### 測定ガイド

# アンリツの RF およびマイクロ波 ハンドヘルド測定器用 3GPP シグナルアナライザ

BTS Master<sup>™</sup> Cell Master<sup>™</sup> Spectrum Master<sup>™</sup> LMR Master<sup>™</sup>

|                | RF               | Demod(復調)        | ΟΤΑ       |
|----------------|------------------|------------------|-----------|
| GSM/GPRS/EDGE  | オプション 40         | オプション 41         | 該当せず      |
| W-CDMA/HSDPA   | オプション 44         | オプション 45/65      | オプション 35  |
| TD-SCDMA/HSDPA | オプション 60         | オプション 61         | オプション 38  |
| LTE            | オプション<br>541/543 | オプション<br>542/543 | オプション 546 |
| TD-LTE         | オプション<br>551/543 | オプション<br>552/543 | オプション 556 |

オプションはそれぞれ、測定器すべての型名で使用できるとは限りません。お手 備考 持ちの測定器で使用できるオプションについては、所定のテクニカルデータシー トを参照して下さい。

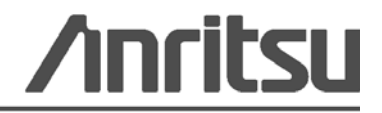

### 商標について

Windows および Windows XP は Microsoft Corporation の登録商標です。 BTS マスタ、セルマスタ、およびスペクトラムマスタは Anritsu Company の商標です。

### お知らせ

アンリツは、社員の皆様およびお客様がアンリツ製機器およびコンピュータプログラムを正しく設置、イ ンストール、操作、保守するためのガイドとして本書をご用意しました。本書に含まれる図面、仕様書、 情報は、いずれもアンリツ株式会社の知的財産であり、これら図表、仕様書および情報のいかなる不正利 用も禁じられています。また書面によるアンリツ株式会社の事前の許可なく、機器またはソフトウェアの 製造または販売の基本として、全部であるか部分であるかを問わず、それらの複製、複写、または使用も 許されません。

### 更新

更新がある場合、次のアンリツ サイトの書庫からダウンロードできます。 http://www.us.anritsu.com

### 安全情報の表示

人身の傷害や機器の機能不全に関連した損失を防ぐため、アンリツでは下記の表示記号を用いて 安全に関する情報を表示しています。安全を確保するために、機器を操作する前にこの情報を十 分理解してください。

### マニュアルで使用されている記号

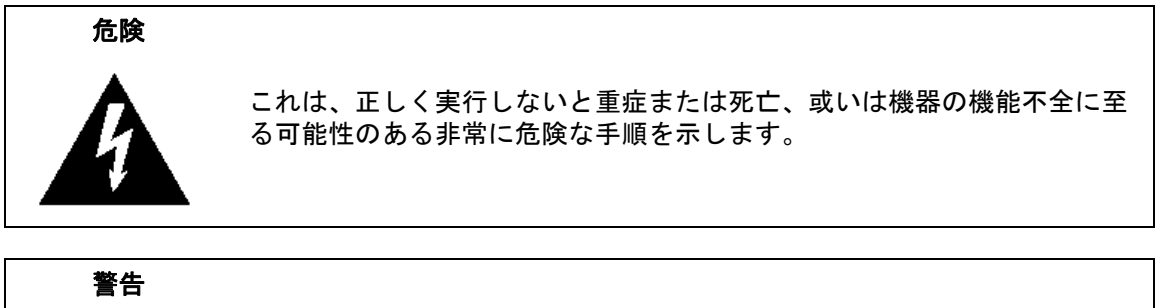

有害な手順を示し、適切な注意を怠ると、軽度から中程度の傷害、または **WARNING** / 機器の機能不全に関連した損失を招く恐れがあります。

注意 有害な手順を示し、適切な注意を怠ると、機器の機能不全に関連した損失 を招く恐れがあります。

### 機器および説明書に表示される安全表示記号

これら安全表示記号は、安全に関する情報および操作上の注意を喚起するために、該当部位に近 い製品の内部または製品の外装に表示されます。機器を操作する前にこれらの表示記号の意味を 明確に理解し、必要な予防措置を取ってください。アンリツ製機器には次の5種類の表示記号が 使用されています。またこのほかに、このマニュアルに記載していない図が製品に貼付されてい ることがあります。

禁止されている操作を示します。円の中や近くに禁止されている操作が記載されます。

順守すべき安全上の注意を示します。円の中や近くに必要な操作方法が記載されます。

警告や注意を示します。三角の中や近くにその内容が記載されます。

注記を示します。四角の中にその内容が記載されます。

くみず このマークを付けた部品はリサイクル可能であることを示します。

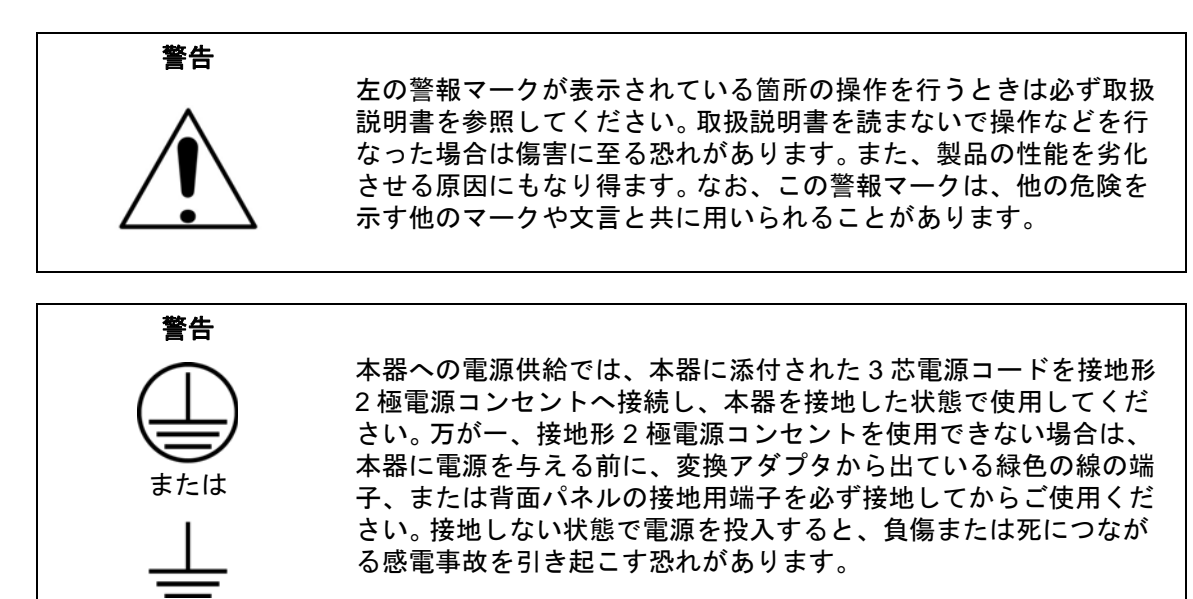

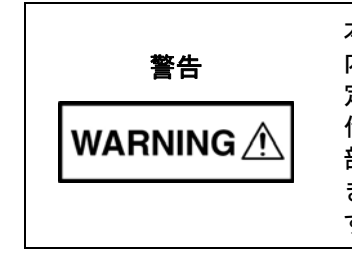

本器は使用者自身が修理することはできません。カバーを開けたり、 内部の分解などを行わないでください。本器の保守に関しては、所 定の訓練を受け、火災や感電事故などの危険を熟知した当社または 代理店のサービスマンにご依頼ください。本器の内部には高圧危険 部分があり、不用意に触ると負傷または死につながる感電事故を引 き起こす恐れがあります。また精密部品を破損する可能性がありま す。

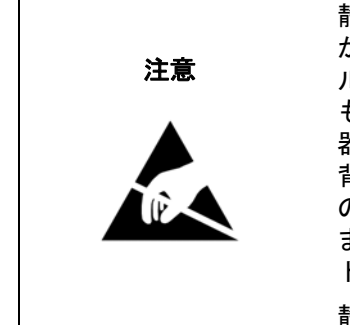

静電気放電 (ESD) は、装置内の非常に敏感な回路を損傷する可能性 があります。ESD は、テストデバイスが装置の正面または背面パネ ルのポートやコネクタに接続 / 切断するときに発生する可能性が最 も高くなります。静電気放電リストバンドを着用することで、計測 器やテストデバイスを保護できます。或いは、装置の正面パネルや 背面パネルのポートやコネクタに触れる前に、接地されている装置 の外側匡体に触ることで自身を接地することができて静電放電でき ます。適切に接地されて静電気放電の恐れがない場合を除き、テス トポートの中心導体には触れないでください。

静電気放電で起きた損傷の修理は保証の対象外です。

| 第1   | 章 — 一般情報                                   |
|------|--------------------------------------------|
| 1-1  | 序文                                         |
| 1-2  | 3GPP 信号解析                                  |
| 1-3  | 測定モードの選択1-1                                |
| 第 2  | 章 —GSM/GPRS/EDGE シグナルアナライザ                 |
| 2-1  | 序文                                         |
| 2-2  | 測定の設定                                      |
| 2-3  | GSM/GPRS/EDGE RF 測定                        |
| 2-4  | 測定表示                                       |
| 2-5  | 復調器                                        |
| 2-6  | GSM/GPRS/EDGE モード合否2-7<br>合否モードの手順         |
| 2-7  | 測定結果                                       |
| 2-8  | GSM/GPRS/EDGE ≯=ュー                         |
| 2-9  | Frequency(周波数)メニュー                         |
| 2-10 | Amplitude(振幅)メニュー                          |
| 2-11 | Setup (設定) メニュー 2-12                       |
| 2-12 | Measurements(測定)メニュー                       |
|      | Spectrum (スペクトル)メニュー                       |
|      | Demodulator (復調奋) メニュー                     |
| 2-13 | Marker $(\neg - \neg ) \lor = \neg - 2-17$ |
| 2-14 | Sweep (掃引)メニュー                             |
| 2-15 | Measure (測定) メニュー                          |
| 2-16 | Trace(                                     |
| 2-17 | Limit (リミット)メニュー                           |
| 2-18 | その他のメニュー                                   |
| 笙 3  | 音 —WCDMA/HSDPA シグナルアナライザ                   |
| 3-1  | □                                          |
| 3-2  | WCDMA/HSDPA の測定                            |

| 3-3         | 一般的な測定の設定                                        | 3-5  |
|-------------|--------------------------------------------------|------|
|             | スクランブル符号の設定                                      | 3-5  |
|             |                                                  | 3-5  |
|             | S-CCPCH 拡散率、S-CCPCH 符号および PICH 符号の設定             | 3-5  |
|             | しきい値の設定・・・・・・・・・・・・・・・・・・・・・・・・・・・・・・・・・・・・      |      |
|             |                                                  |      |
| 3-4         | WCDMA/HSDPA RF の測定                               |      |
|             | ハントスヘクトルの設定                                      |      |
|             | ハントスヘクトルの手順                                      |      |
|             | チャネルスペクトルの設定チャネルスペクトルの手順                         | 3-8  |
|             | ACIR 測定の設定                                       |      |
|             | ACLR の測定手順                                       |      |
|             | ACLR マルチチャネル ACLR の手順                            | 3-11 |
|             | スペクトルエミッションマスクの設定                                | 3-11 |
|             | RF Summary(RF の総括)                               | 3-13 |
| 3-5         | Demodulator(復調器)                                 | 3-13 |
|             | ズーム機能                                            | 3-13 |
|             | CDP(コードドメインパワー)の設定                               | 3-14 |
|             | CDP(コードドメインパワー)の手順                               | 3-14 |
|             | HSDPA の設定                                        | 3-16 |
|             | HSDPA の手順                                        |      |
|             | コートクラムの設定                                        |      |
|             |                                                  |      |
| 3-6         | Over The Air(空間電波)測定                             |      |
|             | OTA の設定                                          | 2 10 |
|             | WCDMA 総括の設定                                      | 3-21 |
|             | WCDMA 総括の手順                                      | 3-21 |
| 3-7         | 合否モードの設定                                         | 3-22 |
| 01          | 合否モードの手順                                         | 3-22 |
| 3-8         | WCDMA/HSDPA メニュー                                 | 3-23 |
| 3-9         | Frequency (周波数)メニュー                              | 3-25 |
| 3-10        | Amplitude (振幅)メニュー                               | 3-26 |
| 3-11        | Setup (設定)メニュー                                   | 3-27 |
| <b>U</b> 11 | Setup 1/2(設定 1/2)メニュー                            |      |
|             | Setup 2/2(設定 2/2)メニュー                            | 3-28 |
|             | i internet i i i i i i i i i i i i i i i i i i i |      |

| 3-12                                                                                                    | Measurements(測定) メニュー                                                                                                    |
|----------------------------------------------------------------------------------------------------|----------------------------------------------------------------------------------------------------|
|                                                                                                    | RF Measurement (RF 測定) メニュー                                                                                                    |
|                                                                                                    | Band Spectrum (バンドスペクトル) メニュー                                                                                                    |
|                                                                                                    | Channel Spectrum(チャネルスペクトル)メニュー3-32                                                                                                    |
|                                                                                                    | ACLR メニュー                                                                                                    |
|                                                                                                    | Demodulator(復調岙)メニュー                                                                                                    |
|                                                                                                    | $CDP \not P = I = - \dots \dots \dots \dots \dots \dots \dots \dots \dots \dots \dots \dots \dots \dots \dots \dots \dots \dots$                       |
|                                                                                                    | $HSDPA \neq = \pm - \dots \qquad 3.33$                                                                                                    |
|                                                                                                    | Couogrann (コードウム) アニュー                                                                                                    |
|                                                                                                    | OTA Setun (OTA 設定) メニュー 3-37                                                                                                    |
|                                                                                                    | Multipath ( $\forall \mu \neq n \neq n$ ) $\forall = 1$ $\exists = 1$ Multipath ( $\forall \mu \neq n \neq n \neq n$ ) $\forall = 1 = 1$ $\exists = 3$ |
|                                                                                                    | Pass/Fail Mode(合否モード)メニュー                                                                                                    |
|                                                                                                    | ScriptMaster(スクリプトマスタ)メニュー                                                                                                    |
| 3-13                                                                                                    | Marker (マーカ)メニュー3-40                                                                                                    |
| 3-14                                                                                                    | Sweep(掃引)メニュー3-40                                                                                                    |
| 3-15                                                                                                    | Measure(測定)メニュー3-41                                                                                                    |
| 3-16                                                                                                    | Trace (トレース)メニュー                                                                                                    |
| 3-17                                                                                                    | Limit (リミット)メニュー                                                                                                    |
| ~                                                                                                    |                                                                                                    |
| 3-18                                                                                                    | その他のメニュー                                                                                                    |
| 3-18<br><b>第 4</b>                                                                                                    | その他のメニュー3-41<br><b>章 —TD-SCDMA/HSDPA シグナルアナライザ</b>                                                                                                    |
| 3-18<br><b>第 4</b><br>4-1                                                                                                    | その他のメニュー3-41<br><b>章 —TD-SCDMA/HSDPA シグナルアナライザ</b><br>序文4-1                                                                                            |
| 3-18<br><b>第 4</b><br>4-1<br>4-2                                                                                                    | その他のメニュー                                                                                                    |
| 3-18<br><b>第 4</b><br>4-1<br>4-2<br>4-3                                                                                                    | その他のメニュー                                                                                                    |
| 3-18<br>第4<br>4-1<br>4-2<br>4-3                                                                                                    | その他のメニュー                                                                                                    |
| 3-18<br>第4<br>4-1<br>4-2<br>4-3                                                                                                    | その他のメニュー                                                                                                    |
| 3-18<br>第4<br>4-1<br>4-2<br>4-3                                                                                                    | その他のメニュー                                                                                                    |
| 3-18<br>第4<br>4-1<br>4-2<br>4-3                                                                                                    | その他のメニュー                                                                                                    |
| 3-18<br><b>第 4</b><br>4-1<br>4-2<br>4-3                                                                                                    | その他のメニュー                                                                                                    |
| 3-18<br><b>第 4</b><br>4-1<br>4-2<br>4-3<br>4-4                                                                                                    | その他のメニュー                                                                                                    |
| 3-18<br><b>第 4</b><br>4-1<br>4-2<br>4-3<br>4-4                                                                                                    | その他のメニュー                                                                                                    |
| 3-18<br><b>第 4</b><br>4-1<br>4-2<br>4-3<br>4-4<br>4-5                                                                                                    | をの他のメニュー                                                                                                    |
| <ul> <li>3-18</li> <li><b>第 4</b></li> <li>4-1</li> <li>4-2</li> <li>4-3</li> <li>4-4</li> <li>4-5</li> </ul>                                                     | をの他のメニュー                                                                                                    |
| 3-18<br><b>第 4</b><br>4-1<br>4-2<br>4-3<br>4-4<br>4-5<br>4-6                                                                                                    | をの他のメニュー                                                                                                    |
| <ul> <li>3-18</li> <li><b>第</b> 4</li> <li>4-1</li> <li>4-2</li> <li>4-3</li> <li>4-4</li> <li>4-5</li> <li>4-6</li> </ul>                                        | をの他のメニュー                                                                                                    |
| <ul> <li>3-18</li> <li><b>第</b> 4</li> <li>4-1</li> <li>4-2</li> <li>4-3</li> <li>4-4</li> <li>4-5</li> <li>4-6</li> <li>4-7</li> </ul>                           | をの他のメニュー                                                                                                    |
| <ul> <li>3-18</li> <li><b>第</b> 4</li> <li>4-1</li> <li>4-2</li> <li>4-3</li> <li>4-3</li> <li>4-4</li> <li>4-5</li> <li>4-6</li> <li>4-7</li> <li>4-8</li> </ul> | をの他のメニュー                                                                                                    |

| 4-10                                          | Setup (設定) メニュー                                                                                                    |
|-----------------------------------------------|----------------------------------------------------------------------------------------------------|
|                                               | Slot Selection(スロット選択)メニュー                                                                                                    |
|                                               | Trigger(トリガ)メニュー4-20                                                                                                    |
|                                               | SYNC-DL Code(SYNC-DL 符号)メニュー                                                                                                    |
|                                               | Scrambling Midamble(スクランフルミッドアンフル)メニュー 4-21                                                                                                    |
|                                               | Max Users (最大ユーサ数) メニュー                                                                                                    |
|                                               | Advanced Settings(詳細設定)メニュー                                                                                                    |
| 4-11                                          | Measurements (測定) メニュー                                                                                                    |
|                                               | RF Measurement (RF 測定) メニュー                                                                                                    |
|                                               | Power vs. Time(电力対时间)メニュー                                                                                                    |
|                                               | $O_{\text{ver}}$ The $\Delta$ ir (空間雷波) $ \mathbf{x} = \mathbf{y} = \mathbf{z}$                                                                                                    |
|                                               | Pass Fail Mode (合否モード) メニュー                                                                                                    |
| 4-12                                          | Sweep (掲引)メニュー 4-29                                                                                                    |
| 1-12                                          | Measure (測定) メニュー 4-20                                                                                                    |
| 4-13                                          | Troop (トレーフ) メニュー 4.20                                                                                                    |
| 4-14                                          | Hate (FV - x) = + -29                                                                                                    |
| 4-15                                          | Limit ( ) = ット ) メニュー                                                                                                    |
| 4-16                                          | その他のメニュー                                                                                                    |
| 第 5                                           | 章 <i>—</i> LTE シグナルアナライザ                                                                                                    |
|                                               |                                                                                                    |
| 5-1                                           | 序文                                                                                                    |
| 5-1<br>5-2                                    | 序文5-1<br>一般的な測定の設定                                                                                                    |
| 5-1<br>5-2<br>5-3                             | 序文                                                                                                    |
| 5-1<br>5-2<br>5-3                             | 序文                                                                                                    |
| 5-1<br>5-2<br>5-3                             | 序文.5-1一般的な測定の設定5-2LTE RF 測定5-3チャネルスペクトル5-3ACLR5-3                                                                                                    |
| 5-1<br>5-2<br>5-3                             | 序文5-1一般的な測定の設定.5-2LTE RF 測定.5-3チャネルスペクトル.5-3ACLR.5-3スペクトルエミッションマスク.5-3                                                                                                    |
| 5-1<br>5-2<br>5-3                             | 序文.5-1一般的な測定の設定5-2LTE RF 測定5-3チャネルスペクトル5-3ACLR5-3スペクトルエミッションマスク5-3RF Summary (RF の総括)5-3                                                                                                    |
| 5-1<br>5-2<br>5-3                             | 序文.5-1一般的な測定の設定5-2LTE RF 測定5-3チャネルスペクトル5-3ACLR5-3スペクトルエミッションマスク5-3RF Summary (RF の総括)5-3RF 測定の設定5-4                                                                                                    |
| 5-1<br>5-2<br>5-3<br>5-4                      | 序文.5-1一般的な測定の設定5-2LTE RF 測定5-3チャネルスペクトル5-3ACLR5-3スペクトルエミッションマスク5-3RF Summary (RF の総括)5-3RF 測定の設定5-4LTE 変調測定5-8                                                                                                    |
| 5-1<br>5-2<br>5-3<br>5-4                      | 序文.5-1一般的な測定の設定5-2LTE RF 測定5-3チャネルスペクトル5-3ACLR5-3スペクトルエミッションマスク5-3RF Summary (RF の総括)5-3RF 測定の設定5-4LTE 変調測定5-8Constellation (コンスタレーション)5-8                                                                                                    |
| 5-1<br>5-2<br>5-3<br>5-4                      | 序文.5-1一般的な測定の設定5-2LTE RF 測定5-3チャネルスペクトル5-3ACLR5-3スペクトルエミッションマスク5-3RF Summary (RF の総括)5-3RF 測定の設定5-4LTE 変調測定5-8Constellation (コンスタレーション)5-8コントロールチャネルパワー5-8                                                                                                    |
| 5-1<br>5-2<br>5-3<br>5-4                      | 序文.5-1一般的な測定の設定5-2LTE RF 測定5-3チャネルスペクトル5-3ACLR5-3スペクトルエミッションマスク5-3RF Summary (RF の総括)5-3RF 測定の設定5-4LTE 変調測定5-8Constellation (コンスタレーション)5-8コントロールチャネルパワー5-8Demodulation Summary (復調の総括)5-9変調測定の設定5-9                                                                                                    |
| 5-1<br>5-2<br>5-3<br>5-4                      | 序文.5-1一般的な測定の設定5-2LTE RF 測定5-3チャネルスペクトル5-3ACLR5-3スペクトルエミッションマスク5-3RF Summary (RF の総括)5-3RF 測定の設定5-4LTE 変調測定5-8Constellation (コンスタレーション)5-8コントロールチャネルパワー5-8Demodulation Summary (復調の総括)5-9変調測定の設定5-9OTA (空間電波) 測定5-12                                                                                                    |
| 5-1<br>5-2<br>5-3<br>5-4                      | 序文.5-1一般的な測定の設定5-2LTE RF 測定5-3チャネルスペクトル5-3ACLR5-3スペクトルエミッションマスク5-3RF Summary (RF の総括)5-3RF 測定の設定5-4LTE 変調測定5-8Constellation (コンスタレーション)5-8コントロールチャネルパワー5-8Demodulation Summary (復調の総括)5-9変調測定の設定5-9OTA (空間電波)測定5-12Scanner (スキャナ)5-12                                                                                                    |
| 5-1<br>5-2<br>5-3<br>5-4                      | 序文.5-1一般的な測定の設定5-2LTE RF 測定5-3チャネルスペクトル5-3ACLR5-3スペクトルエミッションマスク5-3RF Summary (RF の総括)5-3RF 測定の設定5-4LTE 変調測定5-8Constellation (コンスタレーション)5-8コントロールチャネルパワー5-8Demodulation Summary (復調の総括)5-9変調測定の設定5-12Scanner (スキャナ)5-12測定の設定5-12測定の設定5-12                                                                                                    |
| 5-1<br>5-2<br>5-3<br>5-4<br>5-5<br>5-6        | 序文.5-1一般的な測定の設定5-2LTE RF 測定5-3チャネルスペクトル5-3ACLR.5-3スペクトルエミッションマスク5-3RF Summary (RF の総括)5-3RF 測定の設定5-4LTE 変調測定5-8Constellation (コンスタレーション)5-8コントロールチャネルパワー5-8Demodulation Summary (復調の総括)5-9変調測定の設定5-9OTA (空間電波)測定5-12別定の設定5-12合否試験5-14                                                                                                    |
| 5-1<br>5-2<br>5-3<br>5-4<br>5-5<br>5-6<br>5-7 | 序文.5-1一般的な測定の設定5-2LTE RF 測定5-3チャネルスペクトル5-3ACLR5-3スペクトルエミッションマスク5-3RF Summary (RF の総括)5-3RF 測定の設定5-4LTE 変調測定5-8Constellation (コンスタレーション)5-8コントロールチャネルパワー5-8Demodulation Summary (復調の総括)5-9変調測定の設定5-12OTA (空間電波)測定5-12別定の設定5-12合否試験5-14LTE 総括5-15                                                                                                    |
| 5-1<br>5-2<br>5-3<br>5-4<br>5-5<br>5-6<br>5-7 | 序文.       5-1         一般的な測定の設定       5-2         LTE RF 測定       5-3         チャネルスペクトル       5-3         ACLR       5-3         スペクトルエミッションマスク       5-3         RF Summary (RF の総括)       5-3         RF 測定の設定       5-4         LTE 変調測定       5-8         Constellation (コンスタレーション)       5-8         コントロールチャネルパワー       5-8         Demodulation Summary (復調の総括)       5-9         変調測定の設定       5-9         OTA (空間電波)測定       5-12         測定の設定       5-12         測定の設定       5-14         LTE 総括       5-15         測定の設定       5-16 |

| 5-9                                                                         | Frequency (周波数) メニュー                                                                                                    |
|-----------------------------------------------------------------------------|----------------------------------------------------------------------------------------------------|
| 5-10                                                                        | Amplitude(振幅)メニュー5-21                                                                                                    |
| 5-11                                                                        | Setup(設定)メニュー5-22                                                                                                    |
| 5-12                                                                        | Measurements(測定) メニュー                                                                                                    |
|                                                                             | RF メニュー                                                                                                    |
|                                                                             | Modulations(変調)メニュー                                                                                                    |
|                                                                             | Over-The-Air(空間電波)メニュー                                                                                                    |
|                                                                             | Pass/Fail Test(合否試験)メニュー                                                                                                    |
| 5-13                                                                        | Marker (マーカ)メニュー                                                                                                    |
| 5-14                                                                        | 、<br>Calibrate (校正)メニュー                                                                                                    |
| 5-15                                                                        | Sweep (掃引) メニュー                                                                                                    |
| 5-16                                                                        | Measure (測定) メニュー                                                                                                    |
| 5-17                                                                        | Trace (トレース)メニュー                                                                                                    |
| 5-18                                                                        | Limit (リミット)メニュー                                                                                                    |
| 5-19                                                                        | その他のメニュー                                                                                                    |
| 第 6                                                                         | 章 —TD-LTE シグナルアナライザ                                                                                                    |
|                                                                             |                                                                                                    |
| 6-1                                                                         | 序文6-1                                                                                                    |
| 6-1<br>6-2                                                                  | 序文6-1<br>一般的な測定の設定6-1                                                                                                    |
| 6-1<br>6-2<br>6-3                                                           | 序文6-1<br>一般的な測定の設定6-1<br>TD-LTE RF 測定6-2                                                                                                    |
| 6-1<br>6-2<br>6-3                                                           | 序文                                                                                                    |
| 6-1<br>6-2<br>6-3                                                           | 序文                                                                                                    |
| 6-1<br>6-2<br>6-3                                                           | 序文                                                                                                    |
| 6-1<br>6-2<br>6-3                                                           | 序文                                                                                                    |
| 6-1<br>6-2<br>6-3                                                           | 序文                                                                                                    |
| 6-1<br>6-2<br>6-3<br>6-4                                                    | 序文                                                                                                    |
| 6-1<br>6-2<br>6-3<br>6-4                                                    | 序文                                                                                                    |
| 6-1<br>6-2<br>6-3                                                           | 序文                                                                                                    |
| 6-1<br>6-2<br>6-3                                                           | 序文                                                                                                    |
| <ul> <li>6-1</li> <li>6-2</li> <li>6-3</li> <li>6-4</li> <li>6-5</li> </ul> | 序文                                                                                                    |
| 6-1<br>6-2<br>6-3<br>6-4                                                    | 序文                                                                                                    |
| 6-1<br>6-2<br>6-3<br>6-4                                                    | 序文       6-1         一般的な測定の設定       6-1         TD-LTE RF 測定       6-2         チャネルスペクトル       6-2         Power vs. (電力比)時間       6-2         ACLR       6-3         スペクトルエミッションマスク       6-3         RF Summary (RF の総括)       6-3         RF 測定の設定       6-4         TD-LTE 変調測定       6-9         Constellation (コンスタレーション)       6-9         コントロールチャネルパワー       6-9         Demodulation Summary (復調の総括)       6-10         変調測定の設定       6-13         Scanner (スキャナ)       6-13         測定の設定       6-13                              |
| 6-1<br>6-2<br>6-3<br>6-4<br>6-5<br>6-6                                      | 序文       6-1         一般的な測定の設定       6-1         TD-LTE RF 測定       6-2         チャネルスペクトル       6-2         Power vs. (電力比)時間       6-2         ACLR.       6-3         スペクトルエミッションマスク       6-3         RF Summary (RF の総括)       6-3         RF 測定の設定       6-4         TD-LTE 変調測定       6-9         Constellation (コンスタレーション)       6-9         コントロールチャネルパワー       6-9         Demodulation Summary (復調の総括)       6-10         変調測定の設定       6-13         Scanner (スキャナ)       6-13         測定の設定       6-15                             |
| 6-1<br>6-2<br>6-3<br>6-4<br>6-5<br>6-6<br>6-7                               | 序文       6-1         一般的な測定の設定       6-1         TD-LTE RF 測定       6-2         チャネルスペクトル       6-2         Power vs. (電力比)時間       6-2         ACLR       6-3         スペクトルエミッションマスク       6-3         RF Summary (RF の総括)       6-3         RF 測定の設定       6-4         TD-LTE 変調測定       6-9         Constellation (コンスタレーション)       6-9         コントロールチャネルパワー       6-9         Demodulation Summary (復調の総括)       6-10         変調測定の設定       6-13         Scanner (スキャナ)       6-13         測定の設定       6-15         TD-LTE 総括       6-16 |

| 6-8  | TD-LTE メニュー                                |
|------|--------------------------------------------|
| 6-9  | Frequency (周波数) メニュー6-20                   |
|      | Standard List (基準リスト)メニュー6-21              |
| 6-10 | Amplitude (振幅) メニュー6-22                    |
| 6-11 | Setup (設定) メニュー                            |
| 6-12 | Measurements(測定)メニュー                       |
|      | RF メニュー                                    |
|      | Channel Spectrum(チャネルスペクトル)メニュー 6-26       |
|      | Power vs. Time(電力対時間)メニュー ............6-26 |
|      | Spectral Emission (スペクトルエミッション) メニュー6-27   |
|      | Modulations(変調)メニュー                        |
|      | Over-The Air(空間電波)メニュー                     |
|      | OTA Scanner (OTA スイヤナ) メニュー $6-31$         |
| C 10 |                                            |
| 0-13 | $Marker((4-3)) = 1 - \dots - 6-32$         |
| 6-14 | Calibrate (校正)メニュー                         |
| 6-15 | Sweep(掃引)メニュー6-33                          |
| 6-16 | Measure (測定) メニュー6-33                      |
| 6-17 | Trace (トレース)メニュー                           |
| 6-18 | Limit (リミット)メニュー                           |
| 6-19 | その他のメニュー6-33                               |
| 附属   | 書 A— エラーメッセージ                              |
| A-1  | 序文A-1                                      |
| A-2  | 3GPP のメッセージ                                |
|      | 警告メッセージ                                    |
|      | 通知                                         |
| A-3  | LTE のメッセージ                                 |
| A-4  | TD-LTE のメッセージ                              |

索引

## 第1章—一般情報

### 1-1 序文

この測定ガイドは以下のアンリツ測定器の 3GPP 信号解析について説明しています。

- BTS マスタ
- セルマスタ
- スペクトラムマスタ

オプションはそれぞれ、測定器すべての型名で使用できるとは限りません。お手 備考 持ちの測定器で使用できるオプションについては、所定のテクニカルデータシー トを参照して下さい。

### 1-2 3GPP 信号解析

この測定ガイドでは次の 3GPP 信号解析モードを扱います。

- 第2章「GSM/GPRS/EDGE シグナルアナライザ」
- 第3章「WCDMA/HSDPA シグナルアナライザ」
- 第4章「TD-SCDMA/HSDPA シグナルアナライザ」
- 第5章「LTE シグナルアナライザ」
- 第6章「TD-LTE シグナルアナライザ」

### 1-3 測定モードの選択

GSM/GPRS/EDGE、WCDMA/HSDPA、TD-SCDMA/HSDPA、LTE、TD-LTE の各シグナル アナライザモードの選択方法については、測定器のユーザガイドを参照してください。

# 第 2 章 — GSM/GPRS/EDGE シグナルアナライザ

### 2-1 序文

Global Systems for Mobile (GSM) 通信は世界中に普及しているデジタル携帯電話の通信基準で す。GSM は FDMA (Frequency Division Multiple Access: 周波数分割多元接続)と TDMA (Time Division Multiple Access: 時分割多元接続)を組み合わせて使用します。各帯域幅内には 約 100 のキャリア周波数が 200kHz 間隔 (FDMA) で含まれ、各キャリアはそれぞれ 8 つの会話 に対応できるように、時間スロットに分割 (TDMA) されます。各チャネルにはアップリンクとダ ウンリンクがあります。また GSM には、送信ベースバンド フィルタにガウシャンフィルタを用 いて帯域制限した変調 (GMSK) 方式が採用されています。

GPRS/EDGE は GSM 技術を拡張したもので、データサービスに適用可能です。GSM は GMSK (Gaussian Minimum Shift Keying:ガウシャン最小偏移変調) 変調、EGDE は 8PSK 位相偏移 変調を使用します。

GSM/GPRS/EDGE の周波数範囲は 380 ~ 400 MHz、410 ~ 430 MHz、450 ~ 468 MHz、478 ~ 496 MHz、698 ~ 746 MHz、747 ~ 792 MHz、806 ~ 866 MHz、824 ~ 894 MHz、890 ~ 960 MHz、880 ~ 960 MHz、876 ~ 960 MHz、870 ~ 921 MHz、1710 ~ 1990 MHz です。

この測定器には、RF 測定(オプション 40)と復調器(オプション 41)の 2 つの GSM/GPRS/EDGE 測定モードがあります。測定器はどの GSM/GPRS/EDGE 基地局にも直接接 続して正確に測定できます。物理的な接続がない場合やその必要がない場合は、測定器は GSM/GPRS/EDGE 信号を無線で受信して変調できます。

GSM/GPRS/EDGE RF 測定では、スペクトル表示、電力対時間(フレーム)、マスク付き電力対時間(スロット)、および総括の画面が提供されます。

スペクトル表示には、チャネルスペクトルとマルチチャネルスペクトルが表示されます。チャネ ルスペクトル画面には、チャネル電力、バースト電力、平均バースト電力、周波数誤差、変調の 種類、基地局識別コード (BSIC) などが含まれます。マルチチャネルスペクトルには、最大 10 個 のチャネルが表示され、カーソルでチャネルを選択すると、そのチャネルだけの測定値が表示さ れます。

GSM/GPRS/EDGE 復調器(オプション 41)は GSM/GPRS/EDGE 信号を復調し、送信機の変 調性能を解析する詳しい測定結果を表示します。表示される結果は、位相誤差(実効値)、位相 誤差ピーク、エラーベクトル振幅(実効値)、エラーベクトル振幅(ピーク)、原点オフセット、 C/I、変調の種類と振幅誤差(実効値)、および信号のベクトル図です。

この章では、GSM/GPRS/EDGE シグナルアナライザモードのメニューについて説明します。

### 備考 例として画面図を示しています。ご使用の測定器に表示される画面図と測定値の 詳細がこの測定ガイドに掲載されている例と異なる場合もあります。

### 2-2 測定の設定

GSM/GPRS/EDGE シグナルアナライザのモードの選択方法、周波数範囲、振幅、リミット線、 マーカ、およびファイル管理の設定方法については、測定器のユーザガイドで詳細をご確認くだ さい。

### 2-3 GSM/GPRS/EDGE RF 測定

GSM RF 測定はスペクトル、電力対時間(フレーム)、電力対時間(スロット)、集計、および 復調器から成ります。GSM/GPRS/EDGE 測定を実施するには、説明に従って装置を基地局に接 続します。

**注意** 最大入力レベルは、RF In ポートで +30dBm です。損傷を避けるため、常にカップラまたはハイパワー減衰器を使用します。

- 1. Setup (設定) メイン メニュー キーを押します。
- 2. GSM/EDGE サブメニューキーを押し、Auto(自動)を強調表示して GSM 信号または EDGE 信号を選択します。

### **備考** GSM 信号のみまたは EDGE 信号のみを測定するように測定器を設定するには、 GSM または EDGE を強調表示します。

3. 測定器は外部基準周波数を自動検出します。GPS が搭載されている場合は、これを有効に して GPS の高確度周波数誤差測定が可能です。GPS の設定については、ユーザガイドを 参照してください。

### 2-4 測定表示

測定の表示オプションを選択するには、Measurements(測定)メインメニューキーを押します。

スペクトルを表示するには、Spectrum(スペクトル)サブメニューキーを押します。シングル チャネルの場合は Channel Spectrum(チャネルスペクトル)サブメニューキー(図 2-1)、マル チチャネルの場合は Multi-Channel Spectrum(マルチチャネルスペクトル)サブメニューキー (図 2-2)を押します。

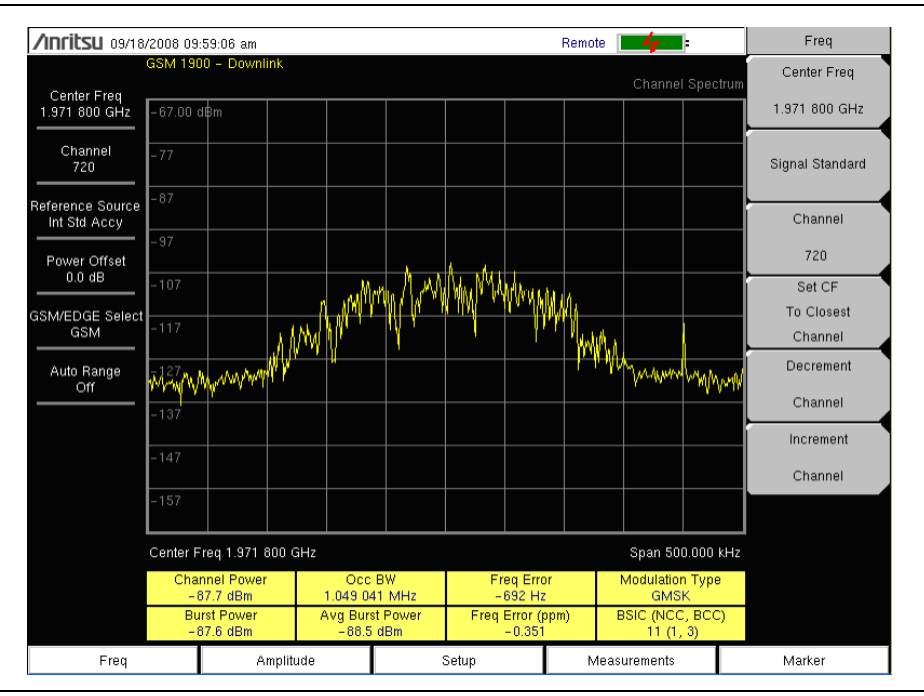

図 2-1. GSM シングルチャネルの測定

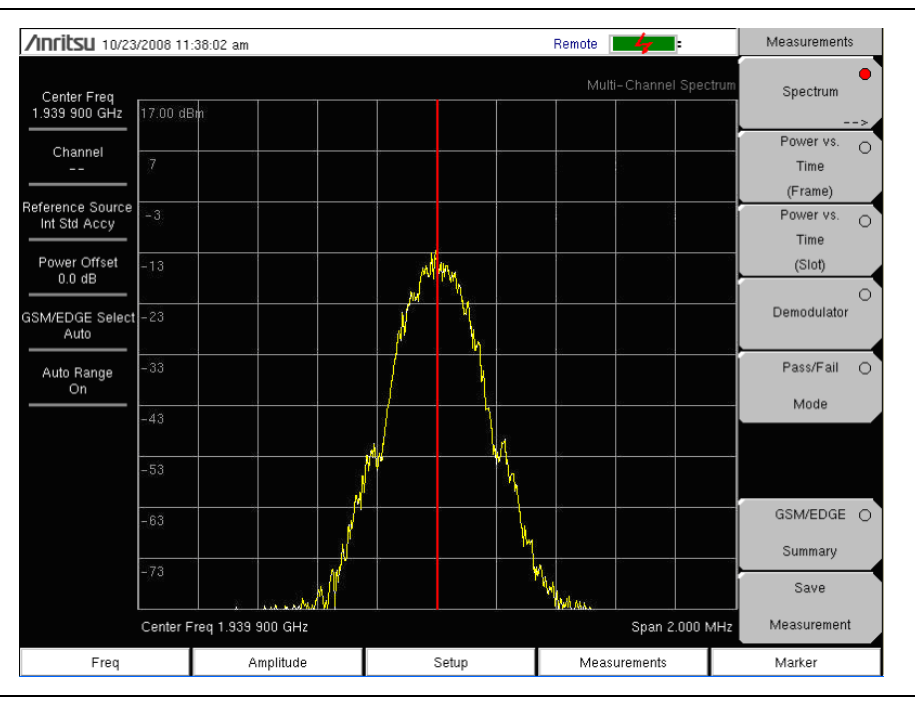

図 2-2. GSM マルチチャネルの測定

電力対時間(フレーム)を表示するには、Power versus Time (Frame) (電力対時間(フレーム)) サブメニューキーを押して、電力対時間(フレーム)測定を有効にします(図 2-3)。

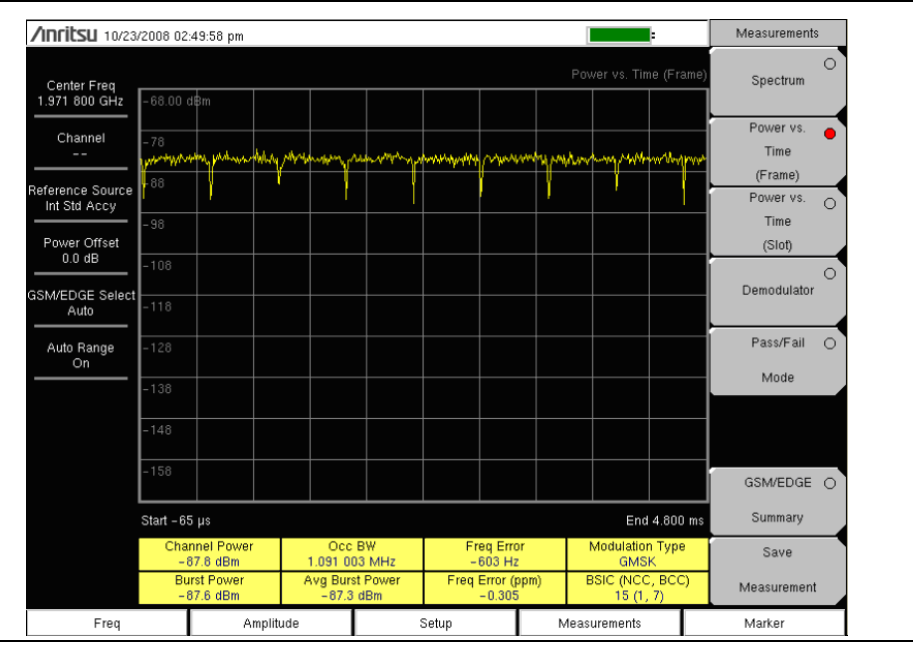

図 2-3. GSM 電力対時間(フレーム)の測定

電力対時間(スロット)を表示するには、Power versus Time (Frame)(電力対時間(スロット)) サブメニューキーを押して、電力対時間(スロット)測定を有効にします(図 2-4)。マスクは 3GPP TS 05.05の規格値に従います。最初のスロット情報が表示されています。

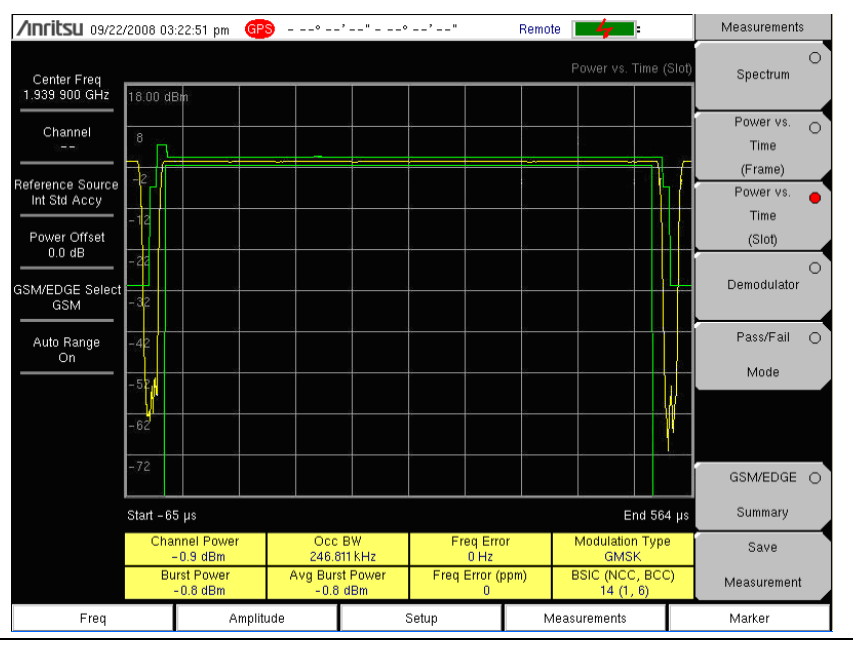

図 2-4. GSM 電力対時間(スロット)の測定

### 2-5 復調器

この測定は GSM/GPRS/EDGE 信号を変調し、ベクトルと一緒に位相誤差、エラーベクトル振幅、 原点オフセット、C/I、変調の種類、振幅誤差(該当する場合)を表示します。図 2-5 と図 2-6 を 参照してください。GSM/EDGE 信号を復調するには

1.ユーザガイドの説明に従って周波数を設定します。

- 2. Setup (設定) メイン メニュー キーを押します。
- **3.** GSM 信号または EDGE 信号を自動選択するには、GSM/EDGE サブメニューキーを押して Auto(自動)を強調表示します。

### 備考 GSM 信号のみまたは EDGE 信号のみを測定するように測定器を設定するには、 GSM または EDGE を強調表示します。

- 4. 測定器は外部基準周波数を自動検出します。GPS が搭載されている場合は、これを有効に して GPS の高確度周波数誤差測定が可能です。GPS の設定については、ユーザガイドを 参照してください。
- 5. Measurements (測定) メイン メニュー キーを押します。
- 6. Demodulator (復調器) サブメニュー キーを押します。

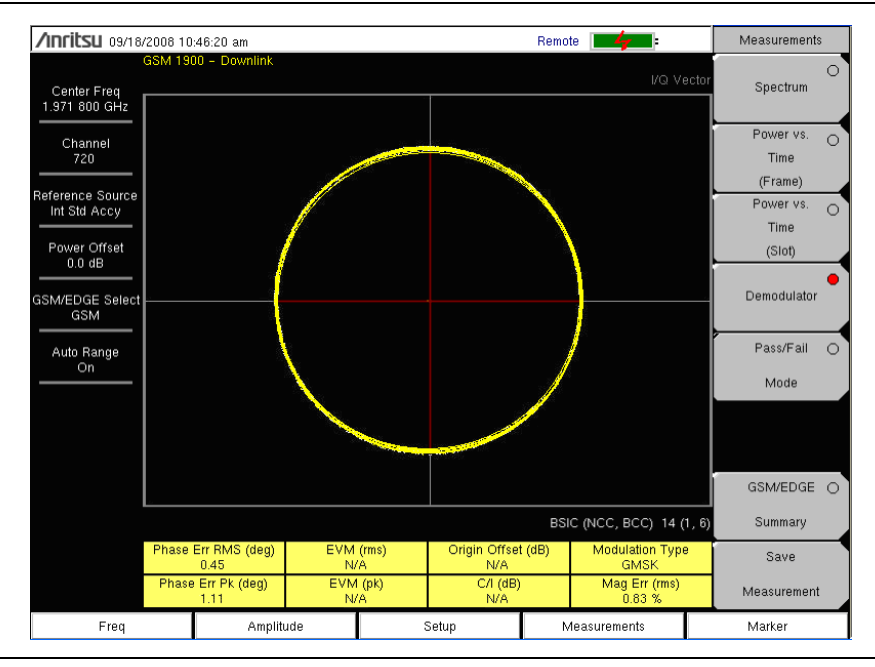

### 図 2-5. GSM 復調器の測定

**備考**マルチチャネルスペクトル、チャネルカーソルを使用して、チャネルを選択し、 復調器サブメニューキーを押すと、選択したチャネルが復調されます。

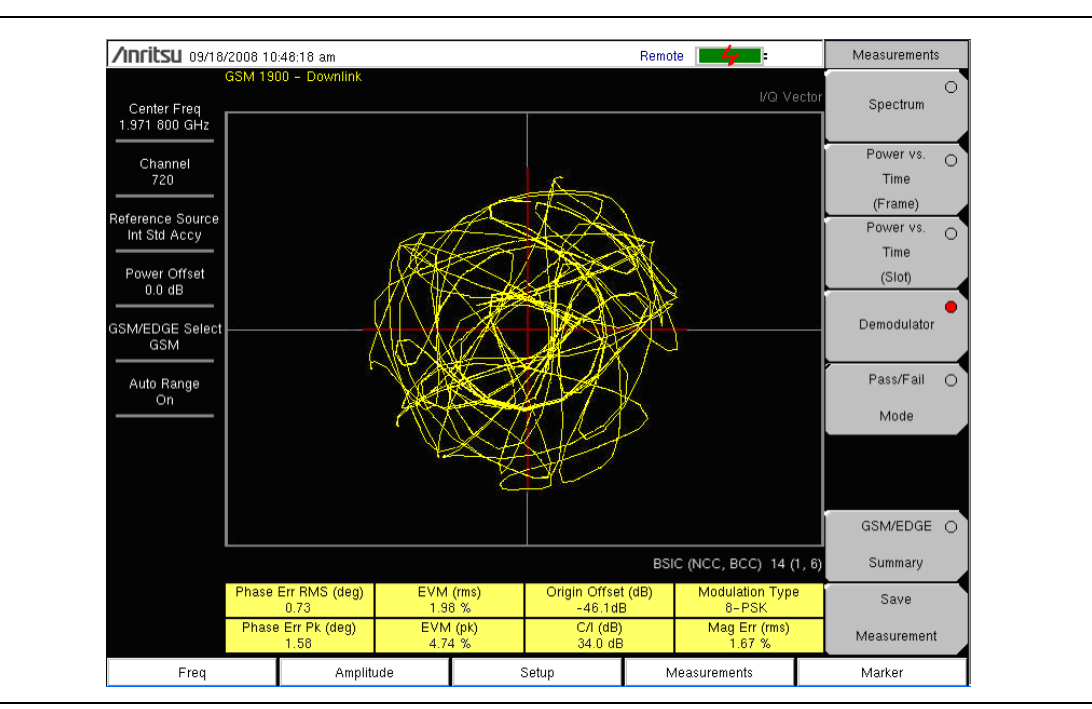

### **図 2-6.** EDGE 復調器の測定

GSM/EDGE 総括画面(図 2-7)を表示するには、GSM/EDGE Summary (GSM/EDGE 総括) ソフトキーを押します。

| /INFILSU 10/23/              | 2008 02:41:52 pm    |       | Remote |             |          | Measurements      | s |
|------------------------------|---------------------|-------|--------|-------------|----------|-------------------|---|
| Center Freq<br>1.971 800 GHz |                     |       |        |             | mary     | Spectrum          | 0 |
| Channel                      | Channel Power       |       |        | -85.0 dBm   | 1        | Power vs.<br>Time | 0 |
| Boforonco Sourco             | Burst Power         |       |        | -84.9 dBm   |          | (Frame)           |   |
| Int Std Accy                 | Avg Burst Power     |       |        | -84.8 dBm   | 1        | Power vs.         | 0 |
| Power Offset                 | Occ BW              |       |        | 865.173 kHz | 2        | (Slot)            |   |
| U.U dB                       | Freq Error          |       |        | 576 Hz      | 2        |                   | 0 |
| GSM/EDGE Select<br>Auto      | Freq Error (ppm)    |       |        | 0.292       |          | Demodulator       |   |
| Auto Bange                   | BSIC (NCC, BCC)     |       |        | 14 (1, 6)   |          | Pass/Fail         |   |
| On                           | Phase Err RMS (deg) |       |        | 36.43       |          | Mode              |   |
|                              | Phase Err Pk (deg)  |       |        | 60.82       |          |                   | _ |
|                              | EVM (rms)           |       |        | N/A         | ۱.       |                   |   |
|                              | EVM (pk)            |       |        | N/A         | <b>\</b> |                   |   |
|                              | Origin Offset (dB)  |       |        | N/A         |          | GSM/EDGE          | • |
|                              | C/I (dB)            |       |        | N/A         |          | Summary           | _ |
|                              | Modulation Type     |       |        | GMSK        |          | Save              |   |
|                              | Mag Err (rms)       |       |        | 18.58 %     | ,        | Measurement       |   |
| Freq                         | Amplitude           | Setup | Mea    | surements   |          | Marker            |   |

図 2-7. GSM/EDGE 総括

### 2-6 GSM/GPRS/EDGE モード合否

基地局の性能をテストする試験セットをユニットに保存しておくと、これらの試験セットを即座 に呼び出して容易に測定できます。これらの試験セットは参照用のみで、マスタソフトウェア ツールを使用して編集できます。試験セットを選択すると、最小/最大のしきい値を含む合否を 表形式で示す判定結果がユニットに表示されます(図 2-8)。

| /Inritsu 09/18/              | 2008 02:30:20 pm    |                                    | Remote 📕     | Measurements                    |
|------------------------------|---------------------|------------------------------------|--------------|---------------------------------|
| Center Freq<br>1.971 800 GHz | GSM 1900 - Downlink |                                    |              | ode Spectrum                    |
| Channel<br>720               |                     | PASSED                             |              | Power vs.<br>Time<br>(Frame)    |
| Int Std Accy                 |                     | PASS_FAIL_GSN                      | N            | Power vs.<br>Time<br>(Slot)     |
| 0.0 dB                       | OCC_BW              | Min:220.000 kHz<br>Max:260.000 kHz | 246.633 kHz  | (3)01)                          |
| GSM/EDGE Select<br>GSM       | AVG_BURST_PWR       | Min:-100.0 dBm<br>Max:0.0 dBm      | -2.8 dBm     | Demodulator                     |
| Auto Bange                   | CHANNEL_POWER       | Min:-100.0 dBm<br>Max:0.0 dBm      | -3.0 dBm     | Pass/Fail 🔴                     |
| On                           | BURST_PWR           | Min:-100.0 dBm<br>Max:0.0 dBm      | -2.8 dBm     | Mode                            |
|                              | PHASE_ERR_PK        | Min: -10<br>Max: 10                | 3.170        | >                               |
|                              | PHASE_ERR_RMS       | Min: -10<br>Max: 10                | 1.870        |                                 |
|                              | MAG_ERR_RMS         | Min:0.00 %<br>Max:20.00 %          | 0.00 %       | GSM/EDGE ()                     |
|                              | FREQ_ERROR          | Min:-10.000 kHz<br>Max:10.000 kHz  | 0 Hz         | Summary                         |
|                              | FREQ_ERROR_PPM      | Min: -0.500<br>Max: 0.500          | 0            | Save                            |
|                              |                     |                                    |              | <ul> <li>Measurement</li> </ul> |
| Freq                         | Amplitude           | Setup                              | Measurements | Marker                          |

### 図 2-8. 合否モード

マスタソフトウェアツールを使用すると、ユーザ専用の試験セットを作成して測定器にダウン ロードすることもできます。すべての測定パラメータについて合否試験を選択できます。

### 合否モードの手順

- 1. ユーザガイドの説明に従って周波数を設定します。
- 2. Measurements (測定) メイン メニュー キーを押します。
- 3. 合否モードを有効にするには、Pass/Fail Mode(合否モード)サブメニューキーを選択します。
- **4.** Pass/Fail Mode (合否モード) サブメニューキーを押して Pass/Fail Mode (合否モード) メニューを表示し、Select Pass/Fail Test (合否試験の選択) サブメニューキーを押すと、 使用できる試験セットが表示されます。

5.回転ツマミか上/下矢印キーで試験セットを選択して測定を有効にします。

ユーザ専用の合否試験セットの作成については、マスタソフトウェアツールのマニュアルを参照 してください。

### 2-7 測定結果

### バースト平均パワー

10 個を超える測定済みバースト電力値の平均バースト電力。この平均は、新しい周波数を選択 すると再スタートします。

### **Channel Power**(チャネル電力)

チャネル電力は、指定した周波数で GSM/EDGE フレーム内の平均電力を測定します。規格値外の電力はシステム障害を示します。チャネル電力の単位は dBm です。

#### Freq Error (周波数誤差)

受信した周波数と指定した周波数の差異が周波数誤差です。この数字は、使用されている周波数 基準でのみ正確で、通常は安定した外部周波数基準または GPS のみで役立ちます。周波数誤差 は Hz と ppm で表示されます。

#### Occ BW(占有帯域幅)

占有帯域幅は、送信機の電力の99%を含む帯域幅として計算されます。

#### バーストパワー

バースト電力は、最初の有効なバースト GSM/EDGE スロットの有用部分の平均電力です。 GSM/EDGE 信号には1フレームに8つのタイムスロットがあります。

### BSIC (NCC, BCC)

これは GSM システムでブロードキャストされる基地局の識別コードです。このコードはネット ワークカラーコード (NCC) と基地局カラーコード (BCC) で構成されています。

#### Phase Err RMS (deg) (位相誤差実効值 deg)

最初の有効スロットから再構成された理想的な基準信号と受信信号との実効値位相誤差を度数で 測定した値。

#### Phase Err Pk (deg) (位相誤差ピーク deg)

最初の有効スロットから再構成された理想的な基準信号と受信信号とのピーク位相誤差を度数で 測定した値。

#### EVM (rms)

再構成された理想的な基準シンボル点と、受信したシンボル点を最初の有効スロットにある信号の実効値で割った値との誤差ベクトルすべての実効値(%)。この測定は 8PSK 変調信号 (EDGE)のみに行われます。

### EVM (pk)

再構成された理想的な基準シンボル点と、受信したシンボル点を最初の有効スロットにある信号の実効値で割った値との誤差ベクトルすべてのピーク値 (%)。この測定は 8PSK 変調信号 (EDGE) のみに行われます。

#### **Origin Offset (dB)**(原点オフセット)

原点オフセットは、測定信号の搬送波リークコンポーネントを dB で表したもので、この測定は EDGE 信号のみに適用します。

### Carrier to Interference Ratio – C/I (dB) (搬送波対妨害波比)

搬送波対妨害波比は、希望搬送波電力と妨害信号電力(干渉波)の比を dB で表したものです。 この値は、測定した実効値 EVM から求める概算値です。この測定は EDGE 信号のみに適用さ れます。

### **Modulation Type**(変調タイプ)

変調の種類は GMSK (GSM 信号の場合) または 8PSK (EDGE 信号の場合) です。

#### **振幅誤差**(実効値)

最初の有効スロットから再構成された理想的な基準信号と受信信号との振幅誤差の実効値を % で表した値。

### 2-8 GSM/GPRS/EDGE メニュー

図 2-9 は、GSM/GPRS/EDGE メニューのマップを示しています。以下の項で、GSM/GPRS/EDGE メインメニューおよび関連するサブメニューについて説明します。サブメニューは、各メインメニューの上から下へと表示される順に並んでいます。

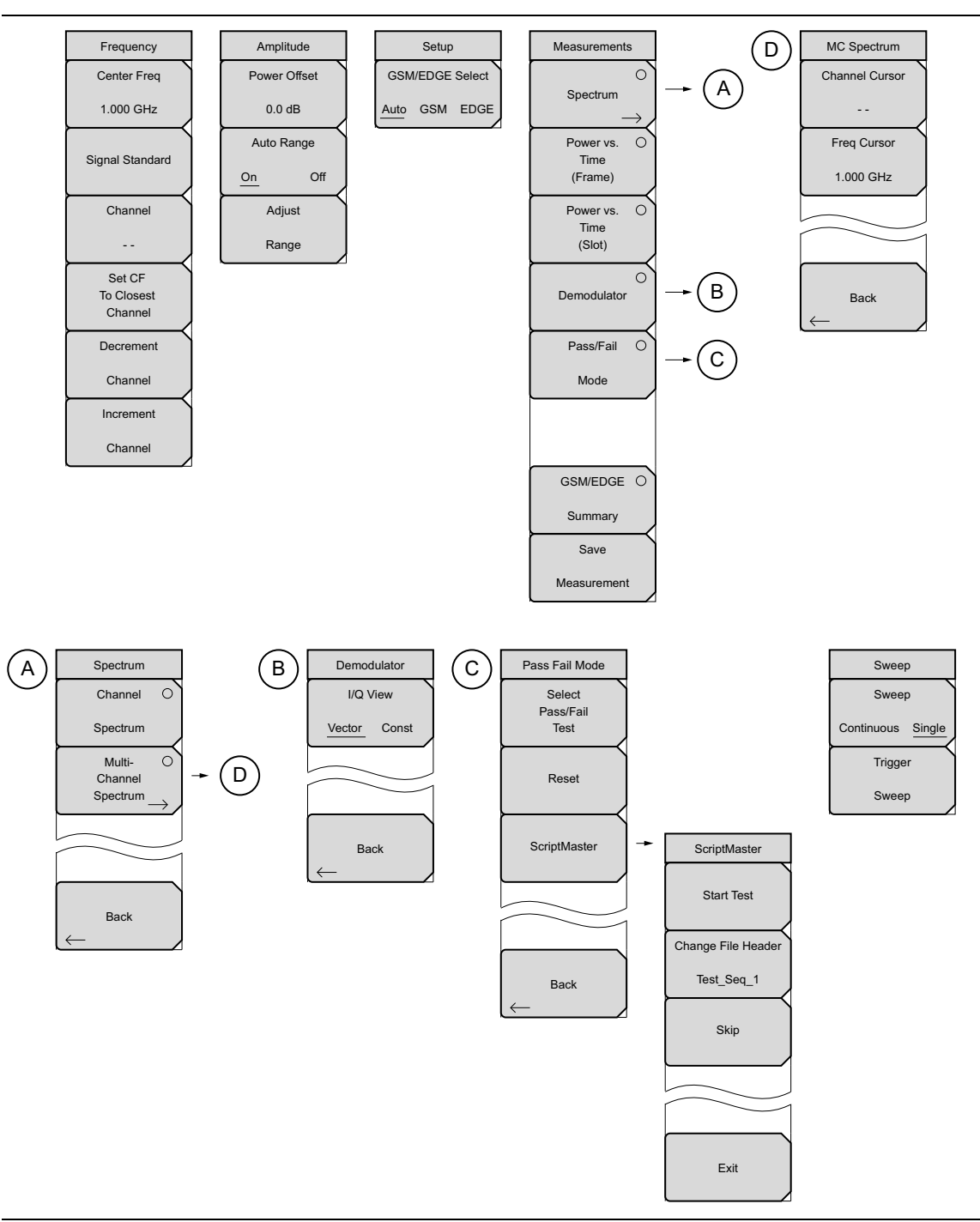

### 図 2-9. GSM/GPRS/EDGE メニューのレイアウト

### 2-9 Frequency(周波数)メニュー

キー順:Freq(周波数)

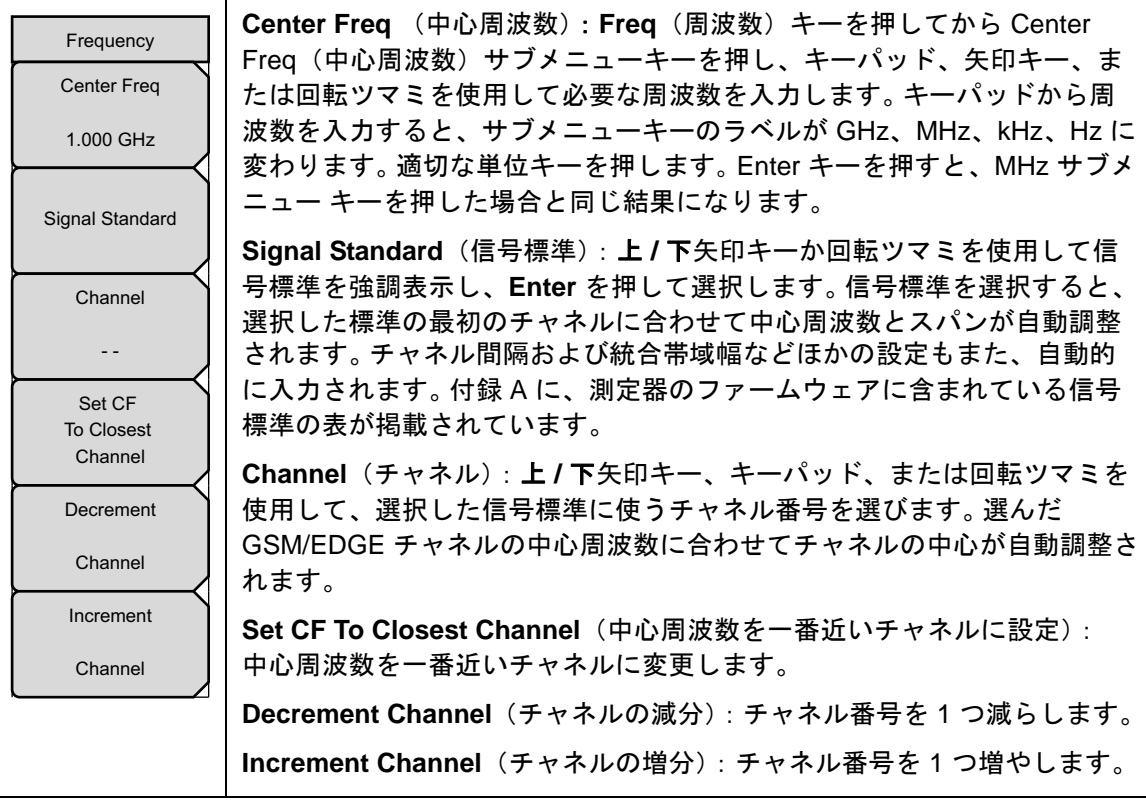

図 2-10. GSM/GPRS/EDGE Freq (GSM/GPRS/EDGE 周波数) メニュー

### 2-10 Amplitude (振幅)メニュー

キー順: Amplitude (振幅)

| Amplitude<br>Scale<br>10 dB | Power Offset (電力オフセット):外部ケーブル、アッテネータ、カップラ<br>などによる損失に対し測定器を自動調整するには、電力オフセットを選択<br>します。電力オフセットは -100 dB ~ +100 dB に設定できます。電力オフ<br>セットキーを押し、値を入力して dB サブメニューキーを押します。中止す<br>るには Esc を押します。 |
|-----------------------------|----------------------------------------------------------------------------------------------------|
| Power Offset<br>0.0 dB      | 注意:デフォルトでは、測定器が減衰量、前置増幅器、デジタルゲインの<br>設定を自動調整して GSM 測定を最適化します。                                                                                                    |
| Auto Range                  | Auto Range(自動範囲):自動範囲が有効の場合は、基準レベルが自動<br>調整されます。Auto Range(自動範囲)サブメニューキーを押すと、オン<br>とオフが切り替わります。                                                                                         |
|                             | Adjust Range(範囲調整): このサブメニューキーは、測定する信号に合わせて基準レベルが最適になるように調整します。範囲調整は、自動範囲の設定がオフの場合にのみ使用されます。                                                                                            |

図 2-11. GSM/GPRS/EDGE Amplitude (GSM/GPRS/EDGE 振幅) メニュー

### 2-11 Setup (設定) メニュー

**キー順:Setup(設定)** 

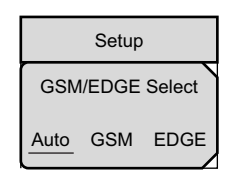

**GSM/EDGE Select** (GSM/EDGE 選択): Auto、GSM、EDGE 間を切り替 えます。Auto(自動)を選択すると、測定器が GSM 信号または EDGE 信 号を自動検出できます。GSM 信号のみまたは EDGE 信号のみを測定するよ うに測定器を設定するには、GSM または EDGE を選択します。

図 2-12. GSM/GPRS/EDGE Setup (GSM/GPRS/EDGE 設定) メニュー

### 2-12 Measurements (測定) メニュー

キー シーケンス: Measurements (測定)

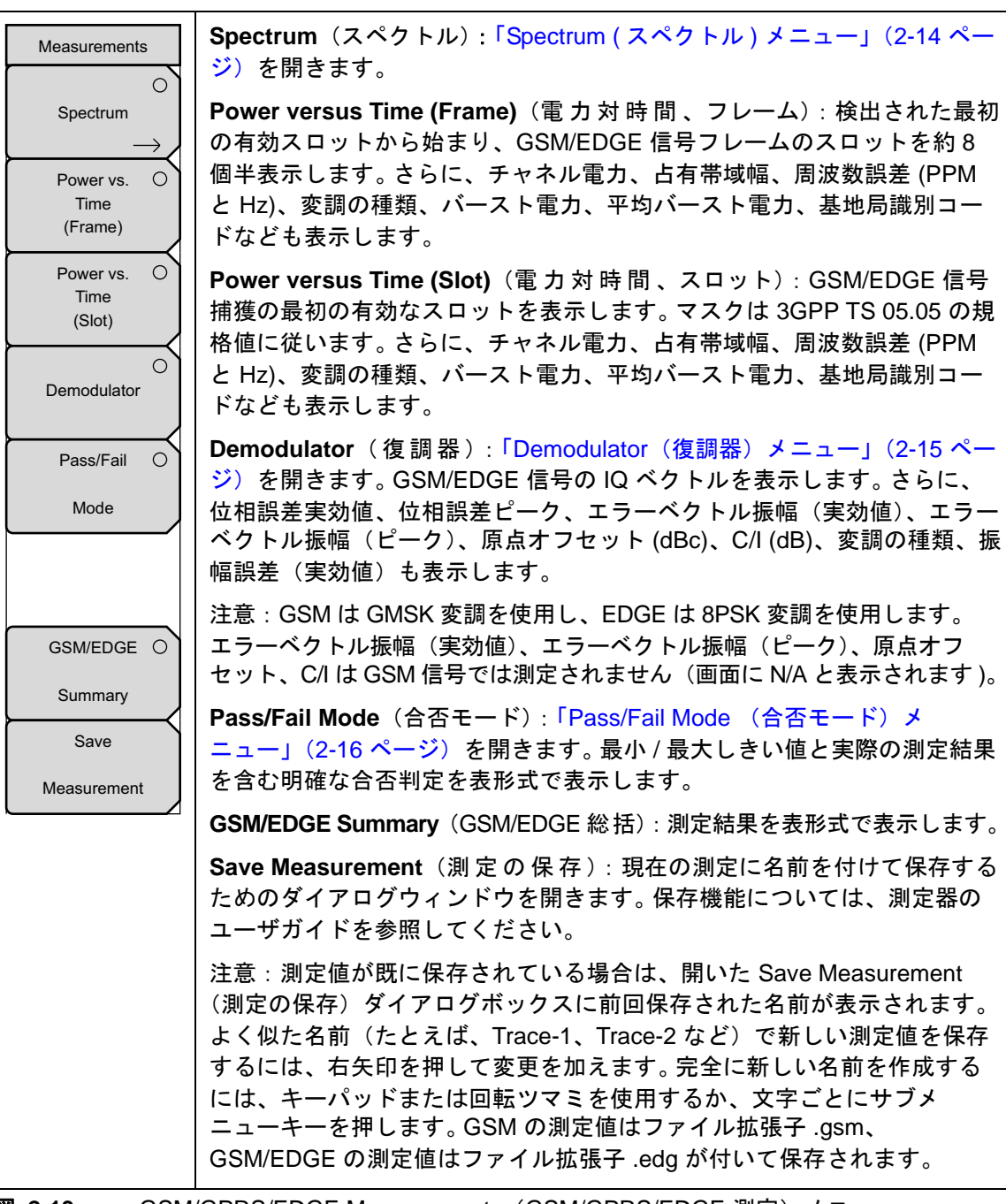

図 2-13. GSM/GPRS/EDGE Measurements (GSM/GPRS/EDGE 測定) メニュー

### Spectrum (スペクトル)メニュー

キー順: **Measurement** (測定) > Spectrum (スペクトル)

| Spectrum<br>Channel O<br>Spectrum | <b>Channel Spectrum</b> (チャネルスペクトル): 選択したチャネルのスペクトルを表示します。さらに、チャネル電力、占有帯域幅、周波数誤差(PPMとHz)、バースト電力とバースト平均電力、および基地局識別コード (BSIC) も表示します。 |
|-----------------------------------|----------------------------------------------------------------------------------------------------|
| Multi- ○<br>Channel<br>Spectrum → | Multi-Channel Spectrum(マルチチャネルスペクトル): GSM/EDGE<br>チャネル 10 個のスペクトルを表示します。以下の MC Spectrum(MC<br>スペクトル)メニューを開きます。                      |
|                                   | Channel Cursor(チャネルカーソル):特定のチャネル場所に<br>カーソルを置くときに選択します。回転ツマミまたは上 / 下矢印<br>キーを使用してチャネルを選択します。 Enter キーを押します。                         |
| Back                              | Freq Cursor(周 波 数 カーソル):特定の周波数にカーソルを置<br>くときに選択します。 回転ツマミまたは上 / 下矢印キーを使用し<br>て周波数を選択します。 Enter キーを押します。                             |
| MC Spectrum<br>Channel Cursor     | Back (戻る): Spectrum (スペクトル) メニューに戻ります。<br>Back (戻る):「Measurements (測定) メニュー」に戻ります。                                                  |
| Freq Cursor                       |                                                                                                    |
|                                   |                                                                                                    |
| Back                              |                                                                                                    |

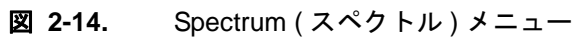

### Demodulator(復調器)メニュー

キー順: Measurements (測定) > Demodulator (復調器)

| Demodulator       | I/Q View(I/Q 表示): ベクトルか定数かを選択できます。      |
|-------------------|-----------------------------------------|
| I/Q View          | Back (戻る):「Measurements (測定)メニュー」に戻ります。 |
| Vector Const      |                                         |
|                   |                                         |
| $\leftarrow$ Back |                                         |

図 2-15. GSM/GPRS/EDGE Freq (GSM/GPRS/EDGE 周波数) メニュー

### Pass/Fail Mode (合否モード)メニュー

キー順: Measurements (測定) > Pass / Fail Mode (合否モード)

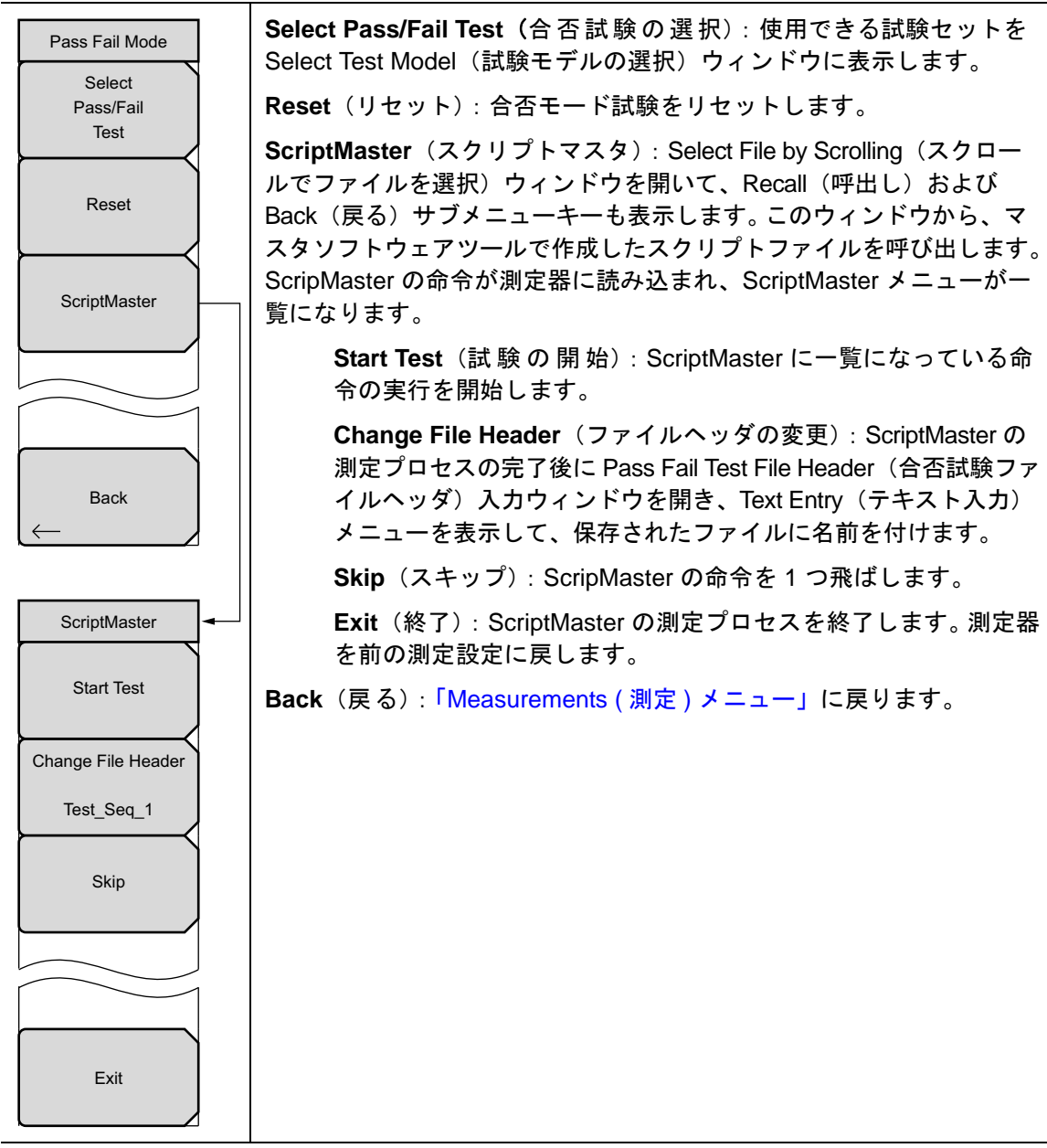

図 2-16. GSM/GPRS/EDGE Pass/Fail (GSM/GPRS/EDGE 合否) メニュー

### 2-13 Marker (マーカ)メニュー

キー順: Marker (マーカ)

このメニューはマルチチャネルのスペクトル表示でのみ使用でき、MC Spectrum (MC スペクトル)サブメニューを開きます。詳細については、「Spectrum (スペクトル)メニュー」(2-14 ページ)を参照してください。

### 2-14 Sweep(掃引)メニュー

キー順: Shift > Sweep ( 掃引 ) (3) キー

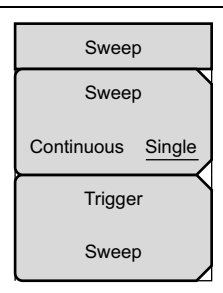

Sweep Single/Continuous (掃引 単一 / 連続): この サブメニュー キー を押すと、連続掃引モードと単一掃引モードが切り替わります。単一掃引 モードの場合、掃引結果が画面に表示されると、本器は新たな掃引開始の トリガ イベントを待ちます。

Trigger Sweep(トリガ掃引): このサブメニューキーを押すと、単一掃 引モードなら単一掃引が実行されます。連続掃引モードの場合は、この キーを押しても何も起こりません。

図 2-17. GSM/GPRS/EDGE Sweep (GSM/GPRS/EDGE 掃引) メニュー

### 2-15 Measure (測定)メニュー

このメニューは「Measurements (測定)メニュー」(2-13 ページ)を開きます。

### 2-16 Trace (トレース)メニュー

GMS/GPRS/EDGE 測定モードでは使用できません。

### 2-17 Limit (リミット)メニュー

GMS/GPRS/EDGE 測定モードでは使用できません。

### 2-18 その他のメニュー

**Preset** (プリセット)、**File** (ファイル)、**Mode** (モード)、**System** (システム) など、その他の メニューについては、所定のユーザガイドを参照して下さい。

# 第 3 章 — WCDMA/HSDPA シグナルアナライザ

### 3-1 序文

次の3種類のWCDMA/HSDPAオプションと1種類のWCDMAオプションがあります。

- WCDMA/HSDPA RF 測定(オプション 44)
- WCDMA 復調器 (オプション 45)
- WCDMA/HSDPA 復調器(オプション 65)
- WCDMA/HSDPA OTA (Over The Air)(オプション 35)測定

正確な RF および復調器の測定ができるようにユニットを任意のノード B/BTS に接続します。

### **備考** WCDMA/HSDPA Demodulator オプションは WCDMA 信号と HSDPA 信号を復調 します。WCDMA Demodulator は WCDMA 信号のみを復調します。

ユニットはノード B 送信機の性能を OTA 測定または直接測定できます。WCDMA 信号を OTA で測定するには、適切な周波数帯域のアンテナを RF In (RF 入力) コネクタに接続します。ノード B 装置を直接接続するには、カップラまたはアッテネータを使用してノード B 装置の電力増幅器をユニットの RF In (RF 入力) コネクタに接続します。

### 備考 RF In ポートの最大入力損傷レベルは +30 dBm です。損傷を防ぐために、常に カップラまたは高電力アッテネータを使用してください。

### 3-2 WCDMA/HSDPA の測定

**備考** 適切な帯域通過ろ波器を使用して、ミキサの飽和を引き起こす可能性のある帯域 外信号を排除します。

#### キャリア周波数

搬送波周波数は、ユーザが入力するか、ユーザが入力した信号標準とチャネル番号から計算され た中心周波数で動作している選択した送信機です。

#### 搬送波フィードスルー

搬送波フィードスルーは、送信機から漏れて CDP(コードドメインパワー)画面に表示される 変調されていない信号数を測定します。WCDMA 3GPP 規格は搬送波フィードスルー測定につい ては指定していません。

### CDP

コードドメインパワーは、チャネル電力の分布を各直交可変拡散率(OVSF符号)で表示します。 電力はチャネル電力に正規化されるので、符号の読み取り値が-10dBであれば、符号はチャネ ル電力の10分の1になります。色は表 3-1に従って適用されます。

| パラメータ    | 説明                   | 色    | 画面表示                                                     |
|----------|----------------------|------|----------------------------------------------------------|
| CPICH    | 共通パイロットチャネル          | 赤    | すべての CDP 表示                                              |
| P-CCPCH  | ー次共通制御物理チャネル         | マゼンタ | すべての CDP 表示                                              |
| S-CCPCH  | 二次共通制御物理チャネル         | シアン  | すべての CDP 表示                                              |
| PICH     | ページングインジケータ<br>チャネル  | 緑    | すべての CDP 表示                                              |
| P-SCH    | ー次同期チャネル             | 紺    | コントロール チャネル                                              |
| S-SCH    | 二次同期チャネル             | 青    | コントロール チャネル                                              |
| トラフィック   | WCDMA トラフィック         | 黄    | すべての CDP 表示                                              |
| ノイズ      | ノイズ                  | グレー  | すべての CDP 表示                                              |
| HS-PDSCH | 高速物理ダウンリンク共有<br>チャネル | オレンジ | WCDMA/HSDPA オプションがイ<br>ンストールされている場合の<br>HSDPA 画面と CDP 画面 |

#### **表 3-1.** チャネル電力の色

WCDMA 規格では、P-SCH と S-SCH に拡散符号が割り当てられていないため、 備考 コードドメインパワー画面に表示されません。これらには特殊な非直交スクラン ブル符号があり、10% の時間オンになっています。

### Channel Power (チャネル電力)

チャネル電力は、指定した 5 MHz WCDMA チャネルで送信される合計電力です。チャネル電力 は 5 MHz WCDMA (BTS) チャネルでノード B/ 基地局の送信電力を測定します。 チャネル電力 は dBm と Watts で表示されます。

Over the Air (OTA) 測定の場合、チャネル電力は信号がノード B 送信機から測定器に伝わると変化します。

#### スクランブルコード

WCDMA 規格では、スクランブル符号は 0 ~ 511 が可能です。スクランブル符号がわかってい る場合は、その値を入力すると、試験セットが復号して信号のコードドメインパワーを表示でき ます。スクランブル符号がわからない場合は、測定器を自動スクランブルに設定すると、試験 セットが最強の符号に固定され、信号のコードドメインパワーを復号して表示できます。

#### **OVSF**(拡散率)

3GPP 標準によると拡散率は 4 ~ 512 であるため、最大拡散率である 256 または 512 に測定器 を設定できます。

#### Freq Error (周波数誤差)

周波数誤差とは、受信した中心周波数と規定した中心周波数との差異です。これは外部周波数基 準の確度に関係付けられ、通常は安定した外部周波数基準でのみ有用です。

#### コードグラム

Codogram (コードグラム)を選択すると、コードパワーレベルの時間的変化が画面に表示されます。

### ノイズフロア

CDP 測定画面に表示される符号ドメインの無効な符号の平均電力です。

#### しきい値

有効なチャネルしきい値レベルを設定して、どのコードチャネルが有効と見なされるかを示すこ とができます。このパワーレベルを超えるコードチャネルは有効なトラフィックチャネルと見な され、この電力レベルを下回るコードチャネルは無効(雑音)と見なされます。画面の赤い縦線 がしきい値レベルを表します。このレベルは受信信号に応じて自動設定するか、しきい値設定メ ニューでユーザが値を入力できます。

#### 占有帯域幅

測定された占有帯域幅は、選択した中心周波数付近で送信されたスペクトル内の合計積分電力の 99% を含む帯域幅として計算されます。

#### **EVM**(エラーベクトル振幅)

エラー ベクトル振幅は、測定された波形と標準波形の差異を % で表した比です。EVM の計量法 は送信機の変調品質を測定するのに使用されます。3GPP 標準では、EVM が 17.5% を超えては なりません。

EVM = (基準値 - 測定値) / 基準値 x 100

### シンボル EVM (EVM)

シンボル EVM は単一符号チャネルの EVM として定義されています。

### ピーク対平均電力

ピーク対平均電力は、1フレーム間隔で計算された信号のピーク電力と実効値電力の比を dB で 表した値です。

**Peak CD Error** (PCDE、ピークコードドメインエラー)

PCDE は、雑音を測定して、OVSF 符号のすべてに与える最大限の影響を推定します。PCDE は すべての符号(有効も無効も)のコードドメインエラーの最大値です。

**3GPP** 標準では、WCDMA の不均等なエラー配電の可能性に対処するために、PCDE で EVM 測定が補充されています。**3GPP** 標準によると、**256** の拡散率で PCDE が -33 dB を超えてはな りません。

### Ec

Ec はエネルギーの測定です。Ec は CPICH にチップ時間を掛けて算出します。

### Ec/Io

パイロット電力と合計チャネル電力との比較。Ec/Io はテキスト専用画面と OTA 測定画面に表示 されます。

#### パイロットドミナンス

最も強力なパイロットの強度と、同じチャネルで2番目に強力なパイロットとの比較。正しく測定するには、>10 dB でなければなりません。

#### OTA 総パワー

合計チャネル電力は(Io)とも呼ばれ、dBm で表示されます。

### CPICH 電力

CPICH 電力は共通パイロットチャネルパワーの電力を dBm で表した値です。

### P-CCPCH 電力

P-CCPCH 電力は一次共通制御物理チャネルパワーを dBm で表した値です。

### S-CCPCH 電力

S-CCPCH 電力は二次共通制御物理チャネルパワーを dBm で表した値です。

#### P-SCH 電力

P-SCH 電力は一次同期チャネルパワーを dBm で表した値です。

#### S-SCH 電力

S-SCH 電力は二次同期チャネルパワーを dBm で表した値です。

### PICH

PICH はページングインジケータチャネルパワーです。

#### HSDPA 電力対時間の表示

符号を選択して時間を設定し、符号が時間的に変化する状態を表示します。CDP 表示では、 HSDPA 信号がオレンジ色で表示されます。

#### **Constellation** (コンスタレーション)

HSDPA 表示では、選択した符号のシンボルコンスタレーションが表示されます (16QAM または QPSK)。

### 3-3 一般的な測定の設定

WCDMA/HSDPA シグナルアナライザモードの選択、周波数、振幅、外部損失補正のための電 カオフセット、リミット線、マーカ、およびファイル管理の設定については、ユーザガイドを参 照してください。

### スクランブル符号の設定

スクランブル符号は自動または手動で設定できます。

自動モードでは、ユニットがその信号で最も強力なスクランブル符号に自動的に固定されます。手動モードでは、必要な符号を入力すると、ユニットがそのスクランブル符号のみに固定されます。 スクランブル符号を自動設定するには

- 1. Setup (設定) メイン メニュー キーを押します。
- Scrambling Code (スクランブル符号) サブメニューキーを押して Auto (自動)を選択し ます。

スクランブル符号を手動設定するには

- 1. Setup (設定) メイン メニュー キーを押します。
- Scrambling Code (スクランブル符号) サブメニューキーを押して Manual (手動)を選択 し、キーパッド、矢印キー、または回転ツマミを使用して必要なスクランブル符号を入力 します (画面の左側を参照)。Enter キーを押してスクランブル符号を設定します。

### 最大拡散率の設定

WCDMA システムでは、データ記号当たりのチップ数を拡散率と呼んでいます。 拡散率が小さいほど、データ速度が高速になります。 3GPP 標準によると、4 から 512 までのさまざまな拡散 率が可能で、最大は 256 または 512 です。測定器は最大拡散率を 256 か 512 に設定できます。 最大拡散率を設定するには

- 1. Setup (設定) メイン メニュー キーを押します。
- **2.** Max Spreading Factor (最大拡散率) サブメニューキーを押して 256 または 512 を選択します。

### S-CCPCH 拡散率、S-CCPCH 符号および PICH 符号の設定

3GPP 標準では、オプションの制御チャネル 2 つが S-CCPCH と PICH 用に提供されています。 . 場合によってはこれらのコードに別々の拡散符号と拡散率があります。S-CCPCH 拡散率と S-CCPCH 符号および PICH 符号は手動で入力できます。

## 備考正確な結果を得るには、測定前に S-CCPCH 拡散符号と S-CCPCH および PICH<br/>符号を手動入力してください。

- 1. Setup (設定) メイン メニュー キーを押します。
- 2. S-CCPCH Spread (S-CCPCH 拡散) サブメニューキーを押して拡散率を入力します。
- 3. S-CCPCH Code (S-CCPCH 符号) サブメニューキーを押して拡散符号を入力します。
- **4. PICH Code** (PICH 符号) サブメニューキーを押して拡散符号を入力します。

**備考** S-CCPCH 拡散率のデフォルト値は 256 です。デフォルトの S-CCPCH 符号は 3、 デフォルトの PICH 符号は 16 です。

### しきい値の設定

しきい値レベルは、有効と見なされる符号を示す詳細設定の1つです。Code Domain Power (コードドメインパワー)画面で、しきい値レベルは赤の点線として水平方向に表示されます。 このパワーレベルを超えるコードチャネルは有効なトラフィックチャネルと見なされ、この電力 レベルを下回るコードチャネルは無効(雑音)と見なされます。しきい値レベルは次のように手 動で設定できます。

- 1. Setup (設定) メイン メニュー キーを押します。
- 2. Threshold (しきい値) サブメニューキーを押してオンまたはオフを選択します。

### 備考 しきい値はコードグラムモードまたはコードドメインパワーモードで設定できま す。デフォルトのしきい値レベルは -30 dB です。

### ろ波された電力対ろ波されていない電力

ACLR の測定では、ろ波されたチャネル電力を使用して ACLR 値が決定され、画面に filtered (ろ波済み)と表示されます。その他すべての画面では、ろ波されていないチャネル電力がチャ ネル電力として表示されます。
# 3-4 WCDMA/HSDPA RF の測定

WCDMA/HSDPA RFの測定は次の3つの測定から成ります。

- スペクトラム
- 隣接チャネル漏洩電力比 (ACLR)
- スペクトルエミッションマスク

WCDMA RF を測定するには、RF in (RF 入力) コネクタをノード B 装置に接続します。

#### 表現される画面イメージを、例として示します。ご使用測定器に表示される画面 備考 イメージおよび測定値の詳細は、本ユーザガイドの掲載例とは異なる場合があり ます。

#### バンドスペクトルの設定

選択したバンドスペクトルを表示します。方向を示す矢印キーまたは回転ツマミを使用してカー ソルを移動しながら、必要なチャネルを選択します。数字キーパッドを使用してチャネル番号を 直接入力することもできます。

# **備考** カーソルを使ってチャネルを選択した後でチャネルスペクトルを選択すると、選択した信号の測定値が表示されます。

#### バンドスペクトルの手順

- 1. ユーザガイドに記載されている方法のいずれかで測定の周波数を設定します。
- 2. Measurements (測定) メインメニューキーと RF Measurements (RF 測定) サブメ ニューキーを押します。
- 3. Band Spectrum (バンドスペクトル) サブメニューキーを押してバンドスペクトルを表示 します (図 3-1)。

4. 方向を示す矢印キーまたは回転ツマミを使用してカーソルを移動しながら、測定するチャネ ルを選択します。数字キーパッドを使用してチャネル番号を直接入力することもできます。

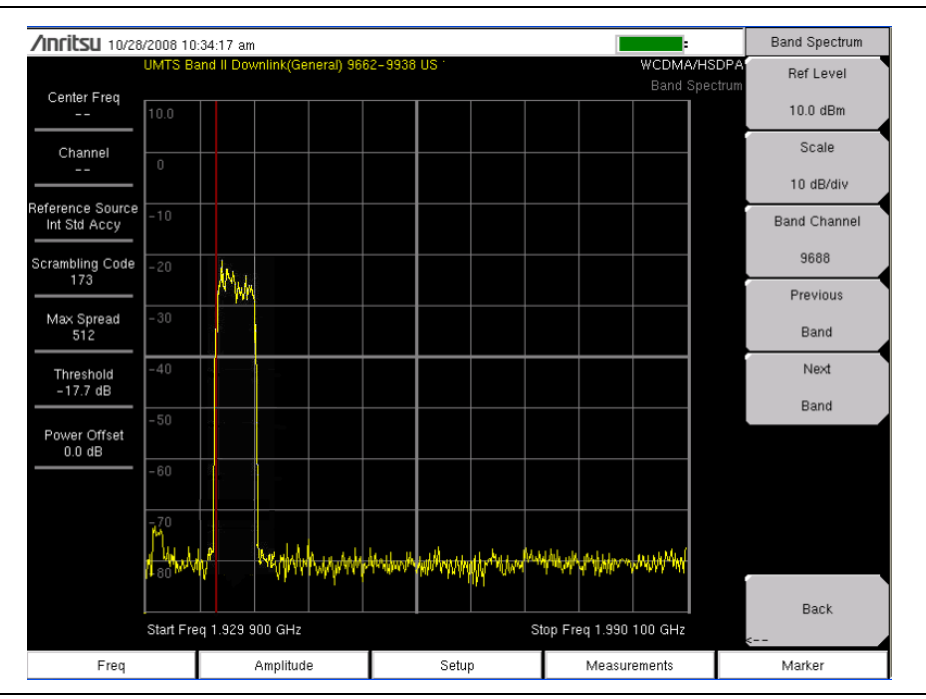

図 3-1. バンドスペクトル

## チャネルスペクトルの設定

チャネルスペクトル画面には、選択したチャネル信号と、チャネル電力 (dBm と Watts)、占有 帯域幅、およびピーク電力対平均電力比の測定値が表示されます。チャネルスペクトルを選択す ると、選択した信号の測定値が自動的に表示されます。

#### チャネルスペクトルの手順

- 1. Setup (設定) メイン メニュー キーを押します。
- 2. 測定器には外部基準周波数の自動検出機能があります。また、GPS が搭載されている場合 は、それを有効にして測定器を内部の高確度周波数に同期します。
- 3. Measurements (測定) メイン メニュー キーを押します。
- 4. RF Measurements (RF 測定) サブメニューキーを押します。
- 5. Channel Spectrum (チャネルスペクトル) サブメニューキーを押してスペクトルの測定 を有効にします (図 3-2)。

バンドスペクトルカーソルを使用して、必要なチャネルを選択すると、チャネル 備考 スペクトルキーを選択したときに、ユニットにそのチャネルの測定値が自動的に 表示されます。

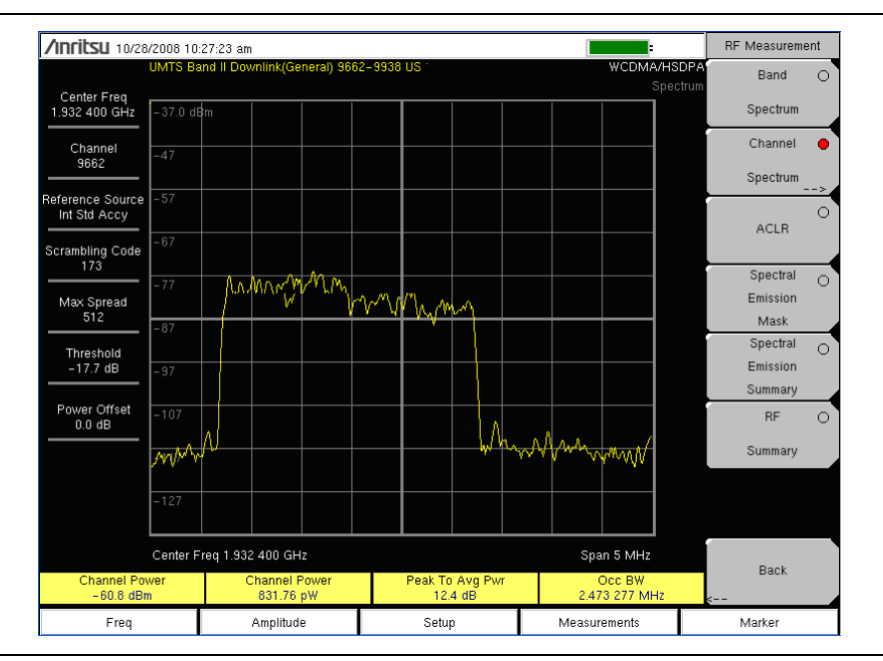

図 3-2. チャネルスペクトル

#### ACLR 測定の設定

ACLR(隣接チャネル漏れ電力比)は、メインチャネルの合計送信電力に対する隣接チャネルの 漏洩電力量の比率と定義され、棒グラフの下に表形式で表示されます。3GPP標準は、メイン チャネル1つと隣接チャネル2つを規定しています。ACLR画面には、メインチャネル電力と両 側の隣接チャネル2つの電力が棒グラフで表示されます。

チャネル間隔は –10 MHz、–5 MHz、+5 MHz、+10 MHz で、各チャネルは色分けされていま す。3GPP 標準では、隣接チャネルの電力漏れ率を 5 MHz オフセットで 45 dB、10 MHz オフ セットで 50 dB と規定しています。

マルチチャネルシステムの ACLR 測定は、メインチャネルと隣接チャネルを 1 ~ 4 チャネル測 定して実施できます。ACLR 画面には合計 12 チャネルまで表示できます。

ACLR 測定モードでは、ろ波されたチャネル電力を使用して ACLR 値が測定され、画面に filtered (ろ波済み)と表示されます。

以下の手順は、メインチャネル1つと隣接チャネル2つの場合の手順です。

#### ACLR の測定手順

1.ユーザガイドに記載されている方法のいずれかで測定の周波数を設定します。

- 2. Measurements (測定) メイン メニュー キーを押します。
- 3. RF Measurement (RF 測定) サブメニューキーを押します。

ACLR の測定では、ろ波されたチャネル電力を使用して ACLR 値が決定され、画 面に filtered(ろ波済み)と表示されます。 その他すべての画面では、ろ波されて いないチャネル電力がチャネル電力として表示されます。

備考

#### 3-4 WCDMA/HSDPA RF の測定

4. ACLR サブメニューキーを押して ACLR の測定を有効にします。

備考 バンドスペクトルカーソルを使用して、必要なチャネルを選択し、ACLR サブメ ニューキーを押します。測定値が表示されます。

5. ACLR サブメニューキーをもう一度押し、メインチャネル1つと隣接チャネル2つを選択 します(図 3-3)。

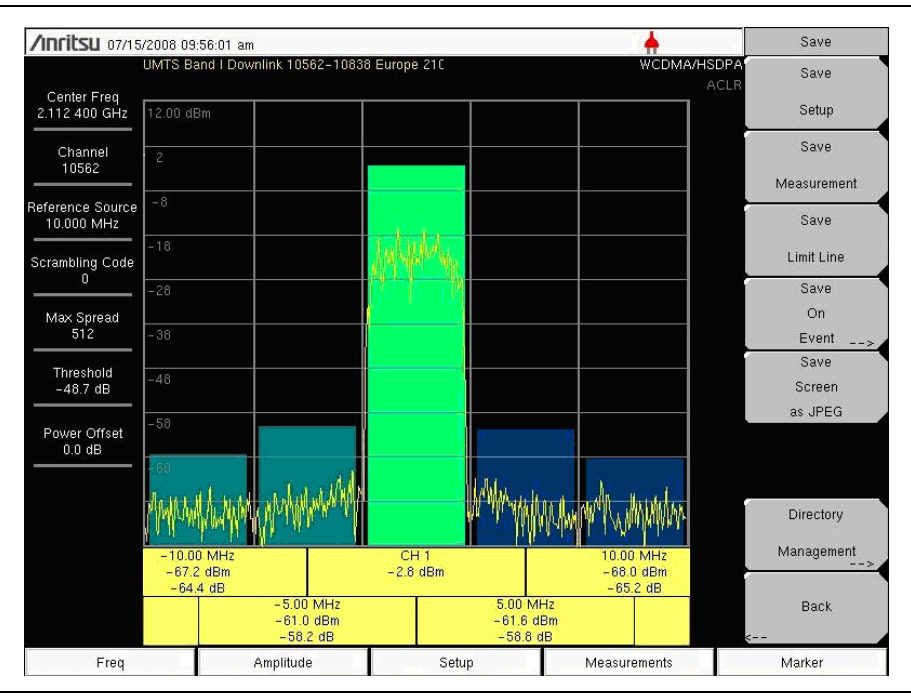

図 3-3. ACLR の測定

#### ACLR マルチチャネル ACLR の手順

- 1. Measurements (測定) メインメニューキーを押します。
- 2. RF Measurement (RF 測定) サブメニューキーを押します。
- 3. ACLR サブメニューキーを押して ACLR の測定を有効にします。
- 4. ACLR サブメニューキーをもう一度押して ACLR メニューを開きます。
- 5. Select # of Main Channels(メインチャネル数の選択)を押してメインチャネル数リスト ボックスを開きます。必要なチャネル数を選択して Enter を押します。図 3-4 では 4 チャ ネルが選択されています。

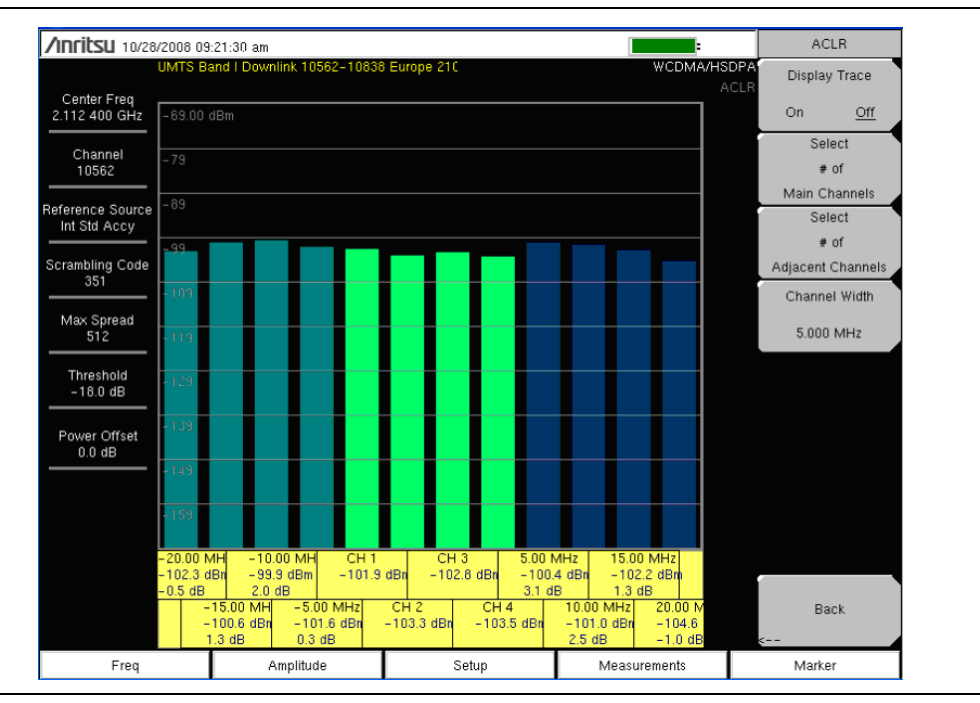

図 3-4. ACLR マルチチャネルの測定

#### スペクトルエミッションマスクの設定

スペクトルエミッションマスクには、選択した信号と3GPP標準で定義されているマスクが表示されます。マスクは入力信号によって異なります。また、信号が規定の限度内かどうかも PASSED(合格)またはFAILED(不合格)で表記されます。エミッションマスクもさまざまな 周波数範囲で表形式で表示され、その領域で信号が合格か不合格かが表記されます。

3GPP 標準では、基地局の出力パワーによって次の4種のマスクが規定されています。

- $P \ge 43 \text{ dBm}$
- $39 \le P \le 43 \text{ dBm}$
- $31 \le P \le 39 \text{ dBm}$
- P < 31 dBm

### スペクトルエミッションマスクの手順

- 1. ユーザガイドに記載されている方法のいずれかで測定の周波数を設定します。
- 2. Measurements (測定) メイン メニュー キーを押します。
- 3. RF Measurements (RF 測定) サブメニューキーを押します。
- Spectral Emission Mask (スペクトルエミッションマスク)サブメニューを押してスペクトルエミッションマスクの測定を有効にします(図 3-5)。Spectral Emission Summary (スペクトルエミッション総括)サブメニューキーを押してスペクトルエミッション総括表を表示します(図 3-5)。

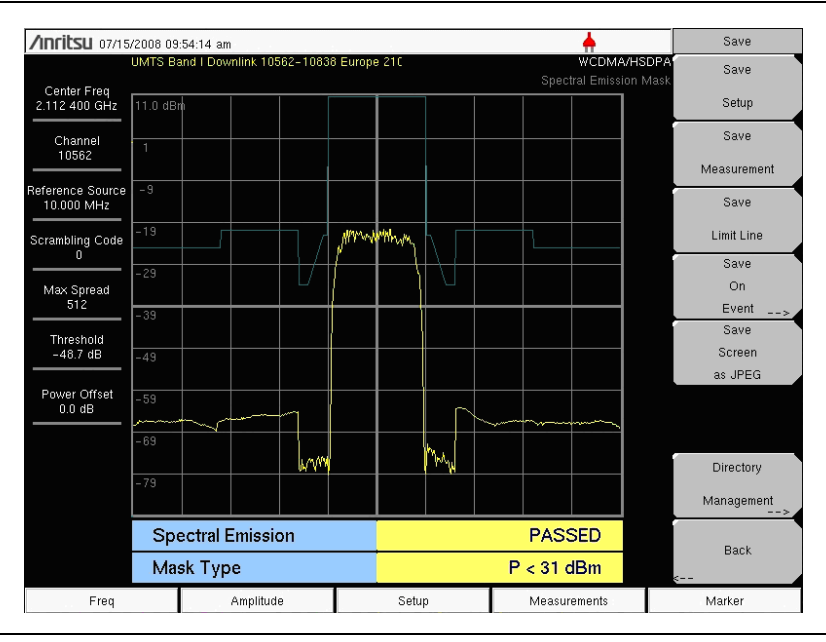

#### 図 3-5. スペクトルエミッションマスクの測定

|                                  |     |                    |     |           |                 |    |                                       | _ |
|----------------------------------|-----|--------------------|-----|-----------|-----------------|----|---------------------------------------|---|
| Channel<br>9662                  | Sp  | ectral Emission    |     |           | PASS            | D  | Spectrum                              | 0 |
| Reference Source<br>Int Std Accy | -1  | 2.5 MHz to -8 MHz  |     | -99.6 dB  | m @ 1.920 200 G | Hz | · · · · · · · · · · · · · · · · · · · | 0 |
| Scrambling Code                  | -8  | MHz to -4 MHz      |     | –101.1 dB | m @ 1.927 050 G | Ηz | ACLR                                  |   |
| Max Spread                       | -4  | MHz to -3.515 MH   | z   | –114.0 dB | m @ 1.928 700 G | Ηz | Spectral<br>Emission                  | 0 |
| 512                              | -3  | .515 MHz to -2.715 | MHz | –113.1 dB | m @ 1.929 200 G | Ηz | Mask<br>Spectral                      | _ |
| -19.1 dB                         | -2  | .715 MHz to -2.515 | MHz | –112.5 dB | m @ 1.929 750 G | Hz | Emission<br>Summary                   |   |
| Power Offset<br>0.0 dB           | 2.5 | 15 MHz to 2.715 MH | Ηz  | –109.2 dB | m @ 1.935 050 G | Hz | RF                                    | 0 |
|                                  | 2.7 | 15 MHz to 3.515 MH | Ηz  | –109.3 dB | m @ 1.935 250 G | Hz | Summary                               |   |
|                                  | 3.5 | 15 MHz to 4 MHz    |     | –114.0 dB | m @ 1.936 300 G | Hz |                                       |   |
|                                  | 4 N | 1Hz to 8 MHz       |     | -88.5 dB  | m @ 1.937 450 G | Ηz | •                                     |   |
|                                  | 8 N | Hz to 12.5 MHz     |     | -99.8 dB  | m @ 1.942 300 G | Hz | s                                     |   |
| Freq                             |     | Amplitude          |     | Setup     | Measurements    |    | Marker                                |   |

#### 図 3-6. スペクトルエミッションマスク総括

### RF Summary (RF の総括)

RF Summary (RF の総括)には、送信機の重要な性能測定が WCDMA/HSDPA 信号の復調な しに表形式で表示されます。RF 総括表に表示されるパラメータは、dBm と Watts で表した チャネル電力、搬送波周波数、周波数誤差、スペクトルエミッションの合否判定基準、占有帯域 幅、ピーク対平均比、-10 MHz、-5 MHz、5 MHz、および 10 MHz チャネルでの ACLR です。

|                                  | 2000 00         | 41.02 om                     |           |       | -                   |             | RF Measurem          | ent |
|----------------------------------|-----------------|------------------------------|-----------|-------|---------------------|-------------|----------------------|-----|
|                                  | UMTS Ba         | and II Downlink(General) 966 | 2-9938 US |       | WCDMA/HS<br>RF Sumi | DPA<br>mary | Band                 | 0   |
| Center Freq<br>1.932 400 GHz     |                 |                              |           |       |                     |             | Spectrum             |     |
| Channel<br>9662                  | Cha             | annel Power                  |           |       | –61.1 dBn           | 1           | Channel<br>Spectrum  | 0   |
| Reference Source<br>Int Std Accy | Cha             | annel Power                  |           |       | 783.43 pW           |             | · · · · ·            | 0   |
| Scrambling Code                  | Car             | rier Freq                    |           | 1     | 1.932 400 116 0 GHz | 2           | ACLR                 |     |
| Max Spread                       | Fre             | q Error                      |           |       | 116.0 Hz            | z           | Spectral<br>Emission | 0   |
| 512                              | Spo             | ectral Emission              |           |       | PASSED              |             | Mask<br>Spectral     |     |
| -18.2 dB                         | Oc              | c BW                         |           |       | 2.463 120 MHz       | z           | Emission<br>Summary  | Ŭ   |
| Power Offset<br>0.0 dB           | Pea             | ık To Avg Pwr                |           |       | 13.5 dE             | 3           | RF                   | •   |
|                                  | Filt            | ered –10 MHz                 |           |       | –39.8 dE            | 3           | Summary              |     |
|                                  | Filt            | ered –5 MHz                  |           |       | –35.7 dE            | 3           |                      |     |
|                                  | Filt            | ered 5 MHz                   |           |       | 11.3 dE             | 3           |                      |     |
|                                  | Filtered 10 MHz |                              |           |       | –0.1 dE             | 3           | Back                 |     |
| Freq                             |                 | Amplitude                    |           | Setup | Measurements        |             | Marker               |     |

図 3-7. RF Summary (RF の総括)

# 3-5 Demodulator(復調器)

復調器モードでは、RF In(RF 入力)がノード B 装置に接続し、ユニットが WCDMA 信号を復 調します。WCDMA/HSDPA 復調器には、コードドメインパワー (CDP)、HSPDA、コードラ ム、および変調総括の画面があります。

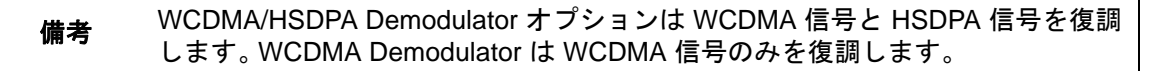

## ズーム機能

CDP 測定とコードグラム測定では、ズーム機能を有効にして、選択した OVSF 符号を拡大できます。ズーム機能は特定の OVSF 符号から開始するように設定できます。

# 備考 CDP またはコードグラムを2回押してズーム機能を有効にします。サブメニューキーの右下の矢印は、サブメニューが使用可能であることを示します。

#### CDP(コードドメインパワー)の設定

CDP (コードドメインパワー) 画面には、拡大符号を使用した拡散率 (OVSF 符号) が 256 個ま たは 512 個含まれています。測定器は 32 個、64 個、128 個の符号へとズームでき、ユーザが ズーム符号を入力して、入力した OVSF 符号から拡大を開始できます。復調器には CPICH、 P-CCPCH、S-CCPCH、PICH、P-SCH、S-SCH の電力も表形式で表示されます。 WCDMA/HSDPA 復調器の場合は HSDPA 符号も表示されます。

### CDP(コードドメインパワー)の手順

- 1. ユーザガイドに記載されている方法のいずれかで測定の周波数を設定します。
- 2. Setup (設定) メイン メニュー キーを押します。
- **3.** Scrambling Code (スクランブル符号) サブメニューキーを押して Auto (自動) を選択し、 スクランブル符号が自動的に検出されるようにします。
- 4. 測定器には外部基準周波数の自動検出機能があります。また、GPS が搭載されている場合は、それを有効にして測定器を内部の高確度周波数に同期します。
- 5. 外部基準を RF In (RF 入力) BNC コネクタに接続し、ユニットが外部基準を認識してそれにロックされるのを待ちます。詳細については、『ユーザ ガイド』を参照してください。
- **6.** S-CCPCH Spread (S-CCPCH 拡散) サブメニューキーを押して手動で S-CCPCH 拡散を 設定します。すべての画面にデフォルトの S-CCPCH 拡散率 256 が表示されます。正確な 結果を示す S-CCPCH 拡散率を設定します。
- 7. S-CCPCH Code (S-CCPCH 符号) サブメニューキー押して正しい S-CCPCH 符号を入力 します。すべての画面にデフォルトの S-CCPCH 符号 3 が表示されます。正確な結果が表 示されるように S-CCPCH 符号を設定します。
- 8. PICH Code (PICH 符号) をサブメニューキーを押して正しい PICH 符号を入力します。 すべての画面にデフォルトの PICH 符号 16 が表示されます。正確な結果が表示されるように PICH 符号を設定します。
- **9.** Threshold(しきい値)サブメニューキーを押し、手動でしきい値レベルを設定して有効な 符号を決めます。デフォルト値は –30 dB です。
- **10. Measurements**(測定)メインメニューキーを押します。
- 11. Demodulator (復調器) サブメニューキーを押して復調器メニューを有効にします。
- **12. CDP** サブメニューキーを押して CDP 測定を有効にします。
- 13. もう一度 CDP サブメニューキーを押してズーム機能を有効にします。
- 14. Zoom (ズーム) サブメニューキーを押して適切なズームレベルを選択します。ズームキー は 32、64、128 間を切り替えます。
- 15. Zoom Start (ズーム開始) サブメニューキーを押して、ズーム開始符号を手動で入力します。
- **16.** CDP 測定に戻るには、Back(戻る)サブメニューキーを押します。

#### 備考 CDP 画面の青色のブロックは、選択したズーム符号を表し、この符号がズーム 画面に表示されます。

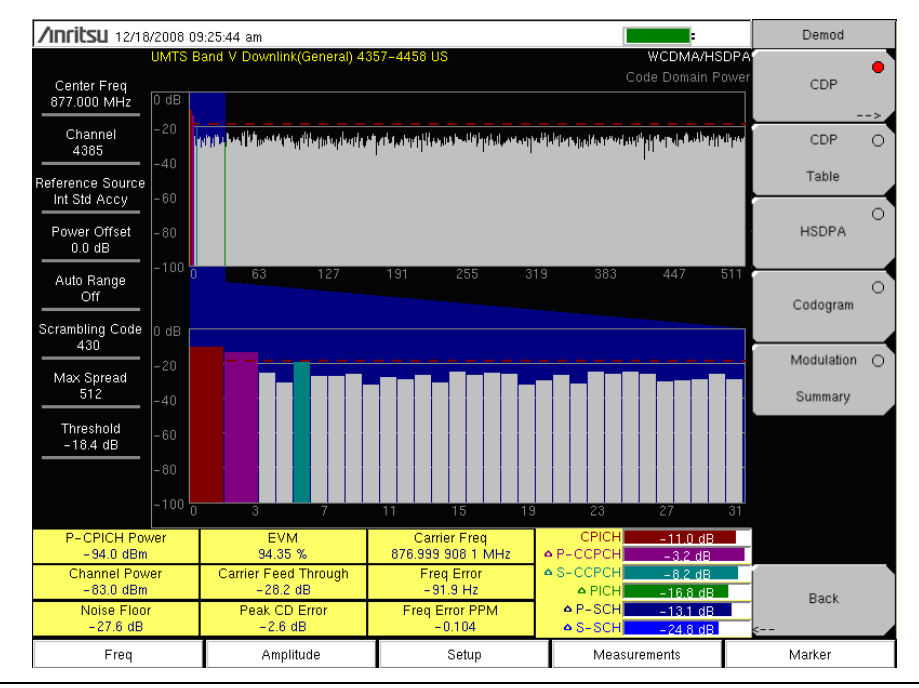

図 3-8. CDP 測定総括

#### マーカを有効にする

- 1. Marker (マーカ)メインメニューキーを押して、Marker (マーカ)メニューを表示します。
- 2. Marker (マーカ) サブメニューキーを押して、適切なマーカ (1 ~ 6) を選択します。下線 付きのマーカ番号が、現在選択されているマーカです。
- 3. 選択したマーカを有効にするには、On/Off(オン/オフ)サブメニューキーを押します。
- **4.** マーカ表を表示するには、Marker Table(マーカ表)サブメニューキーを押します。マーカ 表は画面の CDP 測定表の下に表示されます。

# 備考 マーカを使用すると、個々のコードパワー、シンボル EVM (@ EVM)、および符号 の種類を読み取ることができ、すべての WCDMA/HSDPA 測定で有効にできます。

### HSDPA の設定

HSDPA は拡散率 (OVSF 符号) 256 または 512 の符号と、高速ダウンリンク物理共有チャネル 符号 HS-PDSCH を表示します。左右の有効な符号はカーソルで選択できます。選択したコード パワー対時間比とコンスタレーションが表示されます。復調器には CPICH、P-CCPCH、 S-CCPCH、PICH、P-SCH、S-SCH の電力も表形式で表示されます。

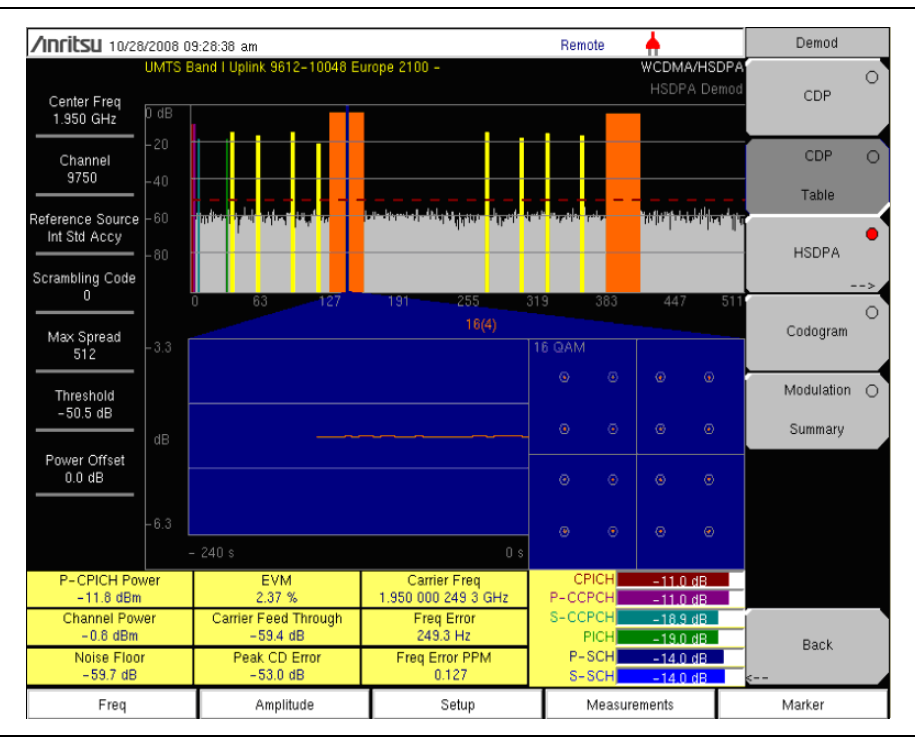

#### **図 3-9.** HSDPA 測定総括

備考 この画面は WCDMA/HSDPA 復調器オプションでのみ使用可能です。

#### HSDPA の手順

- 1. Demodulator (復調器) サブメニューキーを押して復調器メニューを表示します。
- 2. HSDPA サブメニューキーを押して HSDPA の測定を有効にします。サブメニューキーの赤 い点は、HSDPA が選択されていることを示します。
- 3.もう一度 HSDPA サブメニューキーを押して HSDPA 測定の信号パラメータを表示します。
- 4. Total Time (合計時間) サブメニューキーを押して時間を設定するか、Single Sweep Time (単一掃引時間) サブメニューキーを押して電力対時間表示の時間を設定します。最大時間 は 72 時間です。
- 5. カーソルを使って符号を選択します。符号のパラメータが画面に表示されます。

6. IQ Persistence (IQ 持続) サブメニューキーを押し、キーパッドか回転ツマミを使用して IQ 持続を 2 に設定します。最初のサンプル後にコンスタレーション図が測定器に表示さ れ、2 番目のサンプル後にコンスタレーション図が更新されます。IQ 持続は最大 48 まで 設定可能です。最大値に達すると、最初のサンプルが置換されます。

#### 備考 WCDMA の変調の種類は QPSK で、HSDPA の変調は 16QAM または QPSK です。

#### マーカを有効にする

- 1. Marker (マーカ)メインメニューキーを押して、Marker (マーカ)メニューを表示します。
- 2. Marker (マーカ) サブメニューキーを押して、適切なマーカ (1 ~ 6) を選択します。下線 付きのマーカ番号が、現在選択されているマーカです。
- 3. 選択したマーカを有効にするには、On/Off(オン / オフ)サブメニューキーを押します。
- **4.** マーカ表を表示するには、Marker Table(マーカ表)サブメニューキーを押します。マーカ 表は画面の測定表の下に表示されます。

# 備考 マーカを使用すると、個々のコードパワー、シンボル EVM (@ EVM)、および符号 の種類を読み取ることができ、すべての WCDMA/HSDPA 測定で有効にできます。

#### コードグラムの設定

コードグラムにはコードパワーレベルの時間的変化が表示されます。画面に2つのグラフが表示 され、上のグラフには選択した OVSF の符号がすべて表示され、下のグラフには選択した OVSF ズームの符号が表示されます。

#### コードグラムの手順

- 1.ユーザガイドに記載されている方法のいずれかで測定の周波数を設定します。
- 2. Setup (設定) メイン メニュー キーを押します。
- **3.** Scrambling Code (スクランブル符号) サブメニューキーを押して Auto (自動) を選択し、 スクランブル符号が自動的に検出されるようにします。
- **4. S-CCPCH Spread**(S-CCPCH 拡散) サブメニューキーを押して手動で S-CCPCH 拡散を 設定します。すべての画面にデフォルトの S-CCPCH 拡散率 256 が表示されます。正確な 結果を示す S-CCPCH 拡散率を設定します。
- 5. S-CCPCH Code (S-CCPCH 符号) サブメニューキー押して正しい S-CCPCH 符号を入力 します。すべての画面にデフォルトの S-CCPCH 符号 3 が表示されます。正確な結果が表 示されるように S-CCPCH 符号を設定します。
- 6. PICH Code (PICH 符号) をサブメニューキーを押して正しい PICH 符号を入力します。 すべての画面にデフォルトの PICH 符号 16 が表示されます。正確な結果が表示されるように PICH 符号を設定します。
- **7.** Threshold(しきい値)サブメニューキーを押し、手動でしきい値レベルを設定して有効な 符号を決めます。デフォルト値は –30 dB です。
- 8. Measurements (測定) メイン メニュー キーを押します。
- 9. Demodulator(復調器)サブメニューキーを押して復調器メニューを表示します。

#### 3-5 Demodulator(復調器)

10. Codogram (コードグラム) サブメニューキーを押してコードグラムの測定を有効にします。

- **11.** もう一度 Codogram (コードグラム) サブメニューキーを押してコードグラムのメニュー を表示し、測定のズームおよび試験時間パラメータを設定します。
- **12.** Zoom (ズーム) サブメニューキーを押して適切なズームレベルを選択します。ズームキーは 32、64、128 間を切り替えます。
- 13. Zoom Start (ズーム開始) サブメニューキーを押して、ズーム開始符号を手動で入力します。
- **14.** Total Time (合計時間) または Single Sweep Time (単一掃引時間) サブメニューキーを押 して動作必要時間を設定します。

15. コードグラム測定に戻るには、Back (戻る) サブメニューキーを押します。

コードグラム画面の青色のブロックは、選択したズーム符号を表し、この符号が 備考 ズーム画面に表示されます。測定前にデータを保存しなければ、データが消えて しまいます。

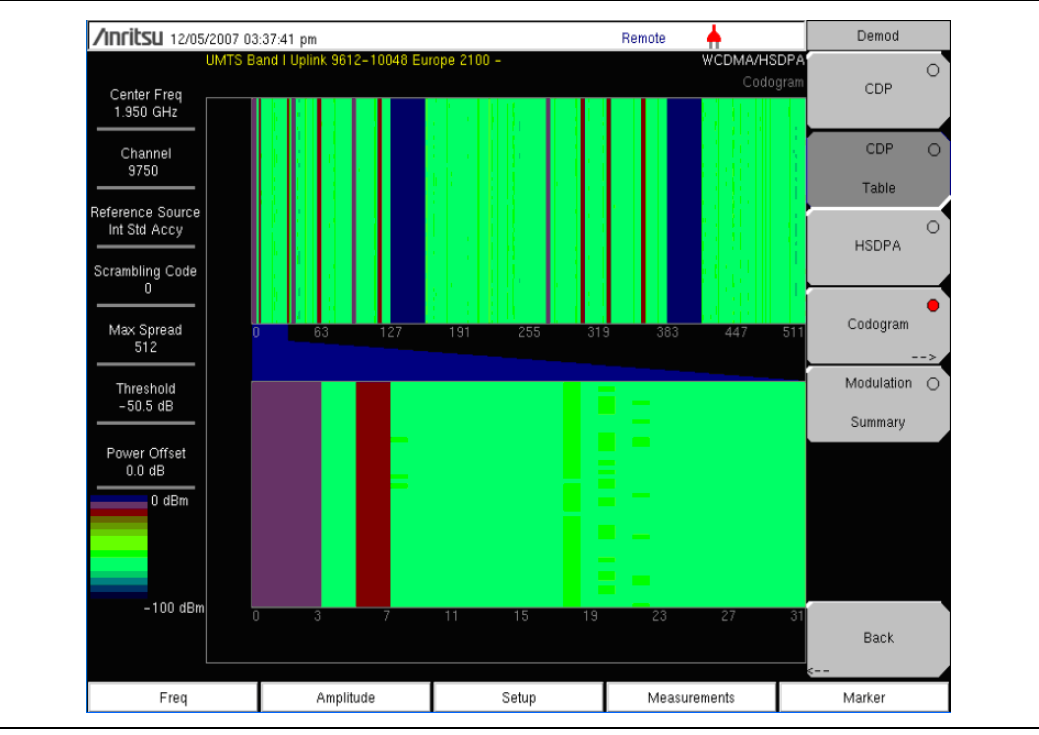

図 3-10. コードグラムの測定

## 3-6 Over The Air (空間電波) 測定

#### OTA の設定

OTA (Over The Air、空間電波)モードでは測定器をノード B 装置に接続しません。OTA 画面に 最も強力な 6 個のスクランブル符号が棒グラフで表示されます。棒グラフの下に、関連するスク ランブル符号番号、CPICH、Ec/Io、Ec、およびパイロットドミナンスが表形式で表示されます。

Over The Air 測定では、スクランブル符号を Auto(自動)に設定して自動測定で最も強力な 6 つのスクランブル符号を表示するか、Manual(手動)に設定して設定済みのスクランブル符号 を探すことができます。

Code Lock On/Off (符号ロックのオン/オフ) サブメニューキーを押すと、OTA 測定画面を ロックできます。Display Unit (ユニットの表示) サブメニューキーを使用して CPICH または Ec/lo を選択すると、OTA 棒グラフを表示できます。デフォルト表示は CPICH です。Sort By (並べ替え基準) サブメニューキーを使用すると、スクランブル符号を電力または符号で並べ替 えて表示できます。

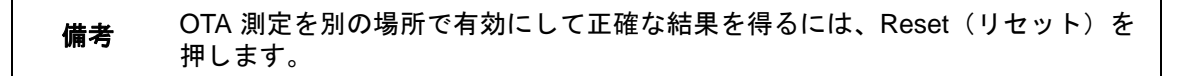

#### OTA の手順

- 1. OTA 測定を実施するには、適切なアンテナを RF In (RF 入力) コネクタに接続します。
- 2. ユーザガイドに記載されている方法のいずれかで測定の周波数を設定します。
- 3. Measurements (測定) メイン メニュー キーを押します。
- 4. Over the Air (空間電波) サブメニューキーを押して OTA 測定を有効にします。
- 5. もう一度 Over the Air (空間電波) サブメニューキーを押して OTA サブメニューキーのメ ニューを表示します。
- **6.**6 個のスクランブル符号を自動検出するには、Scrambling Code (スクランブル符号) サブ メニューキーを押します (図 3-11)。
- 7. 特定のスクランブル符号だけを見つけるには、Scrambling Code (スクランブル符号) サ ブメニューキーを押し、Manual (手動)を強調表示してから、Manual Code (手動符号) サブメニューキーを使用して特定の符号を選択し、On/Off (オン / オフ) サブメニュー キーを押して、選択した符号をオンまたはオフにします。Code Lock (符号ロック) サブ メニューキーは、更新するたびに符号が変わらないように符合をロックします。

| /INCIESU 07/16                 | /2008 09:33:12 am |           |     |                 |                  | <b>+</b>   |                           | Save         |
|--------------------------------|-------------------|-----------|-----|-----------------|------------------|------------|---------------------------|--------------|
|                                |                   |           |     |                 |                  | WC         | DMA/HSDPA<br>Over The Air | Save         |
| Center Freq<br>1.000 GHz       | CPICH             |           |     |                 |                  |            |                           | Setup        |
| Channel                        |                   |           |     |                 |                  |            |                           | Save         |
|                                |                   |           |     |                 |                  |            |                           | Measurement  |
| Reference Source<br>10.000 MHz |                   |           |     |                 |                  |            |                           | Save         |
| Scrambling Code                |                   |           |     |                 |                  |            |                           | Limit Line   |
|                                |                   |           |     |                 |                  |            | î                         | Save         |
| Max Spread<br>512              |                   |           |     |                 |                  |            |                           | On<br>Event> |
| Threshold                      |                   |           |     |                 |                  |            | î                         | Save         |
| -28.4 dB                       |                   |           |     |                 |                  |            |                           | Screen       |
| Power Offset<br>0.0 dB         | Scrambling Code   | 0         | N/A | N/A             | N/A              | N/A        | N/A                       | as JPEG      |
|                                | CPICH (dBm)       | -15.2 dBm |     |                 |                  |            |                           |              |
|                                | EC/IO (dB)        | -10.0 dB  |     |                 |                  |            |                           | Directory    |
|                                | EC (dBm)          | -81.1 dBm |     |                 |                  |            |                           | Management   |
|                                | Pilot Dominance   | 0.0 dB    |     |                 |                  |            |                           | Back         |
|                                |                   |           |     | OTA Tot<br>-5.2 | tal Power<br>dBm |            | -                         |              |
| Freq                           | A                 | mplitude  |     | Setup           |                  | Measuremer | nts                       | Marker       |

**図 3-11.** OTA 測定総括

### WCDMA 総括の設定

WCDMA Summary (WCDMA 総括) (図 3-12) には、RF および復調の測定から重要な WCDMA 測定が表示されます。

| /INFILSU 10/28                   | /2008 11      | :26:42 am 🚱°                   | · "       | °'"       |                            |              | Demod        |   |
|----------------------------------|---------------|--------------------------------|-----------|-----------|----------------------------|--------------|--------------|---|
| Center Freq<br>1.932 500 GHz     | UMTS B        | and II Downlink(Additional) 41 | 12-687 US | 1         | WCDMA/HS<br>Modulation Sum | DPA'<br>mary | CDP          | 0 |
| Channel<br>412                   | Ca            | rier Freq                      |           | 1         | 1.932 499 935 7 GH         | z            | CDP<br>Table | 0 |
| Reference Source<br>Int Std Accy | Fre           | q Error                        |           |           | 0 H:                       | z            |              | 0 |
| Scrambling Code                  | Ch            | annel Power                    |           |           | 1.9 dBn                    | 1            | HSDPA        |   |
| J07                              | P-(           | CPICH Power                    |           |           | – 9.1 dBn                  | 1            | Codogram     | 0 |
| 512                              | Ca            | rier Feed Through              |           |           | -64.3 dE                   | 3            |              | _ |
| Threshold<br>-18.4 dB            | Pea           | ak CD Error                    |           |           | –54.2 dE                   | 3            | Modulation   | • |
| Power Offset                     | EVM           |                                |           |           | 2.04 %                     |              | Summary      |   |
| 0.0 dB                           | PC            | CPCH Power                     |           |           | –9.1 dBn                   | 1            |              |   |
|                                  | S CCPCH Power |                                |           |           | –16.1 dBn                  | 1            |              |   |
|                                  | PICH          |                                |           | –16.1 dBn | 1                          |              |              |   |
|                                  | PSCH Power    |                                |           | –11.2 dBn | 1                          | Deal         |              |   |
| SSCH Power                       |               |                                | –11.5 dBn | 1         | s                          |              |              |   |
| Freq                             |               | Amplitude                      |           | Setup     | Measurements               |              | Marker       |   |

図 3-12. WCDMA 測定総括

#### WCDMA 総括の手順

- 1. ユーザガイドに記載されている方法のいずれかで測定の周波数を設定します。
- 2. Setup (設定) メイン メニュー キーを押します。
- **3.** Scrambling Code (スクランブル符号) サブメニューキーを押して Auto (自動) を選択し、 スクランブル符号が自動的に検出されるようにします。
- 4. 測定器には外部基準周波数の自動検出機能があります。また、GPS が搭載されている場合 は、それを有効にして測定器を内部の高確度周波数に同期します。
- **5.** 外部基準を RF In (RF 入力) BNC コネクタに接続し、ユニットが外部基準を認識してそれにロックされるのを待ちます。
- 6. S-CCPCH Spread (S-CCPCH 拡散) サブメニューキーを押して手動で S-CCPCH 拡散を 設定します。
   すべての画面にデフォルトの S-CCPCH 拡散率 256 が表示されます。正確な結果を示す S-CCPCH 拡散率を設定します。
- **7. S-CCPCH Code**(S-CCPCH 符号)サブメニューキー押して正しい S-CCPCH 符号を入力 します。すべての画面にデフォルトの S-CCPCH 符号 3 が表示されます。正確な結果を示 す S-CCPCH 符号を設定します。
- 8. PICH Code (PICH 符号) をサブメニューキーを押して正しい PICH 符号を入力します。 すべての画面にデフォルトの PICH 符号 16 が表示されます。正確な結果が表示されるように PICH 符号を設定します。

- **9. Threshold**(しきい値)サブメニューキーを押し、手動でしきい値レベルを設定して有効 な符号を決めます。デフォルト値は –30 dB です。
- 10. Measurements (測定) メイン メニュー キーを押します。
- **11. WCDMA Summary**(WCDMA 総括)サブメニューキーを押します。

# 3-7 合否モードの設定

基地局の性能をテストするため、測定器には 3GPP 規格 (TS 125.141) で規定されている 5 種類 の試験モデルが保存されており、これらのモデルを即座に呼び出して容易に測定できます。試験 モデルの選択後、測定器には最小 / 最大しきい値を含む明白な合否判定を示す試験結果が表形式 で表示されます。

マスタソフトウェアツールを使用すると、ユーザ専用の試験リストを作成して測定器にダウン ロードすることもできます。重要なパラメータにはすべて、各符号の電力レベル、拡散率、シン ボル EVM などの合否試験を選択できます。

## 合否モードの手順

- 1. OTA 測定を実施するには、適切なアンテナを RF In (RF 入力) コネクタに接続します。
- 2. Measurements (測定) メイン メニュー キーを押します。
- 3. 合否モードメニューを表示するには、Pass/Fail Mode(合否モード)サブメニューを押し ます。

Select Pass/Fail Test (合否試験の選択) サブメニューキーを押し、該当する試験モデルを選択 して測定を有効にします (図 3-13)。

| /INFILSU 06/13/              | /2008 10:37:22 am          |                                              | <b>+</b>                | Measurements     |
|------------------------------|----------------------------|----------------------------------------------|-------------------------|------------------|
| Center Freq<br>1.932 400 GHz | UMTS Band II Downlink(Gene | eral) 9662-9938 US '                         | WCDMA/HSDPA<br>Pass/Fai | RF Measurement   |
| Channel<br>9662              |                            | PASSED                                       | _                       | Demodulator<br>> |
| Int Std Accy                 |                            | Test Model 1                                 | 16>                     | Over             |
| Scrambling Code              |                            |                                              |                         | Air              |
| 0 <sup>×</sup>               | BASE_STATION_MAX_O         | JTF <mark>Min:-10.0 dB</mark><br>Max:10.0 dB | 8.5 dB 🔶                | Pass             |
| Max Spread                   | FREQ_ERROR                 | Min: 0<br>Max: 0.005                         | 0.0                     | Fail             |
| Threshold                    | EVM                        | Min:0.00 %<br>Max:17.50 %                    | 1.53 %                  | Mode>            |
| -56.4 dB                     | СРІСН                      | Min:-10.0 dB<br>Max:-8.0 dB                  | -10.0 dB                |                  |
| Power Offset                 | OCC_BW                     | Min:4.099 999 MHz<br>Max:4.300 MHz           | 4.174 607 MHz           |                  |
|                              | SPECTRAL                   | Min:<br>Max:                                 | Passed                  |                  |
|                              | ACLR_ADJACENT              | Min:-100.0 dB<br>Max:-45.0 dB                | Upper: -53.0 dB         | WCDMA O          |
|                              | ACLR_ALTERNATE             | Min:-100.0 dB<br>Max:-50.0 dB                | Upper: -53.6 dB         | Summary          |
|                              | PCDE                       | Min:-100.0 dB<br>Max:-32.0 dB                | -48.9 dB                | Save             |
|                              | P_CCPCH_REL                | Min:-11.0 dB<br>Max:-9.0 dB                  | -10.0 dB                | Measurement      |
| Freq                         | Amplitude                  | Setup                                        | Measurements            | Marker           |

#### 図 3-13. 合否モード

# 3-8 WCDMA/HSDPA メニュー

図 3-14 は WCDMA/HSDPA メニューのマップを示しています。以下の項で、WCDMA/HSDPA メインメニューおよび関連するサブメニューについて説明します。これらのサブメニューは、各 メインメニュー画面の表示順にリストされています。

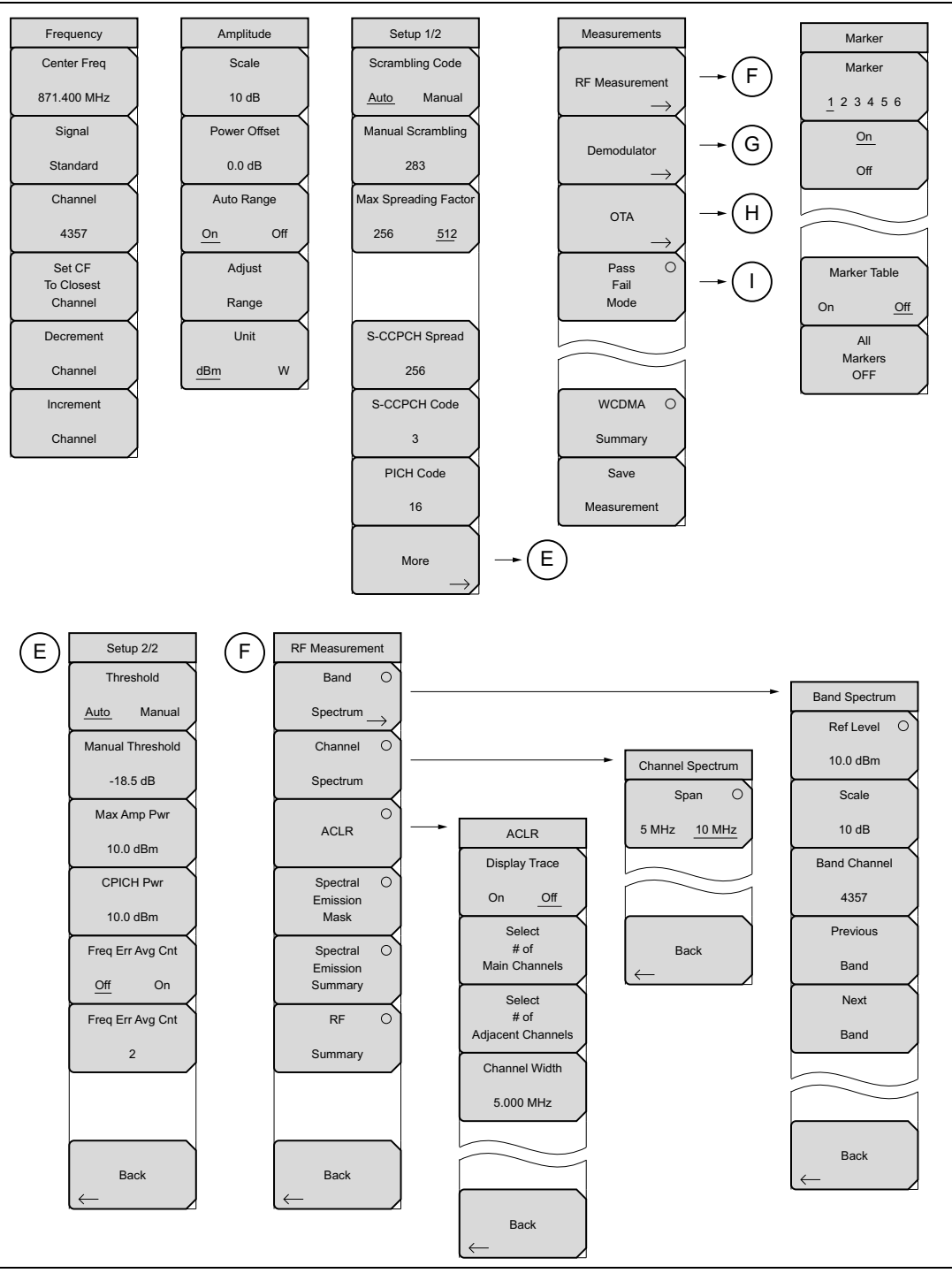

図 3-14. WCDMA/HSDPA メニューのレイアウト (1 / 2)

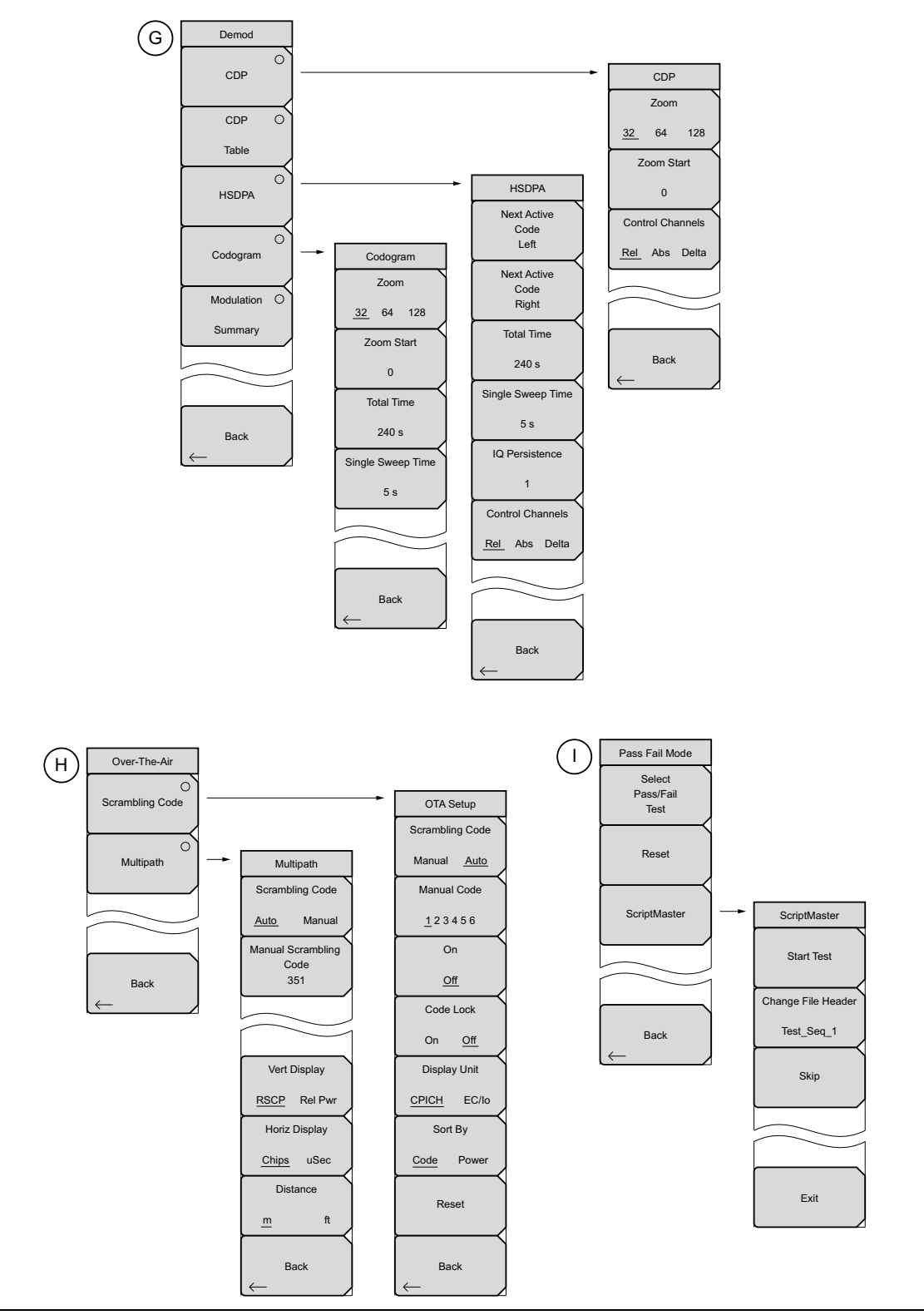

図 3-15. WCDMA/HSDPA メニューのレイアウト (2 / 2)

## 3-9 Frequency(周波数)メニュー

キー順:Freq(周波数)

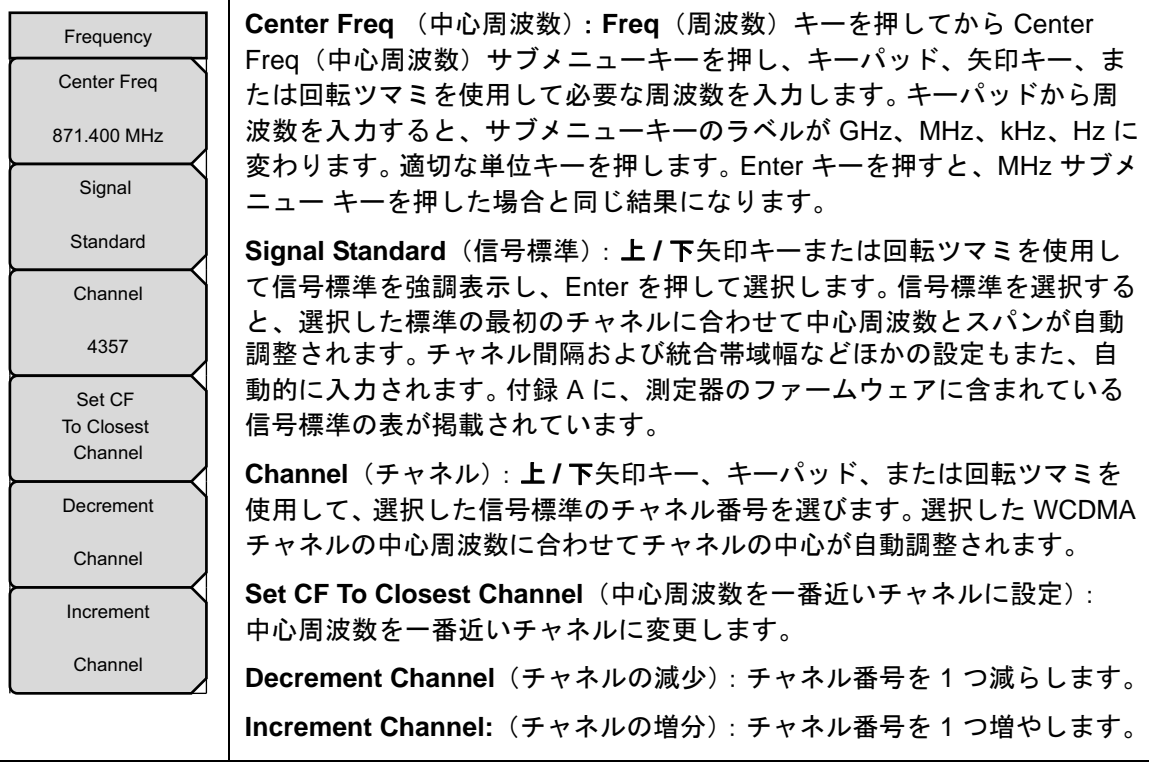

図 3-16. WCDMA/HSDPA 周波数メニュー

# 3-10 Amplitude (振幅)メニュー

キー順: Amplitude (振幅)

| Amplitude        | <b>Scale</b> (目盛): 目盛は 1dB 刻みで、1dB/Div から 15dB/Div まで設定でき<br>ます キーパッド、回転ツマミ、または <b>上 / 下</b> 矢印キーで値を変更できます。 |
|------------------|----------------------------------------------------------------------------------------------------|
|                  | Power Offset (電力オフセット):外部ケーブル、アッテネータ、カップラ<br>などによる損失に対して自動調整するには、電力オフセットを選択します。                             |
| Power Offset     | 電力オフセットは 0 dB から 100 dB まで設定できます。 電力オフセットキー<br>を押し、値を入力して dB サブメニューキー(画面図なし)を押します。                          |
| Auto Range       | Auto Range(自動範囲):自動範囲が有効の場合、基準レベルが自動調整<br>されます。オンとオフを切り替えます。                                                |
| On Off<br>Adjust | Adjust Range(範 囲 調 整):測定された信号に合わせて基準レベルの範囲<br>が最適になるように調整します。                                               |
| Range            | Unit(単位): Y 軸の測定単位を変更します。 dBm、W、mW 間で変更します。                                                                 |
| Unit             |                                                                                                    |
| <u>dBm</u> W mW  |                                                                                                    |

図 3-17. WCDMA/HSDPA 振幅メニュー

# 3-11 Setup(設定)メニュー

## Setup 1/2 (設定 1/2) メニュー

キー順: Setup (設定)

| Setup 1/2<br>Scrambling Code                    | Auto Scrambling(自動スクランブル):スクランブル符号を自動選択する<br>には Auto Scrambling(自動スクランブル)サブメニューキーを押します。<br>このキーは自動スクランブルのオンとオフを切り替えます。                                                            |
|-------------------------------------------------|----------------------------------------------------------------------------------------------------|
| <u>Auto</u> Manual<br>Manual Scrambling<br>Code | <b>Scrambling Code</b> (スクランブル符号):数字キーまたは回転ツマミを使用してスクランブル符号を入力するには、Scrambling Code(スクランブル符号)サブメニューキーを押します。                                                                        |
| Max Spreading Factor                            | Max Spreading Factor (最大拡散率): 256 個のコードと 512 個のコード<br>を切り替えるには、Max spreading factor (最大拡散率)を押します。                                                                                 |
| 256 <u>512</u>                                  | <b>S-CCPCH Spread</b> (S-CCPCH 拡散): S-CCPCH 拡散率を有効にして必要<br>な符号を入力するには、S-CCPCH Secondary Common Control Physical<br>Channel(S-CCPCH 二次共通制御物理チャネル)サブメニューキーを押し<br>ます。デフォルト値は 256 です。 |
| S-CCPCH Spread                                  | <b>S-CCPCH Code</b> (S-CCPCH 符号): S-CCPCH 符号を有効にして入力する<br>には、S-CCPCH(S-CCPCH 符号)を押します。デフォルト値は3です。                                                                                 |
| S-CCPCH Code                                    | PICH Code (PICH 符 号):ページングインジケータチャネルを有効にして<br>符号を入力するには、PICH を押します。デフォルト値は 16 です。                                                                                                 |
| 3<br>PICH Code                                  | More(追加設定):「Setup 2/2(設定 2/2)メニュー」(3-28 ページ)を一覧にして測定の設定を続けます。                                                                                                    |
| 16                                              |                                                                                                    |
| More $\rightarrow$                              |                                                                                                    |

図 3-18. WCDMA/HSDPA 設定メニュー (1/2)

## Setup 2/2(設定 2/2)メニュー

キー順:Setup(設定)>More(追加設定)

| Setup 2/2<br>Threshold              | Threshold(しきい値): しきい値サブメニューキーを押して値を入力し、<br>Enter サブメニューキーを押して測定のしきい値を変更します。 デフォルト<br>値は –30 dB です。               |
|-------------------------------------|----------------------------------------------------------------------------------------------------|
| Auto Manual<br>Manual Threshold     | Manual Threshold(手動しきい値): しきい値サブメニューキーを押して<br>値を入力し、Enter サブメニューキーを押して測定のしきい値を変更します。<br>デフォルト値は –30 dB です。       |
| -18.5 dB<br>Max Amp Pwr<br>10.0 dBm | Max Amp Pwr(最大振幅電力): しきい値サブメニューキーを押して値<br>を入力し、Enger サブメニューキーを押して測定のしきい値を変更します。<br>デフォルト値は –30 dB です。            |
| CPICH Pwr<br>10.0 dBm               | CPICH Pwr (CPICH 電力): しきい値サブメニューキーを押して値を入力<br>し、Enger サブメニューキーを押して測定のしきい値を変更します。 デフォ<br>ルト値は –30 dB です。          |
| Freq Err Avg Cnt <u>Off</u> On      | <b>Freq Err Avg</b> (周波数誤差の平均): しきい値サブメニューキーを押して<br>値を入力し、Enter サブメニューキーを押して測定のしきい値を変更します。<br>デフォルト値は –30 dB です。 |
| Freq Err Avg Cnt                    | Freq Err Avg Cnt(周波数誤差の平均カウント):しきい値サブメ<br>ニューキーを押して値を入力し、Enter サブメニューキーを押して測定のし<br>きい値を変更します。デフォルト値は –30 dB です。  |
|                                     | Back (戻る): 「Setup 1/2 (設定 1/2) メニュー」(3-27 ページ) に戻ります。                                                            |
| Back<br>←                           |                                                                                                    |
|                                     |                                                                                                    |

図 3-19. WCDMA/HSDPA 設定メニュー (2/2)

# 3-12 Measurements (測定) メニュー

キー順: Measurement (測定)

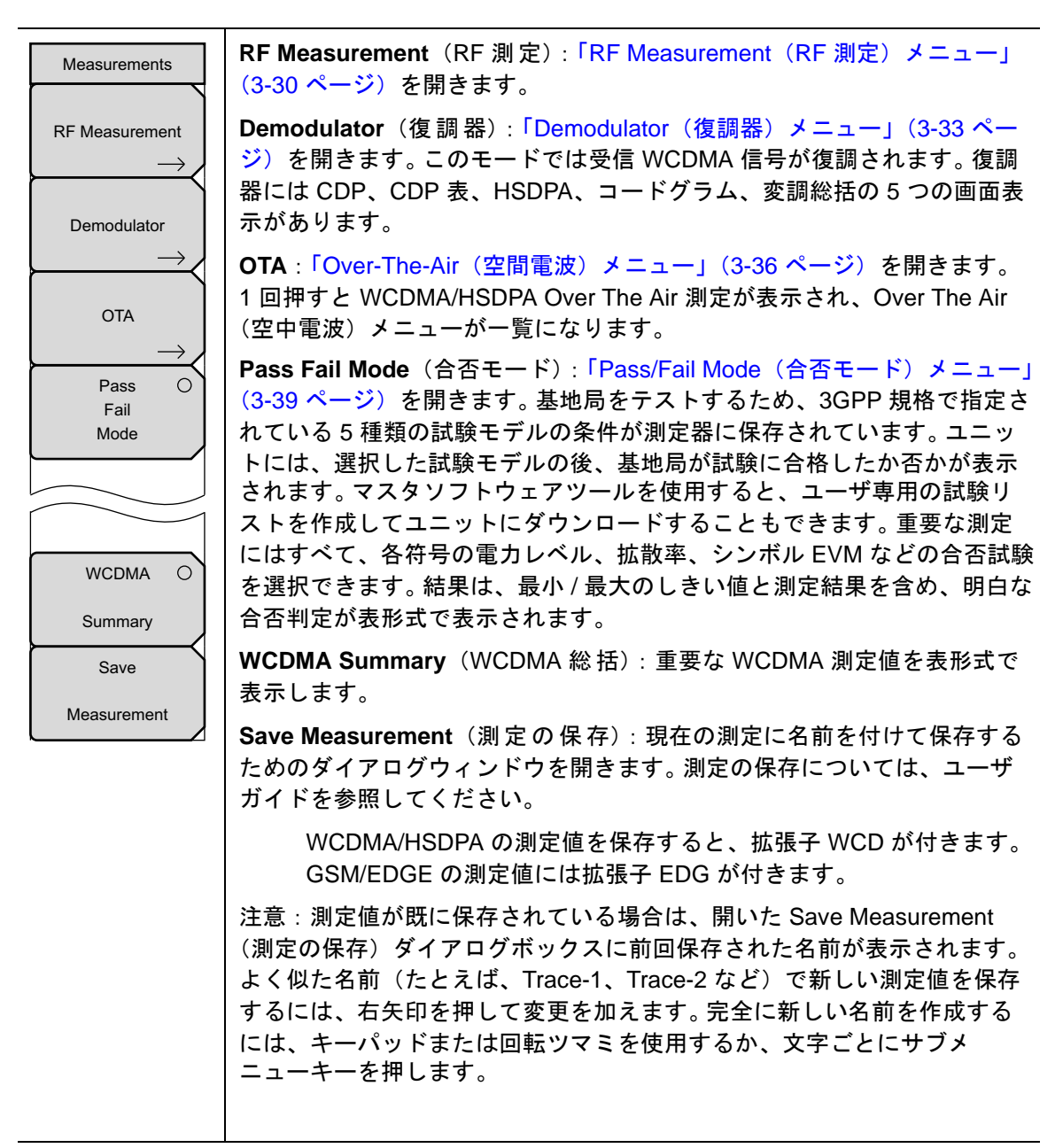

#### 図 3-20. WCDMA/HSDPA 測定メニュー

## RF Measurement (RF 測定) メニュー

キー順: Measurements (測定) > RF Measurement (RF 測定)

| RF Measurement                 | Band Spectrum(バンドスペクトル):「Band Spectrum(バンドスペクト<br>ル)メニュー」(3-31 ページ)を開きます。                                                    |
|--------------------------------|----------------------------------------------------------------------------------------------------|
| Spectrum ->                    | <b>Channel Spectrum</b> (チャネルスペクトル):「Channel Spectrum(チャネ<br>ルスペクトル)メニュー」(3-32 ページ)を開きます。1 回押して Channel                      |
| Channel O<br>Spectrum          | Spectrum(チャネルスペクトル)画面を選択します。この画面には、チャ<br>ネル電力 (dBm と watts)、ピーク対平均電力、占有帯域幅なども表示され<br>ます。もう一度押して、Channel Spectrum(チャネルスペクトル)メ |
| O<br>ACLR                      | ニューを開きます。<br>ACLR :「ACLR メニュー」(3-32 ページ)を開きます。1 回押して ACLR                                                                    |
| Spectral O<br>Emission<br>Mask | (Channel Leakage Ratio:隣接チャネル漏れ電力比)画面を選択します。メ<br>インチャネルと隣接チャネルを1チャネル ~4 チャネル設定できます。こ<br>の画面には合計 12 チャネルまで表示できます。             |
| Spectral O<br>Emission         | Spectral Emission Mask(スペクトルエミッションマスク): 受信信号と<br>マスクを受信信号の強度に基づいて表示します。                                                      |
| Summary<br>RF O                | Spectral Emission Summary (スペクトルエミッション総括):スペクト<br>ルエミッションマスクが表形式で表示し、受信信号が各周波数範囲で合格<br>かどうかも示します。                            |
| Summary                        | RF Summary(RF 総括)RF 測定値を表形式で表示します。                                                                                           |
|                                | Back (戻る):「Measurements (測定) メニュー」(3-29 ページ) に戻ります。                                                                          |
| Back                           |                                                                                                    |

図 3-21. WCDMA/HSDPA RF 測定メニュー

### Band Spectrum (バンドスペクトル) メニュー

キー順: **Measurements**(測定) > RF Measurement(RF 測定) > Band Spectrum(バンドスペクトル)

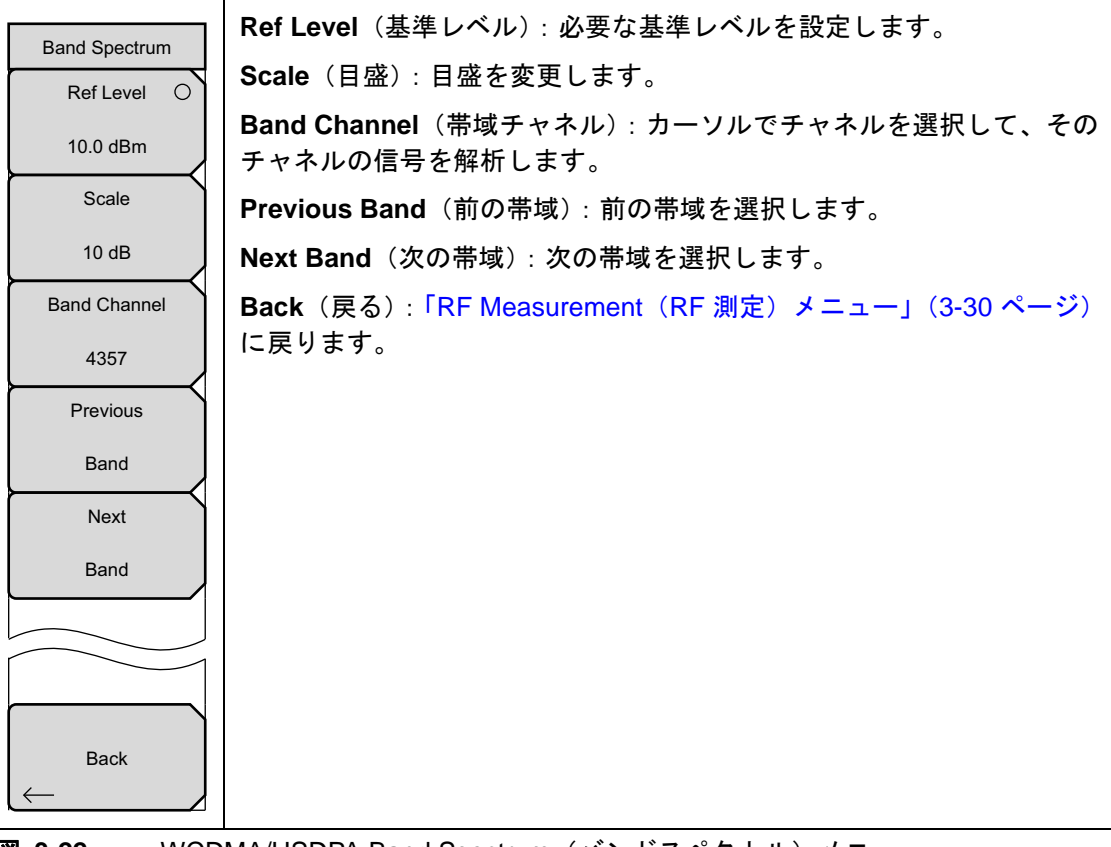

図 3-22. WCDMA/HSDPA Band Spectrum (バンドスペクトル) メニュー

Channel Spectrum(チャネルスペクトル)メニュー

キー順: **Measurements**(測定) > RF Measurement(RF 測定) > Channel Spectrum(チャネル スペクトル)

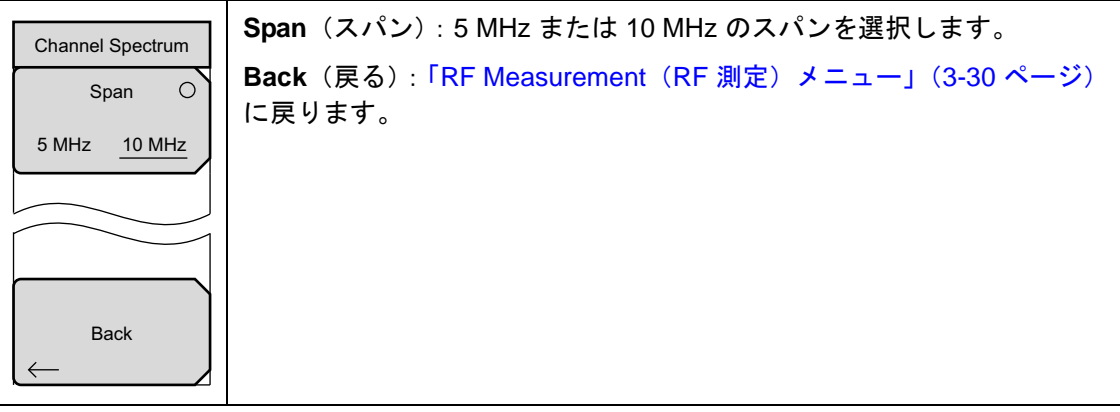

図 3-23. WCDMA/HSDPA Channel Spectrum (WCDMA/HSDPA チャネルスペクトル) メニュー

## ACLR メニュー

キー順: Measurements (測定) > RF Measurement (RF 測定) > ACLR

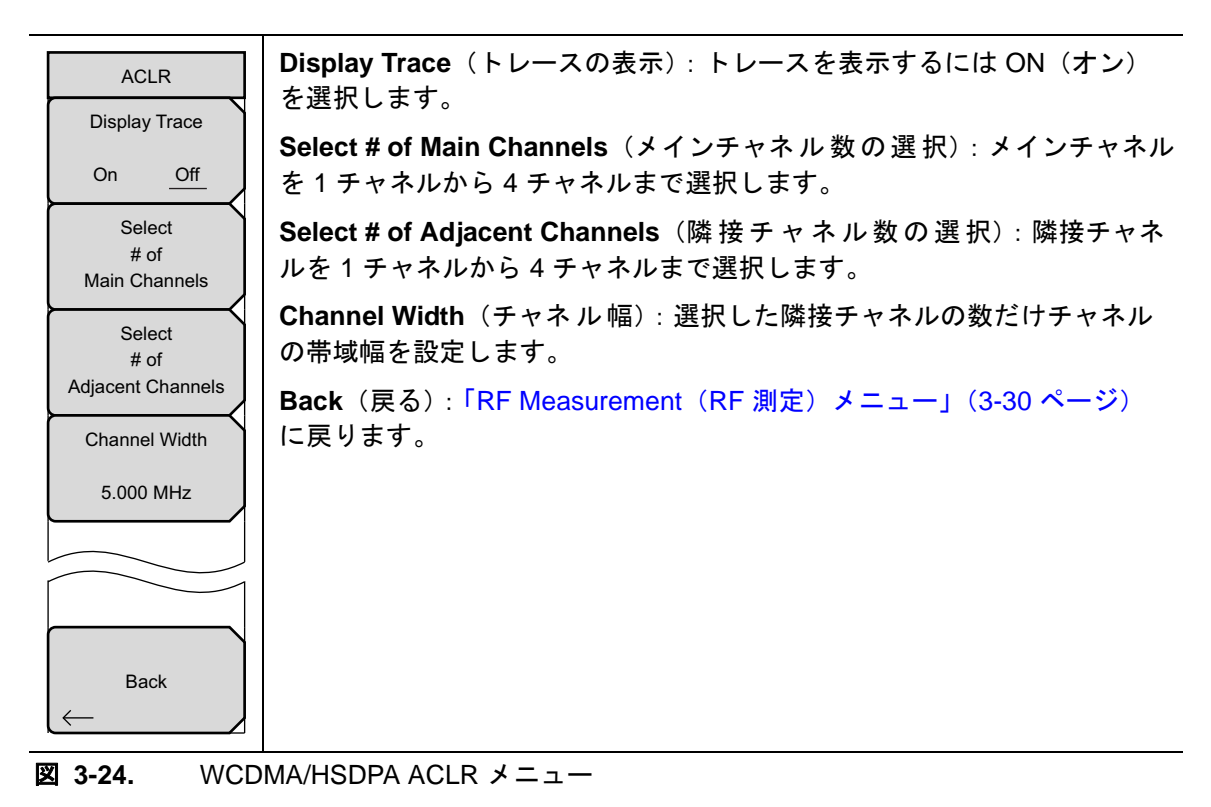

#### Demodulator(復調器)メニュー

キー順: Measurements (測定) > Demodulator (復調器)

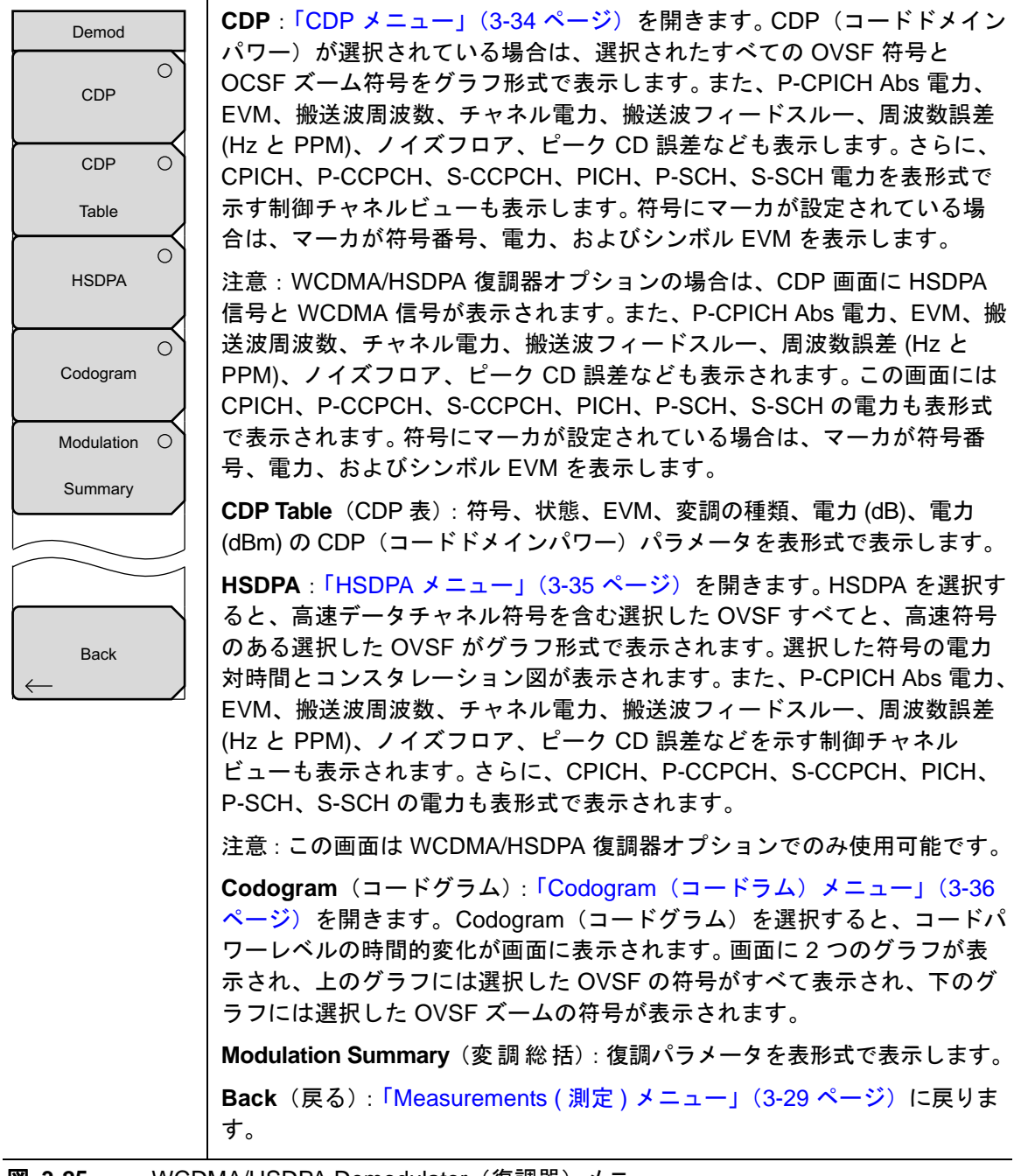

図 3-25. WCDMA/HSDPA Demodulator(復調器)メニュー

#### CDP メニュー

キー順: Measurements (測定) > Demodulator (復調器) > CDP

| CDP                                                   | Zoom(ズーム): 32、64、または 128 個の符号のズーム機能を選択します。                             |
|-------------------------------------------------------|------------------------------------------------------------------------|
| Zoom                                                  | Zoom Start (ズーム開始):必要なズーム開始符号を入力します。例えば、<br>符号2から始めるには、2と入力します。        |
| <u>32</u> 64 128<br>Zoom Start                        | <b>Control Channels</b> (制御チャネル):制御チャネルモードを Rel、Abs、<br>Delta から選択します。 |
| 0<br>Control Channels<br><u>Rel</u> Abs Delta<br>Back | Back (戻る):「Demodulator (復調器) メニュー」(3-33 ページ) に戻り<br>ます。                |

図 3-26. WCDMA/HSDPA CDP メニュー

#### HSDPA メニュー

キー順: **Measurements**(測定) > Demodulator(復調器) > HSDPA

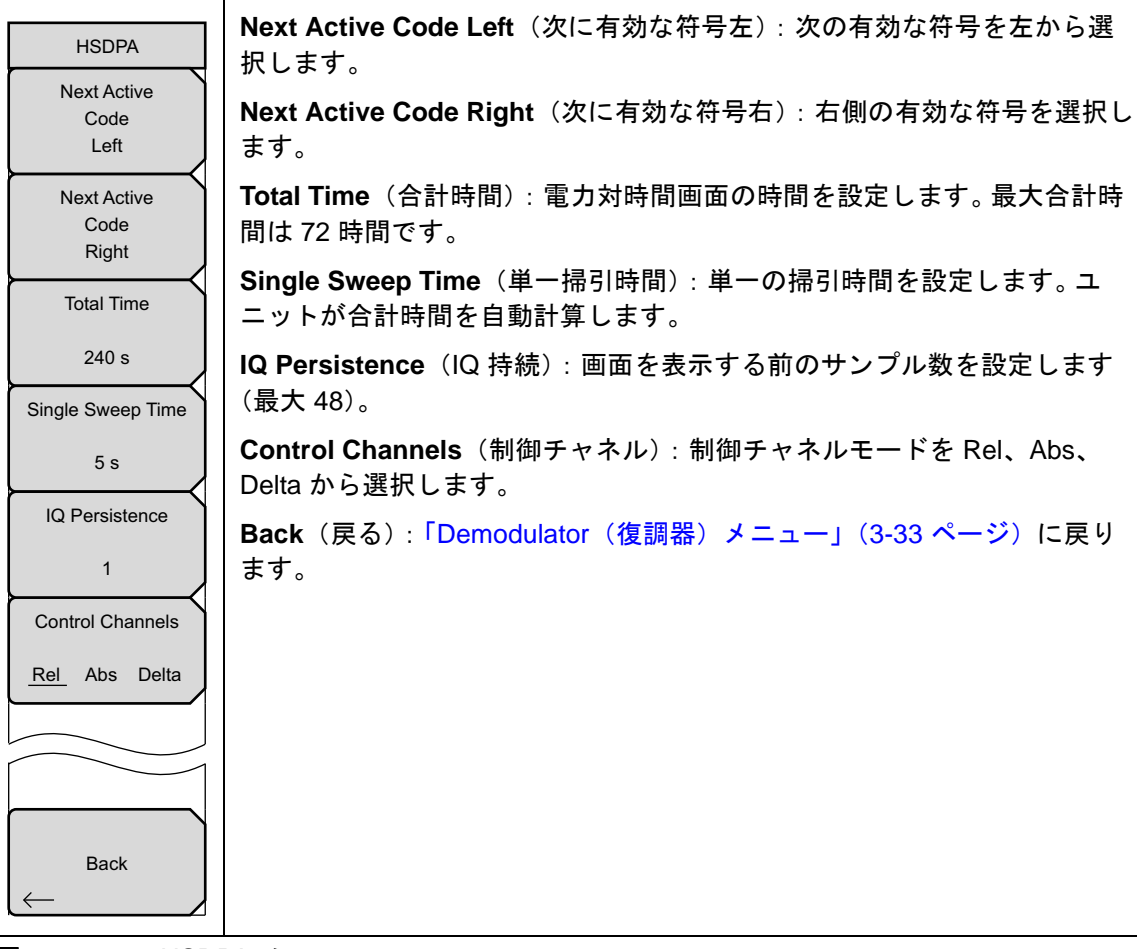

図 3-27. HSDPA メニュー

### Codogram(コードラム)メニュー

キー順: Measurements (測定) > Demodulator (復調器) > Codogram (コードグラム)

| Codogram                       | Zoom(ズーム): 32、64、または 128 個の符号のズーム機能を選択します。                                                       |
|--------------------------------|--------------------------------------------------------------------------------------------------|
| Zoom                           | Zoom Start(ズーム開始):必要なズーム開始符号を入力します。例えば、<br>符号 2 から始めるには、2 と入力します。                                |
| <u>32</u> 64 128<br>Zoom Start | Total Time(合計時間):キーパッド、上/下矢印キー、または回転ツマミ<br>で合計時間を入力して符号電力レベルの変化を表示します。コードラムの<br>最大合計時間は 72 時間です。 |
| Total Time<br>240 s            | Single Sweep Time (単一掃引時間):単一掃引時間は合計時間に関連しま<br>す。キーパッド、上 / 下矢印キー、または回転ツマミを使用して単一掃引時<br>間を設定します。  |
| Single Sweep Time              | Back (戻る) :「Demodulator (復調器) メニュー」(3-33 ページ) に戻り<br>ます。                                         |
|                                |                                                                                                  |
| Back                           |                                                                                                  |

図 3-28. WCDMA/HSDPA Codogram (WCDMA/HSDPA コードラム) メニュー

## Over-The-Air(空間電波)メニュー

キー順: Measurements (測定) > OTA

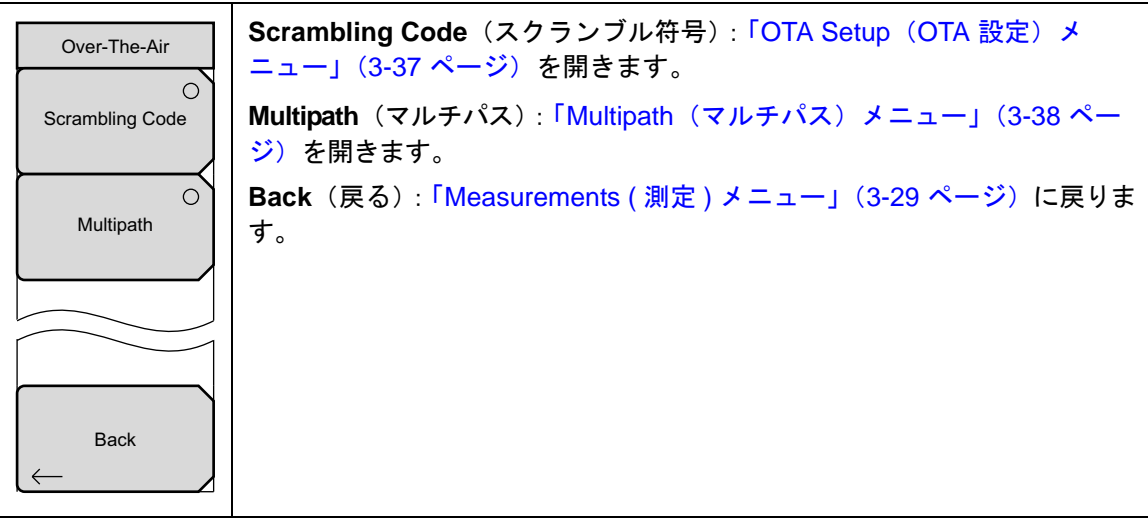

図 3-29. WCDMA/HSDPA Over the Air (WCDMA/HSDPA 空間電波) メニュー

#### OTA Setup(OTA 設定)メニュー

キー順: **Measurements**(測定) > OTA > OTA Setup (OTA 設定)

| OTA Setup          | Scrambling Code(スクランブル符号): スクランブル符号を手動または<br>自動に設定します。     |
|--------------------|------------------------------------------------------------|
| Scrambling Code    | Manual Code(手動符号):符号を手動で設定します。                             |
| Manual <u>Auto</u> | On/Off(オン / オフ): 手動符号のオンとオフを切り替えます。                        |
| Manual Code        | Code Lock(符号ロック):測定された符号をロックします。                           |
| <u>1</u> 23456     | <b>Display Unit</b> (ユニットの表示): 符号を CPICH または Ec/lo で表示します。 |
| On                 | Sort By(並べ替え基準):測定された符号を符号番号または電力で並べ替                      |
| Off                | えます。                                                       |
| Code Lock          | Reset(リセット):測定画面をリセットします。                                  |
| On <u>Off</u>      | Back (戻る):「Over-The-Air (空間電波) メニュー」(3-36 ページ) に戻<br>ります。  |
| Display Unit       |                                                            |
| <u>CPICH</u> EC/lo |                                                            |
| Sort By            |                                                            |
| Code Power         |                                                            |
| Reset              |                                                            |
| Back               |                                                            |

図 3-30.

WCDMA/HSDPA Over the Air (OTA) 設定メニュー

# Multipath (マルチパス) メニュー

キー順: **Measurements**(測定) > OTA > Multipath(マルチパス)

| Multipath<br>Scrambling Code<br><u>Auto</u> Manual | <b>Scrambling Code</b> (スクランブル符号): スクランブル符号を手動または<br>自動に設定します。 |
|----------------------------------------------------|----------------------------------------------------------------|
|                                                    | Manual Scrambling Code(手動スクランブル符号): 手動のスクランブル<br>符号を設定します。     |
| Manual Scrambling                                  | <b>Vert Display</b> (垂直表示): 垂直表示を RSCP と Rel Pwr の間で切り替えます。    |
| Code<br>351                                        | Horiz Display(水平表示):水平表示をチップと uSec の間で切り替えます。                  |
|                                                    | Distance(距離):メートルとフィートを切り替えます。                                 |
|                                                    | Back (戻る) :「Over-The-Air (空間電波) メニュー」(3-36 ページ) に戻<br>ります。     |
| Vert Display                                       |                                                                |
| RSCP Rel Pwr                                       |                                                                |
| Horiz Display                                      |                                                                |
| <u>Chips</u> uSec                                  |                                                                |
| Distance                                           |                                                                |
| <u> </u>                                           |                                                                |
| $\leftarrow$ Back                                  |                                                                |

図 3-31. WCDMA/HSDPA Multipath (WCDMA/HSDPA マルチパス) メニュー

Pass/Fail Mode(合否モード)メニュー

キー順: **Measurements**(測定) > Pass/Fail(合否) メニュー

| Pass Fail Mode    | <b>Select Pass/Fail Test</b> (合否試験の選択): リストからパラメータファイル<br>を選択します。       |
|-------------------|-------------------------------------------------------------------------|
| Pass/Fail         | Reset(リセット):測定を再スタートします。                                                |
| Test              | ScriptMaster(スクリプトマスタ):「ScriptMaster(スクリプトマスタ)メ<br>ニュー」(3-39 ページ)を開きます。 |
| Reset             | Back (戻る) :「Measurements (測定) メニュー」(3-29 ページ) に戻りま                      |
|                   | す。                                                                      |
| ScriptMaster      |                                                                         |
|                   |                                                                         |
|                   |                                                                         |
| $\leftarrow$ Back |                                                                         |

図 3-32. WCDMA/HSDPA Pass/Fail Mode (WCDMA/HSDPA 合否モード) メニュー

## ScriptMaster (スクリプトマスタ) メニュー

キー順: **Measurements**(測定) > Pass/Fail(合否)メニュー > ScriptMaster(スクリプトマスタ)

| ScriptMaster<br>Start Test<br>Change File Header<br>Test_Seq_1 | Select File by Scrolling(スクロールでファイルを選択)ウィンドウを開き、<br>Recall(呼出し)および Back(戻る)サブメニューキーも一覧にします。<br>このウィンドウから、マスタソフトウェアツールで作成したスクリプト<br>ファイルを呼び出します。ScripMaster の命令が測定器に読み込まれ、<br>ScriptMaster メニューが一覧になります。 |
|----------------------------------------------------------------|----------------------------------------------------------------------------------------------------|
|                                                                | <b>Start Test</b> (試験の開始): ScriptMaster に一覧になっている命令の実行を<br>開始します。                                                                                                    |
| Skip                                                           | <b>Change File Header</b> (ファイルヘッダの変更): ScriptMaster の測定プロセスの完了後に Pass Fail Test File Header(合否試験ファイルヘッダ)入力<br>ウィンドウを開き、Text Entry(テキスト入力)メニューを表示して、保存<br>されたファイルに名前を付けます。                              |
|                                                                | <b>Skip</b> (スキップ):ScripMaster の命令を1つ飛ばします。                                                                                                    |
| Exit                                                           | Exit (終了): ScriptMaster の測定プロセスを終了します。測定器を前の測<br>定設定に戻します。                                                                                                    |
|                                                                |                                                                                                    |

図 3-33. WCDMA/HSDPA ScriptMaster (WCDMA/HSDPA スクリプトマスタ) メニュー

# 3-13 Marker (マーカ)メニュー

キー順: Marker (マーカ)

Marker メイン メニュー キーを押すと、Marker メニューが開きます。本器には、6 個のマーカ が備わります。任意の数のマーカまたは全てのマーカを同時に配置できます。

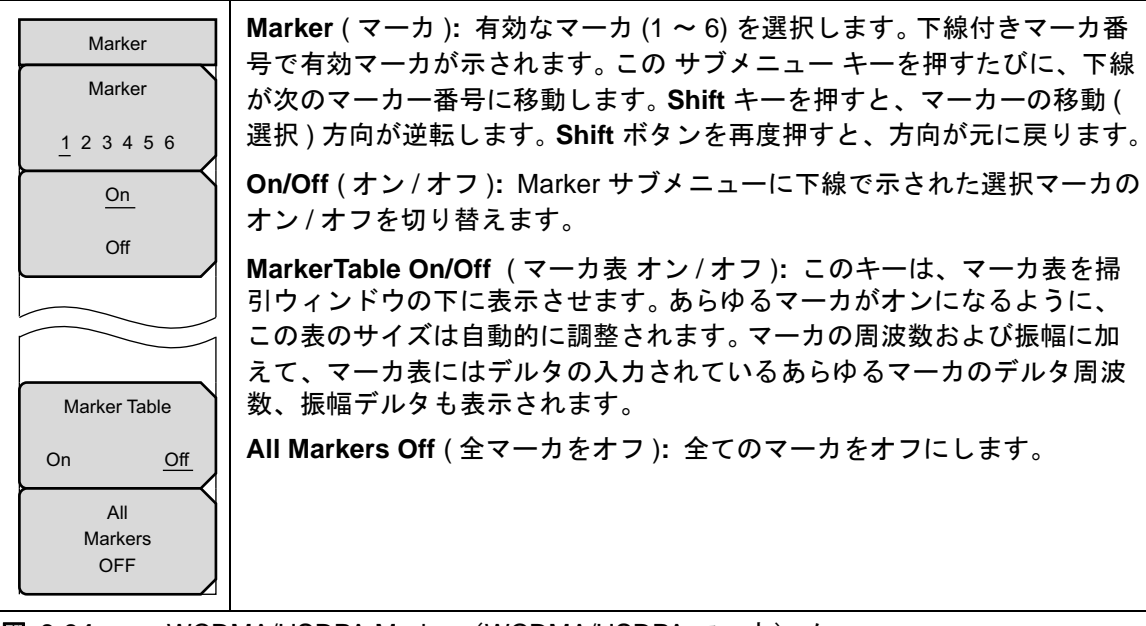

図 3-34. WCDMA/HSDPA Marker (WCDMA/HSDPA マーカ) メニュー

# 3-14 Sweep(掃引)メニュー

キー順: Shift > Sweep ( 掃引 ) (3) キー

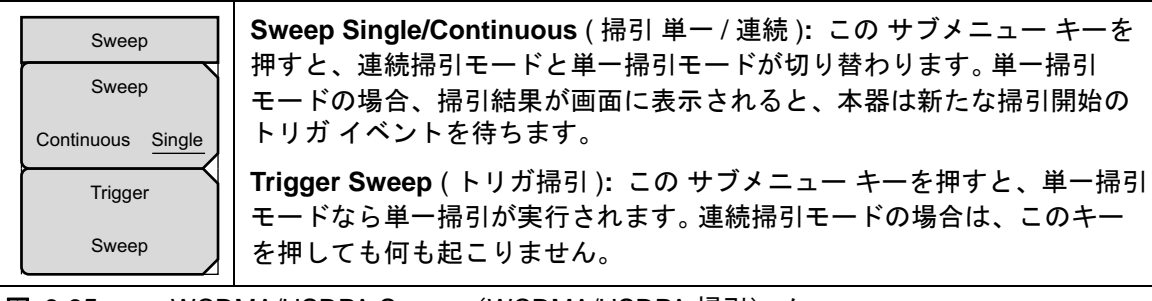

図 3-35. WCDMA/HSDPA Sweep (WCDMA/HSDPA 掃引) メニュー

## 3-15 Measure (測定)メニュー

このメニューは WCDMA/HSDPA 測定モードでは使用できません。

## 3-16 Trace (トレース)メニュー

このメニューは WCDMA/HSDPA 測定モードでは使用できません。

# 3-17 Limit (リミット)メニュー

このメニューは WCDMA/HSDPA 測定モードでは使用できません。

# 3-18 その他のメニュー

**Preset**(プリセット)、**File**(ファイル)、**Mode**(モード)、**System**(システム)など、その他の メニューについては、所定のユーザガイドを参照して下さい。
# 第 4 章 — TD-SCDMA/HSDPA シグナルアナライザ

# 4-1 序文

TD-SCDMA/HSDPA シグナルアナライザは次の3種類のオプションを提供しています。

- RF 測定(オプション 60)
- 復調器(オプション 61)
- OTA (空間電波) 測定 (オプション 38)

RF 測定では、チャネルスペクトル表示、電力対時間表示、RF 総括表という3通りの表示タイプが用意されています。

復調器測定は CDP データ表示または変調総括表で確認できます。

Over-the-Air 符号スキャン測定は、32の同期符号すべての電力を順番に表示します。Tau スキャン測定は、符号を Tau 値に基づいて表示します。

この章は、設定と測定、メニューの説明、キーパッドの機能という3つの項に分かれています。

## 4-2 一般的な測定の設定

TD-SCDMA/HSDPA シグナルアナライザモードの選択、周波数、振幅、およびファイル管理の 設定については、ユーザガイドを参照してください。

## 4-3 TD-SCDMA/HSDPA RF 測定

RF 測定モードでは以下のパラメータが測定されます。

#### **Channel Power**(チャネル電力)

チャネル電力は、チャネル帯域幅 1.6 MHz 内の平均時間ドメイン電力を測定し、dBm で表記します。

### チャネルパワー (RRC)

チャネル電力 (RRC) はチャネル電力と似ていますが、RRC (Root Raised Cosine) ろ波器を使用 してろ波された後で測定されます。通常はチャネル電力より小さくなります。

#### Slot x Pwr

X はスロット0~6を表します。これは、ギャップを除く7スロットそれぞれの電力です。

#### Occ BW(占有帯域幅)

占有帯域幅は、スパン内に占める合計積分パワーの 99% を含む帯域幅として計算されます。 搬送波の数を1に設定した場合は、スパンが5MHzです。その他すべての値については、スパンが 1.6 MHz に設定されます。

#### **DwPTS Pwr**

ギャップを除くダウンリンクパイロットスロット内の電力。

#### **UpPTS Pwr**

ギャップを除くアップリンクパイロットスロット内の電力。

#### DL-UL デルタパワー

パイロットスロットを含め、有効な DL スロットと有効な UL スロットの平均的な差異。UL ス ロットと DL スロットはアップリンクスイッチポイントの設定に従って選択されます。UL デー タスロットがなく、UpPTS がない場合、DL-UL デルタ電力値は対象外です。

#### オン/オフ比

ダウンリンクスロットのオンとオフの部分の電力比。

#### スロット PAR

選択した(または自動検出された)スロットのピーク対平均電力。スロットの最も高い 0.1%の 電力がピークとして使用されます。

#### 左チャネルパワー

メインチャネルの左にある 1.6 MHz チャネルのチャネル電力。これはマルチキャリア環境で有用です。

#### 右チャネルパワー

メインチャネルの右にある 1.6 MHz チャネルのチャネル電力。これはマルチキャリア環境で有用です。

#### 左チャネル Occ BW

これはメインチャネルの左にあるチャネルの占有帯域幅で、マルチキャリア環境で有用です。搬送波の数を1に設定すると、この値は N/A(対象外)です。

#### 右チャネル Occ BW

これはメインチャネルの右にあるチャネルの占有帯域幅で、マルチキャリア環境で有用です。搬送波の数を1に設定すると、この値は N/A(対象外)です。

## 測定の設定

TD-SCDMA/HSDPA シグナルアナライザモードの選択についてはユーザガイドを参照し、RF 測定の以下の設定を続けてください。

## チャネルスペクトル

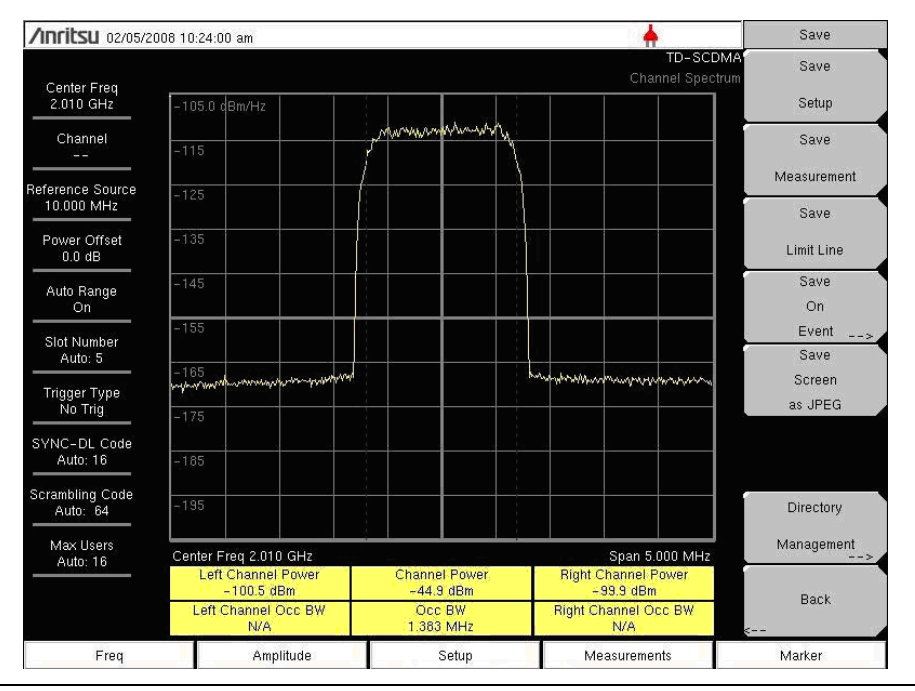

- 図 4-1. TD-SCDMA/HSDPA チャネルスペクトル
  - 1. Setup (設定) メイン メニュー キーを押します。
  - 2. More (詳細) サブメニュー キーを押します。
    - **a.** Number of Carriers (搬送波数) サブメニューキーを押して、その数字に下線が付 くのを確認します。
    - **b.** Spreading Factor (拡散率) サブメニューキーを押して、必要な拡散因数 Auto (自動)、 16、または1に下線が付くのを確認します。
    - c. 変調の種類を設定するには、Modulation Type(変調の種類)サブメニューキーを押します。Modulation Type(変調の種類)ダイアログボックスが開きます。Auto(自動)、QSPK、8PSK、または16QAMから必要な設定を選択します。
    - d. 使用中のチャネルに既知の DwPTS 信号がある場合は、On(オン)を選択します。
       使用中のチャネルに DwPTS 信号がない場合は、Off(オフ)を選択します。
       DwPTS があるかどうか不明の場合や確信がない場合は、Auto(自動)を選択してください。
    - e. 必要に応じて、Tau Offset (Tau オフセット) サブメニューキーを押して Tau オフ セットの値を指定します。
    - f. Setup (設定) メニューに戻るには、Back (戻る) サブメニューキーを押します。

- 3. Measurements (測定) メイン メニュー キーを押します。
- 4. RF Measurement (RF 測定) サブメニューキーを押します。
- 5. Channel Spectrum (チャネルスペクトル) サブメニューキーを押して、この RF 測定の表示を有効にします (図 4-1 (4-3 ページ))。
- 6. 測定メニューに戻るには、もう一度 Back (戻る) サブメニュー キーを押します。

## 電力対時間

電力対時間表示には、時間ドメイン一覧が表示されます。

- **1. Setup** (設定) メイン メニュー キーを押します。
  - a. Slot Selection (スロットの選択) サブメニューキーを押します。スロット選択リストボックスとメニューが開きます。上/下矢印キーまたは回転ツマミで自動または0~6を強調表示して Enter キーを押します。そのオプションを手早く選択するには、Auto(自動)サブメニューキーを使用します。
  - **b.** Trigger(トリガ)サブメニューキーを押します。Trigger(トリガ)メニューが開き ます。
  - 1. (トリガの種類) サブメニューキーを押して No Trig (トリガなし)、GPS、または Ext (外部)を選択します。有効な状態は仮想サブメニューキーに下線が付きます。
  - 2. Ext Trigger Polarity (外部トリガの極性) サブメニューキーを押して、トリガの立上 りまたは立下りエッジを選択します。
  - 3. 設定メニューに戻るには、Back(戻る)サブメニューキーを押します。
  - **c.** More(追加設定) サブメニューキーを押して、Advanced Settings(詳細設定) メ ニューで設定を続けます。
  - **d.** Number of Carriers (搬送波数) サブメニューキーを押して、その数字に下線が付 くのを確認します。
  - e. Spreading Factor (拡散率) サブメニューキーを押して、必要な拡散因数 Auto (自動)、16、または 1 に下線が付くのを確認します。
  - f. 変調の種類を設定するには、Modulation Type(変調の種類)サブメニューキーを押します。Modulation Type(変調の種類)ダイアログボックスが開きます。Auto(自動)、QSPK、8PSK、または16QAMから必要な設定を選択します。
  - g. 使用中のチャネルに既知の DwPTS 信号がある場合は、On(オン)を選択します。 使用中のチャネルに DwPTS 信号がない場合は、Off(オフ)を選択します。 DwPTS があるかどうか不明の場合や確信がない場合は、Auto(自動)を選択して ください。
  - h. 必要に応じて、Tau Offset (Tau オフセット) サブメニューキーを押して Tau オフ セットの値を指定します。
  - i. 設定メニューに戻るには、Back (戻る) サブメニューキーを押します。
  - j. Uplink Switch Point(アップリンクスイッチポイント)サブメニューキーを押します。仮想サブメニューキー上の現在値が赤色に変わり、編集可能になります。上/下矢印キー、回転ツマミ、または数字キーパッドを使って新しい値を設定し、Enterキーを押します。
- 2. Measurements (測定) メイン メニュー キーを押します。
- 3. RF Measurement (RF 測定) サブメニューキーを押します。

- 4. Power vs Time (電力対時間) サブメニューキーを押して RF 測定表示を有効にします。も う一度このキーを押して、電力対時間の測定を設定します。
  - a. View (表示) サブメニューキーを押して測定表示をサブフレーム (図 4-2) または スロット (図 4-3) に切り替えます。
  - b. Slot Selection (スロットの選択) サブメニューキーを押します。スロット選択リストボックスとメニューが開きます。上/下矢印キーまたは回転ツマミで自動または0~6を強調表示して Enter を押します。そのオプションを手早く選択するには、Auto(自動)サブメニューキーを使用します。
  - **c.** RF 測定メニューに戻るには、もう一度 Back (戻る) サブメニュー キーを押します。
  - d. 測定メニューに戻るには、もう一度 Back (戻る) サブメニュー キーを押します。

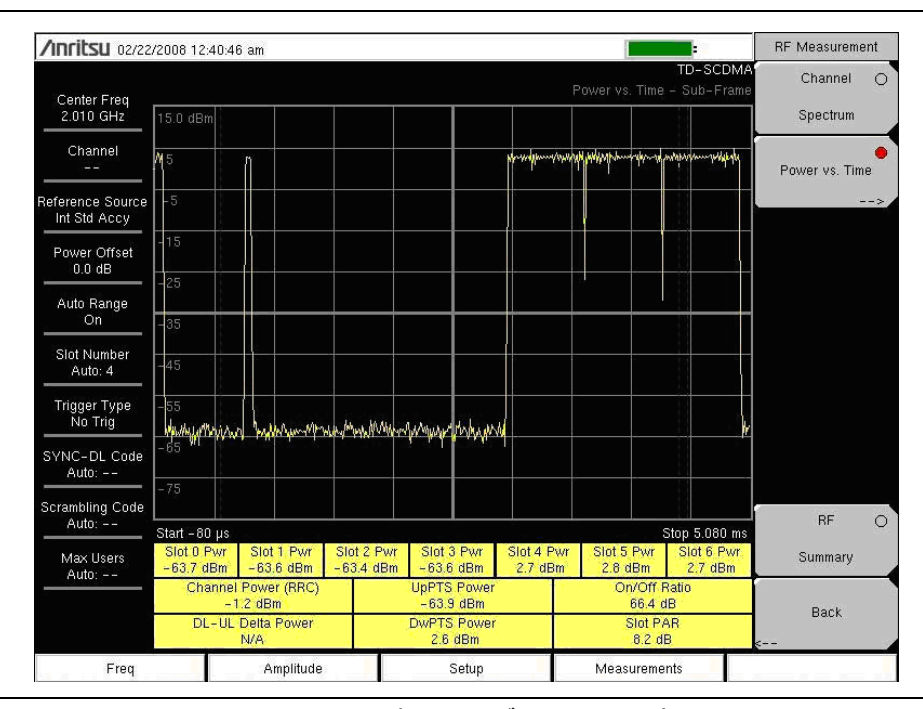

図 4-2.

TD-SCDMA/HSDPA 電力対時間:サブフレーム測定

| /Inritsu 02/22                   | /2008 12:5                       | 51:00 am          |                           |                           |               |              |                         | 1                |               |                        | Power v:  | s. Time     |
|----------------------------------|----------------------------------|-------------------|---------------------------|---------------------------|---------------|--------------|-------------------------|------------------|---------------|------------------------|-----------|-------------|
| Center Freq                      |                                  |                   |                           |                           |               |              |                         | P                | -<br>'ower vs | TD-SCDMA<br>Time - Slo | Vie       | W           |
| 2.010 GHz                        | 5.0 dBm                          |                   |                           |                           |               |              |                         |                  |               |                        | Sub-Frame | <u>Slot</u> |
| Channel<br>                      | <b>r W</b> WW                    | www               | ar w <sup>h</sup> w lette | Windhigh                  | Walladevia    | manappl      | WWW                     | <b>hili</b> rita | h Mil         | MANNA                  | Slot Sel  | ection      |
| Reference Source<br>Int Std Accy | -15                              |                   |                           |                           |               |              |                         |                  |               |                        |           |             |
| Power Offset<br>0.0 dB           | -25                              |                   |                           |                           |               |              |                         |                  |               |                        |           |             |
| Auto Range<br>On                 | -35                              |                   |                           |                           |               |              |                         |                  |               |                        |           |             |
| Slot Number<br>Auto: 4           | -55                              |                   |                           |                           |               |              |                         |                  |               |                        |           |             |
| Trigger Type<br>No Trig          | -65                              |                   |                           |                           |               |              |                         |                  |               |                        |           |             |
| SYNC-DL Code<br>Auto:            | - 75                             |                   |                           |                           |               |              |                         |                  |               |                        |           |             |
| Scrambling Code<br>Auto:         | -85                              |                   |                           |                           |               |              |                         |                  |               |                        |           |             |
| Max Users<br>Auto:               | Start - 93                       | μs                |                           |                           | Slot -<br>6.5 | 4 Pwr<br>dBm |                         |                  | 5             | Stop 768 µs            |           |             |
|                                  | Channel Power (RRC)<br>-10.4 dBm |                   |                           | UpPTS Power<br>- 64.2 dBm |               |              | On/Off Ratio<br>57.0 dB |                  |               | Back                   |           |             |
|                                  | DL                               | - UL Delta<br>N/A | rower                     |                           | DWP15<br>-6.6 | dBm          |                         | 10               | 8.2 dB        |                        | <         |             |
| Freq                             |                                  | A                 | mplitude                  |                           |               | Setup        |                         | Measi            | urements      |                        |           |             |

図 4-3.

TD-SCDMA/HSDPA 電力対時間:スロット測定

## RF Summary (RF の総括)

RF Summary (RF 総括)には、RF 送信機性能の重要な測定が TD-SCDMA/HSDPA 信号の復 調なしに表形式で表示されます。RF 総括表に表示されるパラメータは、チャネル電力 (dBm), Channel Power (RRC) (dBm)、占有帯域幅 (Hz)、DwPTS 電力 (dBm)、UpPTS 電力 (dBm)、オ ン / オフ比 (dB)、スロット PAR (dB)、左チャネル電力 (dBm)、右チャネル電力 (dBm)、左チャ ネル占有帯域幅、右チャネル占有帯域幅です。

- Setup (設定) メインメニューキーを押します。(一部の設定パラメータでは、リストボックスで自動オプションを選択するか Auto(自動) サブメニューキーを使用するかの選択肢があります。Auto(自動) サブメニューキーを使用すると、リストボックスをスクロールして Auto(自動) を強調表示して Enter キーを押さなくても、すぐに選択できます。)
  - a. Slot Selection (スロットの選択) サブメニューキーを押します。スロット選択リストボックスとメニューが開きます。リストボックスで、上/下矢印キーまたは回転 ツマミを使用して Auto (自動) または slot 1 (スロット 1) ~ slot 6 (スロット 6) を強調表示し、Enter キーを押します。
  - **b.** Trigger (トリガ) サブメニューキーを押します。Trigger (トリガ) メニューが開き ます。
  - Trigger Type (トリガの種類) サブメニューキーを押すと、No Trig (トリガなし)、 GPS、Ext (外部)の3種類のトリガを切り替えることができます。有効な状態は 仮想サブメニューキーに下線が付きます。
  - 2. Ext Trigger Polarity (外部トリガの極性) サブメニューキーを押して、トリガの Rising (立上り) エッジと Falling (立下り) エッジを切り替えます。
  - 3. 設定メニューに戻るには、Back(戻る)サブメニューキーを押します。
  - c. Uplink Switch Point (アップリンクスイッチポイント)サブメニューキーを押します。仮想サブメニューキー上の現在値が赤色に変わり、編集可能になります。上/下 矢印キー、回転ツマミ、または数字キーパッドを使って新しい値を設定し、Enter キーを押します。
  - **d.** Advanced Settings (詳細設定) メニューで設定を続けるには、Advanced Settings サブメニューキーを押します。
  - e. Number of Carriers (搬送波数) サブメニューキーを押します。仮想サブメニュー キー上の現在値が赤色に変わり、編集可能になります。上/下矢印キー、回転ツマ ミ、または数字キーパッドを使って新しい値を設定し、Enter キーを押します。
  - f. 設定メニューに戻るには、Back (戻る) サブメニューキーを押します。
- 2. Measurements (測定) メイン メニュー キーを押します。
- 3. RF Measurement (RF 測定) サブメニューキーを押します。
- **4.** RF 測定メニューで、RF Summary(RF 総括)サブメニューキーを押して一次 RF 測定を 表形式で表示します。

## 4-4 TD-SCDMA/HSDPA 復調器

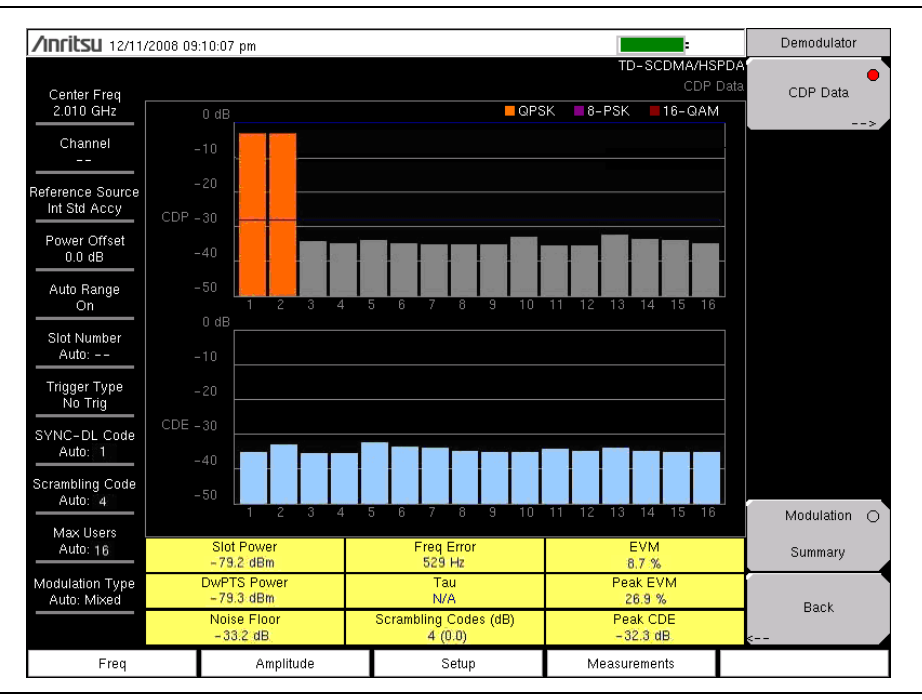

## 図 4-4. TD-SCDMA/HSDPA 復調器、CDP データ

以下のパラメータは復調器オプションで測定されます。

#### スロットパワー

選択したスロットで測定された電力(ギャップを除く)。スロットの選択が自動に設定されてい る場合は、有効なダウンリンクスロットが検出され、そのスロット番号を使用してスロットの電 力が測定されます。

#### **DwPTS Pwr**

ギャップを除くダウンリンクパイロットスロット内の電力。

#### EVM

EVM(エラーベクトル振幅)は、測定された波形と基準波形の差異を%で表した比です。EVM の計量法は送信機の変調品質を測定するのに使用されます。測定器に表示される EVM 値は、測 定されたダウンリンクスロットデータの2乗平均平方根です。

## ピーク EVM

測定された EVM のピーク。

## Freq Error (周波数誤差)

周波数誤差とは、受信した中心周波数と規定した中心周波数との差異です。この値は外部周波数 基準に関連付けられ、通常は安定した外部周波数基準または GPS 基準でのみ有用です。

#### 周波数誤差 PPM

ppm (parts per million) 単位で表す周波数誤差。

#### Tau

Tau は、トリガの発生に関連するフレーム開始ポイントのタイミング遅延です。トリガが使用されない場合、Tau 値は最も優位な SYNC-DL 符号に比例します。

## ノイズ フロア

ノイズフロアは CDP (コードドメインパワー)の無効な符号電力 (dB) の平均値です。

#### ピーク CDE

CDE (コードドメインエラー)のピークは、有用な信号が抽出された後コードドメインに残っている電力です。

#### スクランブルコード

表示形式はスクランブル符号番号 (dB で表した相対電力)です。4 つのスクランブル符号の相対 電力の測定値(スロット電力に比例)で、検出された SYNC-DL 符号に相当します。相対電力が 高いスクランブル符号だけが表示されます。通常は、近隣の符号から著しい妨害がない限り、ス クランブル符号1 つだけが表示されます。

## 測定の設定

TD-SCDMA/HSDPA シグナルアナライザモードの選択についてはユーザガイドを参照し、復調 器測定の以下の設定を続けてください。

- Setup(設定) メインメニューキーを押します。(一部の設定パラメータでは、リストボックスで自動オプションを選択するか Auto(自動)サブメニューキーを使用するかの選択肢があります。Auto(自動)サブメニューキーを使用すると、リストボックスをスクロールして Auto(自動)を強調表示して Enter キーを押さなくても、すぐに選択できます。)
  - a. Slot Selection(スロットの選択)サブメニューキーを押します。スロット選択リス トボックスとメニューが開きます。リストボックスで、上/下矢印キーまたは回転 ツマミを使用して Auto(自動)または slot 1(スロット 1)~ slot 6(スロット 6) を強調表示し、Enter キーを押します。
  - **b.** Trigger (トリガ) サブメニューキーを押します。Trigger (トリガ) メニューが開き ます。
  - Trigger Type (トリガの種類) サブメニューキーを押すと、No Trig (トリガなし)、 GPS、Ext (外部)の3種類のトリガを切り替えることができます。有効な状態は 仮想サブメニューキーに下線が付きます。
  - **2.** Ext Trigger Polarity (外部トリガの極性) サブメニューキーを押して、トリガの Rising (立上り) エッジと Falling (立下り) エッジを切り替えます。
  - 3. 設定メニューに戻るには、Back (戻る) サブメニューキーを押します。
  - c. Uplink Switch Point (アップリンクスイッチポイント)サブメニューキーを押します。仮想サブメニューキー上の数値が赤色に変わり、編集可能になります。上/下矢印キー、回転ツマミ、または数字キーパッドを使って新しい値を設定し、Enterキーを押します。
  - d. SYNC-DL Code (SYNC-DL 符号) サブメニューキーを押します。SYNC-DL 符号 リストボックスが開きます。リストボックスで、上/下矢印キーまたは回転ツマミ を使用して Auto(自動) または code 0(符号 0) ~ code 31(符号 31)を強調表 示し、Enter キーを押します。

- e. Scrambling Midamble Code (スクランブルミッドアンブル符号) サブメニュー キーを押します。Scrambling/Midamble Code (スクランブル/ミッドアンブル) リ ストボックスが開きます。リストボックスで、上/下矢印キーまたは回転ツマミを 使用して Auto(自動)または code 0(符号 0) ~ code 127(符号 127)を強調表 示し、Enter キーを押します。
- f. Max Users(最大ユーザ数)サブメニューキーを押します。最大ユーザ数リスト ボックスが開きます。リストボックスで、Auto(自動)または2~16を選択して Enter キーを押します。
- **g.** Meas Speed (測定速度) サブメニューキーを押して、Fast (高速)、Norm (標準)、 Slow (低速) を切り替えます。
- **h.** Advanced Settings (詳細設定) メニューで設定を続けるには、More (追加設定) サブメニューキーを押します。
- i. Tau オフセット値を入力するには、Tau Offset (Tau オフセット) サブメニュー キーを押します。
- j. 設定メニューに戻るには、Back (戻る) サブメニューキーを押します。

## **CDP Data** (CDP データ)

- 1. Measurements (測定) メイン メニュー キーを押します。
- 2. Demodulator (復調器) サブメニュー キーを押します。
- **3. CDP Data** サブメニューキーを一度押して CDP データ測定を選択し、もう一度押して CDP Data メニューを開きます。
- 4. CDP データメニューで、CDP Units (CDP 単位) サブメニューキーを押して Relative (相対) と Absolute (絶対) を切り替えます。
- 5. Demodulator (復調器) メニューに戻るには、Back (戻る) サブメニューキーを押します。
- 6. 測定メニューに戻るには、もう一度 Back (戻る) サブメニュー キーを押します。

#### Demodulation Summary(復調の総括)

Moculation Summary (変調総括)には、変調総括表に表示されている TD-SCDMA/HSDPA 信号を変調して、変調送信機の性能の重要な測定、スロット電力、EVM、ピーク EVM、周波数誤差、PPM、Tau、ノイズフロア、搬送波フィードスルー、および Peak CDE. が表形式で表示されます。

- 1. Measurements (測定) メイン メニュー キーを押します。
- 2. Demodulator (復調器) サブメニュー キーを押します。
- 3. 変調総括表を表示するには、Modulation Summary(変調総括)サブメニューキーを押します。
- **4.** Measurements (測定) メニューに戻るには、Back (戻る) サブメニューキーを押します。

## CDP と CDE

CDP (コードドメインパワー) と CDE (コードドメインエラー) は、表 4-1 のような色分けで 表示されます。

## 表 4-1. CDP と CDE の色の凡例

| 表示色     | 符号の種類      |
|---------|------------|
| オレンジ    | 有効な符号      |
| グレー     | アイドル符号     |
| <br>薄い青 | コードドメインエラー |

## 4-5 TD-SCDMA/HSDPA OTA 測定

| /Inritsu 03/14                            | /2008 1 | 0:59:53 am |                        |      |    |                            |        |          | Rem   | ote 🔺        |                      | Over-TI  | ne-Air |
|-------------------------------------------|---------|------------|------------------------|------|----|----------------------------|--------|----------|-------|--------------|----------------------|----------|--------|
| Conter Fred                               |         |            |                        |      |    |                            |        |          |       | T<br>OTA     | D-SCDMA<br>Code Scan | Code :   | Scan   |
| 2 010 GHz                                 | Code    | SC         |                        |      |    |                            |        |          |       | Ec/lo (dB)   | Tau (us)             |          |        |
| 2.010 0112                                | C       | 0-3        | 100                    | 1    | 1  | 1                          | 1      |          | 1     | - 33.5       | 2.2                  |          |        |
| Observed 1                                | 1       | 4-7        |                        |      |    |                            |        |          |       | 0.0          | 0.0                  | 1        |        |
| Channel                                   | 2       | 8-11       | 1                      |      | 1  | 1                          | - Q    | 111      | 1     | - 31.8       | -2.7                 |          | C      |
|                                           | 3       | 12-15      | 1                      | 1    | 1  |                            | 7.0    |          | - 1   | - 32.4       | -5.1                 | Tau S    | can    |
| in an an an an an an an an an an an an an | 4       | 16-19      |                        |      |    |                            |        | 11       | 1     | - 34.5       | -1.4                 |          |        |
| Reference Source                          | 8       | 20-23      |                        | 2    | 1  |                            | . P. S | 1611     | 16 Y  | - 32.2       | -4.1                 | 5        |        |
| Int Std Accy                              | e       | 24-27      | 10                     | 1    | 3  | 1                          | 1      | 1        | 4     | - 31.7       | 2.7                  |          |        |
|                                           | 7       | 28-31      |                        | i    | 1  | 1                          | 1      |          | 1     | - 34.0       | -1.4                 |          |        |
| Power Offset                              | 8       | 32-35      | 1                      | 4    | 8  | 1                          |        | - S      | - 2   | - 33.1       | 2.3                  |          |        |
| Bh 0.0                                    | 5       | 36-39      |                        |      | 1  | 1                          | 100    | 12100    | 1.3   | - 34.1       | 2.7                  |          |        |
|                                           | 10      | 40-43      | 1.00                   | S    | 1  | 1.1                        | 1.12   | 31       | - E.  | - 33.4       | 11.1                 |          |        |
| AND BOUDS                                 | 11      | 44-47      |                        | 36 E | î. |                            | 1      | - i -    | 1.1   | - 32.9       | 0.0                  | Reci     | nrd    |
| Auto Range                                | 12      | 48-51      | 1                      |      | 4  | 1                          |        | S /      | 1     | -33.0        | -4.7                 | 1100     |        |
| On                                        | 13      | 52-55      |                        | 901  | 1  |                            | 1      | 18101    | 1X: Y | - 33.1       | 3.1                  |          |        |
|                                           | 14      | 56-59      |                        | 1    | 3  | - 1                        | 1.     |          | - 1   | - 32.7       | 11.1                 | Off      | On     |
| Slot Number                               | 15      | 60-63      |                        | 10   | 1  |                            | 1      | - 1      |       | - 34.1       | 7.4                  | 2        |        |
| Auto:                                     | 16      | 64-67      | -                      | 1    | 2  | 1                          | 1      |          | 1     | - 32.8       | 9.6                  |          |        |
|                                           | 17      | 68-71      | 100                    | 1    | 1  | 1                          | 1      | 1 6 5 1  | 7257  | -33.9        | -0.4                 |          |        |
| Trigger Tupe                              | 18      | 72-75      | 10                     | 1    | d. | i.                         | 10     | 1.1      | 100   | -33.2        | 2.7                  |          |        |
| No Tria                                   | 19      | 76-79      |                        | 1    | 1  |                            | 1      | i        | 1     | - 34.5       | 0.0                  |          |        |
| NU ING                                    | 20      | 80-83      |                        | 1    | 3  | 1.                         | 1      | - 41     |       | - 33.3       | 9.4                  |          |        |
|                                           | 21      | 84-87      | 1                      |      | 1  |                            | 12     |          | 511   | -32.1        | -2.7                 | Run/H    | lold   |
| SYNC-DL Code                              | 22      | 88-91      |                        | 1    | 1  | 1                          | - U.   | 1        | 1     | - 33.6       | -4.3                 |          |        |
| Auto:                                     | 23      | 92-95      | 1.                     | 1    | 1  | = ;                        | 1      |          | 10    | -31.2        | -5.1                 | and and  | Burn   |
|                                           | 24      | 96-99      | 12                     | 1    | 4  | - 1                        | 1      | 1        | 1     | -33.1        | 8.4                  | Hold     | Run    |
| Scrambling Code                           | 25      | 100-103    | 1                      | 1    | 1  | 1                          | 1      | 19 2 1   | 1     | - 35.5       | 6.3                  | <u>/</u> |        |
| Auto:                                     | 26      | 104-107    |                        | 11   | 3  | 1                          | 1.     | 511      |       | - 35.5       | 4.9                  |          |        |
|                                           | 27      | 108-111    | 1/1                    | 22 L | 1  | i i                        | i.     | 1912     | 1     | - 32.8       | -2.7                 |          |        |
| May Heare                                 | 28      | 112-115    |                        | 1    |    | 1                          | 1      | 1        | 1     | -35.1        | 0.4                  |          |        |
| IVIAX USERS                               | 29      | 116-119    |                        |      | 2  | 3-                         | 1.3    | 1947     | -3    | -34.7        | -6.3                 |          |        |
| Auto:                                     | 30      | 120-123    | 1.0                    | 1.   | 1  | 1.1                        | 15     | 100      | 1.1   | -33.8        | -3.7                 | 1        |        |
|                                           | 31      | 124-127    | 1                      | 18   |    | - 12.5                     | - io   | - 84 m - |       | -32.6        | -2.0                 |          |        |
| D                                         |         | DwF<br>- 7 | /PTS Power<br>78.6 dBm |      |    | Pilot Dominance<br>32.6 dB |        |          |       |              | Back                 |          |        |
| Freq                                      |         | Am         | plitude                |      |    | Se                         | etup   |          |       | Measurements |                      |          |        |

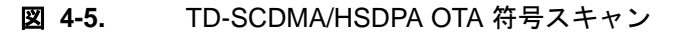

#### 符号スキャン

Ec/Io (dB) や Tau (μs) など、32 SYNC-DL 符号すべての電力をスキャンして順番に表示します。 DwPTS 電力とパイロットドミナンスの値は符号表の下に表示されます (図 4-5)。各符号の横に は、各 SYNC-DL 符号に対応する SC (スクランブルコード) も表示されるので、すぐに参照で きます。

## Tau スキャン

符号電力対 Tau を棒グラフで表示します。横軸 (Tau) にはダイナミックスケールがあります。最 も強力な 6 個の SYNC-DL 符号が Tau (us) および Ec/Io (dB) の値と一緒に棒グラフの下に表示さ れます。DwPTS 電力とパイロットドミナンスの値は、最も強力な符号の表の下に表示されます (図 4-6)。

#### **DwPTS Pwr**

ギャップを除くダウンリンクパイロットスロット内の電力。

#### パイロットドミナンス

パイロットドミナンスは、最も強力な符号の強度を同じチャネルの2番目に強力な符号を比較した測定値です。

| <b>/INFILSU</b> 03/14            | /2008 11:18:03 am                      |      |         |               | Rei                | mote 🔺 |                        | Over-      | The-Air   |
|----------------------------------|----------------------------------------|------|---------|---------------|--------------------|--------|------------------------|------------|-----------|
| Center Freq                      |                                        |      |         |               |                    |        | TD-SCDM<br>DTA Tau Sca | in Code    | O<br>Scan |
| 2.010 GHz                        | 0.00 dB                                |      |         |               |                    |        |                        |            |           |
| Channel<br>                      | -5                                     |      |         |               |                    |        |                        | Tau        | Scan      |
| Reference Source<br>Int Std Accy | -10                                    |      |         |               |                    |        |                        |            |           |
| Power Offset<br>0.0 dB           | -15                                    |      |         |               |                    |        |                        | 1          |           |
| Auto Range<br>Off                | -20                                    |      |         |               |                    |        |                        | Rec        | cord      |
| Slot Number<br>Auto:             | - 25                                   |      |         |               |                    |        |                        | <u>011</u> | Un        |
| Trigger Type<br>No Trig          | - 30                                   |      |         |               |                    |        |                        |            |           |
| SYNC-DL Code                     | - 35                                   |      |         |               |                    |        |                        | Run        | 'Hold     |
| Auto:                            | -3 µs                                  | 0 µs |         |               |                    |        | 9 F                    | is Hold    | Run       |
| Scrambling Code                  | 1.1.1.1.1.1.1.1.1.1.1.1.1.1.1.1.1.1.1. |      | Codes s | orted by pow  | er                 |        | -                      | · · · · ·  |           |
| Auto:                            | SYNC-DL #                              | 1    |         |               |                    |        |                        |            |           |
| Max Users                        | Tau (µs)                               | 0.0  |         |               |                    |        |                        |            |           |
|                                  | Ec/lo (dB)                             | 0,0  |         |               |                    |        |                        |            | 10        |
|                                  | Dv                                     |      |         | Pilot D<br>32 | Ba<br>≤            | ack    |                        |            |           |
| Freq                             | Amplitude                              |      |         | Setup         | Setup Measurements |        |                        |            |           |

## 図 4-6. TD-SCDMA/HSDPA OTA Tau スキャン

## 測定の設定

**TD-SCDMA/HSDPA** シグナルアナライザモードの選択については、ユーザガイドを参照してください。

- 1. Setup (設定) メイン メニュー キーを押します。Trigger (トリガ) サブメニューキーを押 します。Trigger (トリガ) メニューが開きます。
  - a. Trigger Type (トリガの種類) サブメニューキーを押すと、No Trig (トリガなし)、 GPS、Ext (外部)の3種類のトリガを切り替えることができます。有効な状態は 仮想サブメニューキーに下線が付きます。
  - **b.** Ext Trigger Polarity (外部トリガの極性) サブメニューキーを押して、トリガの Rising (立上り) エッジと Falling (立下り) エッジを切り替えます。
  - c. 必要に応じて、Tau Offset (Tau オフセット) サブメニューキーを押して Tau オフ セットの値を指定します。
  - d. 設定メニューに戻るには、Back (戻る) サブメニューキーを押します。
- 2. 続いて特定の OTA 測定の以下の設定を行います。

#### Code Scan (符号スキャン)

- 1. Measurements (測定) メイン メニュー キーを押します。
- 2. OTA サブメニューキーを押します。Over-the-Air (空間電波) メニューが表示されます。
- 3. Code Scan サブメニューキーを押して測定表示を有効にします。

Tau Scan (Tau スキャン)

- 1. Measurements (測定) メイン メニュー キーを押します。
- 2. OTA サブメニューキーを押します。
- 3. Tau Scan サブメニューキーを押して測定表示を有効にします。

## 4-6 TD-SCDMA/HSDPA 合否測定

以下は合否測定の例です。

## 測定の設定

**TD-SCDMA/HSDPA** シグナルアナライザモードの選択については、ユーザガイドを参照してください。

- 1. Measurements (測定) メインメニューキーを押します。
- 2. Pass/Fail (合否) サブメニューキーを押して試験を有効にします。
- 3. もう一度 Pass/Fail サブメニューを押して Pass/Fail メニューを表示します。
- **4.** Select Pass/Fail Test (合否試験の選択) サブメニューキーを押します。上/下矢印キーまた は回転ツマミを使用して、試験選択リストボックスで必要な試験モードを強調表示し、 Select Test (試験の選択) サブメニューキーを押します。
- 5. 新しい合否試験測定を開始するには、Reset(リセット)サブメニューキーを押します (図 4-7)。
- 6. 測定メニューに戻るには、Back(戻る)サブメニューキーを押します。

| /Inritsu 03/14/                 | 2008 11:03:48 am  |                                 | Remote 📥              | Measurements                                            |
|---------------------------------|-------------------|---------------------------------|-----------------------|---------------------------------------------------------|
| Center Freq<br>2.010 GHz        |                   |                                 | TD-SCI<br>Pass/Fail N | DMA <sup>r</sup><br><sup>Aode</sup> RF Measurement<br>> |
| Channel<br><br>Reference Source |                   | PASSED                          |                       | Demodulator                                             |
| Power Offset                    |                   | PASS_FAIL_RF>                   | >                     | ΟΤΑ                                                     |
| Auto Bongo                      | OCC_BW            | Min:1.000 MHz<br>Max:10.000 MHz | 4.732 MHz             | ·>                                                      |
| On                              | CHANNEL_POWER     | Min:-100.0 dBm<br>Max:50.0 dBm  | -66.3 dBm             | Pass/Fail                                               |
| Slot Number<br>Auto:            | CHANNEL_POWER_RRC | Min:-100.0 dBm<br>Max:50.0 dBm  | -87.2 dBm             | >                                                       |
| Trigger Type                    | DwPTS_POWER       | Min:-100.0 dBm<br>Max:50.0 dBm  | -79.1 dBm             |                                                         |
| No Trig                         | Uppts_power       | Min:-100.0 dBm<br>Max:50.0 dBm  | -100.0 dBm            |                                                         |
| Auto:                           | ON_OFF_RATIO      | Min:0.0 dB<br>Max:80.0 dB       | 22.2 dB               |                                                         |
| Scrambling Code<br>Auto:        | PEAK_TO_AVG_POWER | Min:0.0 dB<br>Max:20.0 dB       | 5.7 dB                | TD-SCDMA O                                              |
| Max Users                       |                   |                                 |                       | Summary                                                 |
|                                 |                   |                                 |                       | Save                                                    |
|                                 |                   |                                 |                       | ✓ Measurement                                           |
| Freq                            | Amplitude         | Setup                           | Measurements          |                                                         |

図 4-7. TD-SCDMA/HSDPA 合否測定

## 4-7 TD-SCDMA/HSDPA メニュー

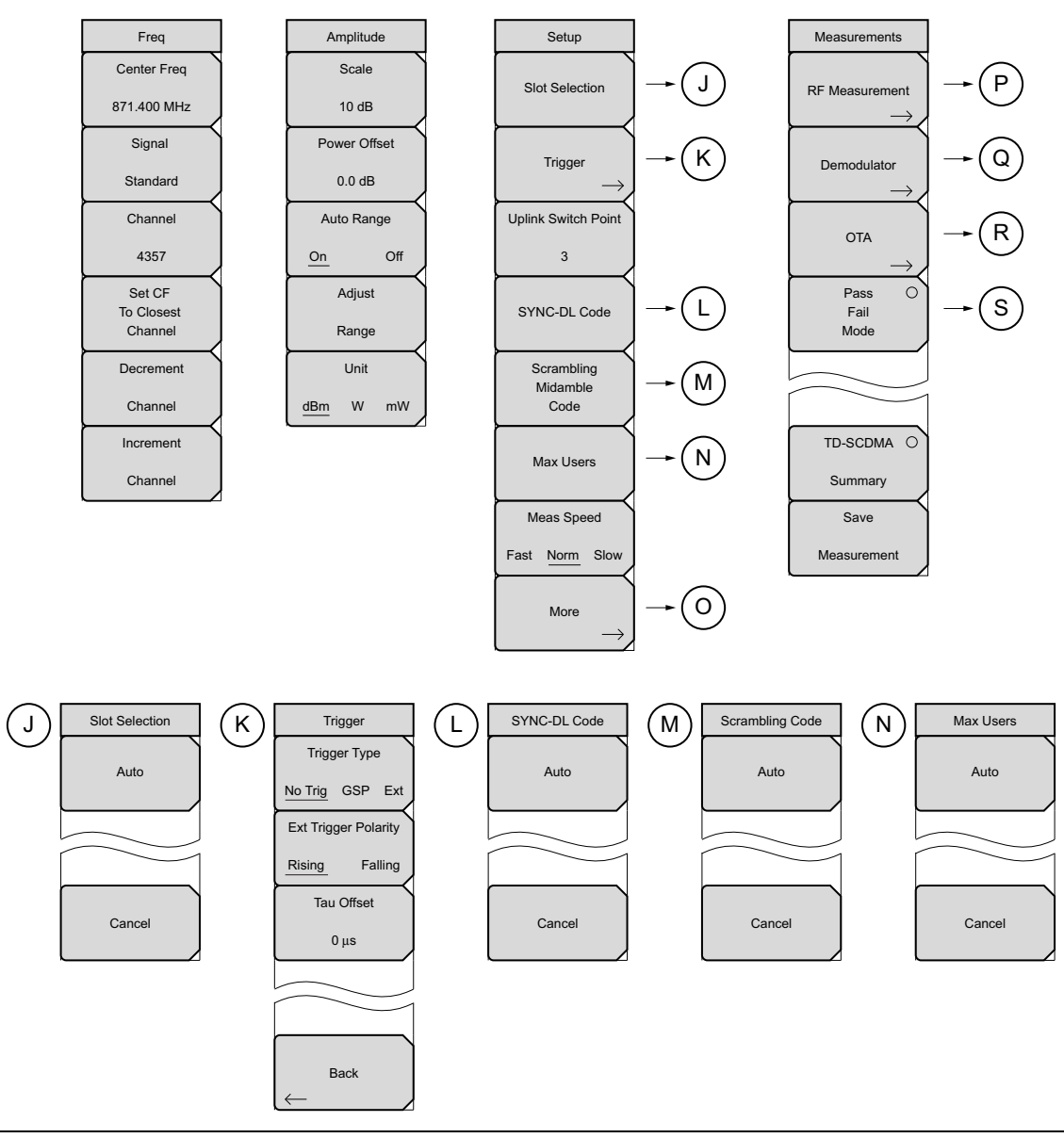

図 4-8. TD-SCDMA/HSDPA メニューのレイアウト(その 1)

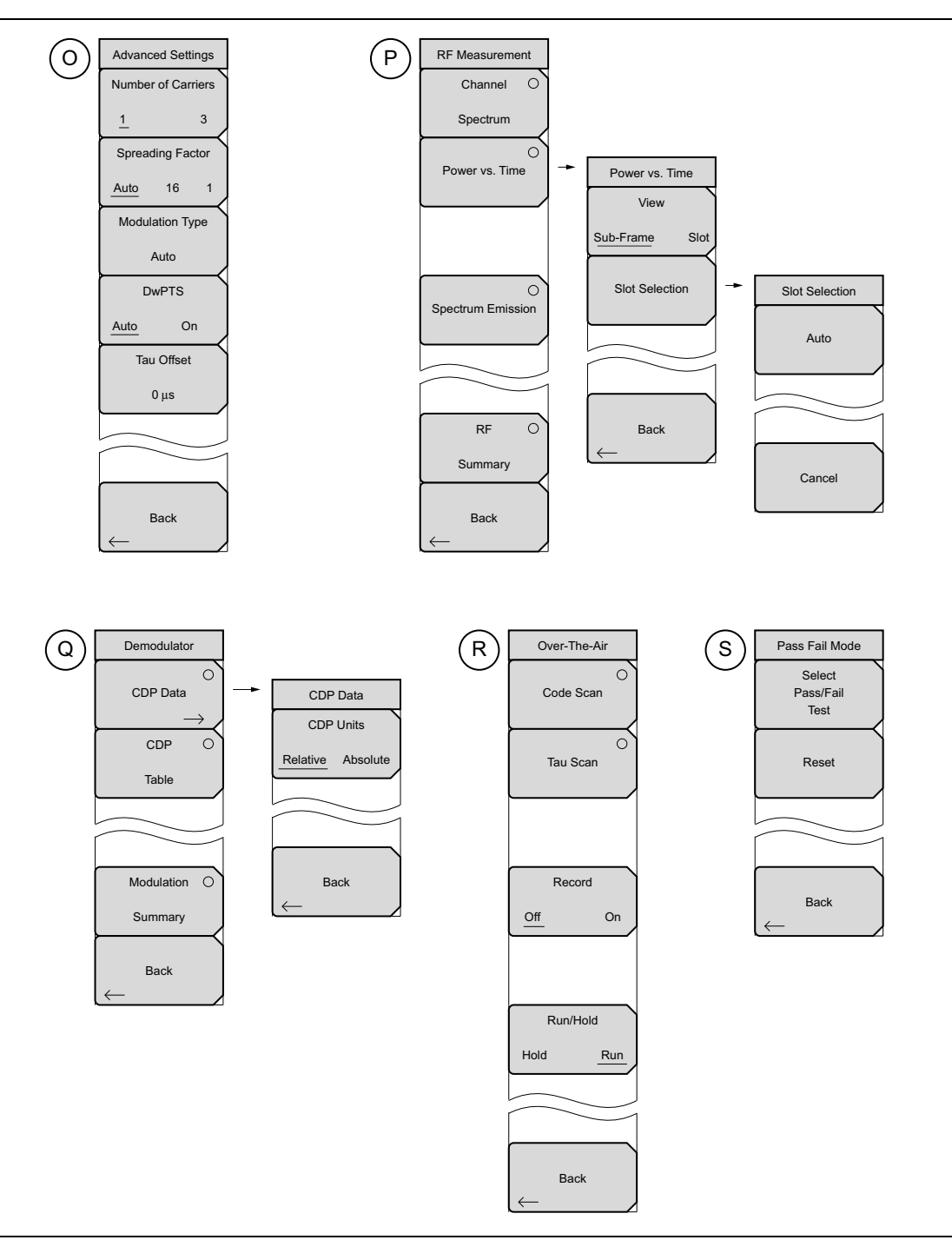

図 4-9. TD-SCDMA/HSDPA メニューのレイアウト(その 2)

## 4-8 Frequency(周波数)メニュー

キー順:Freq(周波数)

| Freq<br>Center Freq<br>871.400 MHz<br>Signal | Center Freq (中心周波数): このサブメニューキーを押して受信機の中心<br>周波数を必要な値に設定します。キーパッド、矢印キー、または回転ツマ<br>ミを使用して周波数を入力します (入力できる最大値は 2.7 GHz です)。<br>キーパッドを使用して周波数を入力すると、サブメニューキーのラベルが<br>GHz、MHz、kHz、Hz の単位に変わります。適切な単位のサブメニュー<br>キーを押します。Enter キーを押すと、MHz サブメニュー キーを押した場 |
|----------------------------------------------|----------------------------------------------------------------------------------------------------|
| Standard                                     | 合と同じ結果になります。                                                                                                    |
| Channel                                      | Signal Standard(信号標準):信号標準を選択するための信号標準リスト<br>ボックスを開きます。                                                                                                    |
| 4357                                         | <br>  Channel (チャネル)・選択した信号標準の範囲内でチャネル番号を選択す                                                                                                    |
| Set CF                                       | るためのチャネルエディタリストボックスを聞きます                                                                                                    |
| To Closest                                   |                                                                                                    |
| Channel                                      | Set CF to Closest Channel (中心周波数を最も近いチャネルに設定):現                                                                                                    |
| Decrement                                    | 在の信号標準でチャネル番号とマッチする最も近い周波数に中心周波数を<br>  移動します。                                                                                                    |
| Channel                                      | Decrement Channel(チャネルの減分): チャネル番号を1つ減らします。                                                                                                    |
| Increment                                    | Increment Channel(チャネルの増分): チャネル番号を1つ増やします。                                                                                                    |
| Channel                                      |                                                                                                    |

図 4-10. TD-SCDMA/HSDPA Freq (TD-SCDMA/HSDPA 周波数) メニュー

# 4-9 Amplitude (振幅)メニュー

キー順: Amplitude (振幅)

| Amplitude<br>Scale<br>10 dB                              | Scale/div(目盛 /div):測定表示の y 軸の目盛を変更するには、このサブ<br>メニューキーを押します。この設定はチャネルスペクトルと CDP データ表<br>示にのみ適用されます。目盛の範囲は 1 dB/div から 15 dB/div まで 1 dB/div<br>刻みに設定できます。                                                                                                    |
|----------------------------------------------------------|----------------------------------------------------------------------------------------------------|
| Power Offset<br>0.0 dB<br>Auto Range<br>On Off<br>Adjust | Power Offset (電力オフセット):外部のケーブル、アッテネータ、カップ<br>うなどによる損失を測定器に自動調整させるには、このサブメニューキー<br>を押します。回転ツマミを使用して、電力を-100 dB から +100 dB まで<br>0.1 dB の分解能でオフセットできます (これより大きいステップ分解能の<br>場合は 上 / 下または左 / 右の矢印キーを使用してください)。または、<br>Power Offset (電力オフセット)サブメニューキーを押し、キーパッドで<br>オフセット値を入力して dB サブメニューキーを押すこともできます。 |
| Range                                                    | Auto Range(自動範囲):自動範囲機能のオンとオフを切り替えるには、<br>このサブメニューキーを使用します。On(オン)に下線が付いていると、<br>基準レベルが自動調整されます。                                                                                                    |
| <u>dBm</u> W mW                                          | Adjust Range(範囲調整): このサブメニューキーを押して自動範囲処理<br>を1回実行します。Adjust Range(範囲調整)サブメニューキーを押すと、<br>自動範囲が自動的にオフになって自動範囲処理が1回実行されます。<br>Unit(単位): このサブメニューキーを押すと、電力測定がdBm、W、ま<br>たは mW で表示されます。                                                                                                    |

図 4-11. TD-SCDMA/HSDPA Amplitude(TD-SCDMA/HSDPA 振幅)メニュー

# 4-10 Setup(設定)メニュー

キー順: Setup (設定)

| Setup<br>Slot Selection                     | Slot Selection (スロット選択):「Slot Selection (スロット選択)メ<br>ニュー」(4-20 ページ)を開きます。このサブメニュー キーを押してス<br>ロット選択リストボックスを開きます。矢印キーか回転ツマミを使用して、<br>Auto(自動)または6つのスロットのいずれかを強調表示します。自動を<br>選択した場合は、有効なスロットが自動検出されます。Enter キーを押しま                                                   |
|---------------------------------------------|----------------------------------------------------------------------------------------------------|
| Trigger $\rightarrow$                       | す。<br>Trigger (トリガ):「Trigger (トリガ) メニュー」(4-20 ページ) を開きま                                                                                                    |
| Uplink Switch Point                         | す。このサブメニューキーを押してトリガメニューを一覧にして、トリガ<br>のパラメータを設定し、Tau のオフセットを設定します。                                                                                                    |
| 3<br>SYNC-DL Code<br>Scrambling<br>Midamble | Uplink Switch Point (アップリンクスイッチポイント): このサブメ<br>ニューキーを押してアップリンクのスイッチポイントを設定します。これ<br>は最後のアップリンク時間スロットのスロット番号です。次の時間スロッ<br>トからサブフレームの終わりまでのスロットは、ダウンリンクと見なされ<br>ます。デフォルト値は3です。値の範囲は0~6で、0はアップリンクでは<br>ありません。                                                        |
| Code<br>Max Users<br>Meas Speed             | <b>SYNC-DL Code</b> (SYNC-DL 符号):「SYNC-DL Code (SYNC-DL 符号) メ<br>ニュー」(4-21 ページ)を開きます。このサブメニュー キーを押して<br>SYNC-DL 符号リストボックスを開きます。上 / 下矢印キーまたは回転ツマ<br>ミで自動または 0 ~ 31 を強調表示して Enter を押します。Auto(自動)を<br>選択した場合は、有効な SYNC-DL 符号が表示されます。                                 |
| Fast <u>Norm</u> Slow<br>More →             | Scrambling Midamble Code (スクランブルミッドアンブル符号):<br>「Scrambling Midamble (スクランブルミッドアンブル)メニュー」(4-21<br>ページ)を開きます。このサブメニュー キーを押してスクランブル/ミッ<br>ドアンブル符号リストボックスを開きます。上/下矢印キーまたは回転ツマ<br>ミで自動または0~127を強調表示して Enter を押します。Auto(自動)<br>を選択した場合は、有効なスクランブル/ミッドアンブル符号が表示され<br>ます。 |
|                                             | Max Users (最大ユーザ数):「Max Users (最大ユーザ数) メニュー」<br>(4-21 ページ)を開きます。このサブメニューキーを押して最大ユーザ数<br>ウィンドウを開きます。上/下矢印キーまたは回転ツマミで自動または2~<br>16 を強調表示して Enter を押します。Auto(自動)を選択した場合は、最<br>大ユーザ数が表示されます。                                                                          |
|                                             | Meas Speed (測定速度): このサブメニューキーを押して、Fast (高速)、<br>Norm (標準)、Slow (低速)を切り替えて必要な測定速度にします。有効<br>な状態は仮想サブメニューキーに下線が付きます。                                                                                                    |
|                                             | More(追加設定):「Advanced Settings(詳細設定)メニュー」(4-22 ページ)を開きます。                                                                                                    |
| 🗵 4-12. TD-S                                | CDMA/HSDPA Setup(TD-SCDMA/HSDPA 設定)メニュー                                                                                                    |

## Slot Selection (スロット選択) メニュー

キー順: Setup (設定) > Slot Selection (スロット選択)

| Slot Selection<br>Auto | Auto(自動):有効なダウンリンクスロットを自動検出します。Slot Selection<br>(スロット選択)ウィンドウのAuto(自動)とAuto(自動)サブメニュー<br>キーは同じ機能です。Auto(自動)サブメニューキーを使用すると、自動機<br>能を若干手早く選択できます。 |
|------------------------|----------------------------------------------------------------------------------------------------|
| Cancel                 | Cancel(キャンセル):入力を無効にして、「Setup(設定)メニュー」<br>(4-19 ページ)に戻ります。                                                                                       |

図 4-13. TD-SCDMA/HSDPA Slot Selection (TD-SCDMA/HSDPA スロット選択) メニュー

## Trigger(トリガ)メニュー

キー順:Setup (設定) > Trigger (トリガ)

| Trigger<br>Trigger Type                 | <b>Trigger Type</b> (トリガの種類): このサブメニューキーを押して、No Trig<br>(トリガなし)、GPS、Ext.(外部)を切り替えてトリガの種類を選択しま<br>す。有効な状態は仮想サブメニューキーに下線が付きます。 |
|-----------------------------------------|----------------------------------------------------------------------------------------------------|
| No Trig GSP Ext<br>Ext Trigger Polarity | Ext Trigger Polarity(外部トリガ極性):このサブメニューキーを押して、<br>外部トリガの立上りと立下りを切り替えます。                                                       |
| Rising Falling                          | <b>Tau Offset</b> (Tau オフセット):このサブメニューキーを押して、現在の<br>Tau 値にオフセットを加えます(入力できる最大オフセットは 5 秒です)。                                   |
| Tau Offset<br>0 μs                      | <b>Back</b> (戻る):入力を無効にして、「Setup ( 設定 ) メニュー」(4-19 ペー<br>ジ)に戻ります。                                                            |
|                                         |                                                                                                    |
| Back                                    |                                                                                                    |

図 4-14. TD-SCDMA/HSDPA Trigger(TD-SCDMA/HSDPA トリガ)メニュー

## SYNC-DL Code(SYNC-DL 符号)メニュー

キー順:Setup(設定)>SYNC-DL Code(SYNC-DL 符号)

| SYNC-DL Code<br>Auto | Auto(自動): 有効な SYNC-DL 符号を自動検出します。 SYNC-DL 符号リ<br>ストボックスの Auto(自動)と Auto サブメニューキーは同じ機能です。<br>Auto(自動)サブメニューキーを使用すると、自動機能を若干手早く選択<br>できます。 |
|----------------------|----------------------------------------------------------------------------------------------------|
| Cancel               | Cancel(キャンセル):入力を無効にして、「Setup(設定)メニュー」<br>(4-19 ページ)に戻ります。                                                                               |

図 4-15. TD-SCDMA/HSDPA Trigger (TD-SCDMA/HSDPA トリガ) メニュー

## Scrambling Midamble(スクランブルミッドアンブル)メニュー

キー順: Setup (設定) > Scrambling Midamble Code (スクランブルミッドアンブル符号)

| Scrambling Midamble Auto | Auto(自動): スクランブルミッドアンブル符号を自動検出します。 スクラ<br>ンブル / ミッドアンブル符号ウィンドウの Auto(自動)と Auto サブメ<br>ニューキーは同じ機能です。 Auto(自動)サブメニューキーを使用すると、<br>自動機能を若干手早く選択できます。 |
|--------------------------|----------------------------------------------------------------------------------------------------|
| Cancel                   | Cancel (キャンセル):入力を無効にして、「Setup (設定)メニュー」<br>(4-19 ページ)に戻ります。                                                                                     |

図 4-16. TD-SCDMA/HSDPA Scrambling Midamble Code (TD-SCDMA/HSDPA スクランブ ルミッドアンブル符号) メニュー

## Max Users(最大ユーザ数)メニュー

キー順: Setup (設定) > Max Users (最大ユーザ数)

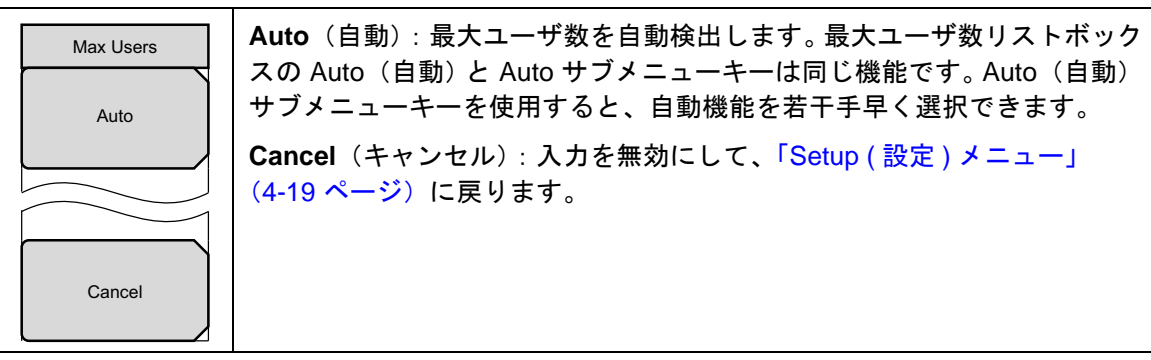

図 4-17. TD-SCDMA/HSDPA Max Users (TD-SCDMA/HSDPA 最大ユーザ数) メニュー

## Advanced Settings(詳細設定)メニュー

キー順:Setup(設定)>More(追加設定)

| Advanced Settings<br>Number of Carriers<br><u>1</u> 3<br>Spreading Eactor | Number of Carriers (搬送波の数): このサブメニューキーを押して信号に<br>存在する搬送波の数を選択します。このサブメニューキーを押すと値が編<br>集モードになります (値は赤色)。数字キーパッド、Up/Down (上/下)矢<br>印キー、または回転ツマミを使って新しい値を入力します。Enter キーを押<br>して設定します。値の範囲は 1 ~ 5 です。 |
|---------------------------------------------------------------------------|----------------------------------------------------------------------------------------------------|
| Auto 16 1                                                                 | <b>Spreading Factor</b> (拡散率): Auto(自動)、16、1 から必要な拡散率を選<br>択します。                                                                                                    |
| Modulation Type<br>Auto                                                   | Modulation Type (変調の種類): Modulation Type (変調の種類) ウィンド<br>ウを開きます (図 4-19)。Auto (自動) または必要な変調を選択します。                                                                                                |
| DwPTS<br>Auto On<br>Tau Offset                                            | <b>DwPTS</b> :使用中のチャネルに既知の DwPTS 信号がある場合は、On(オン)を選択します。使用中のチャネルに DwPTS 信号がない場合は、Off<br>(オフ)を選択します。DwPTS があるかどうか不明の場合や確信がない場合は、Auto(自動)を選択してください。                                                  |
| 0 μs                                                                      | Tau Offset(Tau オフセット):このサブメニューキーを押して、現在の<br>Tau 値にオフセットを加えます(入力できる最大オフセットは 5 秒です)。                                                                                                    |
|                                                                           | Back (戻る):入力を無効にして、「Setup (設定)メニュー」(4-19 ペー<br>ジ)に戻ります。                                                                                                    |
| $\leftarrow$ Back                                                         |                                                                                                    |

図 4-18. TD-SCDMA/HSDPA Advanced Settings (TD-SCDMA/HSDPA 詳細設定) メニュー

| Auto  | · · · · · · · · · · · · · · · · · · · |
|-------|---------------------------------------|
| QPSK  |                                       |
| 8PSK  |                                       |
| 16QAM |                                       |
|       |                                       |
|       |                                       |
|       |                                       |
|       |                                       |

図 4-19. Modulation Type (変調の種類) ウィンドウ

## 4-11 Measurements (測定) メニュー

キー シーケンス: Measurements (測定)

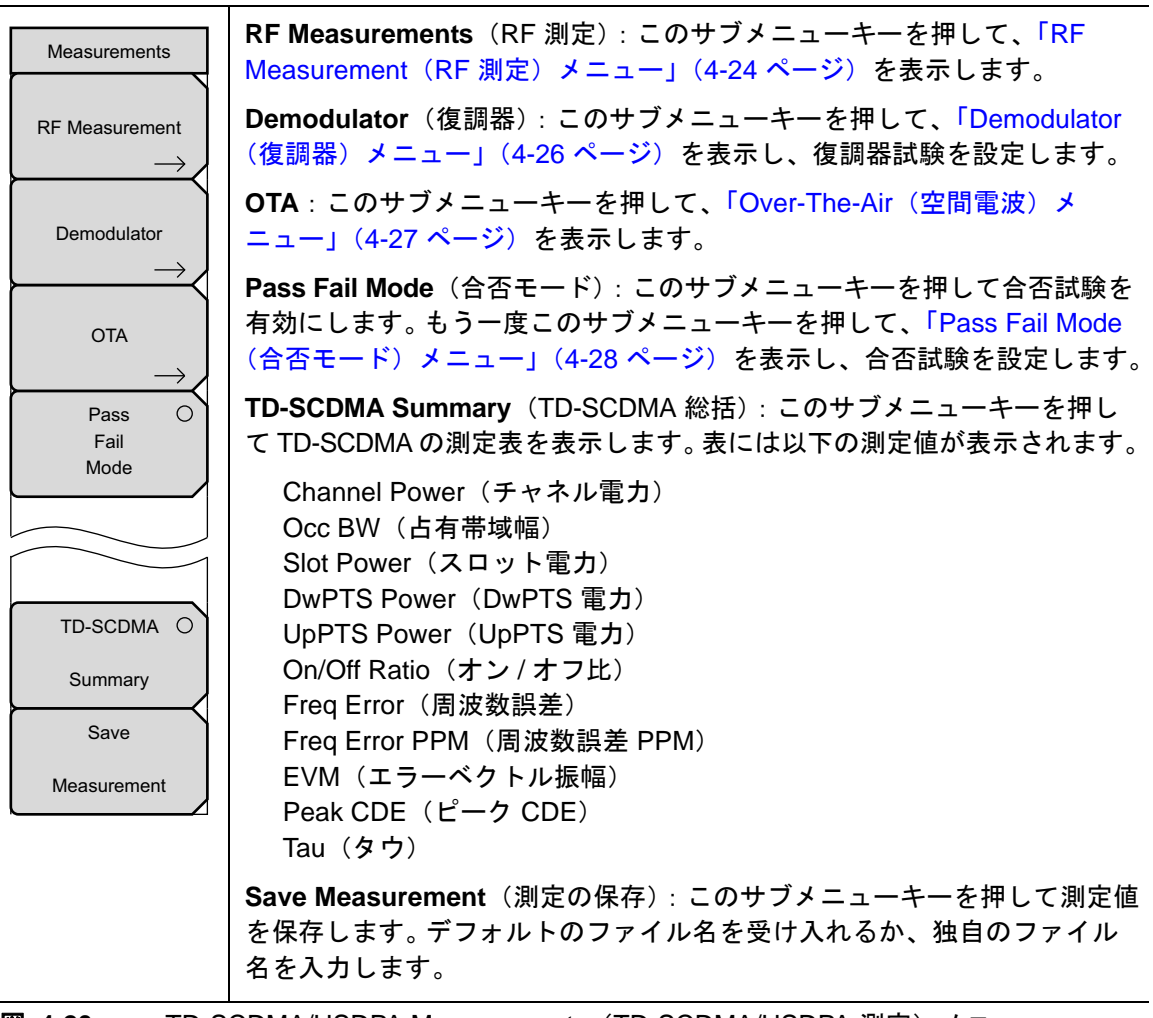

図 4-20. TD-SCDMA/HSDPA Measurements (TD-SCDMA/HSDPA 測定) メニュー

## RF Measurement (RF 測定) メニュー

キー順: Measurements (測定) > RF Measurements (RF 測定)

| RF Measurement<br>Channel O<br>Spectrum | Channel Spectrum (チャネルスペクトル):入力信号のスペクトルを表示<br>します。スパンは5 MHz に自動設定されます。グラフの下に表示される測<br>定値は、左チャネル電力、チャネル電力、右チャネル電力、左チャネル占<br>有帯域幅、占有帯域幅、右チャネル占有帯域幅です。チャネル電力は単位<br>の選択に従って dBm か watts で表示されます。 |
|-----------------------------------------|----------------------------------------------------------------------------------------------------|
| Power vs. Time                          | <b>Power vs. Time</b> (電力対時間):「Power vs. Time(電力対時間)メニュー」<br>(4-25 ページ)を開きます。                                                                                                    |
|                                         | <b>Spectrum Emission</b> (スペクトルエミッション): スペクトルエミッショ<br>ン測定の表示を変更します。                                                                                                    |
| O<br>Spectrum Emission                  | RF Summary(RF 総括):このサブメニューキーを押すと、以下の RF 測<br>定値が表形式で表示されます。                                                                                                    |
|                                         | Channel Power(チャネル電力)<br>Channel Power (RRC)(チャネル電力 RRC)                                                                                                    |
|                                         | OCC BW(百有帝彧幅)<br>DwPTS Pwr(DwPTS 電力)<br>UpPTS Pwr(UpPTS 雷力)                                                                                                    |
| RF ()<br>Summary                        | On/Off Ratio(オン / オフ比)<br>Slot PAR(スロット PAR)                                                                                                    |
| Back                                    | Left Channel Power(左チャネル電力)<br>Right Channel Power(右チャネル電力)<br>Left Channel Occ BW(左チャネル占有帯域幅)<br>Right Channel Occ BW(右チャネル占有帯域幅)                                                           |
|                                         | Back (戻る) :「Measurements (測定) メニュー」(4-23 ページ) に戻るに<br>は、このサブメニューキーを押します。                                                                                                    |

図 4-21. TD-SCDMA/HSDPA Measurements(TD-SCDMA/HSDPA 測定)メニュー

## Power vs. Time(電力対時間)メニュー

キー順: Measurements (測定) > RF Measurements (RF 測定) > Power vs. Time (電力対時間)

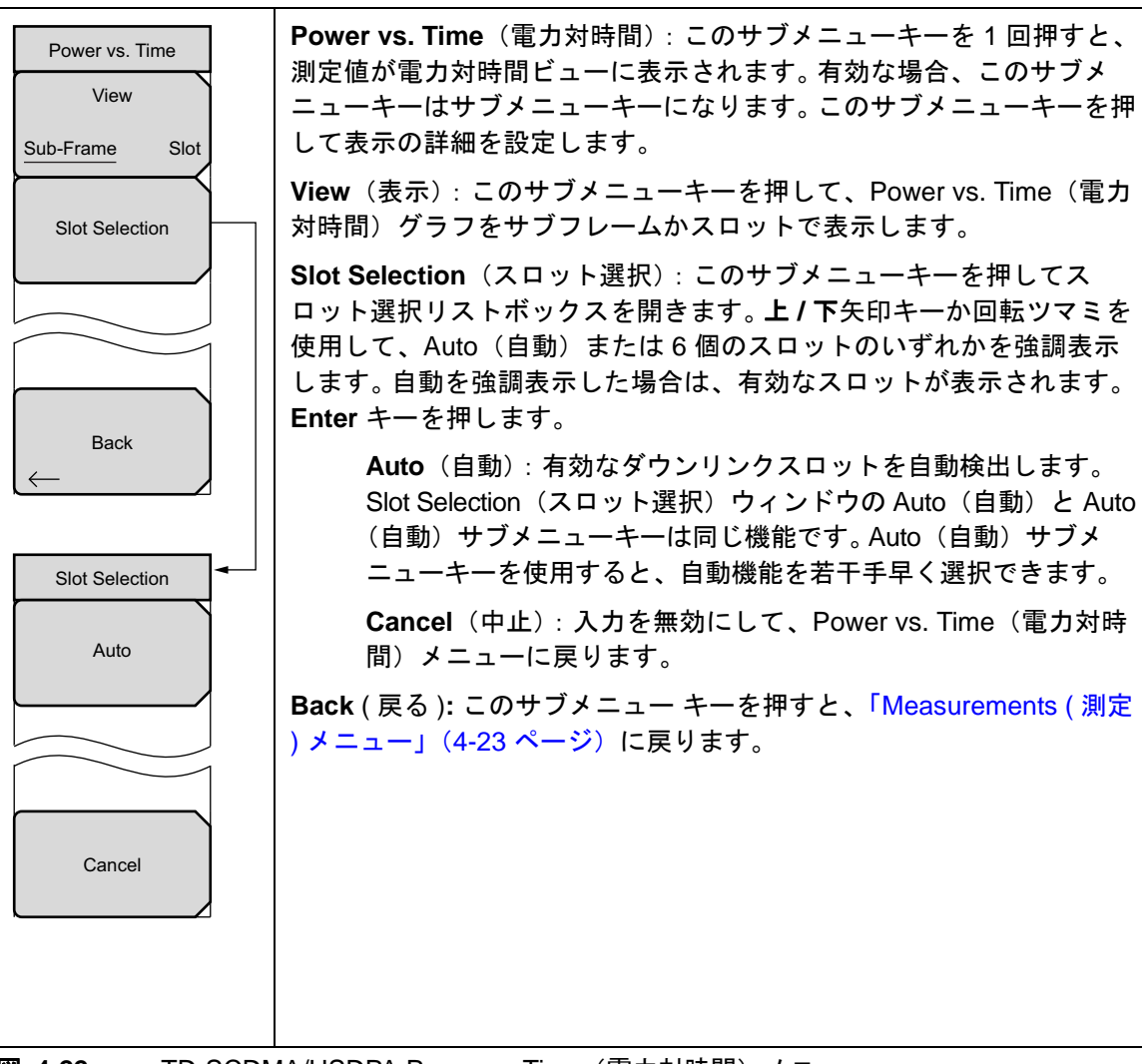

#### 図 4-22. TD-SCDMA/HSDPA Power vs.Time(電力対時間) メニュー

## Demodulator(復調器)メニュー

キー順: Measurements (測定) > Demodulator (復調器)

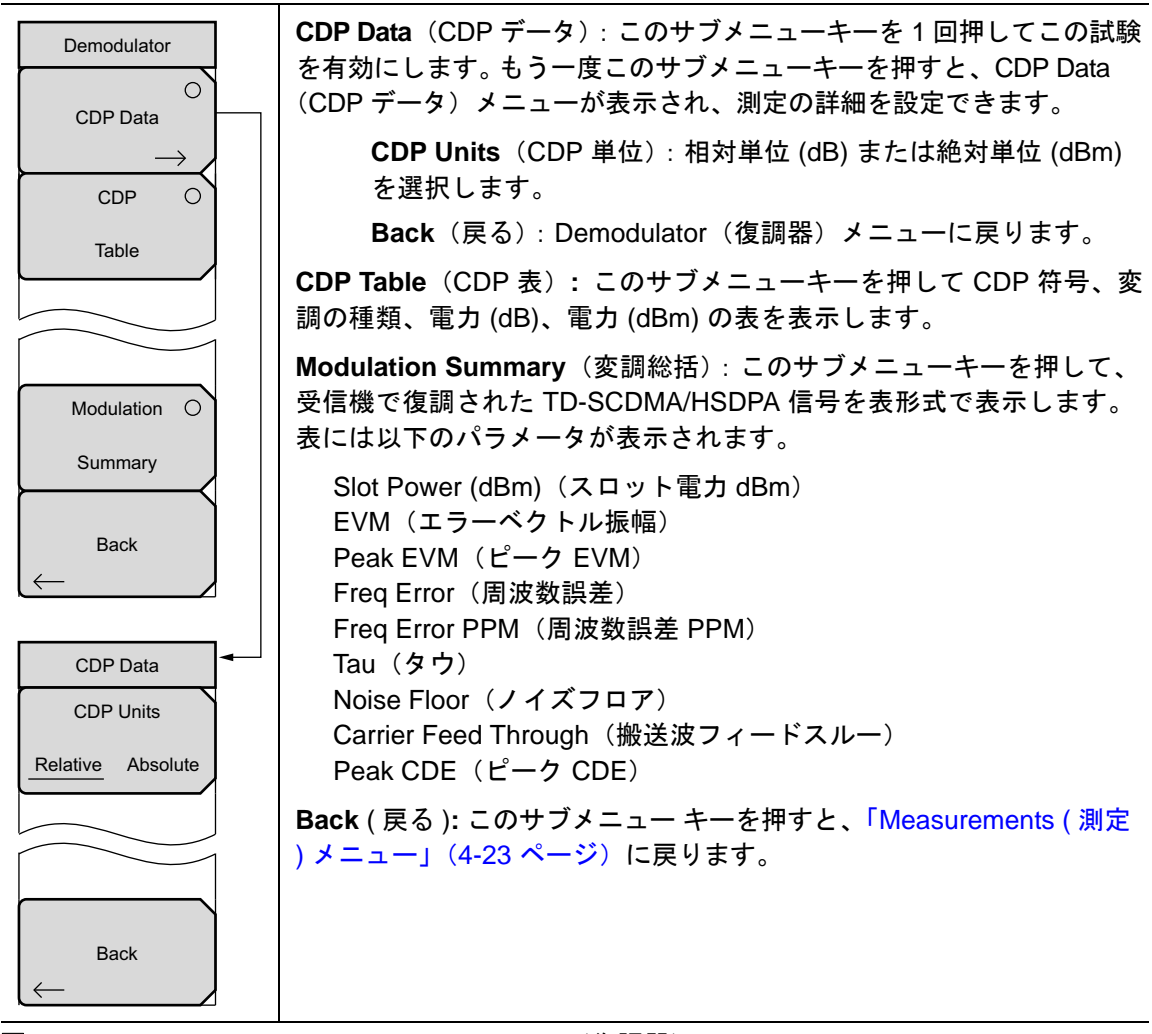

図 4-23. TD-SCDMA/HSDPA Demodulator(復調器) メニュー

## Over-The-Air(空間電波)メニュー

キー順: Measurements (測定) > OTA

| Over-The-Air         Code Scan (符号スキャン): このサブメニューキーを押して 32 Sync 符号を表形式で表示します。以下は、DwPTS 電力 (dBm 単位) とパイロットドミナンス (dB 単位) です。           Tau Scan         Tau Scan (Tau スキャン): このサブメニューキーを押して符号電力対 Tau を棒グラフで表示します。各棒の一番上に符号番号が表示されています。棒 グラフの下の表は、最も強力な 6 個の符号 (番号で識別)と Tau (µs 単位) および Ec/lo (dB 単位) です。           Record         Record, Off On (記録、オフとオン): このサブメニューキーを押してオンに下線を付ける (選択する) と、実行モード中に測定されたすべての OTA 測定値を測定器が自動的に記録します。記録が始まる前に、画面でログファイルの名前が点灯します。これは、記録されたデータが保存される ファイルです。Off (オフ)を選択すると、記録が特上してログファイルが終了します。もうー度押すと、記録が新しいファイルで開始します。OTA 以外の測定 (たとえばスペクトル) のときに記録をオンにすると、処理は実行されません。           Run/Hold         Run/Hold, Hold Run (実行/保留、保留 実行): このサブメニューキーを押して、Run モードまたは Hold モードを選択します。Hold モードは、測定器の新しい測定を禁止して測定値を凍結します。Run モードは、測定器の新しい測定を禁止して測定値を定していくことができます。           Back         Back (戻る): このサブメニューキーを押すと、「Measurements (測定) メニュー」 (4-23 ページ) に戻ります。 |                             |                                                                                                    |
|----------------------------------------------------------------------------------------------------|-----------------------------|----------------------------------------------------------------------------------------------------|
| Tau Scan (Tau スキャン): このサブメニューキーを押して符号電力対 Tau を棒グラフで表示します。各棒の一番上に符号番号が表示されています。棒 グラフの下の表は、最も強力な6個の符号(番号で識別)とTau (µs 単位) および Ec/lo (dB 単位) です。           Record Off On (記録、オフとオン): このサブメニューキーを押してオンに下線を付ける (選択する)と、実行モード中に測定されたすべての OTA 測定値を測定器が自動的に記録します。記録が始まる前に、画面でログファイルの名前が点灯します。これは、記録されたデータが保存される ファイルです。Off (オフ)を選択すると、記録が停止してログファイルが 終了します。もう一度押すと、記録が新しいファイルで開始します。OTA 以外の測定 (たとえばスペクトル)のときに記録をオンにすると、処理は実行されません。           Run/Hold Nod Run (実行/保留、保留 実行): このサブメニューキーを押して、Run モードまたは Hold モードを選択します。Hold モードは、測定器の新しい測定を禁止して測定値を凍結します。Run モードは、測定器の総続的な測定を許可します。           Back         既に記録がオンになっている場合は、Run/Hold サブメニューキーを押すと、測定のオンとオフが切り替わり、新しいログファイルを作成せずに、同じログファイル内に新しい測定値を足していくことができます。           Back (戻る): このサブメニューキーを押すと、「Measurements (測定)メニュー」 (4-23 ページ) に戻ります。                                                                                               | Over-The-Air                | <b>Code Scan</b> (符号スキャン): このサブメニューキーを押して 32 Sync 符<br>号を表形式で表示します。以下は、DwPTS 電力(dBm 単位)とパイロッ<br>トドミナンス(dB 単位)です。                                                                                                    |
| Record, Off On (記録、オフとオン): このサブメニューキーを押してオンに下線を付ける (選択する)と、実行モード中に測定されたすべてのOTA 測定値を測定器が自動的に記録します。記録が始まる前に、画面でログファイルの名前が点灯します。これは、記録されたデータが保存されるファイルです。Off (オフ)を選択すると、記録が停止してログファイルが終了します。もう一度押すと、記録が新しいファイルで開始します。OTA以外の測定(たとえばスペクトル)のときに記録をオンにすると、処理は実行されません。           Run/Hold         Nun/Hold, Hold Run (実行/保留、保留 実行): このサブメニューキーを押して、Run モードまたは Hold モードを選択します。Hold モードは、測定器の新しい測定を禁止して測定値を凍結します。Run モードは、測定器の新しい測定を禁可します。           Back         既に記録がオンになっている場合は、Run/Hold サブメニューキーを押すと、測定のオンとオフが切り替わり、新しいログファイルを作成せずに、同じログファイル内に新しい測定値を足していくことができます。           Back (戻る): このサブメニューキーを押すと、「Measurements (測定)メニュー」(4-23 ページ) に戻ります。                                                                                                    | O<br>Tau Scan               | Tau Scan (Tau スキャン): このサブメニューキーを押して符号電力対 Tau<br>を棒グラフで表示します。各棒の一番上に符号番号が表示されています。棒<br>グラフの下の表は、最も強力な 6 個の符号 (番号で識別)と Tau (µs 単位)<br>および Ec/lo (dB 単位)です。                                                                                                    |
| Run/Hold       Run/Hold, Hold Run (実行/保留、保留 実行): このサブメニューキーを<br>押して、Run モードまたは Hold モードを選択します。Hold モードは、測<br>定器の新しい測定を禁止して測定値を凍結します。Run モードは、測定器<br>の継続的な測定を許可します。         Back       既に記録がオンになっている場合は、Run/Hold サブメニューキーを押す<br>と、測定のオンとオフが切り替わり、新しいログファイルを作成せずに、<br>同じログファイル内に新しい測定値を足していくことができます。         Back (戻る): このサブメニュー キーを押すと、「Measurements (測定)メ<br>ニュー」(4-23 ページ) に戻ります。                                                                                                    | Record<br>Off On            | Record, Off On (記録、オフとオン): このサブメニューキーを押してオ<br>ンに下線を付ける (選択する) と、実行モード中に測定されたすべての<br>OTA 測定値を測定器が自動的に記録します。記録が始まる前に、画面でロ<br>グファイルの名前が点灯します。これは、記録されたデータが保存される<br>ファイルです。Off (オフ)を選択すると、記録が停止してログファイルが<br>終了します。もう一度押すと、記録が新しいファイルで開始します。OTA<br>以外の測定 (たとえばスペクトル)のときに記録をオンにすると、処理は<br>実行されません。 |
| Back (戻る): このサブメニュー キーを押すと、「Measurements (測定)メニュー」(4-23 ページ)に戻ります。                                                                                                    | Run/Hold<br>Hold <u>Run</u> | Run/Hold, Hold Run (実行 / 保留、保留 実行): このサブメニューキーを<br>押して、Run モードまたは Hold モードを選択します。Hold モードは、測<br>定器の新しい測定を禁止して測定値を凍結します。Run モードは、測定器<br>の継続的な測定を許可します。                                                                                                    |
| Back (戻る): このサブメニュー キーを押すと、「Measurements (測定)メ<br>ニュー」(4-23 ページ)に戻ります。                                                                                                    |                             | 既に記録がオンになっている場合は、Run/Hold サブメニューキーを押す<br>と、測定のオンとオフが切り替わり、新しいログファイルを作成せずに、<br>同じログファイル内に新しい測定値を足していくことができます。                                                                                                    |
|                                                                                                    | Back                        | Back ( 戻る ): このサブメニュー キーを押すと、「Measurements ( 測定 ) メ<br>ニュー」 (4-23 ページ) に戻ります。                                                                                                    |

図 4-24.

TD-SCDMA/HSDPA Over the Air(TD-SCDMA/HSDPA 空間電波)メニュー

## Pass Fail Mode(合否モード)メニュー

```
キー順: Measurements(測定) > Pass Fail Mode(合否モード)
```

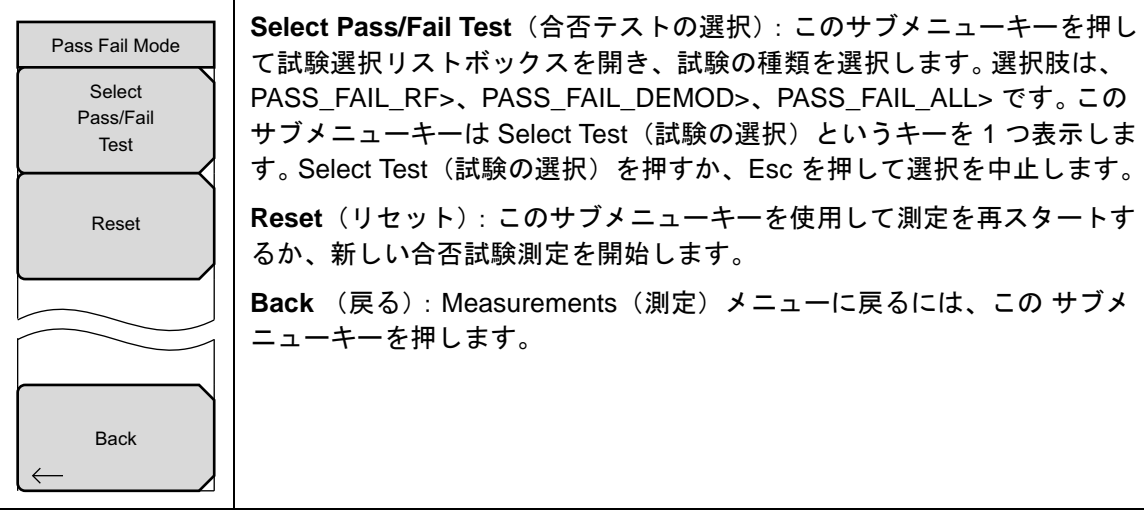

図 4-25. TD-SCDMA/HSDPA Pass Fail Mode(TD-SCDMA/HSDPA 合否モード)メニュー

## 4-12 Sweep(掃引)メニュー

キー順: Shift > Sweep ( 掃引 ) (3) キー

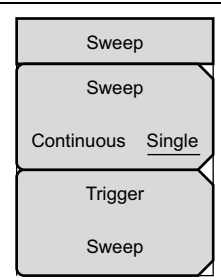

Sweep Single/Continuous (掃引 単一 / 連続): この サブメニュー キーを 押すと、連続掃引モードと単一掃引モードが切り替わります。単一掃引 モードの場合、掃引結果が画面に表示されると、本器は新たな掃引開始の トリガイベントを待ちます。 Trigger Sweep (トリガ掃引): この サブメニュー キーを押すと、単一掃引 モードなら単一掃引が実行されます。連続掃引モードの場合は、このキー を押しても何も起こりません。

図 4-26. TD-SCDMA/HSDPA Sweep(掃引) メニュー

## 4-13 Measure (測定)メニュー

このメニューは TD-SCDMA/HSDPA 測定モードでは使用できません。

## 4-14 Trace (トレース)メニュー

このメニューは TD-SCDMA/HSDPA 測定モードでは使用できません。

## 4-15 Limit (リミット)メニュー

このメニューは TD-SCDMA/HSDPA 測定モードでは使用できません。

## 4-16 その他のメニュー

**Preset** (プリセット)、**File** (ファイル)、**Mode** (モード)、**System** (システム) など、その他の メニューについては、所定のユーザガイドを参照して下さい。

# 第5章 — LTE シグナルアナライザ

## 5-1 序文

LTE (Long Term Evolution) シグナルアナライザは次の3種類の測定オプションを提供しています。

- RF 測定(オプション 541/543)<sup>1</sup>
- 変調測定(オプション 542/543)<sup>1</sup>
- OTA (Over-The-Air、空中電波)測定(オプション 546)

RF 測定では、チャネルスペクトル表示、ACLR 表示、スペクトルエミッションマスク表示、および RF 総括表が提供されています。変調測定は、コンスタレーション表示、制御チャネル電力表示、または変調総括表で確認できます。OTA スキャナ測定では、SS (Sync 信号)電力とそれに関連付けられた符号 ID、セクタ ID、およびグループ ID が表示されます。オプション 542 を購入し、Show Mod Results(変調結果の表示)コントロールをオンにしている場合は、スキャナ画面で変調測定も表示できます。

<sup>1</sup> オプション 543、RF 測定 (541) と変調測定 (542) の 15 MHz および 20 MHz LTE 帯域幅は、一部の機種でのみ使用可能です (測定器のテクニカルデータシートを参照してください)。

## 5-2 一般的な測定の設定

LTE シグナルアナライザモードの選択、周波数、振幅、およびファイル管理の設定については、 ユーザガイドを参照してください。さらに、LTE に固有の以下の設定手順を実行してください。

- 1. Setup (設定) メイン メニュー キーを押します。
- 2. BW(帯域幅)サブメニューキーを押して帯域幅選択リストを開きます。矢印キーまたは回 転ツマミで必要な大域幅を選択して Enter を押します。
- 3. EVM Mode (EVM モード) サブメニューキーを押して Auto (自動) または PBCH Only (PBCH のみ)を選択します。Auto (自動) を選択すると、データがある場合は (PDSCH) 物理ダウンリンク共有チャネルが測定され、それ以外の場合は、ブロードキャ ストメッセージを伝送する PBCH (物理ブロードキャストチャネル) が測定されます。 PBCH Only (PBCH のみ)を選択すると、PBCH 測定が強制されます。

## PBCH の測定中、コンスタレーションに QPSK コンスタレーションが表示されま 備考 す。PBCH Only(PBCH のみ)モードは、送信されるデータが MIMO を使用して いる状況で OTA 測定を行うときに有用です。

4. Sync (同期)、Sync Type (同期の種類) サブメニューキーの順に選択して、Normal (SS) (標準) または RS の同期を選択します。RS は sync 信号がない場合にのみ選択してください。これは、アンテナポートの1つに sync 信号がないように設定されている基地局に直接 接続している場合にのみ発生します。RS を選択している場合は、Cell ID (セル ID) サブメニューキーが有効になります。基地局のセル ID を入力します。Cell ID (セル ID) フィール ドには、最後に測定されたセル ID が自動入力されるので、ユーザ入力を省けます。

# **備考** Sync タイプの RS は、帯域幅が 10 MHz に設定されている場合にのみサポートされます。

5. Setup(設定)メインメニューに戻るには、Back(戻る)を押してください。

## 5-3 LTE RF 測定

RF 測定モードでは以下のパラメータが測定されます。

## チャネルスペクトル

チャネルスペクトルには、1 つのチャネルの入力信号のスペクトルが表示されます。 チャネル電力と占有帯域幅が計算されてグラフの下に表示されます。

**Channel Power**(チャネル電力)

チャネル電力は、選択した帯域幅内の平均電力を測定し、dBm または W で表記します。

#### 占有帯域幅

測定された占有帯域幅は、選択した中心周波数付近で選択したスパン内の合計積分電力の 99% を含む帯域幅として計算されます。

## ACLR

ACLR(隣接チャネル漏れ電力比)は、メインチャネルの合計送信電力に対する隣接チャネルの 漏洩電力量の比率と定義され、棒グラフの下に表形式で表示されます。ACLR 画面には、メイン チャネル電力と両側の隣接チャネル2つの電力が棒グラフで表示されます。例えば、帯域幅が 10 MHzに設定されている場合、チャネル間隔は-20 MHz、-10 MHz、+10 MHz、および +20 MHzで、チャネルは色分けされます。

## スペクトルエミッションマスク

SEM (スペクトルエミッションマスク) 測定は、3GPP TS 36.141 の Base Station Conformance (基地局適合性) 試験勧告に記述されている「Operating Band Unwanted Emissions」試験をサポートしています。カテゴリ A およびカテゴリ B (オプション1のみ) マスクのサポートがあり、これは現在の搬送波周波数/チャネルと帯域幅の値を基に自動選択されます。

信号が規定した限度内かどうかが PASS(合格)もしくは FAIL(不合格)で表記されます。エ ミッションマスクの情報もさまざまな周波数範囲で表形式で表示され、その領域で信号が合格か 不合格かが表記されます。

## RF Summary (RF の総括)

RF Summary(RF総括)は、占有帯域幅、メインチャネルの電力、上の隣接チャネル、下の隣 接チャネルを表形式で表示したものです。RF総括にはSEMの状態として PASS(合格)または FAIL(不合格)も表示されます。各測定の詳細については、個々のRF測定の説明を参照して ください。

## RF 測定の設定

## チャネルスペクトル

- 1. Measurements (測定) メイン メニュー キーを押します。
- **2. RF** サブメニュー キーを押します。
- 3. Channel Spectrum (チャネルスペクトル) サブメニューキーを押して、この RF 測定の表示を有効にします (図 5-1)。
- **4.** もう一度 Channel Spectrum (チャネルスペクトル) サブメニューキーを押して、Channel Spectrum (チャネルスペクトル) メニューを選択すると、スパンを調整できます。

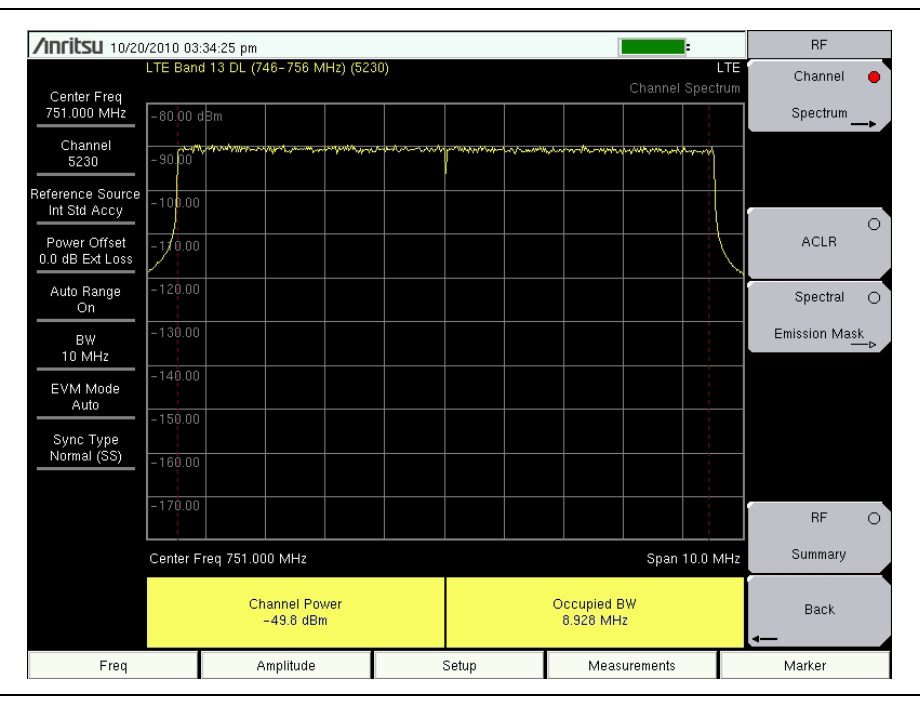

#### 図 5-1. チャネルスペクトル

5. RF メニューに戻るには、もう一度 Back (戻る) サブメニューキーを押します。

## ACLR

- 1. Measurements (測定) メイン メニュー キーを押します。
- 2. RF サブメニュー キーを押します。

3. ACLR の表示と測定を有効にするには、ACLR サブメニューキーを押します(図 5-2)。

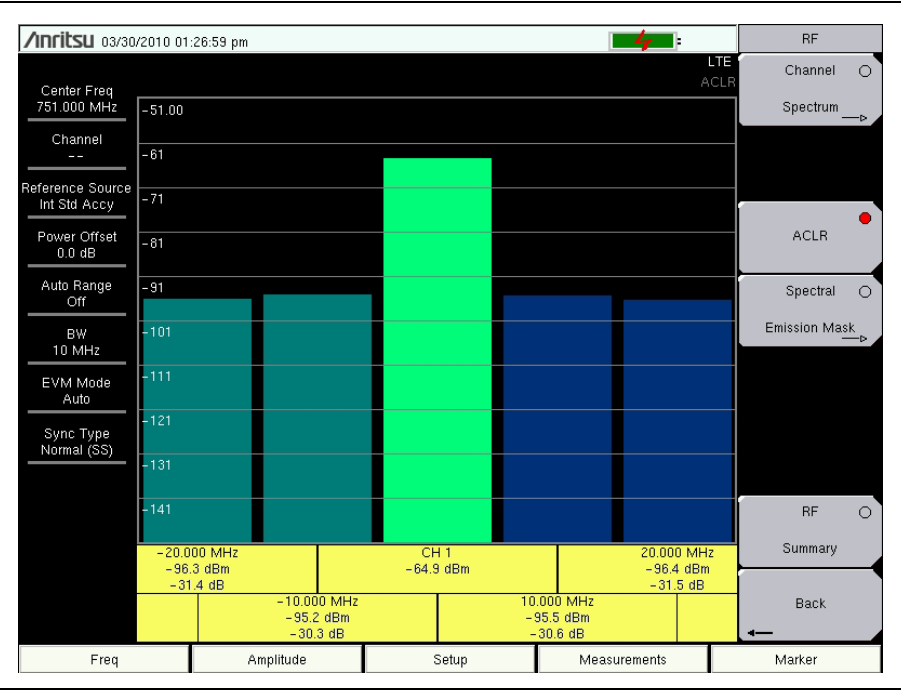

#### 図 5-2. 隣接チャネル漏れ率

4. 測定メニューに戻るには、もう一度 Back (戻る) サブメニュー キーを押します。

### Spectral Emission Mask (スペクトルエミッションマスク)

- 1. Measurements (測定) メイン メニュー キーを押します。
- 2. RF サブメニュー キーを押します。
- 3. Spectral Emission Maskサブメニューを押してスペクトルエミッションの測定と表示を有効 にします(図 5-3)。
- 4. もう一度 Spectral Emission Mask サブメニューキーを押して Spectral Emission メニュー を表示し、そのパラメータを設定します。
- 5. 測定データを表形式で表示するには、Summary Table(総括表)サブメニューキーを押し て On(オン)に下線を付けます。

| <b>/INFILSU</b> 03/30.   | /2010 01:27:14 pi                  | n            |               |                                   |            | 4        | :               | RF           |    |
|--------------------------|------------------------------------|--------------|---------------|-----------------------------------|------------|----------|-----------------|--------------|----|
|                          |                                    |              |               |                                   |            | Spectral | LTE<br>Emission | Channel      | 0  |
| 751.000 MHz              | -51.0 dBm                          |              |               |                                   |            |          |                 | Spectrum     | -0 |
| Channel                  | -61                                |              |               |                                   |            |          |                 |              |    |
| Deference Source         | -71                                |              |               |                                   |            |          |                 |              |    |
| Int Std Accy             | - 81                               | W            | N AUNYYA MANA | ****                              |            |          |                 |              |    |
| Power Offset<br>0.0 dB   | -91                                | H            | 10410 1041 1  |                                   |            |          |                 | ACLR         |    |
| Auto Range               | -101                               | 2            |               |                                   |            | 24       |                 | Spectral     | -  |
|                          | and the second state of the second | Superanowant |               |                                   | Winner     | what may | -               | Emission Mas | :k |
| 10 MHz                   | -121                               |              |               |                                   |            |          |                 | -            |    |
| EVM Mode                 | -131                               |              |               |                                   |            |          |                 |              |    |
|                          | -141                               |              |               |                                   |            |          |                 |              |    |
| Sync Type<br>Normal (SS) | Center Freq 751                    | .000 MHz     |               |                                   | 1          | Span :   | 30.0 MHz        |              |    |
|                          | Spectral                           | Emission Tes | it 🛛          | PASS                              |            |          |                 |              |    |
|                          | Mask Type                          |              |               | E-Ultra bands < 1GHz 10 MHz Cat A |            |          |                 | RF           | 0  |
|                          | # Start                            | Stop         | Peak          | Power                             | Pwr Margin | RBW      | Status          | Summary      |    |
|                          | 1 -15.00 MH                        | -10.00 MHz   | -11.57 MHz    | -114.9 dBm<br>-114.4 dBm          | 102.4 dB   | 100 kHz  | Pass            |              |    |
|                          | 3 5.00 MH                          | 10.00 MHz    | 9.66 MHz      | -114.9 dBm                        | 102.7 dB   | 100 kHz  | Pass            | Back         |    |
| _                        | 4 10.00 MH:                        | 15.00 MHz    | 10.48 MHz     | -114.7 dBm                        | 102.2 dB   | 100 kHz  | Pass            | -            |    |
| Freq                     |                                    | Amplitude    | 8             | etup                              | Measu      | urements |                 | Marker       |    |

図 5-3. スペクトルエミッションマスク
### RF Summary (RF の総括)

- 1. Measurements (測定) メイン メニュー キーを押します。
- 2. RF サブメニュー キーを押します。
- **3.** RF Summary (RF 総括)を押して RF 測定を表形式で表示します(図 5-4)。

| /Inritsu 04/08/                       | 2010 01:55:20 pm        |       | <b>.</b>          | RF                     |
|---------------------------------------|-------------------------|-------|-------------------|------------------------|
| Center Freq<br>751.000 MHz<br>Channel |                         |       | LTE<br>RF Summary | Channel O<br>Spectrum⊳ |
| Reference Source                      | Channel Power           |       | -64.8 dBm         | 0                      |
| Offset                                | Occupied BW             |       | 8.928 MHz         | ACLR<br>Spectral O     |
| BW<br>10 MHz                          | Lower Adjacent Ch Pwr 2 | 2     | -86.3 dBm         | Emission Mask          |
| EVM Mode<br>Auto                      | Lower Adjacent Ch Pwr 1 |       | -86.1 dBm         |                        |
| Normal (SS)                           | Upper Adjacent Ch Pwr 1 |       | -86.2 dBm         |                        |
|                                       | Upper Adjacent Ch Pwr 2 | :     | -86.3 dBm         | RF 🔶<br>Summary        |
|                                       | Spectral Emission Mask  |       | Pass              | Back                   |
| Freq                                  | Amplitude               | Setup | Measurements      | Marker                 |

### 図 5-4. RF Summary (RF の総括)

4. 測定メニューに戻るには、もう一度 Back (戻る) サブメニュー キーを押します。

# 5-4 LTE 変調測定

変調測定モードでは以下のパラメータが測定されます。

### Constellation(コンスタレーション)

この測定は、初のサブフレームの変調されたシンボルのコンスタレーションを表示します。

#### RS(基準信号)電力

dBm またはW で表示される基準信号電力。基準信号はダウンリンクチャネルの概算に使用されます。

#### EVM (rms)

再構成された理想的な信号と受信した信号間の誤差ベクトルすべての実効値 (%) を理想的な信号の実効値で割った値。

#### Freq Error (周波数誤差)

測定したキャリア周波数と指定したキャリア周波数の差異が周波数誤差です。この数字は、使用 している周波数基準と同等の確度でしかなく、通常は安定した外部周波数基準または GPS での み役立ちます。

#### キャリア周波数

搬送波周波数とは、送信機が使用している中心周波数の測定値です。

SS (Sync 信号) 電力

Sync 信号電力は dBm または W で表示されます。

### EVM (pk)

再構成された理想的な信号と受信した信号間の誤差ベクトルすべてのピーク (%) を理想的な信号の実効値で割った値。

#### 周波数誤差 (ppm)

ppm (parts per million) で表示された周波数誤差。

#### セルID

Sync 信号で送信機が送信するセル識別情報。

### コントロールチャネルパワー

この測定は、主な物理層制御チャネルの電力レベルを表示します。

RS(基準信号)電力

dBm で表示される基準信号電力。基準信号はダウンリンクチャネルの概算に使用されます。

### **P-SS Power**

dBm またはW で表示される一次 Sync 信号。一次 sync 信号はスロットの同期に使用され、セル 検索に必要な情報が含まれています。

### S-SS Power

dBm またはWで表示される二次Sync 信号。二次 sync 信号はフレームの同期とセルの識別に使用されます。セル検索に必要な情報が含まれています。

### **PBCH** Power

物理ブロードキャストチャネル電力。この物理チャネルには、ネットワークアクセスに必要な UE(ユーザ装置)のシステム情報が含まれています。

### **PCFICH Power**

物理制御形式インジケータチャネル電力。このチャネルは、ユーザ装置が PDCCH チャネルと PDSCH チャネルを復号できるように情報を提供します。

### **Demodulation Summary**(復調の総括)

Modulation Summary (変調総括)には、RS(基準信号)電力、SS(Sync 信号)電力、エラーベクトル振幅(実効値)、周波数誤差(Hz と ppm)、セル ID と PBCH 電力が表形式で表示されます。各測定の詳細については、個々の変調測定の説明を参照してください。

### 変調測定の設定

### Constellation (コンスタレーション)

- 1. Measurements (測定) メイン メニュー キーを押します。
- 2. Modulation (変調) サブメニューキーを押します。
- **3.** Constellation (コンスタレーション) サブメニューキーを押してコンスタレーション測定 表示を有効にします (図 5-5)。もう一度 Constellation (コンスタレーション) サブメ ニューキーを押して Constellation (コンスタレーション) メニューを表示し、基準ポイ ントとデータ凡例を設定します。
  - **a.** Reference Points (基準ポイント) サブメニューキーを押して基準ポイント (小さい白丸) をオンまたはオフにします。
  - **b.** Data Legend (データ凡例) サブメニューキーを押してデータ凡例をオンまたはオフにします。

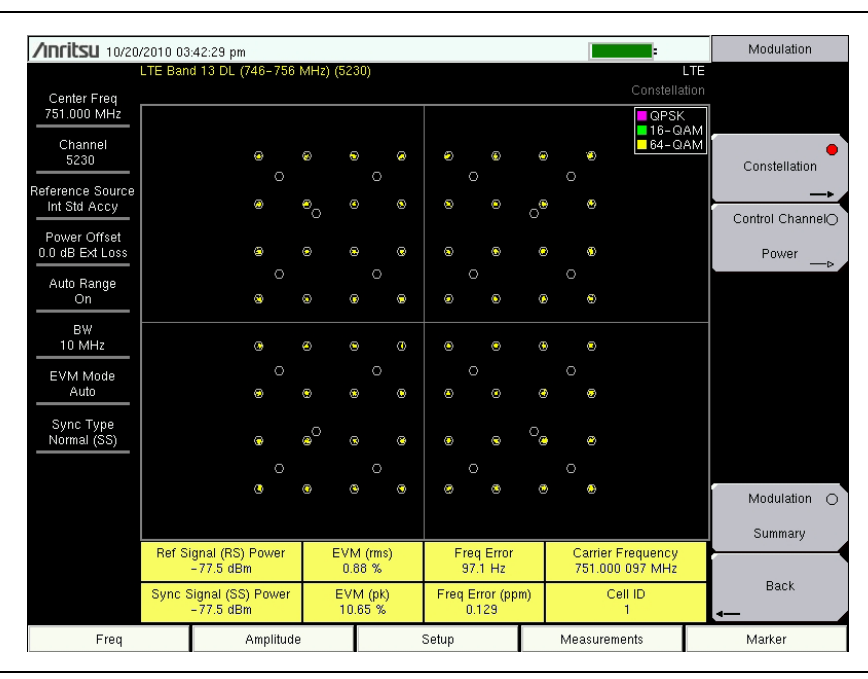

### 図 5-5. コンスタレーション測定表示

4. Modulation (変調) メニューに戻るには、もう一度 Back (戻る) サブメニューキーを押 します。

### コントロールチャネルパワー

- 1. Measurements (測定) メイン メニュー キーを押します。
- 2. Modulation (変調) サブメニューキーを押します。
- **3.** Control Channel Power (制御チャネル電力) サブメニューキーを押して、表形式の制御 チャネル電力表示を有効にします (図 5-6)。

| <b>/INCITSU</b> 10/20      | /2010 03:42:45 pm<br>LTE Band 13 DL (746-756 N | ИНz) (5230)         |                           | :                                    | Modulation      |
|----------------------------|------------------------------------------------|---------------------|---------------------------|--------------------------------------|-----------------|
| Center Freq<br>751.000 MHz |                                                |                     |                           | Control Chan                         |                 |
| Channel<br>5230            | Control Channel                                |                     | Powe                      | r                                    | Constellation   |
| Reference Source           | RS                                             | -77.5 dBm           |                           |                                      |                 |
| Int Std Accy               | P-SS                                           | -77.5 dBm           |                           |                                      | Control Channel |
| 0.0 dB Ext Loss            | S-SS                                           | -77.5 dBm           |                           |                                      | Power           |
| Auto Range<br>On           | PBCH                                           | -77.5 dBm           |                           |                                      |                 |
| BW                         | PCFICH                                         | -77.5 dBm           |                           |                                      |                 |
| 10 MHz<br>EVM Mode<br>Auto |                                                |                     |                           |                                      |                 |
| Sync Type<br>Normal (SS)   |                                                |                     |                           |                                      |                 |
|                            |                                                |                     |                           |                                      | Modulation O    |
|                            | Ref Signal (RS) Power<br>- 77.5 dBm            | EVM (rms)<br>0.89 % | Freq Error<br>97.0 Hz     | Carrier Frequency<br>751.000 097 MHz |                 |
|                            | Sync Signal (SS) Power<br>-77.5 dBm            |                     | Freq Error (ppm)<br>0.129 | ) Cell ID<br>1                       | Back            |
| Freq                       | Amplitude                                      |                     | Setup                     | Measurements                         | Marker          |

図 5-6. コントロールチャネルパワー

4. Measurements (測定) メニューに戻るには、Back (戻る) サブメニューキーを押します。

### Demodulation Summary(復調の総括)

- 1. Measurements (測定) メインメニューキーを押します。
- 2. Modulation (変調) サブメニューキーを押します。
- **3.** Modulation Summary (変調総括) を押して変調測定を有効にして表形式で表示します (図 5-7)。

| <b>/INFILSU</b> 03/30/                     | /2010 01         | :28:37 pm           |    |       |                       | Modulation             |
|--------------------------------------------|------------------|---------------------|----|-------|-----------------------|------------------------|
| Center Freq<br>751.000 MHz                 |                  |                     |    |       | Modulation Summary    | ,                      |
| Channel                                    |                  |                     |    |       |                       | O<br>Constellation     |
| Reference Source<br>Int Std Accy           | Ref              | f Signal (RS) Power |    |       | -92.8 dBm             | —⊳<br>Control Channel⊖ |
| Power Offset<br>0.0 dB<br>Auto Range<br>On | Sy               | nc Signal (SS) Powe | er |       | -90.5 dBm             | Power                  |
| BW<br>10 MHz                               | ΕV               | M (rms)             |    |       | 3.67 %                |                        |
| EVM Mode<br>Auto<br>Sync Type              | Fre              | q Error             |    |       | 44.7 Hz               |                        |
| Normal (SS)                                | Freq Error (ppm) |                     |    |       |                       |                        |
|                                            | Ce               | II ID               |    |       | Modulation<br>Summary |                        |
|                                            | PBCH Power       |                     |    |       | Back                  |                        |
| Freq                                       |                  | Amplitude           |    | Setup | Measurements          | Marker                 |

図 5-7. Demodulation Summary (復調の総括)

4. Measurements (測定) メニューに戻るには、Back (戻る) サブメニューキーを押します。

# 5-5 OTA (空間電波) 測定

OTA スキャナ測定では以下のパラメータが測定されます。

# Scanner (スキャナ)

スキャナ測定は最大 6 個のセル ID をスキャンし、(S-SS) 二次 sync 信号の電力レベルを表示します。

### セル ID、セクタ ID、グループ ID

Sync 信号で送信機が送信する識別情報。

SS (Sync 信号) 電力

dBm または W で表示される Sync 信号電力。

### Dominance

ドミナンスとは、最も大きい信号の電力を、検出されたその他の信号の合計電力に対する比率で 表した値 (dB)です。

### 測定の設定

- 1. Measurements (測定) メイン メニュー キーを押します。
- 2. Over-the-Air (OTA) サブメニューキーを押します。
- **3.** Scanner(スキャナ)サブメニューキーを押して OTA スキャナ表示を有効にします (図 5-8)。もう一度 Scanner(スキャナ)キーを押して OTA Scanner(OTA スキャナ) メニューを表示します。
  - a. Sort By... (並べ替え基準 ...) サブメニューキーを押して Sort By メニューを表示し、 OTA スキャナが並べ替えに使用するパラメータを選択します(電力、セル ID、セク タ ID のいずれか)。OTA スキャナメニューに戻るには、Back(戻る)を押します。
  - **b.** Show Mod Results (変調結果の表示) サブメニューキーを押して、最も強力な信号 の変調結果を表示または非表示にします。

変調結果の表示がオンになると、最も強力な信号の復調に追加の時間が必要にな 備考 るため、スキャナ測定の全体的な速度が低下します。 このサブメニューキーをオンにするにはオプション 542 が必要です。

c. Auto Save (自動保存) サブメニューキーを押すと、測定記録が自動的に保存され ます。測定器は各測定サイクルの終わりにデータをログに記録します。ファイルに 最大 10,000 レコードを保存できます。

| <b>/INFILSU</b> 10/20            | /2010-03:4                                                                                                    | 14:43 pm       |              |              |                       |         |       |                   | :  | Over-t    | he-Air |
|----------------------------------|----------------------------------------------------------------------------------------------------|----------------|--------------|--------------|-----------------------|---------|-------|-------------------|----|-----------|--------|
| Center Freq<br>751.000 MHz       | LIE Band                                                                                                    | 13 DL (746-758 | 6 MHz) (5231 | )            |                       |         |       |                   |    | iner Scar | nner   |
| Channel<br>5230                  | Cell ID                                                                                                    | Group ID       | Sector ID    |              | S                     | nc Sign | al (S | S-SS) Power       |    |           |        |
| Reference Source<br>Int Std Accy | 10                                                                                                    | 3              | 1            | -77.         | 7 dBm                 |         |       |                   |    |           |        |
| Power Offset                     | 7                                                                                                    | 2              | 1            | -84          | 4 dBm                 |         |       |                   |    |           |        |
| Auto Range                       |                                                                                                    |                |              |              |                       |         |       |                   |    |           |        |
| On                               |                                                                                                    |                |              |              |                       |         |       |                   |    |           |        |
| 10 MHz                           |                                                                                                    |                |              |              |                       |         |       |                   |    |           |        |
| EVM Mode<br>PBCH Only            |                                                                                                    |                |              |              |                       |         |       |                   |    |           |        |
| Sync Type<br>Normal (SS)         | Domina                                                                                                    | nce            |              | (            | 6.7 dB                |         |       |                   |    |           |        |
|                                  | Auto–sa                                                                                                    | ve: Off        |              |              |                       |         |       |                   |    |           |        |
|                                  |                                                                                                    |                |              |              |                       |         |       | On                |    |           |        |
|                                  | Ref Signal (RS) Power EVM (m<br>1997 - 1997 - 1 |                |              |              | ms) Freq Error        |         |       | Carrier Frequency |    |           |        |
|                                  | - 76.6 dBm 43 Sync Signal (SS) Power EV - 74.0 dBm 112                                                                                                    |                | EVM<br>112.2 | (pk)<br>21 % | (pk) Freq Error (ppm) |         | m)    | Cell ID<br>10     |    | Ba        | ck     |
| Freq                             |                                                                                                    | Amplituc       | le           |              | Setup                 |         |       | Measuremen        | ts | Marke     | r      |

**図 5-8.** Over The Air (空間電波) 測定

4. OTA メニューに戻るには、Back (戻る) サブメニューキーを押します。

# 5-6 合否試験

- 1. Measurements (測定) メイン メニュー キーを押します。
- **2.** Pass/Fail Test(合否試験)サブメニューキーを押して、表形式の合否表示を有効にします (図 5-9)。もう一度 Pass/Fail Test サブメニューキーを押して合否試験を選択します。
  - a. Select Pass/Fail Test(合否試験の選択)サブメニューキーを押して Select Pass Fail Test ウィンドウを開きます。矢印キーか回転ツマミで必要な試験を強調表示 し、Enter を押して試験を開始します。合否試験の新規作成については、測定器の ユーザガイドと『MST ユーザガイド』を参照してください。
  - b. 前回の測定値を消去するには、Reset(リセット)サブメニューキーを押して合否 試験を再スタートします。

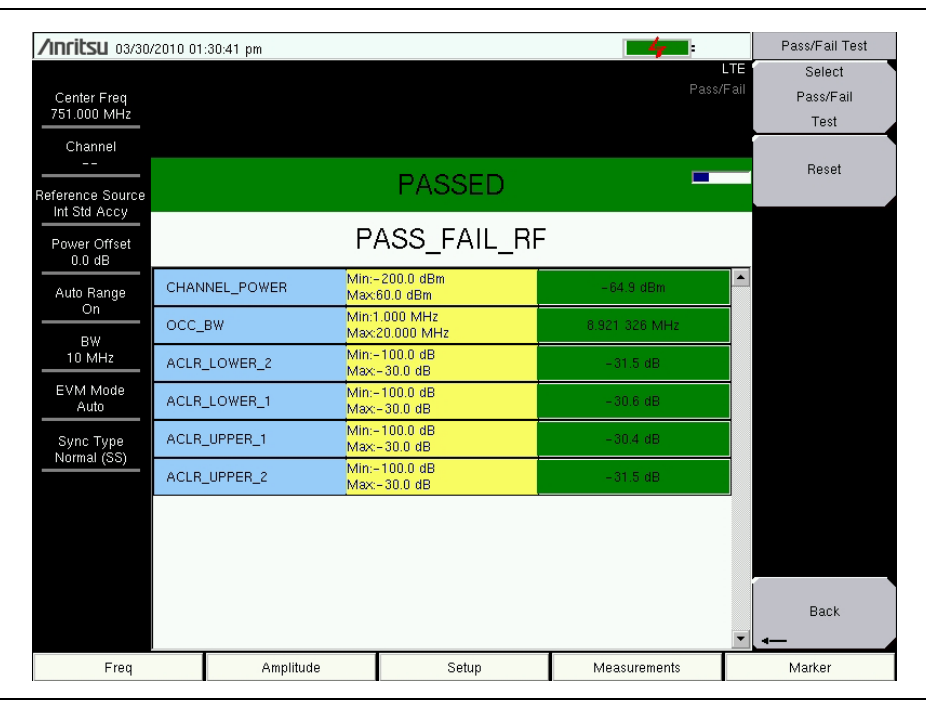

### 図 5-9. 合否テスト

3. Measurements (測定) メニューに戻るには、Back (戻る) サブメニューキーを押します。

# 5-7 LTE 総括

LTE 総括測定には以下のパラメータが表示されます。

Freq Error (周波数誤差)

周波数誤差とは、受信した中心周波数と規定した中心周波数との差異です。この値は外部周波数 基準に関連付けられ、通常は安定した外部周波数基準または GPS 基準でのみ有用です。

### 占有帯域幅

測定された占有帯域幅は、選択した中心周波数付近で選択したスパン内の合計積分電力の 99% を含む帯域幅として計算されます。

### キャリア周波数

搬送波周波数とは、送信機が使用している中心周波数の測定値です。

**Channel Power**(チャネル電力)

チャネル電力は、選択した帯域幅内の平均電力を測定し、dBm で表記します。

### RS(基準信号)電力

dBm またはWで表示される基準信号電力。基準信号はダウンリンクチャネルの概算に使用されます。

SS (Sync 信号) 電力

Sync 信号電力は dBm または W で表示されます。

### EVM (rms)

再構成された理想的な信号と受信した信号間の誤差ベクトルすべての実効値 (%) を理想的な信号の実効値で割った値。

### **PBCH Power**

物理ブロードキャストチャネル電力。この物理チャネルには、ネットワークアクセスに必要な UE(ユーザ装置)のシステム情報が含まれています。

### **PCFICH Power**

物理制御形式インジケータチャネル電力。このチャネルは、ユーザ装置が PDSCH(物理ダウン リンク共有チャネル)を復号できるように情報を提供します。

### スペクトルエミッションマスク

選択したマスクと比較して測定された信号の合否状態を表示します。

# 測定の設定

- 1. Measurements (測定) メイン メニュー キーを押します。
- 2. LTE Summary (LTE 総括) サブメニューキーを押します。

| /Inritsu 04/09/7           |                        | Measurements |                                  |                    |  |  |  |
|----------------------------|------------------------|--------------|----------------------------------|--------------------|--|--|--|
| Center Freq<br>751.000 MHz |                        |              | LTE<br>Summary                   | RF<br>──⊳          |  |  |  |
| Reference Source           | Freq Error             |              | 45.4 Hz                          | Modulation<br>—⊳   |  |  |  |
| Power Offset               | Occupied BW            |              | 8.918 MHz                        |                    |  |  |  |
| Auto Range                 | Carrier Frequency      |              | 751.000 045 MHz                  |                    |  |  |  |
| BW<br>20 MU                | Channel Power          |              | -64.9 dBm                        | Over-the-Air<br>—⊳ |  |  |  |
| EVM Mode                   | Ref Signal (RS) Power  |              | –92.9 dBm                        |                    |  |  |  |
| Sync Type                  | Sync Signal (SS) Power |              | –90.5 dBm<br>3.65 %<br>–90.5 dBm |                    |  |  |  |
|                            | EVM (rms)              |              |                                  |                    |  |  |  |
|                            | PBCH Power             |              |                                  |                    |  |  |  |
|                            | PCFICH Power           |              | -92.9 dBm<br>Pass                |                    |  |  |  |
|                            | Spectral Emission Mask |              |                                  |                    |  |  |  |
| Freq                       | Amplitude              | Setup        | Measurements                     | Marker             |  |  |  |

図 5-10.

LTE 総括

# 5-8 LTE メニュー

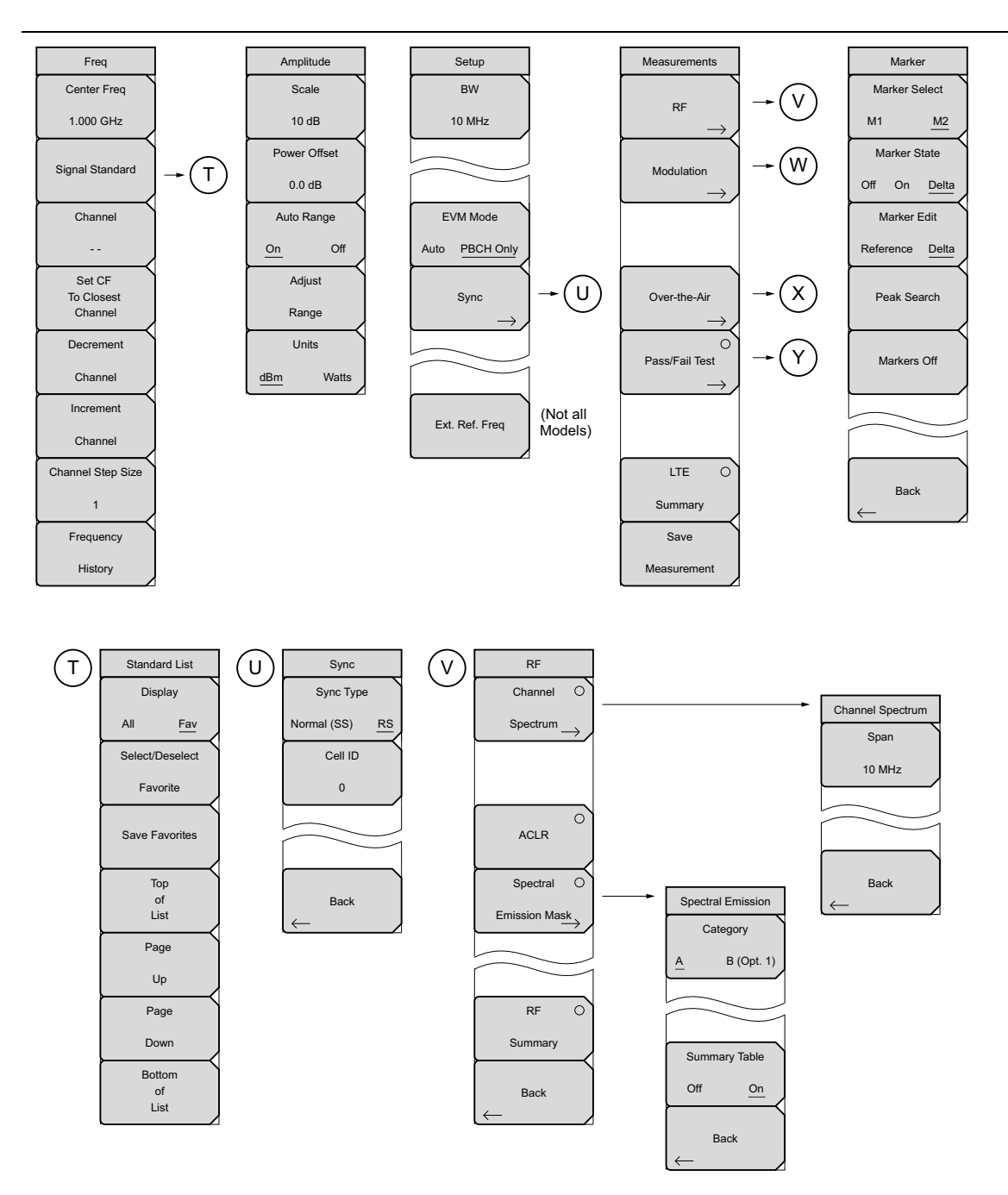

図 5-11. LTE メニューのレイアウト(その 1)

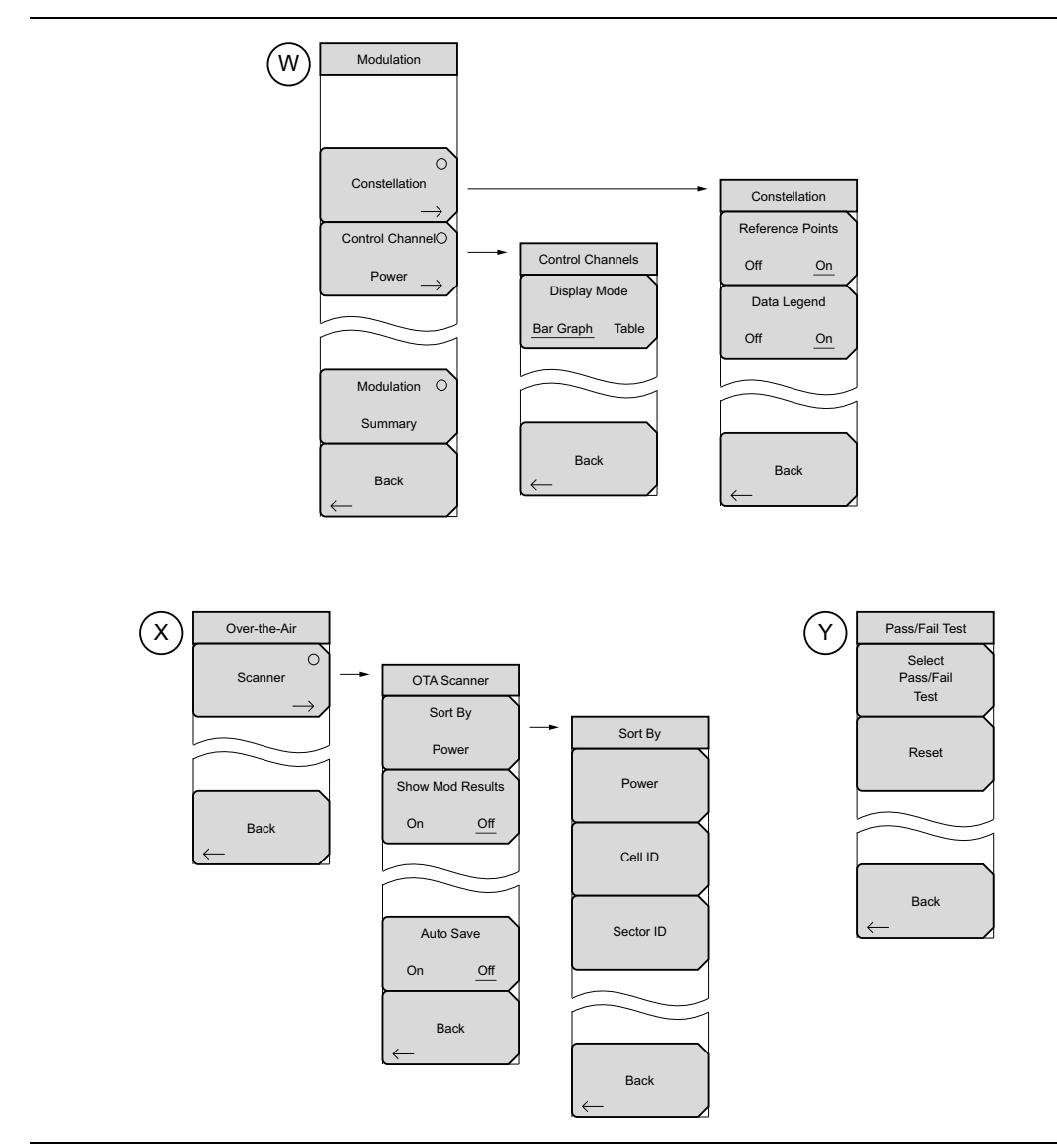

図 5-12. LTE メニューのレイアウト (その 2)

# 5-9 Frequency(周波数)メニュー

キー順:Freq(周波数)

| Freq<br>Center Freq<br>1.000 GHz<br>Signal Standard | Center Freq (中心周波数): このサブメニューキーを押して受信機の中心<br>周波数を必要な値に設定します。キーパッド、回転ツマミ、または矢印<br>キーを使用して周波数を入力します。キーパッドを使用して周波数を入力<br>すると、サブメニューキーのラベルが GHz、MHz、kHz、Hz の単位に変わ<br>ります。適切な単位のサブメニューキーを押します。Enter キーを押すと、<br>MHz サブメニュー キーを押した場合と同じ結果になります。 |
|-----------------------------------------------------|----------------------------------------------------------------------------------------------------|
| Channel                                             | Signal Standard(信号標準):「Standard List(基準リスト)メニュー」、(<br>ページ 5-20) を開きます。                                                                                                    |
|                                                     | Channel (チャネル):選択した信号標準の範囲内でチャネル番号を選択するためのチャネルエディタリストボックスを開きます。                                                                                                    |
| Set CF<br>To Closest<br>Channel                     | Set CF to Closest Channel (中心周波数を最も近いチャネルに設定):現<br>在の信号標準でチャネル番号とマッチする最も近い周波数に中心周波数を<br>移動します。                                                                                                    |
| Decrement                                           | Decrement Channel(チャネルの減少): チャネル番号を 1 つ減らします。                                                                                                    |
| Channel                                             | Increment Channel(チャネルの増加): チャネル番号を 1 つ増やします。                                                                                                    |
| Increment                                           | Channel Step Size(チャネルステップサイズ):このサブメニューキーを                                                                                                    |
| Channel                                             | 使用して、チャネル番号の増減ステップを指定します。ステップの値は矢                                                                                                    |
| Channel Step Size                                   | ロキーまたは回転りマミビ変更します。ENTER キーを押して日盛値を確定<br>します。                                                                                                    |
| 1                                                   | Frequency History (周波数履歴):最近選択した周波数 5 つ表示されるリ                                                                                                    |
| Frequency                                           | ストボックスを開きます。Center Frequency(中心周波数)サブメニュー<br> キーまたは Signal Standard/Channel(信号標準 / チャネル)サブメニュー                                                                                                    |
| History                                             | キーを使用して周波数を入力すると、このリストが更新されます。                                                                                                    |

図 5-13. LTE Freq(LTE 周波数)メニュー

# Standard List (基準リスト)メニュー

キー順: Freq (周波数) > Signal Standard (信号標準)

| Standard List<br>Display          | Display(表示):使用可能なすべての信号標準の表示と、お気に入りと<br>マークした信号標準(Fav 列の *)の表示を切り替えます。                                                                   |
|-----------------------------------|----------------------------------------------------------------------------------------------------|
| All <u>Fav</u><br>Select/Deselect | Select/Deselect Favorite(お気に入りの選択 / 選択解除):このサブメ<br>ニューキーを押すと、信号標準をお気に入りとして選択または選択解除<br>できます。                                             |
| Favorite<br>Save Favorites        | Save Favorites (お気に入りの保存): このサブメニューキーを押すと、<br>お気に入りとして選択した信号を測定器のメモリに保存できます。次回信<br>号標準リストが表示されたとき、これらの信号標準にお気に入りのマー<br>クが付きます (Fav 列の*)。 |
| Top<br>of                         | Top of List(リストの先頭): このサブメニューキーを押すと、リストの<br>最初の信号標準が表示されます。                                                                              |
| List<br>Page                      | Page Up(ページアップ): このサブメニューキーを押すと、信号標準リ<br>ストのページが 1 ページ上にスクロールします。                                                                        |
| Up                                | Page Down(ページダウン): このサブメニューキーを押すと、信号標準<br>リストのページが 1 ページ下にスクロールします。                                                                      |
| Page<br>Down                      | Bottom of List (リストの最後): このサブメニューキーを押すと、リストの最後の信号標準が表示されます。                                                                              |
| Bottom<br>of<br>List              | 信号標準リストを閉じて Frequency(周波数)メニューに戻るには、 <b>Esc</b><br>を押します。                                                                                |
| 図 5-14. LTE 信                     | 号標準                                                                                                    |

| Sig | nal Standards (All View)           |   | Sig | nal Standards (Favorites View) |
|-----|------------------------------------|---|-----|--------------------------------|
| Fav | Name                               | ▲ | Fav | Name                           |
|     | None                               |   | *   | LTE Band 1 UL (1920–1980 MHz)  |
| *   | LTE Band 1 UL (1920-1980 MHz)      |   | ×   | LTE Band 1 DL (2110-2170 MHz)  |
| ×   | LTE Band 1 DL (2110-2170 MHz)      |   | ×   | LTE Band 3 UL (1710-1785 MHz)  |
|     | LTE Band 2 UL (1850-1910 MHz)      |   | ×   | LTE Band 3 DL (1805–1880 MHz)  |
|     | LTE Band 2 DL (1930-1990 MHz)      |   | *   | LTE Band 5 UL (824–849 MHz)    |
| н   | LTE Band 3 UL (1710-1785 MHz)      |   | *   | LTE Band 5 DL (869-894 MHz)    |
| ×   | LTE Band 3 DL (1805-1880 MHz)      |   |     |                                |
|     | LTE Band 4 UL (1710-1785MHz)       |   |     |                                |
|     | LTE Band 4 DL (2110-2155 MHz)      |   |     |                                |
| ж   | LTE Band 5 UL (824-849 MHz)        |   |     |                                |
| н   | LTE Band 5 DL (869-894 MHz)        |   |     |                                |
|     | LTE Band 6 UL (830-840 MHz)        |   |     |                                |
|     | LTE Band 6 DL (875-885 MHz)        |   |     |                                |
|     | LTE Band 7 UL (2500-2570 MHz)      |   |     |                                |
|     | LTE Band 7 DL (2620-2690 MHz)      |   |     |                                |
|     | LTE Band 8 UL (880-915 MHz)        |   |     |                                |
|     | LTE Band 8 DL (2110-2170 MHz)      |   |     |                                |
|     | LTE Band 9 UL (1749.9-1784.9 MHz)  |   |     |                                |
|     | LTE Band 9 DL (1844.9-1879.9 MHz)  |   |     |                                |
|     | LTE Band 10 UL (1710-1770 MHz)     |   |     |                                |
|     | LTE Band 10 DL (2110-2170 MHz)     |   |     |                                |
|     | LTE Band 11 UL (1427.9-1452.9 MHz) |   |     |                                |
|     | LTE Band 11 DL (1475.9-1500.9 MHz) | - |     |                                |

図 5-15. LTE 信号標準リスト、すべてとお気に入り

# 5-10 Amplitude (振幅)メニュー

キー順: Amplitude (振幅)

| Amplitude<br>Scale             | <b>Scale</b> (目盛): このサブメニューキーを押して、RF 測定表示の y 軸の目<br>盛を変更します。目盛の範囲は 1 dB/div から 15 dB/div まで 1 dB/div 刻みに<br>設定できます。                                                         |
|--------------------------------|----------------------------------------------------------------------------------------------------|
| 10 dB<br>Power Offset          | Power Offset (電力オフセット): 外部のケーブル、アッテネータ、カップ<br>ラなどによる損失を測定器に自動調整させるには、このサブメニューキー<br>を押します。回転ツマミを使用して、電力を -100 dB から +100 dB まで 0.1                                           |
| 0.0 dB<br>Auto Range<br>On Off | dB の分解能でオフセットできます(これより大きいステップ分解能の場合<br>は <b>上 / 下</b> または <b>左 / 右</b> の矢印キーを使用してください)。または、Power<br>Offset(電力オフセット)サブメニューキーを押し、キーパッドでオフセッ<br>ト値を入力して dB サブメニューキーを押すこともできます。 |
| Adjust<br>Range                | Auto Range (自動範囲): 自動範囲がオンの場合は、各掃引の基準レベル<br>が自動調整されます。Auto Range (自動範囲) サブメニューキーを押すと、<br>オンとオフが切り替わります。                                                                     |
| Units<br>dBm Watts             | Adjust Range (範囲調整): このサブメニューキーを押して、基準レベル<br>調整を1回実行します。Adjust Range (範囲調整) サブメニューキーを押<br>すと、自動範囲が自動的にオフになって自動範囲処理が1回実行されます。                                                |
|                                | Units(単位):このサブメニューキーを押して、すべての測定と総括表の<br>単位を dBm または Watts に設定します。                                                                                                    |
| 🗵 5-16. LTE /                  | Amplitude(LTE 振幅)メニュー                                                                                                    |

# 5-11 Setup(設定)メニュー

キー順: Setup (設定)

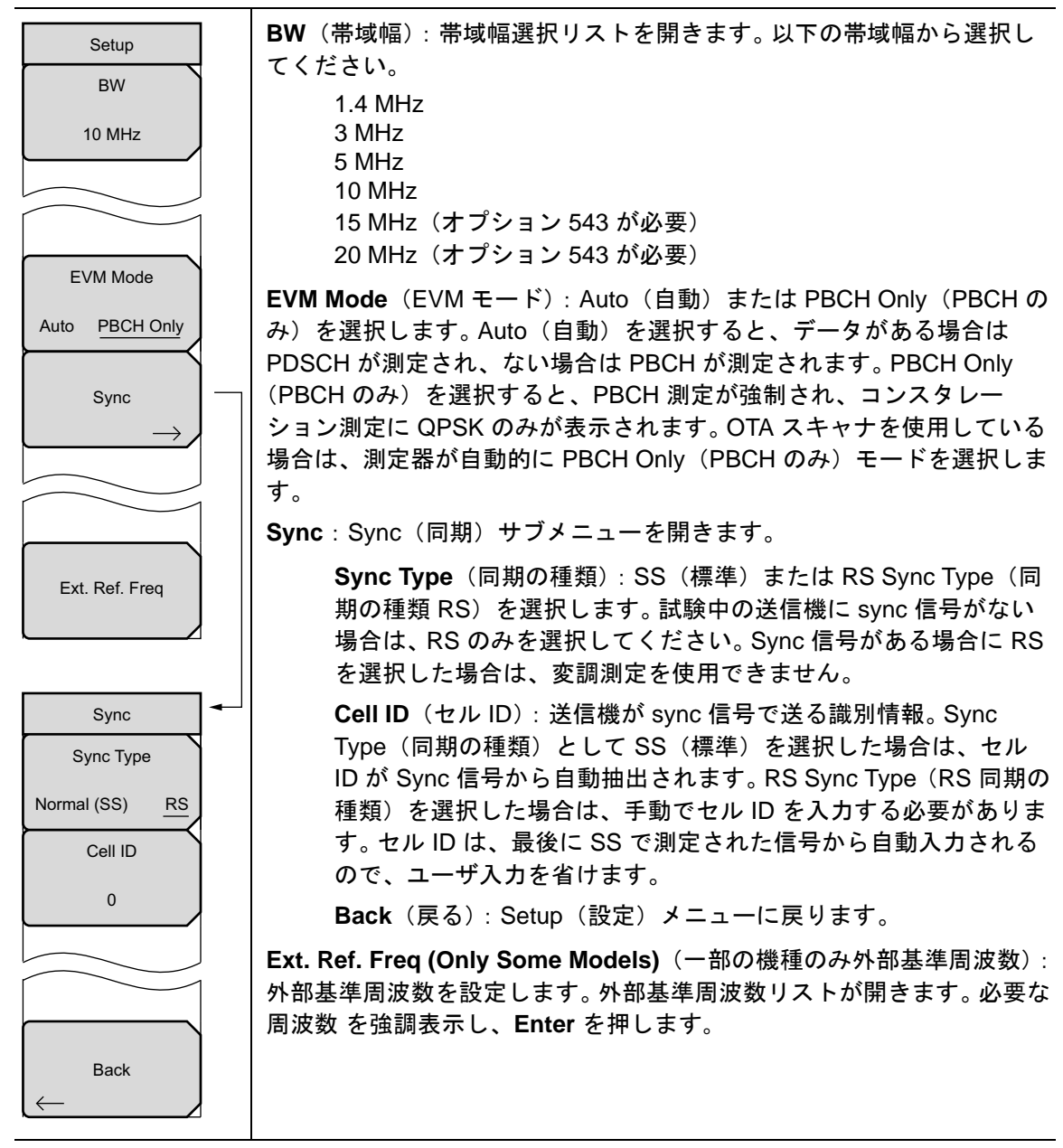

図 5-17. LTE Setup (LTE 設定) メニュー

# 5-12 Measurements (測定) メニュー

キー シーケンス: Measurements (測定)

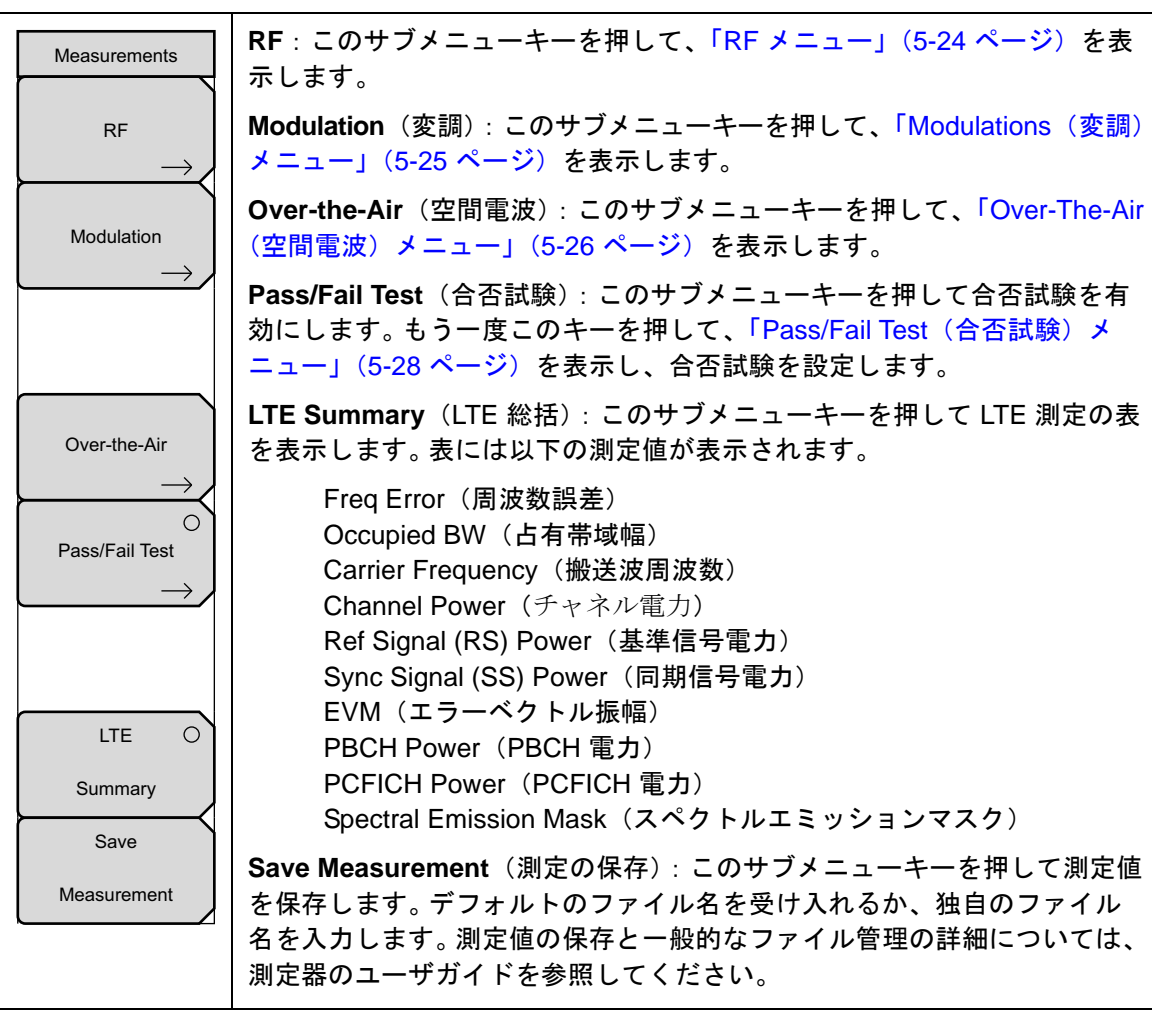

図 5-18. LTE Measurements (LTE 測定) メニュー

### RFメニュー

キー順: Measurements (測定) > RF

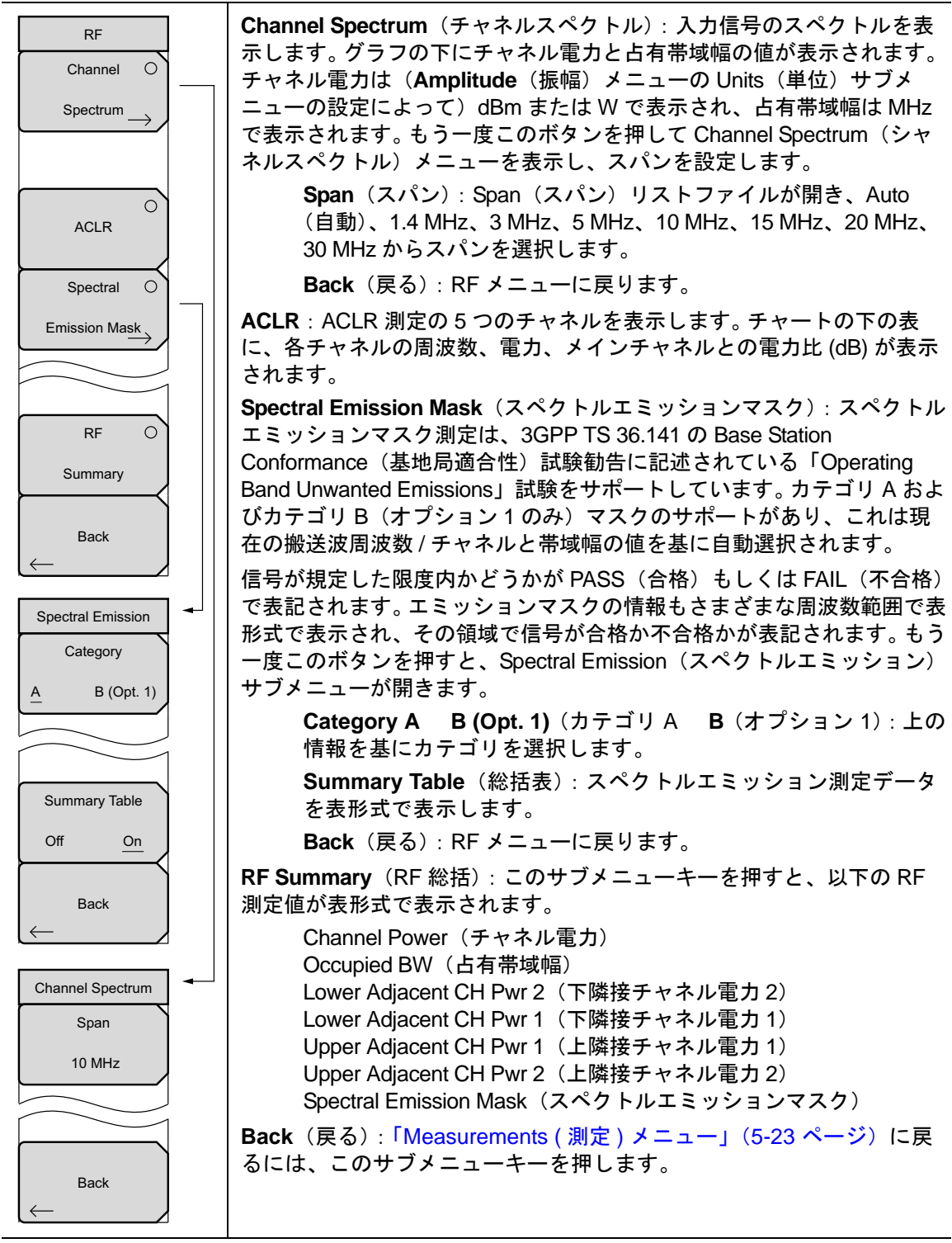

図 5-19. LTE RF メニュー

### Modulations(変調)メニュー

キー順: Measurements (測定) > Modulation (変調)

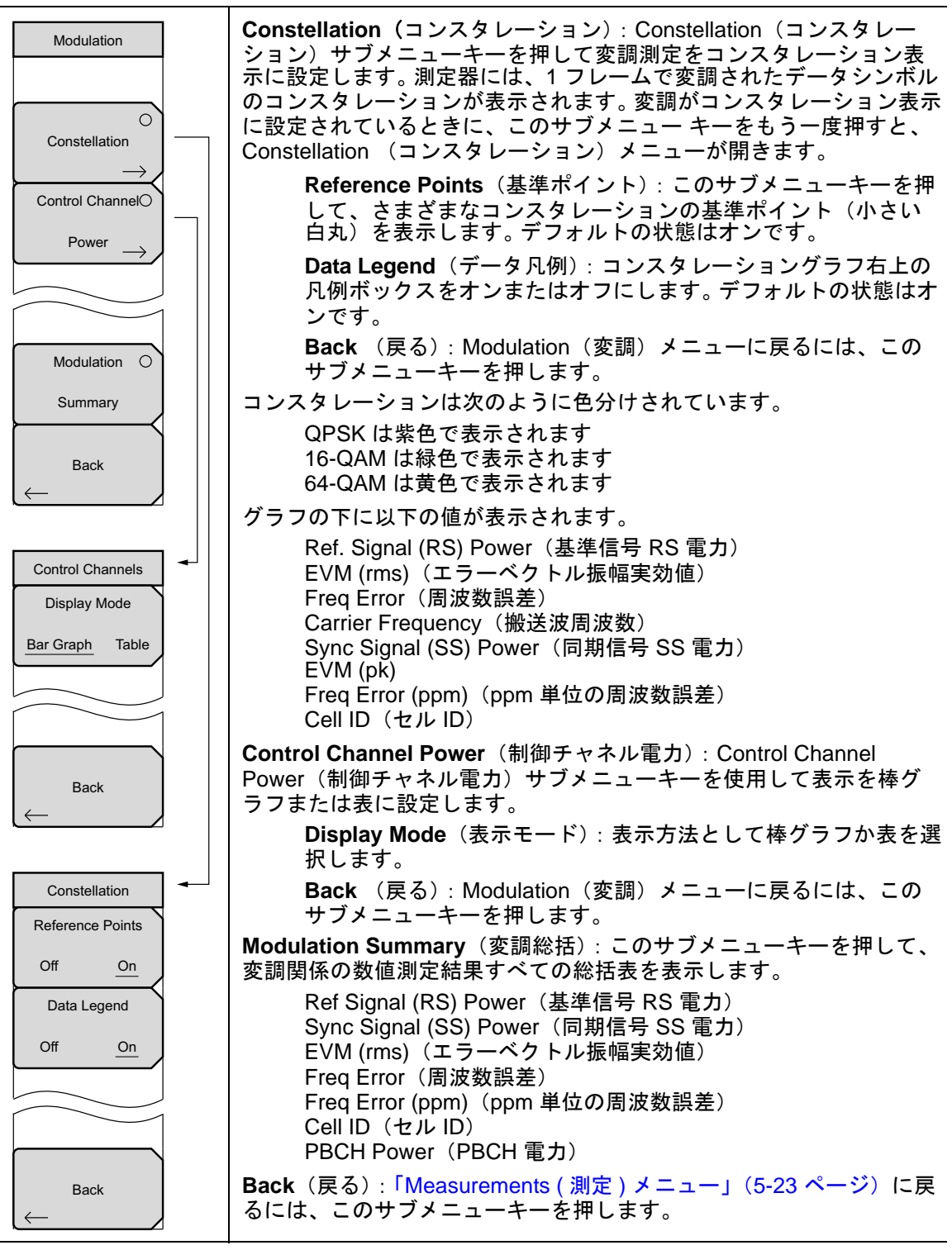

図 5-20. LTE Modulation(LTE 変調)メニュー

### Over-The-Air(空間電波)メニュー

キー順: Measurements (測定) > Over-the-Air (空間電波)

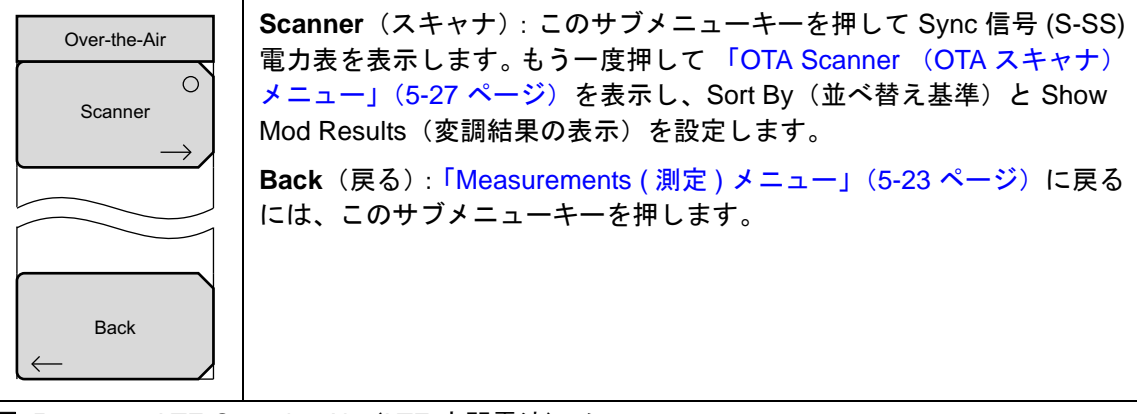

図 5-21. LTE Over-the-Air (LTE 空間電波) メニュー

# OTA Scanner (OTA スキャナ)メニュー

キー順: **Measurements**(測定) > Over-the-Air(空間電波) > Scanner(スキャナ) > Scanner(スキャナ)

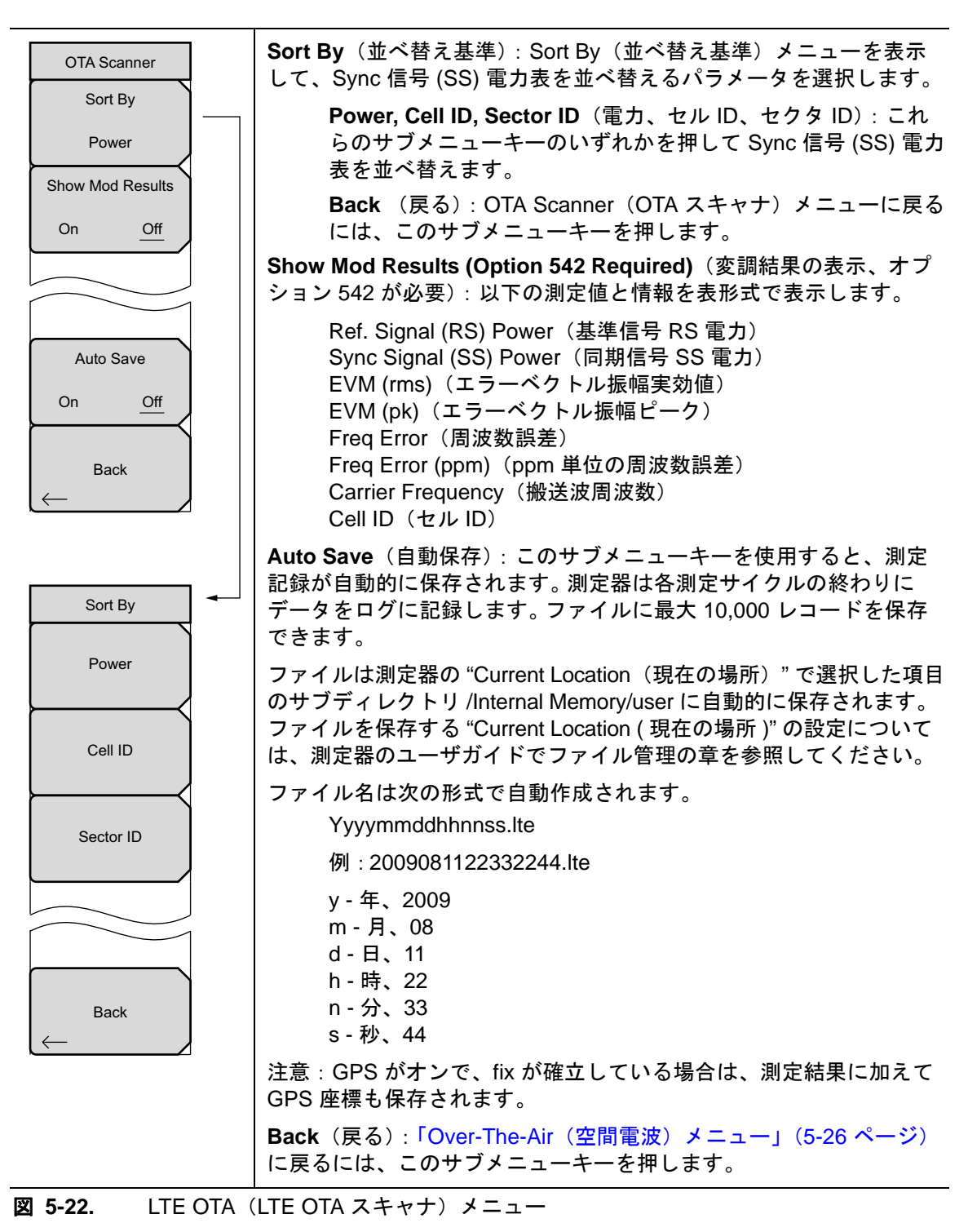

# Pass/Fail Test(合否試験)メニュー

キー順: Measurements (測定) > Pass/Fail Test (合否試験) > Pass/Fail Test (合否試験)

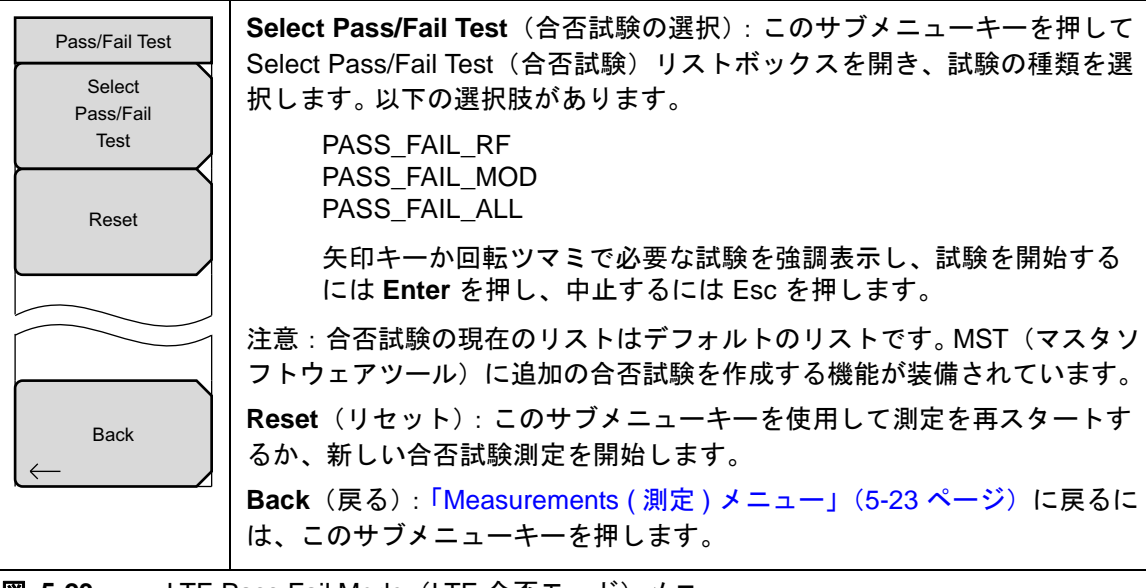

図 5-23. LTE Pass Fail Mode(LTE 合否モード)メニュー

# 5-13 Marker (マーカ)メニュー

キー順: Marker (マーカ)

チャネルスペクトル測定に使用できます。

| Marker<br>Marker Select            | Marker Select(マーカの選択): 有効なマーカ M1 または M2 を選択しま<br>す。下線付きのマーカが有効なマーカです。 サブメニューキーを 1 回押すた<br>びに、下線が他のマーカに移動します。  |
|------------------------------------|----------------------------------------------------------------------------------------------------|
| M1 <u>M2</u><br>Marker State       | マーカステート: Marker Select(マーカの選択)サブメニューで下線を付<br>けて選択したマーカの状態を設定します。                                              |
| Off On <u>Delta</u><br>Marker Edit | Marker Edit(マーカの編集): Market State(マーカの状態)サブメ<br>ニューが Delta(デルタ)に設定されているときに表示されます。 基準マー<br>カとデルタマーカの有効を切り替えます。 |
| Reference Delta                    | Peak Search (ピークサーチ):選択したマーカをトレースのピークに移動<br>します。                                                              |
| Peak Search                        | Markers Off(マーカオフ):全てのマーカをオフにします。                                                                             |
| Markers Off                        | Back (戻る):「Measurements (測定)メニュー」(5-23 ページ)に戻るには、このサブメニューキーを押します。                                             |
|                                    |                                                                                                    |
| Back                               |                                                                                                    |

図 5-24. LTE Marker (LTE マーカ) メニュー

# 5-14 Calibrate (校正)メニュー

このメニューは LTE 測定モードでは使用できません。

# 5-15 Sweep(掃引)メニュー

キー順: Shift > Sweep(掃引)(3)キー

| Sweep<br>Sweep<br>Continuous <u>Single</u> | Sweep Single/Continuous (掃引 単一 / 連続): この サブメニュー キーを<br>押すと、連続掃引モードと単一掃引モードが切り替わります。単一掃引<br>モードの場合、掃引結果が画面に表示されると、本器は新たな掃引開始の<br>トリガ イベントを待ちます。 |
|--------------------------------------------|----------------------------------------------------------------------------------------------------|
| Trigger<br>Sweep                           | <b>Trigger Sweep</b> (トリガ掃引): この サブメニュー キーを押すと、単一掃引<br>モードなら単一掃引が実行されます。連続掃引モードの場合は、このキー<br>を押しても何も起こりません。                                     |

図 5-25. LTE Sweep (LTE 掃引) メニュー

# 5-16 Measure (測定)メニュー

「Measurements (測定)メニュー」(5-23ページ)を表示します。

# 5-17 Trace (トレース)メニュー

このメニューは LTE 測定モードでは使用できません。

# 5-18 Limit (リミット)メニュー

このメニューは LTE 測定モードでは使用できません。

# 5-19 その他のメニュー

**Preset** (プリセット)、**File** (ファイル)、**Mode** (モード)、**System** (システム) など、その他の メニューについては、所定のユーザガイドを参照して下さい。

# 章 6 — TD-LTE シグナルアナライザ

# 6-1 序文

**TD-LTE (Time-Division Long Term Evolution)** シグナルアナライザは次の3種類の測定オプ ションを提供しています。

- RF 測定(オプション 551/543)<sup>1</sup>
- 変調測定 (オプション 552/543)<sup>1</sup>
- OTA (空間電波) 測定 (オプション 556)

RF 測定で提供される表示は、チャネルスペクトル表示、電力対時間、ACLR 表示、スペクトル エミッションマスク表示、および RF 総括表です。変調測定は、コンスタレーション表示、制御 チャネル電力表示、または変調総括表で確認できます。OTA スキャナ測定では、SS (Sync 信 号)電力とそれに関連付けられた符号 ID、セクタ ID、およびグループ ID が表示されます。オ プション 552 を購入し、Show Mod Results(変調結果の表示)コントロールをオンにしている 場合は、スキャナ画面で変調測定も表示できます。

# 6-2 一般的な測定の設定

TD-LTE シグナルアナライザモードの選択、周波数、振幅、およびファイル管理の設定について は、ユーザガイドを参照してください。さらに、TD-LTE に固有の以下の設定手順を実行してく ださい。

- 1. Setup (設定) メイン メニュー キーを押します。
- 2. BW(帯域幅)サブメニューキーを押して帯域幅選択リストを開きます。矢印キーまたは回転ツマミで必要な大域幅を選択して Enter を押します。
- 3. EVM Mode(EVM モード)サブメニューキーを押して Auto(自動)または PBCH Only (PBCH のみ)を選択します。Auto(自動)を選択すると、データがある場合は (PDSCH)物理ダウンリンク共有チャネルが測定され、それ以外の場合は、ブロードキャ ストメッセージを伝送する PBCH(物理ブロードキャストチャネル)が測定されます。 PBCH Only(PBCH のみ)を選択すると、PBCH 測定が強制されます。

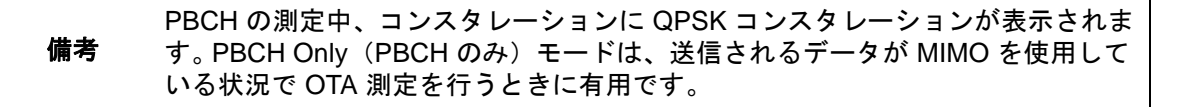

- 4. Trigger (トリガ) サブメニューキーを押します。Trigger (トリガ) メニューが開き、トリ ガのソースと極性を設定します。Trigger Source (トリガのソース) では No Trig (トリガ なし) または Ext (外部) を選択します。次に、Trigger Polarity (トリガの極性) を Rising (立上り) または Falling (立下り) に設定してトリガのエッジを選択します。設定 メニューに戻るには、Back (戻る) サブメニューキーを押します。
- 5. (機種によっては適用されません) Ext. Ref. Freq (外部基準周波数) サブメニューキーを 押して、測定器が外部の基準周波数を使用するように設定します。外部基準周波数リスト が開きます。必要な周波数 を強調表示し、Enter を押します。

<sup>1</sup> オプション 543、RF 測定 (541) と変調測定 (542) の 15 MHz および 20 MHz LTE 帯域幅は、一部の機種で のみ使用可能です ( 測定器のテクニカルデータシートを参照してください)。

# 6-3 TD-LTE RF 測定

RF 測定モードでは以下のパラメータが測定されます。

# チャネルスペクトル

チャネルスペクトルには、1つのチャネルの入力信号のスペクトルが表示されます。チャネル電力と占有帯域幅が計算されてグラフの下に表示されます。

### Channel Power (チャネル電力)

チャネル電力は、選択した帯域幅内の平均電力を測定し、dBm またはW で表記します。

### 占有帯域幅

測定された占有帯域幅は、選択した中心周波数付近で選択したスパン内の合計積分電力の 99% を含む帯域幅として計算されます。

### Power vs. Time(電力対時間)

電力対時間は、時間ドメインで受信した信号の電力を表示します。サブメニューを使用すると、 1つの完全フレームと1つのサブフレーム間を切り替え、サブフレームだけを表示しているとき にサブフレーム番号を指定できます。

### サブフレーム電力

各サブフレームの電力 (dBm または Watts 単位)。

### 合計フレーム電力

10 サブフレームの平均電力 (dBm または Watts 単位)。

### DwPTS パワー

サブフレーム1のダウンリンクパイロット時間の電力 (dBm またはW単位)。

### 送信機オフ電力

送信機がオフの間に 70 µs 枠で測定した平均電力。

#### セル ID

Sync 信号で送信機が送信する識別情報。

### タイミング誤差

外部トリガ入力信号とフレーム開始との間の時間差。タイミング誤差は、トリガがタイミング基 準として外部トリガ信号を使用するように設定されている場合にのみ表示されます。

### ACLR

ACLR(隣接チャネル漏れ電力比)は、メインチャネルの合計送信電力に対する隣接チャネルの 漏洩電力量の比率と定義され、棒グラフの下に表形式で表示されます。ACLR 画面には、メイン チャネル電力と両側の隣接チャネル2つの電力が棒グラフで表示されます。例えば、帯域幅が 10 MHzに設定されている場合、チャネル間隔は –20 MHz、–10 MHz、+10 MHz、および +20 MHz で、チャネルは色分けされます。

# スペクトルエミッションマスク

SEM (スペクトルエミッションマスク) 測定は、3GPP TS 36.141 の Base Station Conformance (基地局適合性) 試験勧告に記述されている「Operating Band Unwanted Emissions」試験をサ ポートしています。カテゴリ A およびカテゴリ B (オプション 1 のみ) マスクのサポートがあり、 これは現在の搬送波周波数 / チャネルと帯域幅の値を基に自動選択されます。

信号が規定した限度内かどうかが PASS(合格)もしくは FAIL(不合格)で表記されます。エ ミッションマスクの情報もさまざまな周波数範囲で表形式で表示され、その領域で信号が合格か 不合格かが表記されます。

### RF Summary (RF の総括)

RF Summary(RF総括)は、占有帯域幅、メインチャネルの電力、上の隣接チャネル、下の隣 接チャネルを表形式で表示したものです。RF総括にはSEMの状態として PASS(合格)または FAIL(不合格)も表示されます。各測定の詳細については、個々のRF測定の説明を参照して ください。

# RF 測定の設定

### チャネルスペクトル

- 1. Measurements (測定) メイン メニュー キーを押します。
- **2. RF** サブメニュー キーを押します。
- 3. Channel Spectrum (チャネルスペクトル) サブメニューキーを押して、この RF 測定の表示を有効にします (図 6-1)。
- **4.** もう一度 Channel Spectrum (チャネルスペクトル) サブメニューキーを押して、Channel Spectrum (チャネルスペクトル) メニューを選択すると、スパンを調整できます。

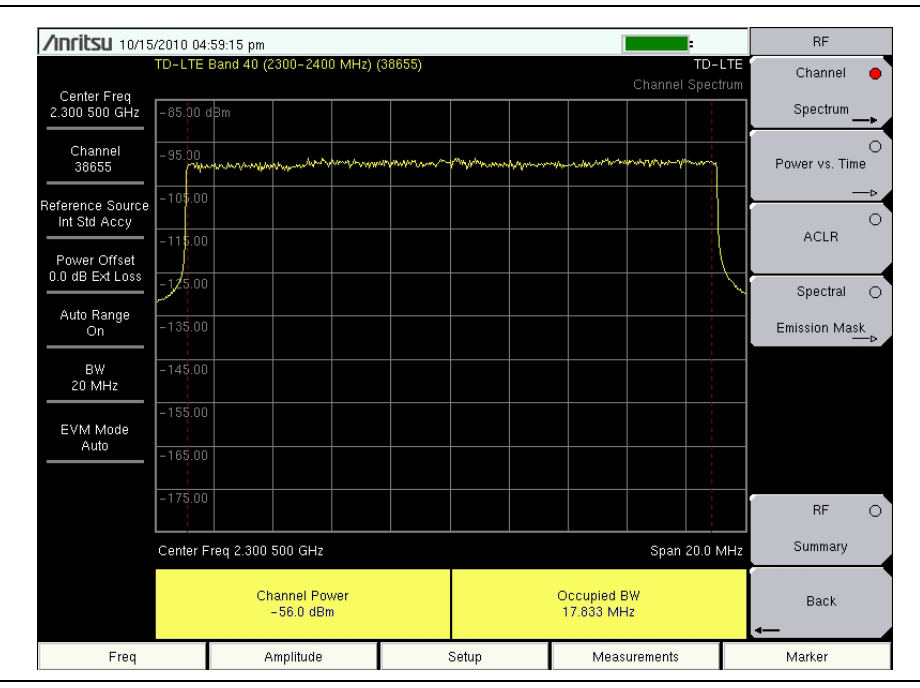

図 6-1. チャネルスペクトル

5. RF メニューに戻るには、もう一度 Back (戻る) サブメニューキーを押します。

### Power vs. 時間

- 1. Measurements (測定) メイン メニュー キーを押します。
- 2. RF サブメニュー キーを押します。
- 3. Power vs Time (電力対時間) サブメニューキーで測定を選択します。
- **4.** Power vs もう一度 Power vs. Time (電力対時間) サブメニューキーを押して View (表示) および Sub-Frame Number (サブフレーム番号) パラメータを設定します。

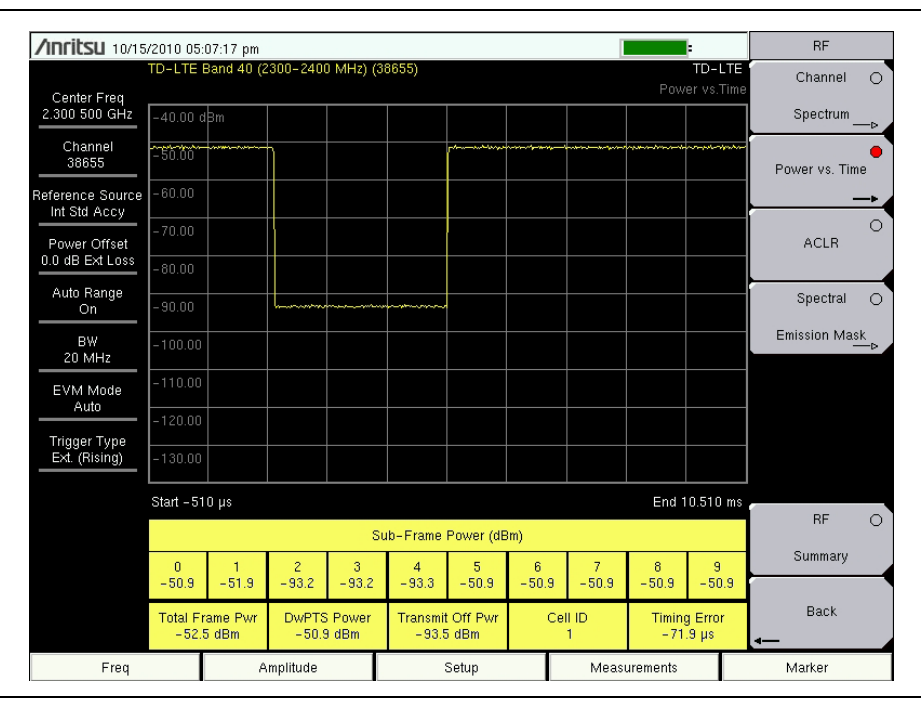

### 図 6-2. Power vs. 時間

5. RF メニューに戻るには、Back (戻る) サブメニューキーを押します。

### ACLR

- 1. Measurements (測定) メイン メニュー キーを押します。
- 2. RF サブメニュー キーを押します。
- 3. ACLR の表示と測定を有効にするには、ACLR サブメニューキーを押します(図 6-3)。

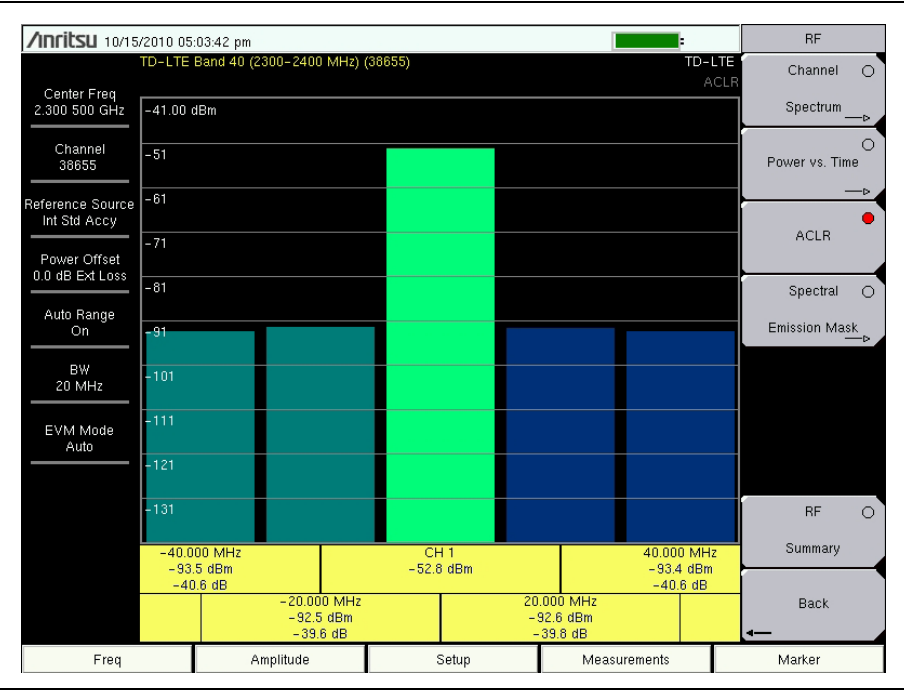

### **図 6-3.** 隣接チャネル漏れ率

4. 測定メニューに戻るには、もう一度 Back (戻る) サブメニュー キーを押します。

### スペクトルエミッションマスク

- 1. Measurements (測定) メイン メニュー キーを押します。
- 2. RF サブメニュー キーを押します。
- 3. Spectral Emission Mask (スペクトルエミッションマスク) サブメニューを押してスペクト ルエミッションの測定と表示を有効にします(図 6-4)。
- 4. もう一度 Spectral Emission Mask サブメニューキーを押して Spectral Emission メニュー を表示し、そのパラメータを設定します。
- 5. 測定データを表形式で表示するには、Summary Table(総括表)サブメニューキーを押して On(オン)に下線を付けます。

| <b>/INCIESU</b> 10/18            | /2010    | 0 01:23:59 pm            |                         |          |                      |                          | Remote               |                    | :            | Spectra | I Emission |
|----------------------------------|----------|--------------------------|-------------------------|----------|----------------------|--------------------------|----------------------|--------------------|--------------|---------|------------|
|                                  | TD-L     | TE Band 40               | (2300-2400 MH           | Hz) (38  | 655)                 |                          |                      | Spootro            | TD-LTE       | Cat     | egory      |
| Center Freq<br>2.300 500 GHz     | -65.     | .0 dBm                   |                         |          |                      |                          |                      | opecua             | LIIIIssion   | A       | B (Opt. 1) |
| Channel                          | -75      |                          |                         | 1 Miller | aby my maker and     | yord and a second        |                      |                    |              |         |            |
|                                  | -85      |                          |                         |          |                      |                          |                      | -                  |              |         |            |
| Reference Source<br>Int Std Accy | -95      |                          |                         |          |                      |                          | V                    |                    |              |         |            |
| Power Offset                     | -108     | 5 <u>1</u> 2             |                         |          |                      |                          |                      | 3                  | 4            |         |            |
| 0.0 dB Ext Loss                  | -115     | 5                        | /                       |          |                      |                          | L                    |                    | ···· · •     |         |            |
| Auto Range<br>On                 | -125     | 5                        |                         |          |                      |                          |                      |                    |              |         |            |
|                                  | -13      |                          |                         |          |                      |                          |                      |                    |              |         |            |
| 10 MHz                           | -14      | 5                        |                         |          |                      |                          |                      |                    |              |         |            |
| EVM Mode                         | -158     | 5                        |                         |          |                      |                          |                      |                    |              |         |            |
| PBCH Only                        | Cent     | ter Freq 2.30            | 0500 GHz                |          |                      |                          |                      | Span               | 30.0 MHz     |         |            |
|                                  | <b>,</b> | Spectral E               | Emission Te             | est      |                      |                          | PASS                 |                    |              |         |            |
|                                  |          | Mas                      | к Туре                  |          |                      | E-Ultra bands            | s > 1GHz 10 N        | 1Hz Cat. A         |              | Summa   | ary Table  |
|                                  | #        | Start                    | Stop                    | F        | 'eak                 | Power                    | Pwr Margin           | RBW                | Status       | Off     | <u>On</u>  |
|                                  | 1        | -15.00 MHz<br>-10.00 MHz | -10.00 MHz<br>-5.00 MHz | -1       | 0.59 MHz<br>0.00 MHz | -118.6 dBm<br>-118.8 dBm | 106.1 dB<br>106.3 dB | 100 kHz<br>100 kHz | Pass<br>Pass |         |            |
|                                  | 3<br>4   | 5.00 MHz<br>10.00 MHz    | 10.00 MHz<br>15.00 MHz  | 1.       | 9.88 MHz<br>4.40 MHz | -118.7 dBm<br>-118.5 dBm | 106.3 dB<br>106.0 dB | 100 kHz<br>100 kHz | Pass<br>Pass | ∎<br>•— | ack        |
| Freq                             |          |                          | Amplitude               |          | s                    | etup                     | Meas                 | urements           |              | Mark    | er         |

図 6-4.

スペクトルエミッションマスク

### RF Summary (RF の総括)

- 1. Measurements (測定) メイン メニュー キーを押します。
- 2. RF サブメニュー キーを押します。
- **3.** RF Summary (RF 総括) を押して RF 測定を表形式で表示します (図 6-5)。

| /Inritsu 10/18/                      | '2010 01:27:55 pm                |        | Re                  | mote <b>mote</b> : |                | RF            |          |
|--------------------------------------|----------------------------------|--------|---------------------|--------------------|----------------|---------------|----------|
|                                      | TD-LTE Band 40 (2300-2400 MHz) ( | 38655) |                     | TI<br>BE Su        | D-LTE<br>mmary | Channel       | 0        |
| Center Freq<br>2.300 500 GHz         |                                  |        |                     |                    |                | Spectrum_     | ->       |
| Channel<br>38655<br>Reference Source | Channel Power                    |        |                     | –52.5 dE           | Bm             | Power vs. Tim |          |
| Int Std Accy                         | Occupied BW                      |        |                     | 17.839 MI          | Hz             |               | 0        |
| Power Offset<br>0.0 dB Ext Loss      | Lower Adjacent Ch Pw             | r 2    |                     | –83.6 dE           | 3m             | ACLR          |          |
| Auto Range<br>On                     | Lower Adjacent Ch Pw             | r 1    |                     | –83.5 dE           | 3m             | Spectral      | <b>`</b> |
| BW<br>20 MHz                         | Upper Adjacent Ch Pwr 1          |        |                     | –83.5 dE           | -83.5 dBm      | Emission Mask | SK<br>─► |
| EVM Mode<br>PBCH Only                | Upper Adjacent Ch Pw             | r 2    |                     | -83.5 dE           | 3m             |               |          |
| Trigger Type<br>Ext. (Rising)        | Spectral Emission Mas            | ĸ      |                     | Pa                 | SS             |               |          |
|                                      | Total Frame Pwr                  |        | –58.2 dBm           |                    |                | _             |          |
| DwPTS Power                          |                                  |        | –56.5 dBm           |                    |                | RF            | •        |
| Transmit Off Pwr                     |                                  |        | –99.7 dBm<br>0.0 μs |                    |                | Caninary      | -        |
|                                      | Timing Error                     |        |                     |                    |                | Back          |          |
| Freq                                 | Amplitude                        | Setu   | р                   | Measurements       |                | Marker        |          |

### 図 6-5. RF の総括

4. 測定メニューに戻るには、もう一度 Back (戻る) サブメニュー キーを押します。

# 6-4 TD-LTE 変調測定

変調測定モードでは以下のパラメータが測定されます。

### Constellation (コンスタレーション)

この測定は、初のサブフレームの変調されたシンボルのコンスタレーションを表示します。

RS(基準信号)電力

dBm または W で表示される基準信号電力。基準信号はダウンリンクチャネルの概算に使用されます。

### EVM (rms)

再構成された理想的な信号と受信した信号間の誤差ベクトルすべての実効値 (%) を理想的な信号の実効値で割った値。

Freq Error (周波数誤差)

測定したキャリア周波数と指定したキャリア周波数の差異が周波数誤差です。この数字は、使用 している周波数基準と同等の確度でしかなく、通常は安定した外部周波数基準または GPS での み役立ちます。

### キャリア周波数

搬送波周波数とは、送信機が使用している中心周波数の測定値です。

SS (Sync 信号) 電力

Sync 信号電力は dBm または W で表示されます。

### EVM (pk)

再構成された理想的な信号と受信した信号間の誤差ベクトルすべてのピーク (%) を理想的な信号の実効値で割った値。

### 周波数誤差 (ppm)

ppm (parts per million) で表示された周波数誤差。

### セル ID

Sync 信号で送信機が送信するセル識別情報。

### コントロールチャネルパワー

この測定は、主な物理層制御チャネルの電力レベルを表示します。

RS(基準信号)電力

dBm で表示される基準信号電力。基準信号はダウンリンクチャネルの概算に使用されます。

### P-SS Power

dBm またはW で表示される一次 Sync 信号。一次 sync 信号はスロットの同期に使用され、セル 検索に必要な情報が含まれています。

#### S-SS Power

dBm またはWで表示される二次Sync 信号。二次 sync 信号はフレームの同期とセルの識別に使用されます。セル検索に必要な情報が含まれています。

### **PBCH Power**

物理ブロードキャストチャネル電力。この物理チャネルには、ネットワークアクセスに必要な UE(ユーザ装置)のシステム情報が含まれています。

### **PCFICH Power**

物理制御形式インジケータチャネル電力。このチャネルは、ユーザ装置が PDCCH チャネルと PDSCH チャネルを復号できるように情報を提供します。

### **Demodulation Summary**(復調の総括)

Modulation Summary (変調総括)には、RS(基準信号)電力、SS(Sync 信号)電力、エラーベクトル振幅(実効値)、周波数誤差(Hz と ppm)、セル ID と PBCH 電力が表形式で表示されます。各測定の詳細については、個々の変調測定の説明を参照してください。

# 変調測定の設定

### Constellation $(\neg \neg \neg \neg \neg )$

- 1. Measurements (測定) メイン メニュー キーを押します。
- 2. Modulation (変調) サブメニューキーを押します。
- **3.** Constellation(コンスタレーション)サブメニューキーを押してコンスタレーション測定 表示を有効にします(図 6-6)。もう一度 Constellation(コンスタレーション)サブメ ニューキーを押して Constellation(コンスタレーション)メニューを表示し、基準ポイ ントとデータ凡例を設定します。
  - a. Reference Points (基準ポイント) サブメニューキーを押して基準ポイント (小さい白丸) をオンまたはオフにします。
  - **b.** Data Legend (データ凡例) サブメニューキーを押してデータ凡例をオンまたはオフにします。

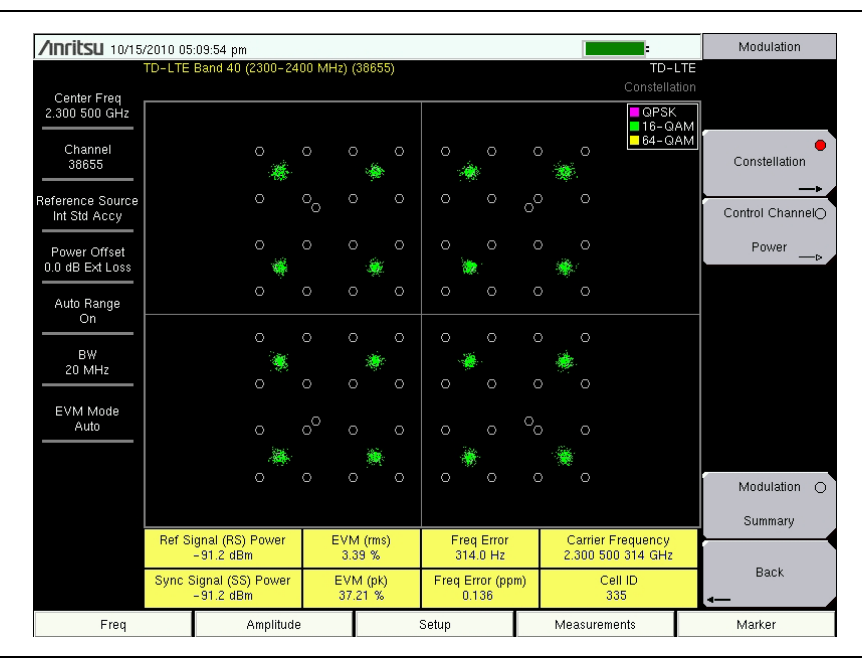

### 図 6-6. コンスタレーション測定表示

4. Modulation (変調) メニューに戻るには、もう一度 Back (戻る) サブメニューキーを押 します。

### コントロールチャネルパワー

- 1. Measurements (測定) メイン メニュー キーを押します。
- 2. Modulation (変調) サブメニューキーを押します。
- **3.** Control Channel Power (制御チャネル電力) サブメニューキーを押して、表形式の制御 チャネル電力表示を有効にします (図 6-7)。

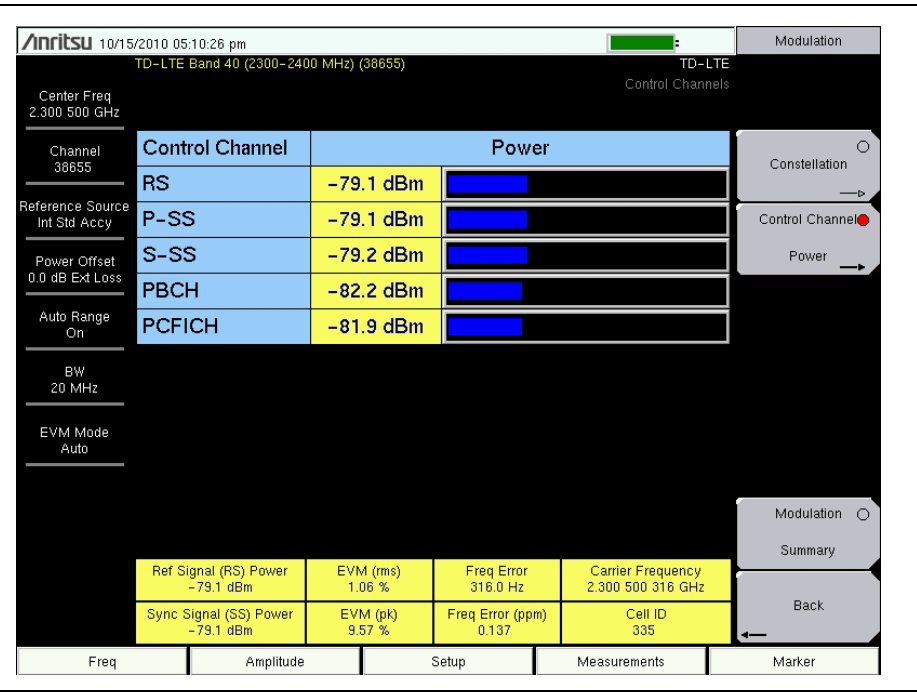

### 図 6-7. コントロールチャネルパワー

4. Measurements (測定) メニューに戻るには、Back (戻る) サブメニューキーを押します。

### Demodulation Summary(復調の総括)

- 1. Measurements (測定) メインメニューキーを押します。
- 2. Modulation (変調) サブメニューキーを押します。
- **3.** Modulation Summary (変調総括) を押して変調測定を有効にして表形式で表示します (図 6-8)。

| /Inritsu 10/15                   | /2010 05   | i:10:54 pm                |         |           |                         |             | Modulation         |
|----------------------------------|------------|---------------------------|---------|-----------|-------------------------|-------------|--------------------|
| Center Freq<br>2.300 500 GHz     | TD-LTE     | Band 40 (2300-2400 MHz) i | (38655) |           | TD-I<br>Modulation Summ | LTE<br>nary |                    |
| Channel                          |            |                           |         |           |                         |             | O<br>Constellation |
| Reference Source<br>Int Std Accy | Ref        | f Signal (RS) Power       |         |           | –79.2 dBm               | 1           | Control ChannelO   |
| Power Offset<br>0.0 dB Ext Loss  | Syı        | nc Signal (SS) Powe       | er      |           | –79.1 dBm               | ı           | Power —>           |
| Auto Range<br>On                 | EV         | M (rms)                   |         |           | 1.07 %                  | •           |                    |
| 20 MHz                           | Fre        | q Error                   |         |           | 315.8 Hz                | 2           |                    |
| Auto                             | Fre        | q Error (ppm)             |         |           | 0.137                   |             |                    |
|                                  | Cel        | II ID                     |         |           | 335                     |             | Modulation 🌰       |
|                                  | PBCH Power |                           |         | -82.2 dBm |                         | ı           | Back               |
| Freq                             |            | Amplitude                 |         | Setup     | Measurements            |             | Marker             |

### 図 6-8. Demodulation Summary (復調の総括)

4. Measurements (測定) メニューに戻るには、Back (戻る) サブメニューキーを押します。
## 6-5 OTA(空間電波)測定

OTA スキャナ測定では以下のパラメータが測定されます。

#### Scanner (スキャナ)

スキャナ測定は最大 6 個のセル ID をスキャンし、(S-SS) 二次 sync 信号の電力レベルを表示します。

#### セル ID、セクタ ID、グループ ID

Sync 信号で送信機が送信する識別情報。

SS (Sync 信号) 電力

dBm または W で表示される Sync 信号電力。

#### Dominance

ドミナンスとは、最も大きい信号の電力を、検出されたその他の信号の合計電力に対する比率で 表した値 (dB) です。

#### 測定の設定

- 1. Measurements (測定) メイン メニュー キーを押します。
- 2. Over-the-Air (OTA) サブメニューキーを押します。
- **3.** Scanner(スキャナ)サブメニューキーを押して OTA スキャナ表示を有効にします (図 6-9)。もう一度 Scanner(スキャナ)キーを押して OTA Scanner(OTA スキャナ) メニューを表示します。
  - a. Sort By... (並べ替え基準...) サブメニューキーを押して Sort By メニューを表示 し、OTA スキャナが並べ替えに使用するパラメータを選択します(電力、セル ID、 セクタ ID のいずれか)。OTA スキャナメニューに戻るには、Back(戻る)を押し ます。
  - **b.** Show Mod Results (変調結果の表示) サブメニューキーを押して、最も強力な信号 の変調結果を表示または非表示にします。

変調結果の表示がオンになると、最も強力な信号の復調に追加の時間が必要にな 備考 るため、スキャナ測定の全体的な速度が低下します。

これをオンにするにはオプション 552 が必要です。

c. Auto Save (自動保存) サブメニューキーを押すと、測定記録が自動的に保存され ます。測定器は各測定サイクルの終わりにデータをログに記録します。ファイルに 最大 10,000 レコードを保存できます。

| /INFILSU 10/18                  | /2010-01:<br>TD-LTE P | 30:05 pm<br>Band 40 (2300-2 | 2400 MHz) (38     | 655)      | Remote           | E TD-LTE   | Over-the-Air |
|---------------------------------|-----------------------|-----------------------------|-------------------|-----------|------------------|------------|--------------|
| Center Freq<br>2.300 500 GHz    |                       | Jana 40 (2000 2             | .400 1011 12) (00 |           |                  | OTA Scanne | r Scanner    |
| Channel<br>38655                | Cell ID               | Group ID                    | Sector ID         | Sync Si   | gnal (S–SS) Powe | er         |              |
| Beference Source                | 335                   | 111                         | 2                 | -80.2 dBm |                  |            |              |
| Int Std Accy                    | 1                     | 0                           | 1                 | -96.1 dBm |                  |            |              |
| Power Offset<br>0.0 dB Ext Loss |                       |                             |                   |           |                  |            | j            |
| Auto Range<br>On                |                       |                             |                   |           |                  |            |              |
| BW                              |                       |                             |                   |           |                  |            |              |
| 20 MHz                          |                       |                             |                   |           |                  |            |              |
| EVM Mode<br>PBCH Only           | Domina                | nce                         |                   | 15.9 dB   |                  |            | Ī            |
|                                 | Auto–sa               | ave: Off                    |                   |           |                  |            |              |
|                                 | PBCH                  | Modulation Re               | sults (Stron      | gest SS)  |                  | Off        |              |
|                                 |                       |                             |                   |           |                  |            |              |
|                                 |                       |                             |                   |           |                  |            | Back         |
| Freq                            |                       | Amplitu                     | de                | Setup     | Measurem         | ents       | Marker       |

図 6-9. Over The Air (空間電波) 測定

4. OTA メニューに戻るには、Back (戻る) サブメニューキーを押します。

## 6-6 合否試験

- 1. Measurements (測定) メイン メニュー キーを押します。
- 2. Pass/Fail Test(合否試験)サブメニューキーを押して、表形式の合否表示を有効にします (図 6-10)。もう一度 Pass/Fail Test サブメニューキーを押して合否試験を選択します。
  - a. Select Pass/Fail Test (合否試験の選択) サブメニューキーを押して Select Pass Fail Test ウィンドウを開きます。矢印キーか回転ツマミで必要な試験を強調表示 し、Enter を押して試験を開始します。合否試験の新規作成については、測定器の ユーザガイドと『MST ユーザガイド』を参照してください。
  - b. 前回の測定値を消去するには、Reset(リセット)サブメニューキーを押して合否 試験を再スタートします。

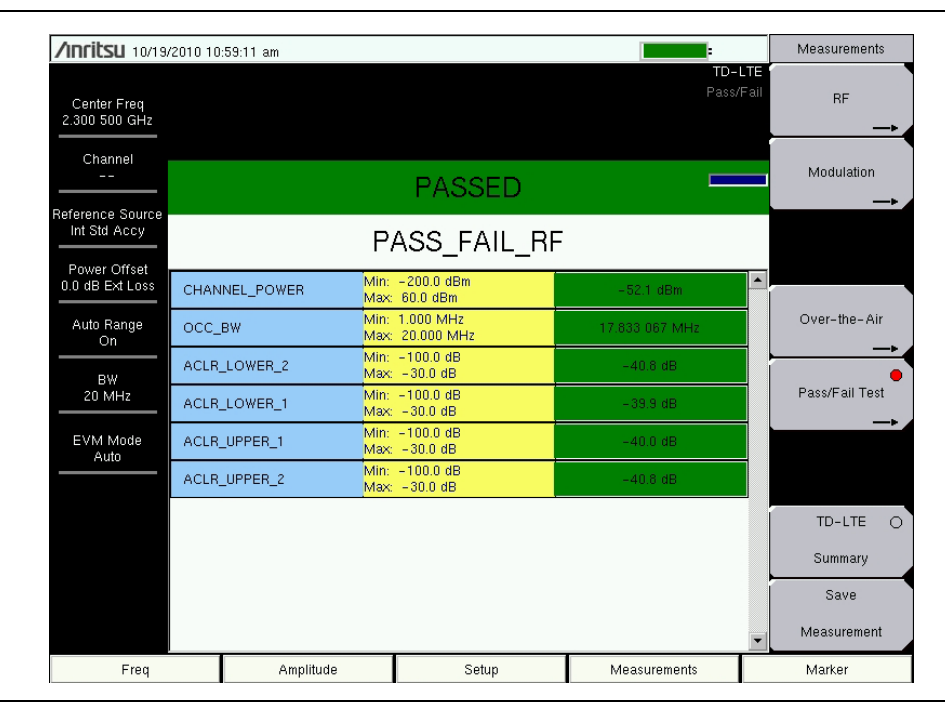

図 6-10. 合否テスト

3. Measurements (測定) メニューに戻るには、Back (戻る) サブメニューキーを押します。

#### 6-7 TD-LTE 総括

TD-LTE 総括測定には以下のパラメータが表示されます。

#### Freq Error (周波数誤差)

周波数誤差とは、受信した中心周波数と規定した中心周波数との差異です。この値は外部周波数 基準に関連付けられ、通常は安定した外部周波数基準または GPS 基準でのみ有用です。

#### 占有帯域幅

測定された占有帯域幅は、選択した中心周波数付近で選択したスパン内の合計積分電力の 99% を含む帯域幅として計算されます。

#### キャリア周波数

搬送波周波数とは、送信機が使用している中心周波数の測定値です。

#### Channel Power (チャネル電力)

チャネル電力は、選択した帯域幅内の平均電力を測定し、dBm で表記します。

#### RS(基準信号)電力

dBm またはWで表示される基準信号電力。基準信号はダウンリンクチャネルの概算に使用されます。

#### SS (Sync 信号) 電力

Sync 信号電力は dBm または W で表示されます。

#### EVM (rms)

再構成された理想的な信号と受信した信号間の誤差ベクトルすべての実効値(%)を理想的な信号の実効値で割った値。

#### **PBCH Power**

物理ブロードキャストチャネル電力。この物理チャネルには、ネットワークアクセスに必要な UE(ユーザ装置)のシステム情報が含まれています。

#### **PCFICH Power**

物理制御形式インジケータチャネル電力。このチャネルは、ユーザ装置が PDSCH(物理ダウン リンク共有チャネル)を復号できるように情報を提供します。

#### スペクトルエミッションマスク

選択したマスクと比較して測定された信号の合否状態を表示します。

#### 測定の設定

- 1. Measurements (測定) メインメニューキーを押します。
- 2. TD-LTE Summary (TD-LTE 総括) サブメニューキーを押します。

| Inritsu 10/18/2010 01:31:24 pm Remote |                        |                         | Measurements |       |               |                     |                 |
|---------------------------------------|------------------------|-------------------------|--------------|-------|---------------|---------------------|-----------------|
| Center Freq<br>2.300 500 GHz          | TD-LTE                 | Band 40 (2300-2400 MHz) | (38655)      |       |               | TD-LTE<br>Summary   | RF<br>──►       |
| Channel<br>38655                      | Fre                    | q Error                 |              |       | 328           | .0 Hz               | Modulation      |
| Int Std Accy                          | Oc                     | cupied BW               |              |       | 17.836        | MHz                 |                 |
| Power Offset<br>0.0 dB Ext Loss       | Ca                     | rier Frequency          |              |       | 2.300 500 328 | GHz                 |                 |
| Auto Range<br>On                      | Channel Power          |                         |              | -55.6 | dBm           | Over-the-Air<br>—►  |                 |
| BW<br>20 MHz                          | Ref Signal (RS) Power  |                         |              | -78.7 | dBm           | O<br>Pass/Fail Test |                 |
| EVM Mode                              | Sync Signal (SS) Power |                         |              | -78.7 | dBm           | ⊳                   |                 |
|                                       | EVM (rms)              |                         |              |       | 1.            | 08 %                |                 |
|                                       | PBCH Power             |                         |              | -81.7 | dBm           | TD-LTE 🔵            |                 |
|                                       | PCFICH Power           |                         |              |       | -84.7         | dBm                 | Summary<br>Save |
|                                       | Spectral Emission Mask |                         | k            |       |               | Pass                | Measurement     |
| Freq                                  | Freq Amplitude         |                         |              | Setup | Measurements  |                     | Marker          |

図 6-11. TD-LTE 総括

6-8 TD-LTE メニュー

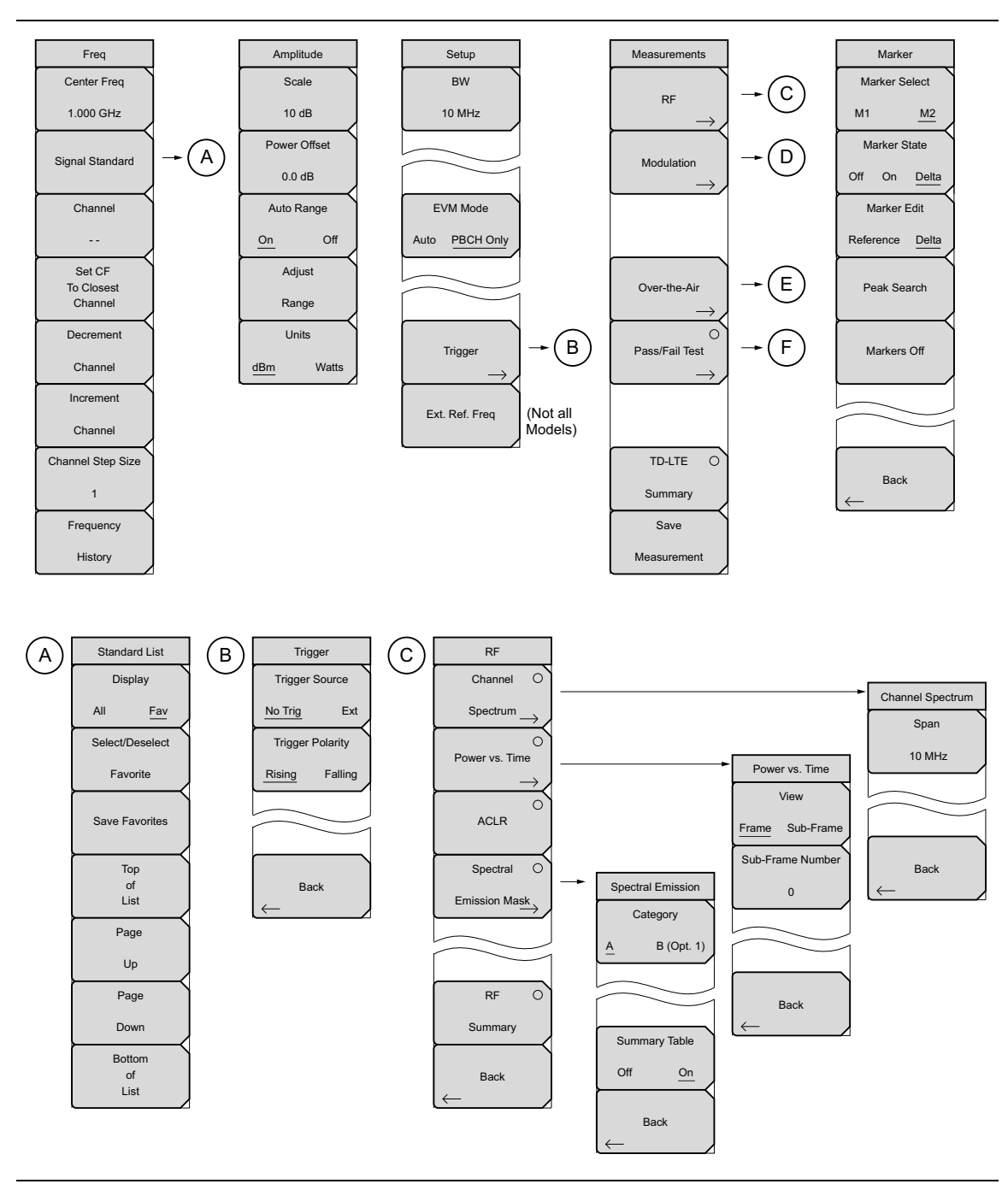

図 6-12. TD-LTE メニューのレイアウト(その 1)

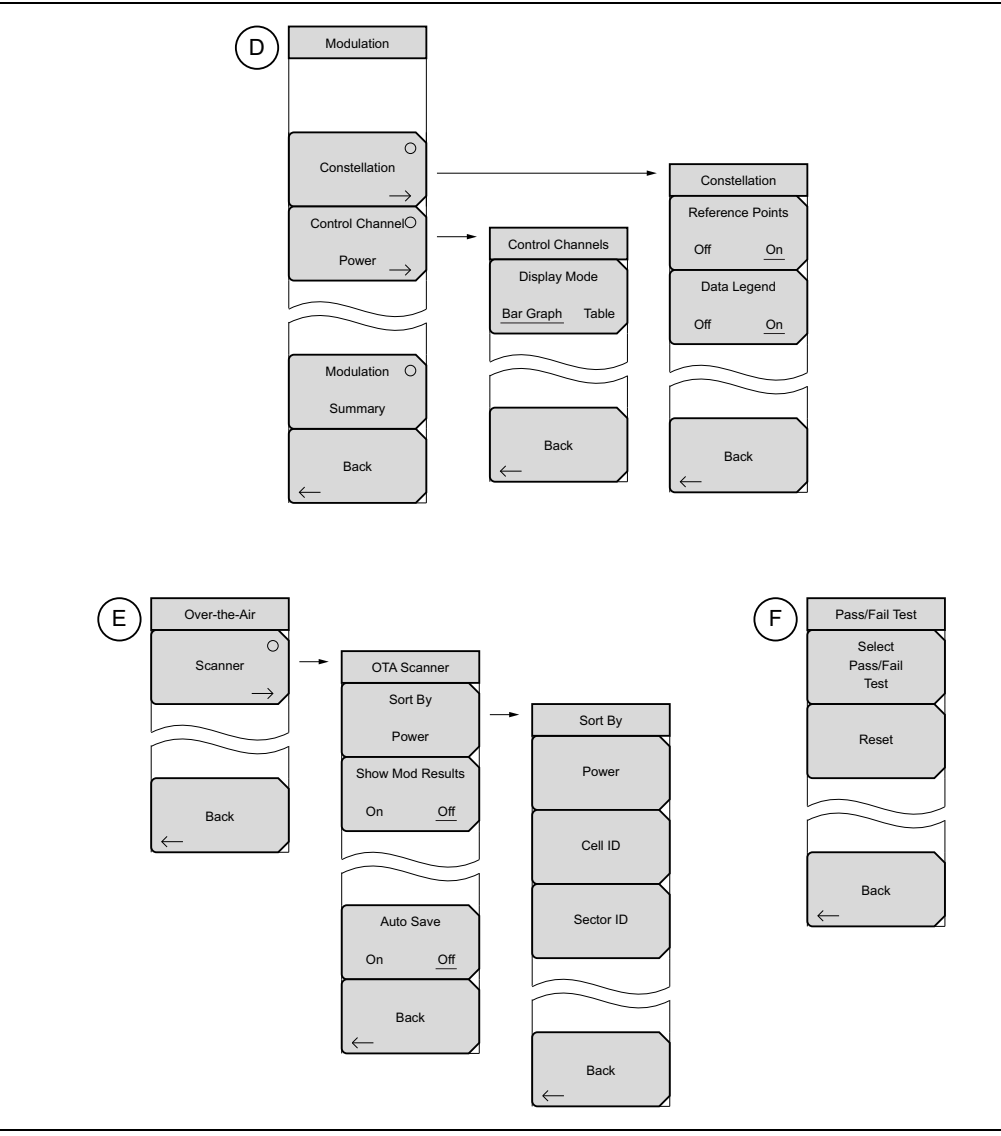

図 6-13. TD-LTE メニューのレイアウト(その 2)

## 6-9 Frequency(周波数)メニュー

キー順:Freq(周波数)

| Freq<br>Center Freq<br>1.000 GHz<br>Signal Standard | Center Freq (中心周波数): このサブメニューキーを押して受信機の中心<br>周波数を必要な値に設定します。キーパッド、回転ツマミ、または矢印<br>キーを使用して周波数を入力します。キーパッドを使用して周波数を入力<br>すると、サブメニューキーのラベルが GHz、MHz、kHz、Hz の単位に変わ<br>ります。適切な単位のサブメニューキーを押します。Enter キーを押すと、<br>MHz サブメニュー キーを押した場合と同じ結果になります。 |
|-----------------------------------------------------|----------------------------------------------------------------------------------------------------|
| Channel                                             | Signal Standard(信号標準):信号標準を選択するための信号標準リスト<br>ボックスを開きます。                                                                                                    |
|                                                     | Channel (チャネル):選択した信号標準の範囲内でチャネル番号を選択するためのチャネルエディタリストボックスを開きます。                                                                                                    |
| Set CF<br>To Closest<br>Channel                     | <b>Set CF to Closest Channel</b> (中心周波数を最も近いチャネルに設定):現<br>在の信号標準でチャネル番号とマッチする最も近い周波数に中心周波数を<br>移動します。                                                                                                    |
| Decrement                                           | <br>  <b>Decrement Channel</b> (チャネルの減少): チャネル番号を1つ減らします。                                                                                                    |
| Channel                                             | Increment Channel(チャネルの増加): チャネル番号を 1 つ増やします。                                                                                                    |
| Increment                                           | Channel Step Size(チャネルステップサイズ):このサブメニューキーを                                                                                                    |
| Channel                                             | 使用して、チャネル番号の増減ステップを指定します。ステップの値は矢<br>印キーまたは回転ツマミで変更します。ENTER キーを押して目盛値を確定                                                                                                    |
| Channel Step Size                                   | します。                                                                                                    |
| 1                                                   | Frequency History (周波数履歴):最近選択した周波数5つ表示されるリ                                                                                                    |
| Frequency                                           | ストボックスを開きます。Center Frequency(中心周波数)サフメニュー<br>  キーまたは Signal Standard/Channel(信号標準 / チャネル)サブメニュー                                                                                                    |
| History                                             | キーを使用して周波数を入力すると、このリストが更新されます。                                                                                                    |
|                                                     |                                                                                                    |

図 6-14. TD-LTE Freq (TD-LTE 周波数) メニュー

#### Standard List (基準リスト) メニュー

キー順: Freq (周波数) > Signal Standard (信号標準)

| Standard List                     | Display(表示):使用可能なすべての信号標準の表示と、お気に入りと<br>マークした信号標準(Fav 列の *)の表示を切り替えます。                                                                   |
|-----------------------------------|----------------------------------------------------------------------------------------------------|
| All <u>Fav</u><br>Select/Deselect | Select/Deselect Favorite(お気に入りの選択 / 選択解除):このサブメ<br>ニューキーを押すと、信号標準をお気に入りとして選択または選択解除<br>できます。                                             |
| Favorite<br>Save Favorites        | Save Favorites (お気に入りの保存): このサブメニューキーを押すと、<br>お気に入りとして選択した信号を測定器のメモリに保存できます。次回信<br>号標準リストが表示されたとき、これらの信号標準にお気に入りのマー<br>クが付きます (Fav 列の*)。 |
| Top<br>of                         | Top of List(リストの先頭): このサブメニューキーを押すと、リストの<br>最初の信号標準が表示されます。                                                                              |
| List<br>Page                      | Page Up(ページアップ): このサブメニューキーを押すと、信号標準リ<br>ストのページが 1 ページ上にスクロールします。                                                                        |
| Up                                | Page Down(ページダウン):このサブメニューキーを押すと、信号標準<br>リストのページが1ページ下にスクロールします。                                                                         |
| Page<br>Down                      | Bottom of List(リストの最後): このサブメニューキーを押すと、リストの最後の信号標準が表示されます。                                                                               |
| Bottom<br>of<br>List              | 信号標準リストを閉じて Frequency(周波数)メニューに戻るには、 <b>Esc</b><br>を押します。                                                                                |
| <b>2 6-15.</b> TD-LTE             | · 信号標準 · · · · · · · · · · · · · · · · · · ·                                                                                             |

| Signal Standards (All View)    | Signal Standards (Favorites View) |
|--------------------------------|-----------------------------------|
| av Name                        | Fav Name                          |
| None                           | * TD-LTE Band 33 (1900-1920 MHz)  |
| TD-LTE Band 33 (1900-1920 MHz) | * TD-LTE Band 34 (2010-2025 MHz)  |
| TD-LTE Band 34 (2010-2025 MHz) | * TD-LTE Band 37 (1910-1930 MHz)  |
| TD-LTE Band 35 (1850-1910 MHz) | * TD-LTE Band 38 (2570-2620 MHz)  |
| TD-LTE Band 36 (1930-1990 MHz) |                                   |
| TD-LTE Band 37 (1910-1930 MHz) |                                   |
| TD-LTE Band 38 (2570-2620 MHz) |                                   |
| TD-LTE Band 39 (1880-1920 MHz) |                                   |
| TD-LTE Band 40 (2300-2400 MHz) |                                   |
|                                |                                   |
|                                |                                   |
|                                |                                   |
|                                |                                   |
|                                |                                   |
|                                |                                   |
|                                |                                   |
|                                |                                   |
|                                |                                   |
|                                |                                   |
|                                |                                   |
|                                |                                   |
|                                |                                   |

#### 図 6-16. TD-LTE 信号標準リスト、すべてとお気に入り

## 6-10 Amplitude (振幅)メニュー

キー順: Amplitude (振幅)

| Amplitude<br>Scale | <b>Scale</b> (目盛): このサブメニューキーを押して、RF 測定表示の y 軸の目<br>盛を変更します。目盛の範囲は 1 dB/div から 15 dB/div まで 1 dB/div 刻みに<br>設定できます。 |
|--------------------|----------------------------------------------------------------------------------------------------|
| 10 dB              | Power Offset (電力オフセット): 外部のケーブル、アッテネータ、カップ                                                                          |
| Power Offset       | ラなどによる損失を測定器に自動調整させるには、このサフメニューキー <br>  を押します。回転ツマミを使用して、電力を -100 dB から +100 dB まで 0.1                              |
| 0.0 dB             | dBの分解能でオフセットできます(これより大きいステップ分解能の場合                                                                                  |
| Auto Range         | は <b>上 / 下</b> または <b>左 / 右</b> の矢印キーを使用してください)。または、Power<br>Offset(電力オフセット)サブメニューキーを押し、キーパッドでオフセッ                  |
| On Off             | ト値を入力して dB サブメニューキーを押すこともできます。                                                                                      |
| Adjust             | Auto Range (自動範囲):自動範囲がオンの場合は、各掃引の基準レベル                                                                             |
| Range              | が自動調整されます。Auto Range(自動範囲)サフメニューキーを押すと、<br>オンとオフが切り替わります。                                                           |
| Units              | Adjust Range(範囲調整): このサブメニューキーを押して、基準レベル                                                                            |
| dBm Watts          | 調整を1回実行します。Adjust Range(範囲調整)サブメニューキーを押<br>すと、自動範囲が自動的にオフになって自動範囲処理が1回実行されます。                                       |
|                    | Units(単位):このサブメニューキーを押して、すべての測定と総括表の<br>単位を dBm または Watts に設定します。                                                   |
|                    | ·<br>TE Amenditude (TD LTE 拒悔) a/ = _                                                                               |

図 6-17. TD-LTE Amplitude (TD-LTE 振幅) メニュー

## 6-11 Setup(設定)メニュー

キー順: Setup (設定)

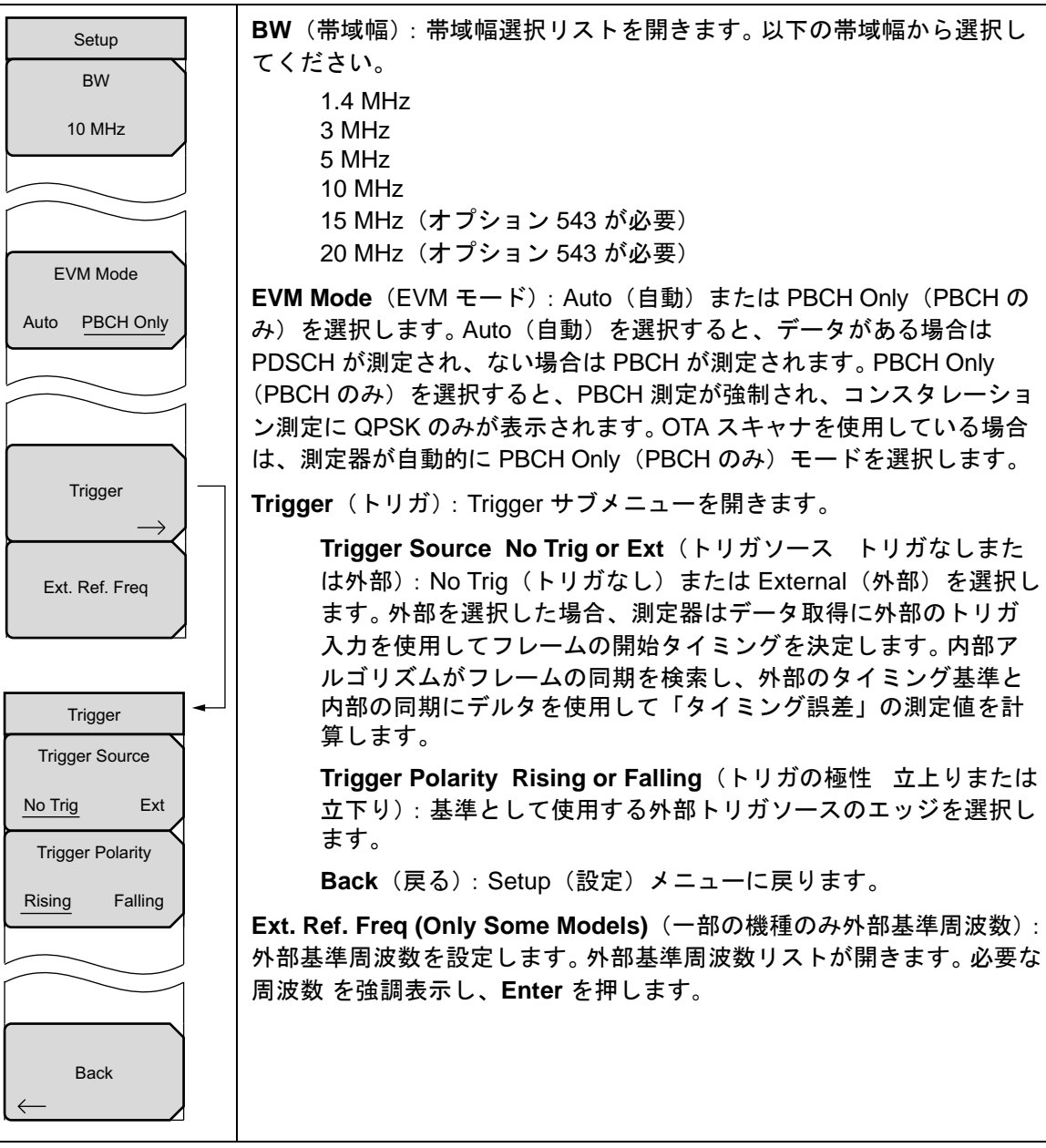

図 6-18.

TD-LTE Setup(TD-LTE 設定)メニュー

## 6-12 Measurements (測定) メニュー

キー シーケンス: Measurements (測定)

| Measurements      | <b>RF</b> : このサブメニューキーを押して、「RF メニュー」(6-25 ページ)を表示します。                                                                                         |
|-------------------|----------------------------------------------------------------------------------------------------|
| RF →              | <b>Modulation</b> (変調): このサブメニューキーを押して、「Modulations(変調)<br>メニュー」(6-28 ページ)を表示します。                                                             |
| Modulation        | <b>Over-the-Air</b> (空間電波): このサブメニューキーを押して、「Over-The Air<br>(空間電波)メニュー」(6-29 ページ)を表示します。                                                      |
|                   | Pass/Fail Test(合否試験): このサブメニューキーを押して合否試験を有<br>効にします。もう一度このキーを押して、「Pass/Fail Test(合否試験)メ<br>ニュー」(6-31 ページ)を表示し、合否試験を設定します。                     |
| Over-the-Air      | <b>TD-LTE Summary</b> (TD-LTE 総括): このサブメニューキーを押して<br>TD-LTE 測定の表を表示します。 表には以下の測定値が表示されます。                                                     |
| Pass/Fail Test $$ | Freq Error(周波数誤差)<br>Occupied BW(占有帯域幅)<br>Carrier Frequency(搬送波周波数)<br>Channel Power(チャネル電力)                                                 |
|                   | Ref Signal (RS) Power(基準信号電力)<br>Sync Signal (SS) Power(同期信号電力)<br>EVM(エラーベクトル振幅)                                                             |
| TD-LTE O          | PBCH Power(PBCH 電力)                                                                                                    |
| Summary           | PCFICH Power(PCFICH 電力)                                                                                                    |
| Save              |                                                                                                    |
| Measurement       | Save Measurement (測定の保存): このサフメニューキーを押して測定値<br>を保存します。デフォルトのファイル名を受け入れるか、独自のファイル<br>名を入力します。測定値の保存と一般的なファイル管理の詳細については、<br>測定器のコーザガイドを参照してください |
|                   |                                                                                                    |

図 6-19. TD-LTE Measurements (TD-LTE 測定) メニュー

#### RFメニュー

キー順: Measurements (測定) > RF

| RF<br>Channel O              | <b>Channel Spectrum</b> (チャネルスペクトル):「Channel Spectrum (チャネ<br>ルスペクトル) メニュー」(ページ 6-26)を開きます。入力信号のスペク                                                                                                    |
|------------------------------|----------------------------------------------------------------------------------------------------|
|                              | トルを表示します。クラブのトにチャネル電力と占有帝域幅の値が表示されます。チャネル電力は(Amplitude(振幅)メニューの Units(単位)サ<br>ブメニューの設定によって)dBm または W で表示され、占有帯域幅は                                                                                                    |
| Power vs. Time $\rightarrow$ | MHz で表示されます。もう一度このボタンを押して Channel Spectrum<br>(シャネルスペクトル)メニューを表示し、スパンを設定します。                                                                                                    |
| ACLR                         | Power vs. Time (電力対時間):「Power vs. Time (電力対時間)メ<br>ニュー」(ページ 6-26)を開きます。<br>電力対時間のグラフを開いて、時間ドメインの信号を表示します。                                                                                                    |
| Spectral O<br>Emission Mask  | ACLR: ACLR 測定の 5 つのチャネルを表示します。 チャートの下の表に、<br>各チャネルの周波数、電力、メインチャネルとの電力比 (dB) が表示され<br>ます。                                                                                                    |
|                              | <b>Spectral Emission Mask</b> (スペクトルエミッションマスク):「Spectral Emission (スペクトルエミッション) メニュー」(ページ 6-27)を開きます。スペクトルエミッションマスク測定は、3GPP TS 36.141 の基地局適合性試験ドキュメントに記載されている「Operating Band Unwanted                                                                                                    |
| Summary                      | ETEX版ドキュアンドに記載されている「Operating Band Onwanted<br>Emissions (運用帯域有害放射)」の試験をサポートしています。カテゴリ<br>A およびカテゴリ B (オプション1のみ)マスクのサポートがあり、これ<br>は現在の搬送波周波数 / チャネルと帯域幅の値を基に自動選択されます。                                                                                                    |
| Back                         | 信号が規定した限度内かどうかが PASS(合格)もしくは FAIL(不合格)<br>で表記されます。エミッションマスクの情報もさまざまな周波数範囲で表<br>形式で表示され、その領域で信号が合格か不合格かが表記されます。もう<br>一度このボタンを押すと、Spectral Emission(スペクトルエミッション)<br>サブメニューが開きます。                                                                                                    |
|                              | RF Summary(RF 総括): このサブメニューキーを押すと、以下の RF 測<br>定値が表形式で表示されます。                                                                                                    |
|                              | Channel Power(チャネル電力)<br>Occupied BW(占有帯域幅)<br>Lower Adjacent CH Pwr 2(下部隣接チャネル電力 2)<br>Lower Adjacent CH Pwr 1(下部隣接チャネル電力 1)<br>Upper Adjacent CH Pwr 1(上部隣接チャネル電力 1)<br>Upper Adjacent CH Pwr 2(上部隣接チャネル電力 2)<br>Spectral Emission Mask(スペクトルエミッションマスク)<br>Total Frame Pwr(合計フレーム電力)<br>DwPTS Power(DwPTS 電力)<br>Transmit Off Pwr(送信オフ電力)<br>Timing Error(タイミングエラー) |
|                              | Back (戻る): このサフメーユーキーを押すと、 Measurements (測定)<br>メニュー」(6-24 ページ)に戻ります。                                                                                                    |

図 6-20. TD-LTE RF メニュー

#### Channel Spectrum(チャネルスペクトル)メニュー

キー順: **Measurements**(測定) > RF > Channel Spectrum(チャネルスペクトル)

| Channel Spectrum<br>Span | <b>Span</b> (スパン): スパンリストファイルを開いて、Auto (自動)、1.4<br>MHz、3 MHz、5 MHz、10 MHz、15 MHz、20 MHz、30 MHz のいずれか<br>のスパンを選択します。 |
|--------------------------|----------------------------------------------------------------------------------------------------|
| 10 MHz                   | Back (戻る): 「RF メニュー」(ページ 6-25) に戻ります。                                                                               |
|                          |                                                                                                    |
| Back                     |                                                                                                    |

図 6-21. TD-LTE Channel Spectrum (TD-LTE チャネルスペクトル) メニュー

#### Power vs. Time(電力対時間)メニュー

キー順: Measurements (測定) > RF > Power vs Time (電力対時間)

| Power vs. Time   | View(表示): フレームまたはサブフレームを選択します。             |
|------------------|--------------------------------------------|
| View             | Sub-Frame Number (サブフレーム番号): サブフレームを選択した場合 |
|                  | に、衣示するリンフレームをハガしより。                        |
| Frame Sub-Frame  | Back (戻る)・「RF メニュー」(ページ 6-25) に戻ります。       |
|                  |                                            |
| Sub-Frame Number |                                            |
|                  |                                            |
| 0                |                                            |
|                  |                                            |
|                  |                                            |
|                  |                                            |
|                  |                                            |
|                  |                                            |
|                  |                                            |
|                  |                                            |
| Back             |                                            |
| $\leftarrow$     |                                            |
|                  |                                            |

図 6-22. TD-LTE Power vs Time(電力対時間)メニュー

Spectral Emission (スペクトルエミッション) メニュー

キー順: **Measurements** (測定) > RF > Spectral Emission (スペクトルエミッション)

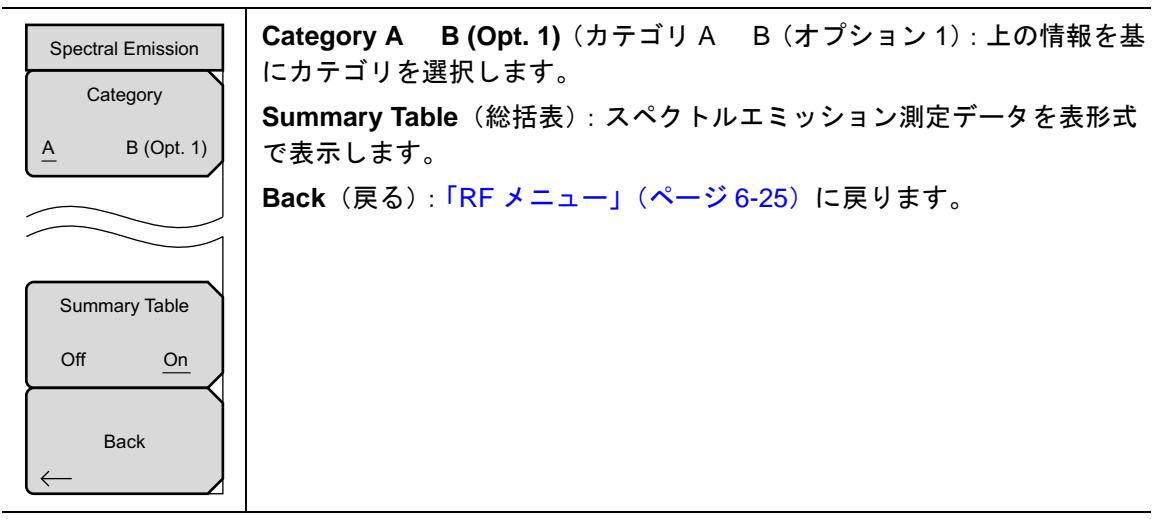

図 6-23. TD-LTE Spectral Emission (TD-LTE スペクトルエミッション) メニュー

#### Modulations(変調)メニュー

キー順: Measurements (測定) > Modulation (変調)

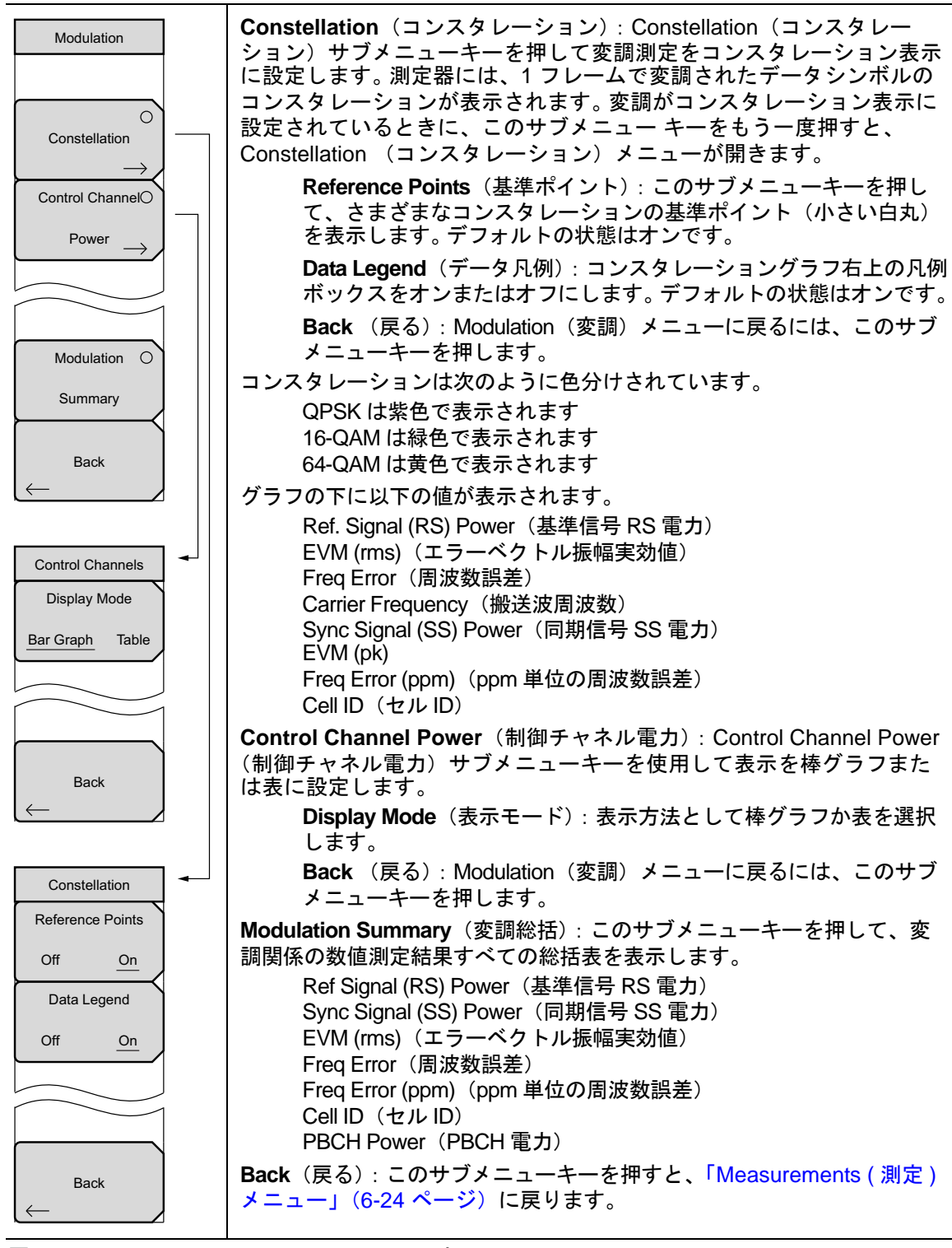

図 6-24. TD-LTE Modulation(TD-LTE 変調)メニュー

#### **Over-The Air**(空間電波)メニュー

キー順: Measurements (測定) > Over-the-Air (空間電波)

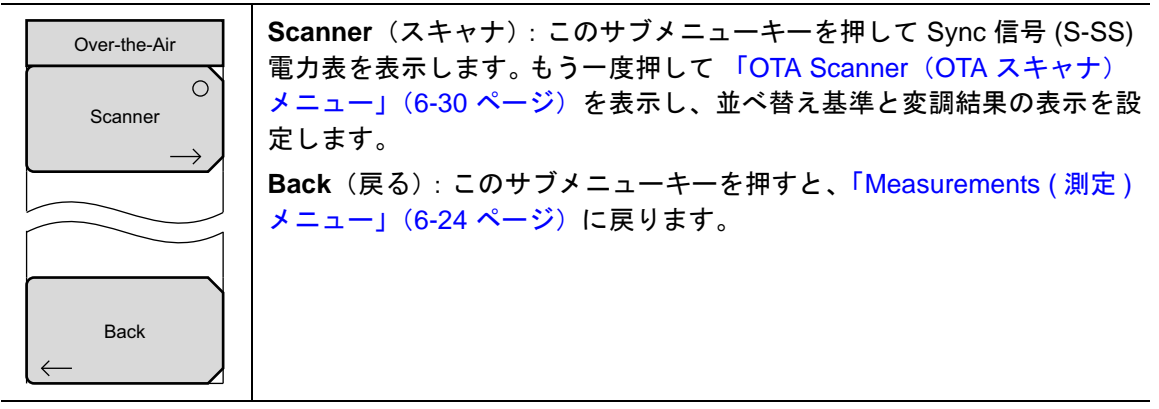

図 6-25. TD-LTE Over-the-Air (TD-LTE 空間電波) メニュー

#### OTA Scanner (OTA スキャナ) メニュー

キー順: Measurements (測定) > Over-the-Air (空間電波) > Scanner (スキャナ)

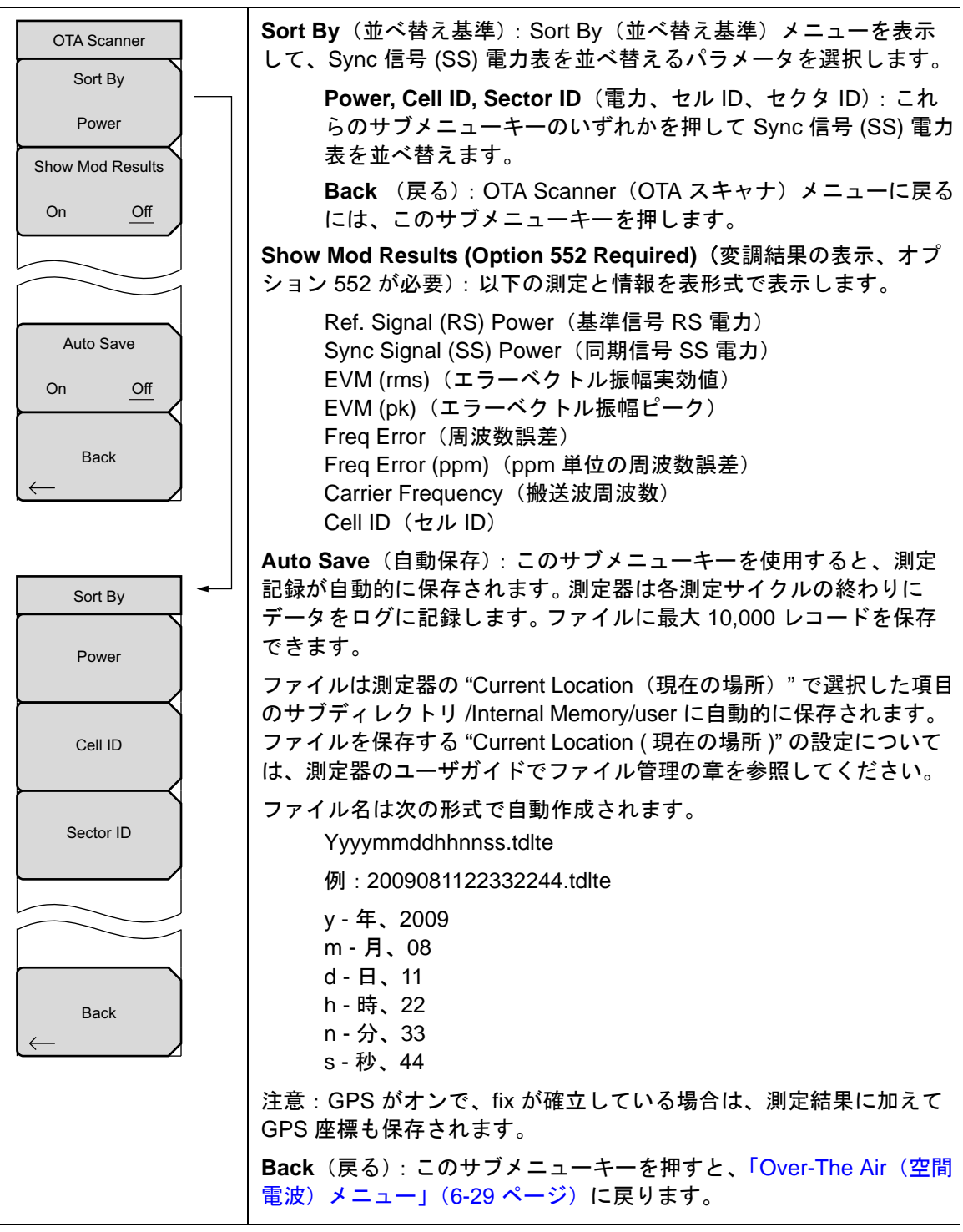

図 6-26. TD-LTE OTA Scanner (TD-LTE OTA スキャナ) メニュー

Pass/Fail Test(合否試験)メニュー

キー順: Measurements (測定) > Pass/Fail Test (合否試験) > Pass/Fail Test (合否試験)

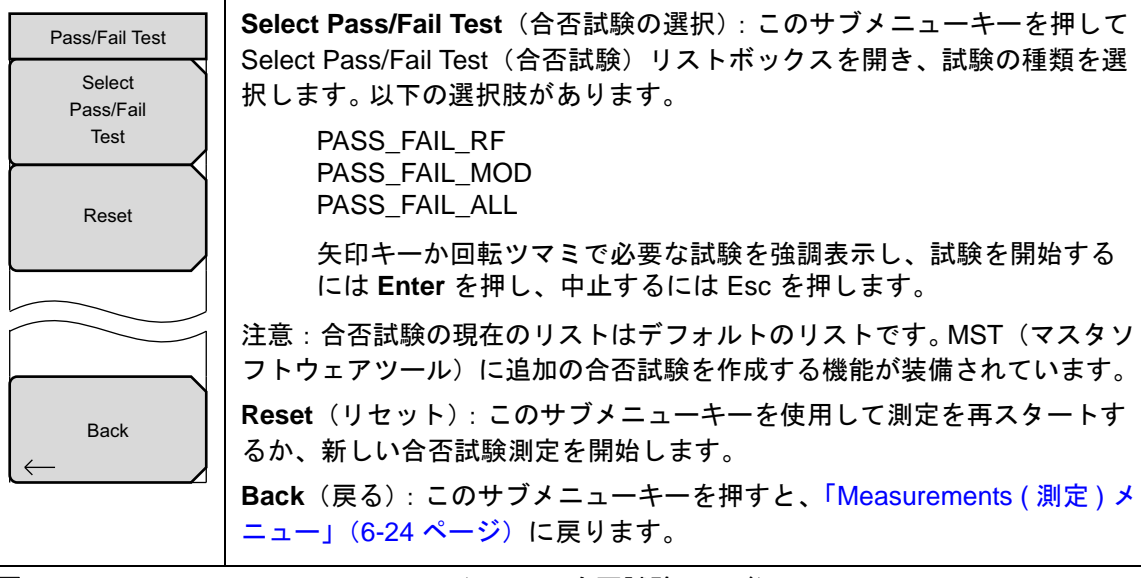

図 6-27. TD-LTE Pass Fail Mode(TD-LTE 合否試験モード)メニュー

## 6-13 Marker (マーカ)メニュー

キー順: Marker (マーカ)

チャネルスペクトラム測定と電力対時間測定で使用可能です。

| Marker<br>Marker Select            | Marker Select (マーカの選択): 有効なマーカ M1 または M2 を選択しま<br>す。下線付きのマーカが有効なマーカです。 サブメニューキーを 1 回押すた<br>びに、下線が他のマーカに移動します。      |
|------------------------------------|----------------------------------------------------------------------------------------------------|
| M1 <u>M2</u><br>Marker State       | マーカステート: Marker Select(マーカの選択)サブメニューで下線を付けて選択したマーカの状態を設定します。                                                       |
| Off On <u>Delta</u><br>Marker Edit | Marker Edit (マーカの編集): Market State (マーカの状態) サブメ<br>ニューが Delta (デルタ) に設定されているときに表示されます。 基準マー<br>カとデルタマーカの有効を切り替えます。 |
| Reference <u>Delta</u>             | Peak Search (ピークサーチ):選択したマーカをトレースのピークに移動します。                                                                       |
| Peak Search                        | Markers Off(マーカオフ):全てのマーカをオフにします。                                                                                  |
| Markers Off                        | Back (戻る): このサブメニューキーを押すと、「Measurements (測定)メ<br>ニュー」(6-24 ページ)に戻ります。                                              |
| Back                               |                                                                                                    |
| $\leftarrow$                       |                                                                                                    |

図 6-28. TD-LTE Marker (TD-LTE マーカ) メニューマーカ

## 6-14 Calibrate (校正)メニュー

このメニューは、TD-LTE 測定モードでは使用できません。

## 6-15 Sweep(掃引)メニュー

キー順: Shift > Sweep(掃引)(3)キー

| Sweep<br>Sweep<br>Continuous Single | Sweep Single/Continuous (掃引 単一 / 連続): この サブメニュー キーを<br>押すと、連続掃引モードと単一掃引モードが切り替わります。単一掃引<br>モードの場合、掃引結果が画面に表示されると、本器は新たな掃引開始の<br>トリガ イベントを待ちます。 |
|-------------------------------------|----------------------------------------------------------------------------------------------------|
| Trigger<br>Sweep                    | Trigger Sweep(トリガ掃引):この サブメニュー キーを押すと、単一掃<br>引モードなら単一掃引が実行されます。 連続掃引モードの場合は、この<br>キーを押しても何も起こりません。                                             |

図 6-29. TD-LTE (TD-LTE 掃引) メニュー

## 6-16 Measure (測定)メニュー

「Measurements (測定)メニュー」(6-24 ページ)を表示します。

## 6-17 Trace (トレース)メニュー

このメニューは、TD-LTE 測定モードでは使用できません。

## 6-18 Limit(リミット)メニュー

このメニューは、TD-LTE 測定モードでは使用できません。

## 6-19 その他のメニュー

**Preset** (プリセット)、**File** (ファイル)、**Mode** (モード)、**System** (システム) など、その他の メニューについては、所定のユーザガイドを参照して下さい。

## 附属書 A— エラーメッセージ

## A-1 序文

この付録では 3GPP エラーメッセージを一覧にします。セルフテストおよび一般的な操作のエ ラーメッセージについては、ユーザガイドを参照してください。

## A-2 3GPP のメッセージ

#### 警告メッセージ

1. External Reference not found. Internal Reference Locked successfully (外部基準が見つ かりません。Internal reference Locked successfully (内部基準が正常に固定されました)

このメッセージは、計測器で外部基準が検出されても、その基準にロックできなかった場合に表示されます。計測器は内部基準に自動的に切り替わります。これは、外部基準周波数が、設定メニューで指定した外部基準周波数と一致しなかった場合に起こります。

**2.** External Reference Locked Successfully (外部基準が正常にロックされました)

#### 通知

- 1. RF Over Power (RF 過電力)
- **2.** ADC over range (ADC オーバーレンジ)
  - **a.** If Auto Range is ON ADC over range: Decrease input power. (自動範囲がオン ADC 範囲超過の場合:入力電力を減らしてください。)
  - **b.** If Auto Range is Off and if Atten = 65 then ADC over range: Decrease input power. (自動範囲がオフ、アッテネータ = 65 で ADC 範囲超過の場合:入力電力を 減らしてください。)
  - c. If Auto Range is Off and Atten is < 65 then ADC over range: Adjust range. (自動 範囲がオフ、アッテネータ < 65 で ADC 範囲超過の場合:範囲を調整してくださ い。)
- 3. Level Under (過小レベル)
  - a. If Auto Range is ON No signal detected: Increase input power. (自動範囲がオン - 信号が検出されない場合:入力電力を増やしてください。)
  - **b.** If Auto Range is Off and if Atten = 0 & Preamp is On then no signal detected: Increase input power. (自動範囲がオフでアッテネータ = 0 & プリアンプがオンで 信号が検出されない場合:入力電力を増やしてください。)
  - **c.** If Auto Range is Off and not (b) then no signal detected: Adjust range. (自動範囲 がオフで (b) ではなく、信号が検出されない場合:範囲を調整してください。)
- 4. Out of band saturation (帯域外飽和)

現在の周波数範囲外に過剰な電力が検出されると、このメッセージが表示されます。これ は通常、計測器が低振幅信号または無信号の周波数に合わせてあり、現在の IF 帯域幅の 外側に別の周波数の強い信号があることを示しています。

- **5.** Poor Range (範囲不良)
  - **a.** If Auto Range is ON Weak signal: Increase input power. (自動範囲がオン 信号 が弱い場合:入力電力を増やしてください。)
  - **b.** If Auto Range is Off and if Atten = 0 & Preamp is On then Weak signal: Increase input power. (自動範囲がオフでアッテネータ=0&プリアンプがオンで信号が弱い場合:入力電力を増やしてください。)
  - **c.** If Auto Range is Off and not (b) then Weak signal: Adjust range (自動範囲がオフ で (b) ではなく、信号が弱い場合:範囲を調整してください。)
- 6. Lock Failure (xx ロック エラー xx)

内部 LO(局部発振器)のいずれかからロック エラーが検出された場合に、このメッセー ジが表示されます。通常、xx は 16 進数のエラー コードで、これをサービス センターで解 釈して、エラーが発生した LO の詳細情報を得ることができます。

- 7. Attempting to lock to Internal ref. (内部基準に固定しようとしています。)
- 8. Attempting to lock to External ref. (外部基準に固定しようとしています。)

## A-3 LTE のメッセージ

1. Sync signal not found (同期信号が見つかりません)

ファームウェアが同期信号 (P-SS and S-SS) を見つけられない場合に、このメッセージが 表示されます。測定結果が消去されます(変調結果とスキャナ結果すべての結果領域に 「--」が表示されます。チャネル電力はそのまま表示されます)。

**2.** Demodulation Error (復調エラー)

同期の種類を RS に設定した後 セル ID の入力を間違えると、このメッセージが表示されます。測定結果がすべて消去されます。

#### A-4 TD-LTE のメッセージ

1. Sync signal not found (同期信号が見つかりません)

ファームウェアが同期信号 (P-SS and S-SS) を見つけられない場合に、このメッセージが 表示されます。測定結果が消去されます(変調結果とスキャナ結果すべての結果領域に 「--」が表示されます。チャネル電力はそのまま表示されます)。

2. No Trigger found (トリガが見つかりません)

トリガが External (外部) に設定されているときに外部トリガが見つからない場合、このメッセージが表示されます。トリガに依存する結果が消去されます(結果領域に「--」が表示されます)

# 索引

## Α

| ACLR                  | -3       |
|-----------------------|----------|
| ACLR メニュー 3-3         | 32       |
| Amplitude ( 振幅 ) メニュー |          |
| GSM 2-1               | <b>2</b> |
| LTE 5-2               | 21       |
| TD-LTE 6-2            | 22       |
| TD-SCDMA/HSDPA 4-1    | 8        |
| WCDMA/HSDPA 3-2       | 26       |
|                       |          |

#### В

| band spectrum | (バンドスペクトル) |      |
|---------------|------------|------|
| メニュー          |            | 3-31 |

#### С

| С/І                          | 2-9    |
|------------------------------|--------|
| CDE (コードドメインエラー)             | 4-11   |
| CDP (コードドメインパワー) 3-2, 3-14   | , 4-11 |
| Channel Spectrum (チャネルスペクト)  | レ)     |
| $x = 2 - \dots - 3-32, 0$    | 6-26   |
| code domain power (コードドメインパワ | フー)    |
| メニュー                         | 3-34   |
| Codogram (コードラム) メニュー        | 3-36   |

## D

| demodulator(復調器)メニュー |      |
|----------------------|------|
| GSM/GPRS/EDGE        | 2-15 |
| TD-SCDMA/HSDPA       | 4-26 |
| WCDMA/HSDPA          | 3-33 |
| Dominance            | 6-13 |

## Ε

| Ec    |    | •   |                |   |   |   |   | • | • | • | •  |   |            | • | •  | • | • | • | •  | •  |   | •   |    | 3-4 |
|-------|----|-----|----------------|---|---|---|---|---|---|---|----|---|------------|---|----|---|---|---|----|----|---|-----|----|-----|
| Ec/Io |    |     |                |   |   |   |   |   |   |   |    |   |            |   |    |   | • |   |    | •  |   | •   |    | 3-4 |
| EVM   | (コ | : 5 | <del>,</del> – | _ | ~ | 7 | Ь | ) | V | 扔 | ای | 搄 | <b>į</b> ) | : | 3- | 3 |   | 4 | -8 | 3. | 5 | j_, | 8. | 6-9 |

## F

| Frequency (周波数)メニュー |        |
|---------------------|--------|
| GSM/GPRS/EDGE       | 2 - 11 |
| LTE                 | 5 - 19 |
| TD-LTE              | 6-20   |
| TD-SCDMA/HSDPA      | 4-17   |
| WCDMA/HSDPA         | 3-25   |
| <b>^</b>            |        |

#### G

| GSM (Global Systems for Mobile) 2-1 |
|-------------------------------------|
| GSM RF の測定 2-2                      |
| GSM/GPRS/EDGE                       |
| シグナルアナライザ2-1                        |
| メニューマップ 2-10                        |
| н                                   |

| HSDPA の測定 . |   |   | • |   |   |   |   |   | • |   |   |   |   |   | • |   | 3-16 |
|-------------|---|---|---|---|---|---|---|---|---|---|---|---|---|---|---|---|------|
| HSDPA メニュー  | • | • | • | • | • | • | • | • | • | • | • | • | • | • | • | • | 3-35 |

#### L

| LTE シグナルアナライザ | 5-1, 6-1 |
|---------------|----------|
| LTE メニューのマップ  | 5-17     |

#### Μ

| Marker (マーカ)メニュー                  |
|-----------------------------------|
| スペクトラム アナライザ 3-40                 |
| Measurement (測定)メニュー              |
| GSM/GPRS/EDGE 2-13                |
| LTE 5-23                          |
| TD-LTE 6-24                       |
| TD-SCDMA/HSDPA 4-23               |
| WCDMA/HSDPA 3-29                  |
| multipath (マルチパス) メニュー 3-36, 3-38 |

#### 0

| OTA Scanner (OTA スキャナ)メニュー |
|----------------------------|
| LTE 5-27                   |
| TD-LTE 6-30                |
| over the air (空間電波) 3-19   |
| Over-The-Air(空間電波)メニュー     |
| LTE 5-26                   |
| TD-LTE 6-29                |
| TD-SCDMA/HSDPA 4-27        |
| WCDMA/HSDPA 3-36           |
| OVSF 符号 3-3                |

#### Ρ

| pass/fail mode(合否モード)メニュー        |
|----------------------------------|
| GSM/GPRS/EDGE 2-16               |
| TD-SCDMA/HSDPA 4-28              |
| WCDMA/HSDPA 3-39                 |
| pass/fail test(合否試験)メニュー         |
| LTE 5-28                         |
| TD-LTE 6-31                      |
| Power vs. Time (電力対時間) メニュー 6-26 |

#### R

| $\mathbf{RF}$ | measurement | (RF 測) | 定)メニュ      | ı — 4-24  |
|---------------|-------------|--------|------------|-----------|
| $\mathbf{RF}$ | メニュー        |        |            | 24, 6-25  |
| $\mathbf{RF}$ | の総括         |        | 3-13, 4-7, | 5-3, 6-3  |
| $\mathbf{RS}$ | (基準信号)電     | 力      |            | .5-8, 6-9 |

#### S

| scrambling midamble code(スクランブルミ |
|----------------------------------|
| ッドアンブル符号) メニュー 4-21              |
| ScriptMaster(スクリプトマスタ)           |
| メニュー 3-39                        |
| Setup(設定)メニュー                    |
| GSM/GPRS/EDGE 2-12               |
| LTE 5-22                         |
| TD-LTE 6-23                      |
| TD-SCDMA/HSDPA 4-19              |
| WCDMA/HSDPA 3-27                 |
| slot selection(スロット選択)メニュー 4-20  |
| Slot x Pwr 4-2                   |
| SNYC-DL code(SNYC-DL 符号)         |
| メニュー 4-21                        |
| Spectral Emission (スペクトルエミッション)  |
| メニュー 6-27                        |
| spectrum (スペクトル) メニュー 2-14       |
| SS (Sync 信号 ) 電力                 |
| Sweep(掃引)メニュー                    |
| GSM/GPRS/EDGE 2-17               |
| LTE 5-30                         |
| TD-LTE 6-33                      |
| TD-SCDMA/HSDPA 4-29              |
| WCDMA/HSDPA 3-40                 |
| т                                |

| Таи                     | . 4-9 |
|-------------------------|-------|
| Tau スキャン                | 4-12  |
| TD-LTE メニューのマップ         | 6-18  |
| TD-SCDMA/HSDPA シグナルアナライ | ザ 4-1 |
| TD-SCDMA/HSDPA メニューのマップ | 4-15  |
| Trigger ( トリガ ) メニュー    | 4-20  |

#### W

| WCDMA Summary(WCDMA 総括) | 3-21  |
|-------------------------|-------|
| WCDMA/HSDPA             |       |
| しきい値の設定                 | . 3-6 |
| シグナルアナライザ               | . 3-1 |
| メニューマップ                 | 3-23  |
| 測定                      | . 3-7 |

| 7 |
|---|
| - |

| 安全情報の表示 |   |   |   |   |  |       |
|---------|---|---|---|---|--|-------|
| 安全にお使い頂 | < | た | め | に |  | 安全性-2 |
| 機器上     |   |   |   |   |  | 安全性1  |
| マニュアル内. |   |   |   |   |  | 安全性-1 |
|         |   |   |   |   |  |       |

|                                              | イ                                                                                                    |
|----------------------------------------------|----------------------------------------------------------------------------------------------------|
| 一次 Sync 信号電力                                 |                                                                                                    |
| 90 a 9 -                                     | <u></u>                                                                                                    |
|                                              | A                                                                                                    |
| オン/オフ比                                       | 4-2                                                                                                    |
|                                              | カ                                                                                                    |
| 拡散率                                          |                                                                                                    |
|                                              | مد                                                                                                    |
|                                              | +                                                                                                    |
| 基地局識別コード (B                                  | SIC) 2-8                                                                                                    |
|                                              | ケ                                                                                                    |
| 原点オフセット                                      | 2-8                                                                                                    |
|                                              |                                                                                                    |
|                                              | 1                                                                                                    |
| 合計フレーム電力                                     | 6-2                                                                                                    |
|                                              |                                                                                                    |
| TD SCDMA/HSI                                 | τE2-7                                                                                                    |
| TD-SCDMA/HSDD/                               | 2 99                                                                                                    |
| マードゲラル                                       | $\begin{array}{c} 1  \dots  5 5 $ |
| コートクノム                                       | 215860                                                                                                    |
|                                              |                                                                                                    |
|                                              | サ                                                                                                    |
| サブフレーム電力                                     |                                                                                                    |
|                                              | 37                                                                                                    |
| しきい荷                                         | ✓<br>0.0                                                                                                    |
| しさい 値                                        | 0-0<br>0 0                                                                                                    |
| 天幼旭位伯ట左<br>国油粉訳羊                             | 2-8 3-3 1-8 5-8 6 9                                                                                                    |
| 局彼 <u>威</u> 峡 <u>左</u><br>振幅 <u>調</u> 差(宝劫値) | 2-0, 5-5, 4-0, 5-0, 0-5<br>9_9                                                                                                    |
| シンボル EVM                                     | 3-3                                                                                                    |
|                                              |                                                                                                    |
| S                                            | ~                                                                                                    |
| ズーム機能                                        | 3-13                                                                                                    |
| スクランブル符号                                     |                                                                                                    |
| スペクトル                                        |                                                                                                    |
| スペクトルエミッショ                                   | コンマスク 3-11, 5-6, 6-7                                                                                                    |
| <u> スロット電力</u>                               | 4-8                                                                                                    |
|                                              | セ                                                                                                    |
| セル ID                                        | 5-8, 5-12, 6-2, 6-9, 6-13                                                                                                    |
| 占有带域幅                                        | 2-8, 3-3, 5-3, 6-2                                                                                                    |
|                                              | 7                                                                                                    |
| 送信機オフ電力                                      | ,<br>,                                                                                                    |
| 这に機々ノ电力                                      | 1 1                                                                                                    |
| (別)」<br>に 「 い) 悪(八 ・・                        | · · · · · · · · · · · · · · · · · · ·                                                                                                    |
|                                              | タ                                                                                                    |
| タイミング誤差                                      |                                                                                                    |
| ダウンリンクパイロッ                                   | ト時間スロット電力 6-2                                                                                                    |
|                                              | チ                                                                                                    |
| チャネルスペクトル                                    | 2813                                                                                                    |
| チャネル雷力                                       | 2.8 3.3 4.2 5.3 6.2                                                                                                    |
|                                              | -20, 00, 12, 00, 02                                                                                                    |

| =                    |
|----------------------|
| 二次 Sync 信号電力5-8, 6-9 |
| )                    |
| ノイズフロア3-3, 4-9       |
| ())                  |
| バースト電力 2-8           |
| バースト平均電力2-8          |
| パイロットドミナンス 3-4       |
| パワー対時間2-4,6-2,6-5    |
| 搬送波周波数 3-2, 5-8, 6-9 |
| 搬送波フィードスルー 3-2       |
| バンドスペクトル 3-7         |
| Ŀ                    |
| ピーク CD エラー 3-4       |
| ピーク位相誤差2-8           |
| ピーク対平均電力3-4          |
| フ                    |

| 復調岙 |
|-----|
|-----|

| GSM/GPRS/EDGE 2  | -5 |
|------------------|----|
| TD-SCDMA/HSDPA 4 | -8 |
| WCDMA/HSDPA 3-2  | 13 |

| 符号スキャン               | 4-12     |
|----------------------|----------|
| 物理制御形式インジケータチャネル電力5  | -9, 6-10 |
| 物理ブロードキャストチャネル電力 5-8 | 8, 6-9   |
| 分析モードの選択             | . 1-1    |

#### $\sim$

| 変調 | ヨメニ: | - <i>z</i> |       |       |   |   |   |   |   |   |   |   |   |   |   |   |   |      |
|----|------|------------|-------|-------|---|---|---|---|---|---|---|---|---|---|---|---|---|------|
|    | LTE  |            |       |       |   |   |   |   |   |   |   |   |   |   | • |   | • | 5-25 |
|    | TD-L | TE .       | <br>• | <br>• | • | • | • | • | • | • | • | • | • | • | • | • | • | 6-28 |

## メ

| メニューマップ        |        |
|----------------|--------|
| GSM/GPRS/EDGE  | 2 - 10 |
| LTE            | 5 - 17 |
| TD-LTE         | 6-18   |
| TD-SCDMA/HSDPA | 4 - 15 |
| WCDMA/HSDPA    | 3-23   |
| IJ             |        |
| 隣接チャネル漏れ率      | . 3-9  |

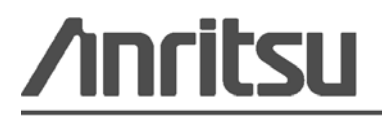

アンリツは本書を、植物大豆油インキの使用により再生紙に印刷しています。

Anritsu Company 490 Jarvis Drive Morgan Hill, CA 95037-2809 USA http://www.anritsu.com/